# <u>การติดตั้งโปรแกรม</u>

โปรแกรม My Store 6.0 จะมีไฟล์ติดตั้งอยู่ 2 ไฟล์ คือ

| Name                         | Туре        | Size     |
|------------------------------|-------------|----------|
| 🐻 setup_mystore_6_0          | Application | 6,764 KB |
| 😽 setup_firebird_2_5_2_win32 | Application | 4,842 KB |

ให้ทำการติดตั้งทั้ง 2 ไฟล์ โดยติดตั้งไฟล์ไหนก่อนก็ได้

ไฟล์ setup\_mystore\_6\_0 เป็นไฟล์ติดตั้งของโปรแกรม My Store 6.0

ไฟล์ setup\_firebird\_2\_5\_2\_win32.exe เป็นไฟล์ติดตั้งของ โปรแกรมจัดการฐานข้อมูล Firebird เวอร์ชั่น 2.5.2

ถ้าเครื่องคอมพิวเตอร์ของผู้ใช้ ได้เคยติดตั้งเวอร์ชั่นก่อนหน้านี้ หรือติดตั้งไฟล์ที่ไม่ได้ดาวน์โหลดจาก

byprogrammer.com ผู้ใช้จะต้อง uninstall ตัวเดิมออกก่อน

ติดปัญหาการติดตั้งโปรแกรม สามารถสอบถามได้ที่

Mobile : 081-4088313

Email : saksans@hotmail.com

Skype : saksans

Line ID : saksans

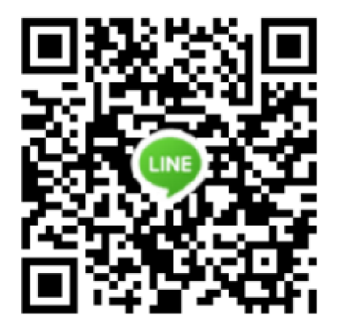

## <u>ติดตั้งโปรแกรมจัดการฐานข้อมูล Firebird เวอร์ชั่น 2.5.2</u>

ดับเบิ้ลคลิ๊กที่ 🔀setup\_firebird\_2\_5\_2\_win32 เพื่อทำการติดตั้งระบบฐานข้อมูล Firebird เวอร์ชั่น 2.5.2

โปรแกรมจะแสดงหน้าจอ Welcome ให้คลิ๊ก Next >

| 15 Set | J Setup - FireBird Database Server 🛛 – 🗖 🗙                                    |  |  |
|--------|-------------------------------------------------------------------------------|--|--|
|        | Welcome to the FireBird Database<br>Server Setup Wizard                       |  |  |
|        | This will install FireBird Database Server 2.5.2 on your<br>computer.         |  |  |
|        | It is recommended that you close all other applications before<br>continuing. |  |  |
|        | Click Next to continue, or Cancel to exit Setup.                              |  |  |
|        | Next > Cancel                                                                 |  |  |

โปรแกรมจะให้ระบุ Folder ที่จะทำการติดตั้ง ให้คลิ๊ก Next >

| 15 | Setup - FireBird Database Server 🛛 – 🗖 🗙                                             |
|----|--------------------------------------------------------------------------------------|
|    | Select Destination Location<br>Where should FireBird Database Server be installed?   |
|    | Setup will install FireBird Database Server into the following folder.               |
|    | To continue, dick Next. If you would like to select a different folder, dick Browse. |
|    | C:\Program Files (x86)\ByProgrammer\FireBird_2_5_2 Browse                            |
|    |                                                                                      |
|    | At least 16.8 MB of free disk space is required.                                     |
|    | < Back Next > Cancel                                                                 |

โปรแกรมจะให้สร้างกลุ่มของ Short cut ให้คลิ๊ก **Next** >

| ß | Setup - FireBird Database Server 🚽 🗖 🗙                                               |
|---|--------------------------------------------------------------------------------------|
|   | Select Start Menu Folder<br>Where should Setup place the program's shortcuts?        |
|   | Setup will create the program's shortcuts in the following Start Menu folder.        |
|   | To continue, dick Next. If you would like to select a different folder, dick Browse. |
|   | ByProgrammer.com Browse                                                              |
|   |                                                                                      |
|   |                                                                                      |
|   |                                                                                      |
|   |                                                                                      |
|   |                                                                                      |
|   |                                                                                      |
|   | < Back Next > Cancel                                                                 |

คลิ๊ก Instal เพื่อทำการติดตั้งโปรแกรม

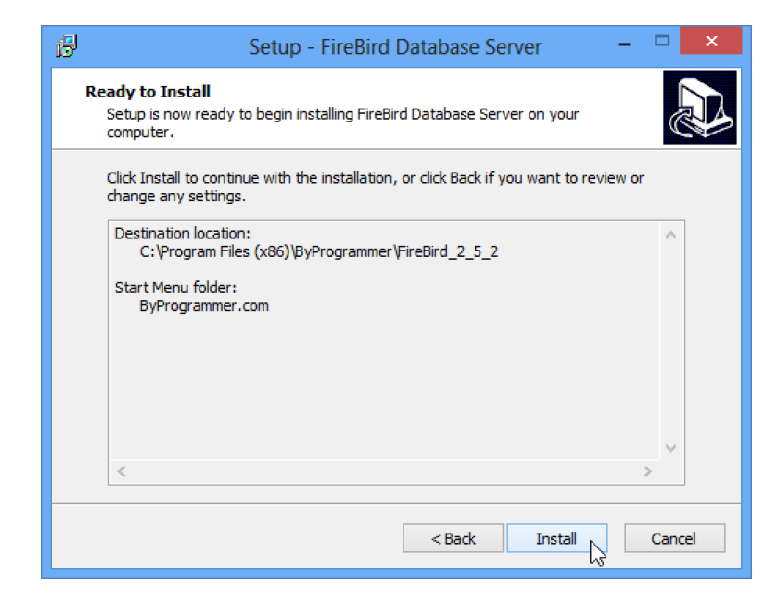

ถ้าขึ้นหน้าจอนี้ แสดงว่า ในเครื่องคอมพิวเตอร์ ได้ทำการติดตั้งโปรแกรมไปแล้ว

| ใช้สามารถค                | าลิ๊ก Next >                                              | เพื่อติดตั้งซ้ำได้ หรือ คลิ๊ก                                                        | Cancel                 | เพื่อยกเลิกการติด |
|---------------------------|-----------------------------------------------------------|--------------------------------------------------------------------------------------|------------------------|-------------------|
| ß                         | Setup - Fire                                              | eBird Database Server                                                                | - 🗆 🗙                  |                   |
| Preparing t<br>Setup is p | to Install<br>preparing to install FireBird               | Database Server on your computer.                                                    |                        |                   |
| S The reco                | following applications are u<br>ommended that you allow S | using files that need to be updated by S<br>etup to automatically close these applic | etup. It is<br>ations. |                   |
| Afte<br>appl              | er the installation has compl<br>lications.               | eted, Setup will attempt to restart the                                              |                        |                   |
| Fire                      | ebird Server - byprogramm<br>ebird Guardian - byprogram   | er<br>Imer                                                                           | ^                      |                   |
|                           |                                                           |                                                                                      |                        |                   |
| •                         | Automatically close the appl                              | lications                                                                            | 2                      |                   |
| 00                        | Do not close the application                              | s                                                                                    |                        |                   |
|                           |                                                           | < Back Next >                                                                        | Cancel                 | 1                 |

ถ้าคลิ๊ก Next > โปรแกรมจะทำการ copy ไฟล์ และ ตั้งค่าต่างๆ

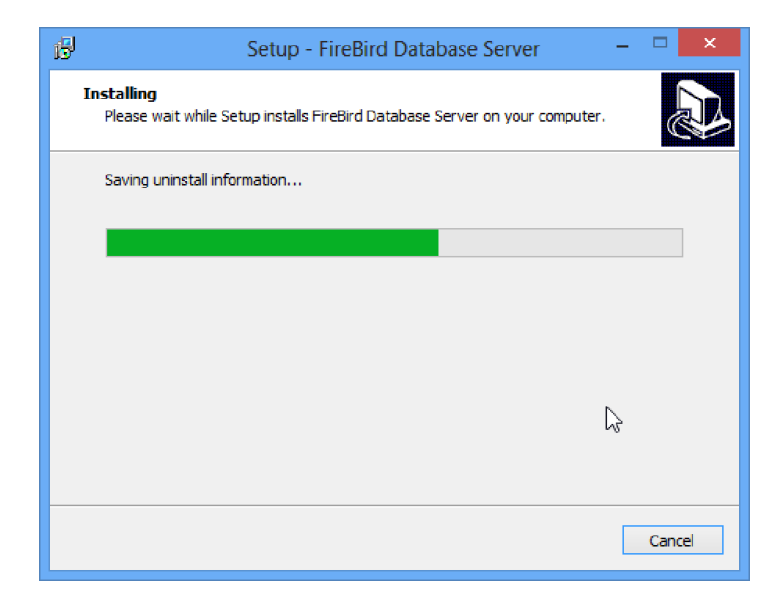

หลังจากนั้น จะขึ้นหน้าจอ Completing ให้คลิ๊ก **Finish** 

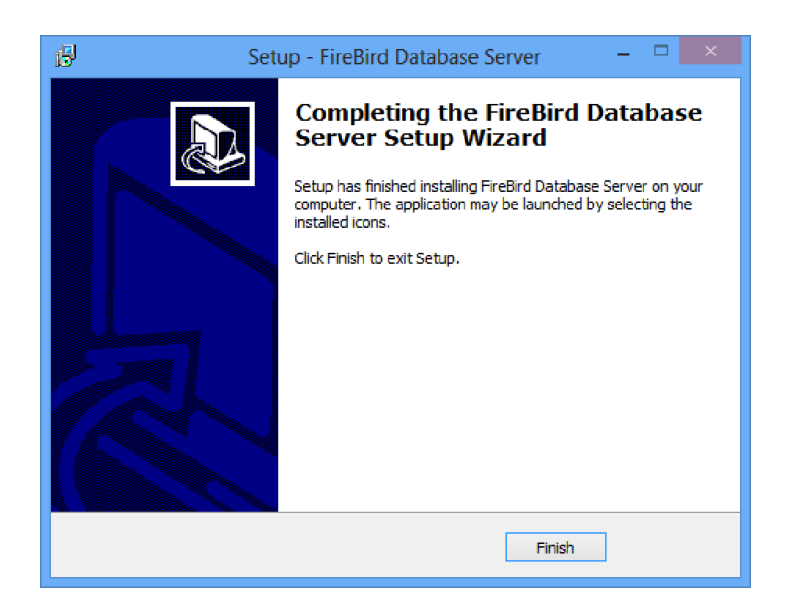

## <u>ติดตั้งโปรแกรม My Store 6.0</u>

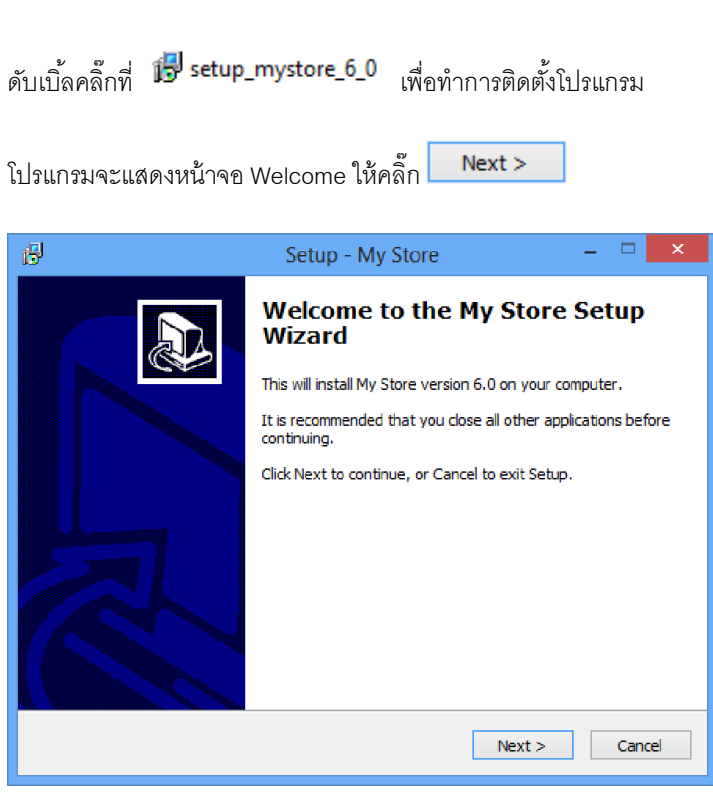

โปรแกรมจะให้ระบุ Folder ที่จะทำการติดตั้ง ให้คลิ๊ก Next >

| ß | Setup - My Store 🛛 🗕 🗖 🗙                                                             |
|---|--------------------------------------------------------------------------------------|
|   | Select Destination Location<br>Where should My Store be installed?                   |
|   | Setup will install My Store into the following folder.                               |
|   | To continue, dick Next. If you would like to select a different folder, dick Browse. |
|   | C:\Program Files (x86)\ByProgrammer\WyStore6 Browse                                  |
|   |                                                                                      |
|   |                                                                                      |
|   |                                                                                      |
|   |                                                                                      |
|   | At least 35.7 MB of free disk space is required.                                     |
|   | < Back Next > 💦 Cancel                                                               |

โปรแกรมจะให้สร้างกลุ่มของ Short cut ให้คลิ๊ก Next >

| ق Setup - My Store                                                            | - • ×                |
|-------------------------------------------------------------------------------|----------------------|
| Select Start Menu Folder<br>Where should Setup place the program's shortcuts? |                      |
| Setup will create the program's shortcuts in the following                    | g Start Menu folder. |
| To continue, click Next. If you would like to select a different fold         | er, click Browse.    |
| ByProgrammer.com                                                              | Browse               |
|                                                                               |                      |
|                                                                               |                      |
|                                                                               |                      |
|                                                                               |                      |
|                                                                               |                      |
|                                                                               |                      |
|                                                                               |                      |
| < Back                                                                        | lext > Cancel        |

## คลิ๊ก Instal เพื่อทำการติดตั้งโปรแกรม

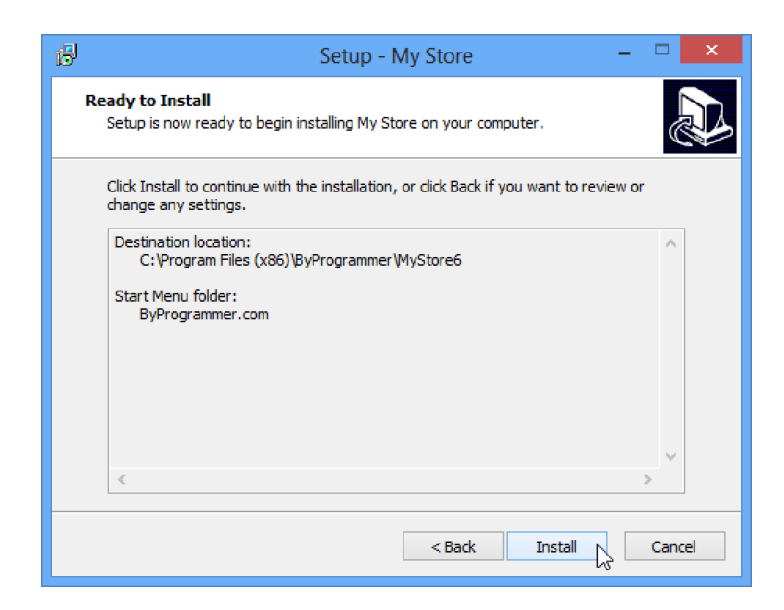

โปรแกรมจะทำการ copy ไฟล์ และ ตั้งค่าต่างๆ

| 6 | Setup - My Store                                                                 | - | □ ×    |
|---|----------------------------------------------------------------------------------|---|--------|
| I | n <b>stalling</b><br>Please wait while Setup installs My Store on your computer. |   | Ð      |
|   | Extracting files<br>C:\Program Files (x86)\ByProgrammer\MyStore6\images\quo.png  |   | _      |
|   |                                                                                  |   |        |
|   |                                                                                  |   |        |
|   |                                                                                  |   |        |
|   |                                                                                  |   | Cancel |

หลังจากนั้น จะขึ้นหน้าจอ Completing ให้คลิ๊ก **Finish** 

| B | Setup - My Store 🛛 🗕 🔍                                                                                                    |
|---|----------------------------------------------------------------------------------------------------|
|   | Completing the My Store Setup<br>Wizard<br>Setup has finished installing My Store on your computer. The<br>application may be launched by selecting the installed icons.<br>Click Finish to exit Setup. |
|   | Finish                                                                                                    |

โปรแกรมจะสร้าง Shortcut บนหน้าจอ Desktop

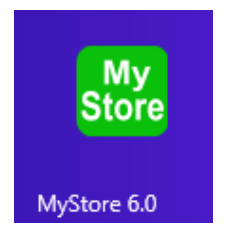

### <u>การเรียกใช้โปรแกรม My Store 6.0</u>

ให้ดับเบิ้ลคลิ๊กที่ Shortcut MyStore 6.0 บนหน้าจอ Desktop

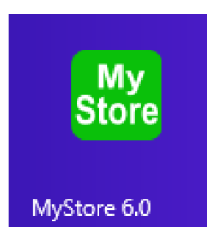

หาผู้ใช้ยังไม่ได้ลงทะเบียน โปรแกรมจะแสดงหน้าจอให้ลงทะเบียน ดังนี้

| ลงทะเบียนโปรแกรม                                                                                                    |  |  |
|----------------------------------------------------------------------------------------------------|--|--|
| My Store 6.0<br>Build 2014-04-03                                                                                                    |  |  |
| โปรดแจ้งรหัสการติดตั้งของเครื่องที่ต่องการใช้งานจริง กับผู้ขาย<br>รหัสลงทะเบียนที่คุณจะได้รับ สามารถนำมาใช้งานกับคอมหัวเตอร์เครื่องนี้เท่านั้น<br><u>สั่งชื่อรหัสลงทะเบียนได้ที่</u><br>saksans@hotmail.com, Skype : saksans<br>มือถือ : 081-4088313, ไลน์ไอดี : saksans<br>อรหัสการติดตั้ง |  |  |
| CBB5-E982-C78E-B8C6<br>รหัสลงทะเบียน<br>ลงทะเบียน ทดลองใช้                                                                                                    |  |  |

หน้าจอนี้จะหายไป หลังจากได้ลงทะเบียนโปรแกรม เป็นตัวใช้งานจริง

| ผู้ใช้สามารถคลิ๊ก | ทดลองใช้ | เพื่อเข้าไปทดลองใช้โปรแกรม |
|-------------------|----------|----------------------------|
| หลังจากคลิ๊ก      | ทดลองใช้ | โปรแกรมจะแสดงหน้าจอ Login  |

|                                  | Login                             |                |  |  |
|----------------------------------|-----------------------------------|----------------|--|--|
| My Store 6.0<br>Build 2014-04-03 |                                   |                |  |  |
|                                  | รทัสผู้ไข้ DEMO<br>รทัสผ่าน ***** | ตกลง<br>ยกเล็ก |  |  |
| <u>ตั้งค่าการเชื่อมต่อ</u>       |                                   |                |  |  |

รหัสผู้ใช้ และ รหัสผ่าน สำหรับโปรแกรมทดลองใช้คือ demo ซึ่งโปรแกรมจะป้อนมาให้อัตโนมัติ

| ให้คลิ๊กปุ่ม                             | ตกลง                             | เพื่อเข้าสู่หน้าจ                        | อหลักของโปร                          | าแกรมดังรูปถัด'             | ไป ได้ทันที        |            |                       |
|------------------------------------------|----------------------------------|------------------------------------------|--------------------------------------|-----------------------------|--------------------|------------|-----------------------|
| <mark>สมั่</mark><br>แฟ้มข้อมูล สะบบซี่อ | My<br>ระบบขาย ระบบสต้อก          | / Store 6.0 - บายโบ<br>รายงาน จัดการระบบ | ไรแกรมเมอร์ดอทเ<br>เริ่นโดว์ จบการทำ | คอม - DEMO *** เ<br>งาน     | วอร์ชั่นทดลองใช้ * | **         | - <b>-</b> ×          |
| My Stor                                  | re 6.0 - บา                      | ยโปรแกรม                                 | แมอร์ดอา                             | าคอม                        |                    |            |                       |
| <u>ล</u> ูกค้า                           | <b></b><br>ผู้สำหน่าย            | สินค้า                                   | <b>ใ</b> บสั่งซื้อ                   | <b>ริว</b><br>จ่ายเงินมัดจำ | ่<br>ธือสด         | ■          | รัฐ<br>ลดูหนึ้/ส่งคืน |
|                                          |                                  |                                          | 2                                    |                             |                    | Cash       |                       |
| ลดหนี้/ส่งคืน<br>เจ้าหนี้ - เชื่อ        | เพิ่มยอดเจ้าหนี้                 | รับวางบิล                                | จ่ายข่าระหนี้                        | ใบเสนอราคา                  | รับเงินมัดจำ       | ขายสด      | ขายเชื้อ              |
| <b>อดหน</b> ี้/รับคืน<br>สินคัา - สด     | ุลดหนี้/รับคืน<br>สินค้า - เชื่อ | เพิ่มยอดลูกหนี้<br>เ                     | วางบิล                               | รับชำระหน <b>ี้</b>         | รับสินค้า          | จ่ายสินค้า | โอนย้ายสินค้า         |
|                                          |                                  |                                          |                                      |                             |                    |            |                       |
| Ready                                    |                                  |                                          |                                      |                             |                    |            |                       |

## <u>การล้างข้อมูล</u>

ในโปรแกรม My Store 6.0 ที่ดาวน์โหลดไปทดลองใช้ อาจจะมีข้อมูลตัวอย่าง หรือ ผู้ใช้อาจจะมีการป้อนข้อมูล เข้าไปเพื่อทดสอบโปรแกรม

ในเมนู ล้างข้อมูล ผู้ใช้สามารถล้างข้อมูลทั้งหมด เพื่อเริ่มต้นใช้งานจริง โดยไม่ต้องไปลบข้อมูลในแต่ละหน้าจอ

เมื่อเริ่มต้นใช้งานจริง สำหรับผู้ใช้ ที่ไม่ใช่ผู้มีอำนาจสูงสุด ควรจะปิดสิทธิ์การใช้งานเมนูนี้ เพื่อป้องการการเข้าไป ลบข้อมูล โดยไม่ได้ตั้งใจ ซึ่งจะทำให้ข้อมูลทั้งหมดหายไป และไม่สามารถกู้คืนกลับมาได้

ไปที่เมนูจัดการระบบ เลือกเมนูย่อย ล้างข้อมูล

| จัดกา | รระบบ     | วิน | โดว | จบการทำง |
|-------|-----------|-----|-----|----------|
|       | ตั้งค่าระ | າບບ |     |          |
|       | เอกสาร    |     |     |          |
|       | ล้างข้อมู | มูล | 2   |          |
|       |           |     |     |          |

โปรแกรมจะแสดงหน้าจอดังนี้

|                 | ล้างข้อมูล                                                                                                    |
|-----------------|----------------------------------------------------------------------------------------------------|
|                 | โปรแกรมจะทำการลบข้อมูลที่คุณเลือก ออกจากระบบ<br>คุณจะไม่สามารถกู้คืน ข้อมูลที่ถูกลบขึ้นมาได้อีก<br>✔ ลบข้อมูลหลัก<br>✔ ลบข้อมูลรายวัน<br>ลบข้อมูลที่เลือก |
| ล้างค่าเริ่มต้น | ออก                                                                                                    |

ผู้ใช้สามารถเลือกลบเฉพาะข้อมูลรายวัน (ข้อมูลในเมนูระบบซื้อ,ขาย,สต๊อก) โดยไม่ลบแฟ้มข้อมูลหลัก (ข้อมูล ในเมนูข้อมูลหลัก)

โดยให้นำเครื่องหมายถูกหน้า ลบข้อมูลหลักออก

|              | ■ ลบข้อมูลหลัก ✓ ลบข้อมูลรายวัน |                         |
|--------------|---------------------------------|-------------------------|
|              | ลบข้อมูลที่เลือก                |                         |
| ให้คลิ๊กปุ่ม | ลบข้อมูลที่เลือก                | ]<br>เพื่อทำการลบข้อมูล |

โปรแกรมจะถามเพื่อยืนยันการลบข้อมูล

| ล้างข้อมูล                            |  |
|---------------------------------------|--|
| ? โปรดยินยันที่จะทำการลบข้อมูลทั้งหมด |  |
| Yes No                                |  |

้ปุ่ม <mark>ล้างค่าเริ่มต้น</mark> จะเป็นการลบค่าเริ่มต้นต่างๆ ที่กำหนดไว้ในแต่ละหน้าจอ ออกทั้งหมด

# <u>การตั้งค่าเอกสาร</u>

การบันทึกข้อมูลในโปรแกรม My Store จะเกี่ยวข้องกับเอกสารต่างๆ หลายชนิด เช่น ใบสั่งซื้อ, ใบเสนอราคา, ใบ แจ้งหนี้, ใบเสร็จ, ใบกำกับภาษี ฯลฯ

เอกสารดังกล่าว สามารถกำหนดให้โปรแกรม Running ให้อัตโนมัติ โดยไม่ต้องป้อนเอง (หรือจะกำหนดให้ป้อน เองก็ได้)

โดยไปกำหนดที่เมนู จัดการระบบ หัวข้อ เอกสาร

| จัดการระบบ | วินโดว | จบการทำ |
|------------|--------|---------|
| ตั้งค่าระ  | ວບ     |         |
| เอกสาร     |        |         |

โปรแกรมจะแสดงหน้าจอดังนี้

| Stone |                         |           |           |            | เอกสา            | าร           |         |
|-------|-------------------------|-----------|-----------|------------|------------------|--------------|---------|
|       | จัดเก็บ (F5)            |           |           | ออก        | (F10)            |              |         |
| รหัส  | ชื่อเอกสาร              | อัตโนมัติ | ข้อความนำ | จ่านวนหลัก | เริ่ม 1 ทุกเดือน |              |         |
| AW    | จ่ายเงินมัดจำ           |           |           | 6          | <b>v</b>         | เลขที่ล่าสุด |         |
| AX    | รับเงินมัดจำ            | •         |           | 6          | <b>v</b>         | เลขที่ล่าสุด |         |
| B1    | รับวางบิล               | •         |           | 6          | ✓                | เลขที่ล่าสุด |         |
| 82    | วางบิล                  | ✓         |           | 6          | ✓                | เลขที่ล่าสุด |         |
| PY    | จ่ายชำระ                | ✓         |           | 6          | ✓                | เลขที่ล่าสุด |         |
| PZ    | รับช่าระหนึ่            | ~         |           | 6          | ~                | เลขที่ล่าสุด |         |
| S1    | ใบสั่งชื่อ              | •         |           | 6          | •                | เลขที่ล่าสุด | ฟอร์ม   |
| S2    | ชื่อสด                  | ✓         |           | 6          | ✓                | เลขที่ล่าสุด |         |
| S3    | ชื่อเชื่อ               | -         |           | 6          | -                | เลขที่ล่าสุด |         |
| S4    | รับคืนสินค้าจ่ายสด      | ✓         |           | 6          | ✓                | เลขที่ล่าสุด |         |
| S5    | รับคืนสินคำลดยอดลูกหนึ่ | -         |           | 6          | -                | เลขที่ล่าสุด |         |
| S6    | รับสินค้าอื่นๆ          | ~         |           | 6          | -                | เลขที่ล่าสุด |         |
| S9    | โอนสินค้า               | •         |           | 6          | •                | เลขที่ล่าสุด |         |
| SA    | ใบเสนอราคา              | ~         |           | 6          | -                | เลขที่ล่าสุด | ฟอร์ม   |
| SB    | ขายสด                   | ✓         |           | 6          | <b>v</b>         |              | alo é u |

รายละเอียดของแต่ละคอลัมน์

| รหัส                            | รหัสเอกสารสำหรับระบบ (ผู้ใช้ไม่จำเป็นต้องจำค่านี้ก็ได้ครับ)                                                               |
|---------------------------------|----------------------------------------------------------------------------------------------------|
| ชื่อเอกสาร                      | ชื่อเอกสารต่างๆ ที่จะทำการกำหนดรูปแบบเลขที่เอกสาร                                                                         |
| อัดโนมัติ                       | ให้คลิ๊กถูกที่คอลัมน์นี้ ถ้าต้องการให้โปรแกรม Running เลขที่เอกสารให้<br>รูปแบบของเลขที่เอกสาร ขึ้นอยู่กับ 3 คอลัมน์ถัดไป |
| ข้อความนำ<br>จำนวนหลัก          | ตัวอักษรนำ ของเลขที่เอกสาร<br>จำนวนหลักของเลขที่ Running                                                                  |
| เริ่ม 1 ทุกเดือน                | เริ่มเลขที่ 1 ใหม่ เมื่อขึ้นเดือนใหม่                                                                                     |
| <u>ต<b>ัวอย่าง</b></u> ถ้าข้อคว | วามน้ำ = INV, จำนวนหลัก = 5, และคลิ๊กถูกที่เริ่ม 1 ทุกเดือน                                                               |
|                                 | เมื่อป้อนข้อมูลเดือน เมษายน ปี 2557 เป็นเอกสารใบแรก                                                                       |
|                                 | ผลที่ได้จะเป็นดังนี้                                                                                                    |
|                                 | INV570400001                                                                                                    |
| <u>ตัวอย่าง</u>                 | ถ้าไม่ระบุข้อความนำ, จำนวนหลัก = 5, และไม่คลิ๊กถูกที่เริ่ม 1 ทุกเดือน                                                     |
|                                 | เมื่อป้อนข้อมูลเดือน เมษายน ปี 2557 เป็นเอกสารใบแรก                                                                       |
|                                 | ผลที่ได้จะเป็นดังนี้                                                                                                    |
|                                 | 5700001                                                                                                    |

|   |            | เลขที่   | เอกสาร |     |
|---|------------|----------|--------|-----|
|   |            | กลุ่ม    | ເລນຕ່ວ | าไป |
| 1 | 5704       |          |        | 6   |
| 2 | 5703       |          |        | 2   |
|   |            |          |        |     |
|   |            |          |        |     |
|   |            |          |        |     |
|   |            |          |        |     |
|   |            |          |        |     |
|   |            |          |        |     |
|   |            |          |        |     |
|   |            |          |        |     |
|   |            |          |        |     |
|   | เพิ่มกล่าเ | ລາມຄລ່າມ | บันทึก | ปิด |
|   | - manique  | anuán    | Davin  | 101 |
|   |            |          |        |     |
|   |            |          |        |     |

ผู้ใช้สามารถตรวจสอบเลขที่ Running ล่าสุด หรือระบุเลขที่ล่าสุดได้ โดยคลิ๊กที่ปุ่ม **เลขทีล่าสุด** 

**กลุ่ม** ถ้าเริ่ม 1 ทุกเดือน ให้ระบุเป็น ปปดด (ปี 2 หลัก เดือน 2 หลัก) ถ้าไม่เริ่ม 1 ทุกเดือน (เริ่ม 1 ทุกปี) ให้ระบุเป็น ปป (ปี 2 หลัก)

เลขที่ต่อไป Running เลขที่ต่อไป

ข้อมูลกลุ่ม โปรแกรมจะเพิ่มให้อัตโนมัติ เมื่อขึ้นเดือนใหม่ โดยผู้ใช้ไม่ต้องทำอะไร

โปรแกรมเปิดให้ผู้ใช้สามารถเพิ่มกลุ่มได้เอง เนื่องจากผู้ใช้อาจจะเริ่มใช้เอกสารต่อเนื่องจากระบบเดิมก่อนใช้ My Store 6.0 ที่อาจจะ Running ไปแล้ว

กดปุ่ม **บันทึก** เมื่อมีการเปลี่ยนแปลงข้อมูล

เอกสารบางอย่างสามารถพิมพ์ฟอร์มออกจากระบบได้ เช่น ใบเสนอราคา, ใบแจ้งหนี้, ใบกำกับภาษี โปรแกรม

My Store สามารถพิมพ์เอกสารแบบออกเป็นชุดได้ เช่น ใบแจ้งหนี้/ใบเสร็จ/ใบกำกับภาษี สามารถจะพิมพ์ได้หลายใบ

ตามที่ผู้ใช้ต้องการ โดยคลิ๊กที่ **ฟอร์ม** 

การไม่ระบุอะไรเลย ในเมนูฟอร์ม โปรแกรมจะพิมพ์ฟอร์มมาตรฐาน ของโปรแกรม

ตัวอย่างการกำหนดเอกสารกรณีขายเชื่อ โดยมีความต้องการคือ

ใบแจ้งหนี้/ใบส่งของ 2 ชุด สำหรับลูกค้า และ ร้านค้า

ใบเสร็จรับเงิน / ใบกำกับภาษี 2 ชุด สำหรับลูกค้า และ ร้านค้า

สามารถกำหนดได้ดังนี้

|                    |            |                             |                                     | ตั้งค่าฟอร์ม                     |                                     |            |         |                     |
|--------------------|------------|-----------------------------|-------------------------------------|----------------------------------|-------------------------------------|------------|---------|---------------------|
|                    | รหัสฟอร์ม  | ชื่อฟอร์ม                   | Form Name                           | ชื่อชุด (ตันฉบับ/สำเนา)          | สำหรับ (ลูกค้า/บริษัท)              | ออกเป็นชุด | ลายเช็น | พิมพ์               |
| 1                  | 00001      | ใบเสร็จรับเงิน/ใบก่ากับภาษี | Receipt / Tax Invoice               | ต้นฉบับ / Original               | สำหรับลูกคำ                         | -          |         | •                   |
| 2                  | 00001      | ใบเสร็จรับเงิน/ใบก่ากับภาษี | Receipt / Tax Invoice               | ส่าเนา / Copy                    | สำหรับผู้จำหน่าย                    | ✓          |         | ✓                   |
| 3                  | 00001      | ใบแจ้งหนี้/ใบส่งของ         | Invoice / Delivery                  | ต้นฉบับ / Original               | สำหรับลูกคำ                         | ~          |         | <ul><li>✓</li></ul> |
| 4                  | 00001      | ใบแจ้งหนี้/ใบส่งของ         | Invoice / Delivery                  | สำเนา / Copy                     | สำหรับผู้จำหน่าย                    | ✓          |         | <ul><li>✓</li></ul> |
| รหัสา              | ฟอร์ม      | ราหั                        | เพิ่มฟอร์ม ลบฟอ<br>สรูปแบบ หน้าตาขา | ร์ม บันทึก<br>องเอกสาร (อาจต้องร | บ <sub>ิต</sub><br>สอบถามผู้จำหน่าย | (۲         |         |                     |
| ชื่อฟ <sub>ั</sub> | อร์ม       | ข้อ                         | ความภาษาไทย ที่ไ                    | ต้องการให้แสดงบนพ                | <b>โอร์ม</b>                        |            |         |                     |
| Form               | Name       | ข้อ                         | ความภาษาอังกฤษ                      | ł ที่ต้องการให้แสดงบ             | านฟอร์ม                             |            |         |                     |
| ชื่อชุเ            | ด (ต้นฉบ้  | <b>ับ/สำเนา)</b> ข้อ        | ความที่ต้องการให้เ                  | แสดงว่า เป็นต้นฉบับ              | หรือ สำเนา                          |            |         |                     |
| สำหร               | รับ (ลูกค้ | <b>i/บริษัท</b> ) ข้อ       | ความที่ต้องการให้เ                  | เสดงว่า เป็นชุดของสุ             | งูกค้า หรือ บริษัท                  |            |         |                     |
| ออกเ               | เป็นชุด    | ต้อ                         | งการให้แสดงคำว่า                    | เ เอกสารออกเป็นชุด               |                                     |            |         |                     |
| ลายเ               | ซ็น        | ไม่                         | ได้ใช้                              |                                  |                                     |            |         |                     |
| พิมพ์              |            | คลิ                         | ึกถูก ถ้าต้องการให้                 | โปรแกรมพิมพ์เอกสา                | ารนี้                               |            |         |                     |

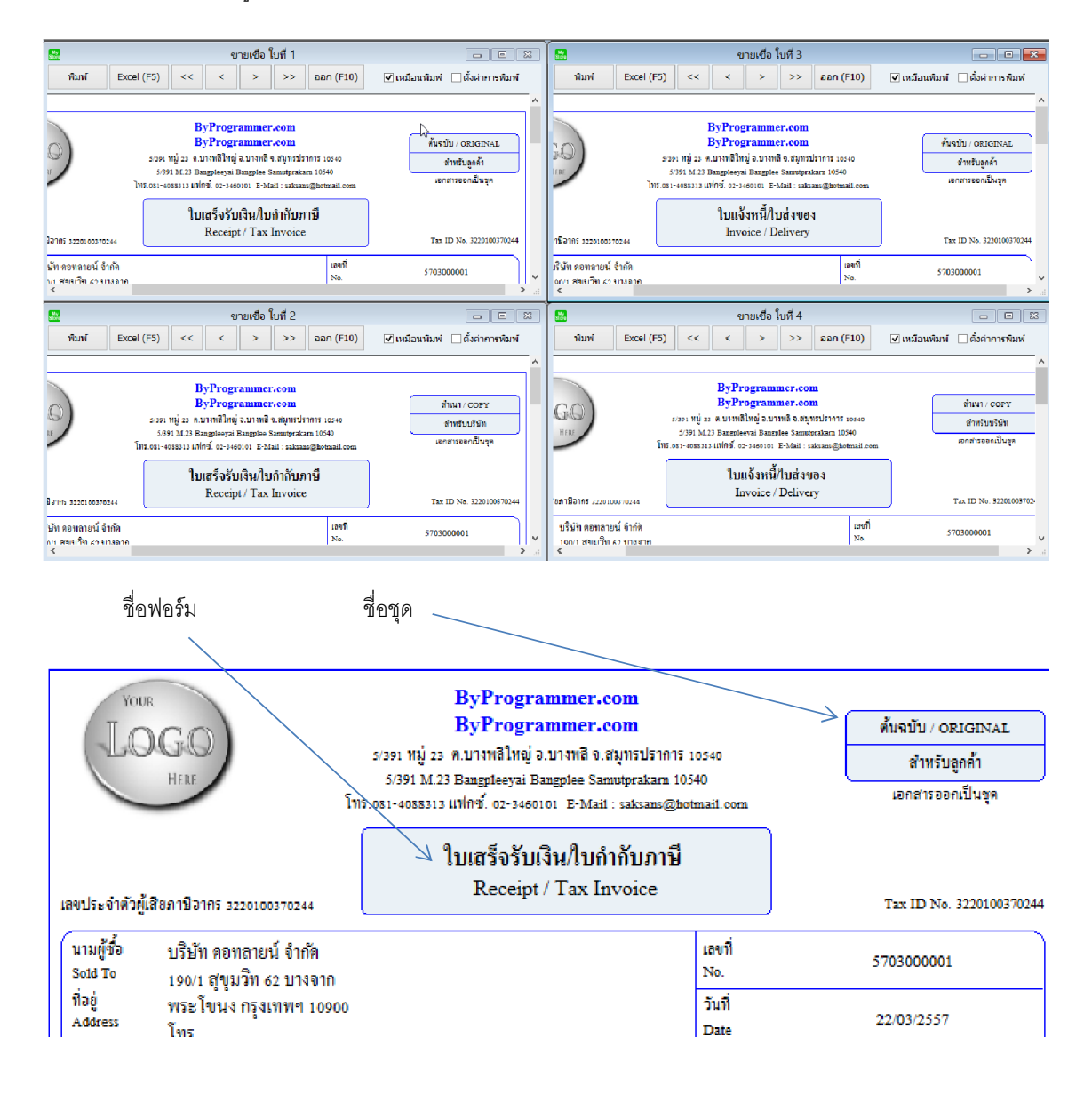

เมื่อไปพิมพ์เอกสารที่เมนูขายเชื่อ โปรแกรมจะแสดงออกมา 4 ใบ ดังนี้

# <u>การตั้งรหัสสินค้า</u>

คลิ๊กที่ไอคอน สินค้า บนหน้าจอหลักของโปรแกรม

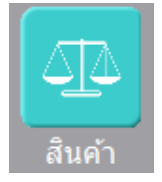

หรือเลือกจากเมนู แฟ้มข้อมูล เมนูย่อย สต๊อก เมนูย่อย สินค้า

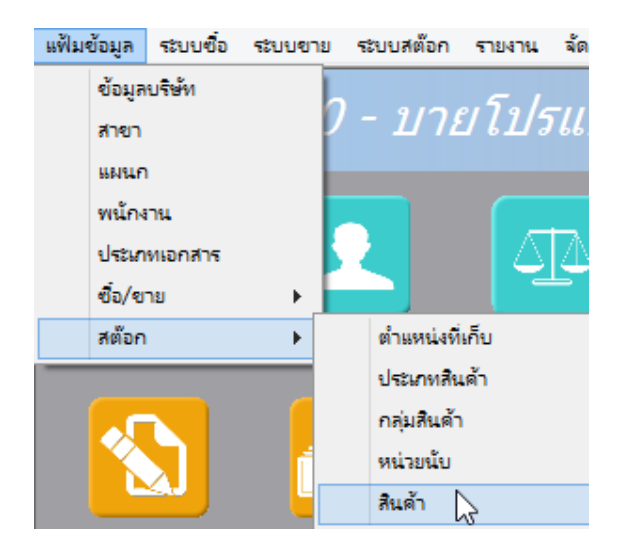

โปรแกรมจะแสดงหน้าจอ ดังนี้

| <b>(2)</b> |           |              |            |               |                  |                      | สินค้า           |           |             |              |           | - • •                    |
|------------|-----------|--------------|------------|---------------|------------------|----------------------|------------------|-----------|-------------|--------------|-----------|--------------------------|
| ด้นทา (ไ   | F2) i     | รับใหม่ (F3) | ลบ (F4)    | จัดเก็บ (F    | 5) แทรกบรรทัด    | n <mark>(</mark> F6) | เพิ่มบรรทัด (F7) | ลบบรร     | ทัด (F8) อะ | an (F10)     |           | <mark>ค่าเริ่มต้น</mark> |
| รหัส       |           |              |            | ()<br>สำนว    | กำไม่เก็บสต๊อก 🖲 | สินค้าเก็บส          | สต้อก ⊖สินด      | กประกอบ   | ○ งานบริศ   | าร           |           |                          |
| รทัสประ    | เภท (F9)  | 01           | Smartpl    | none / Tablet | รหัส             | กลุ่ม (F9)           | 0101             | Mobile Ph | one         |              |           |                          |
| ชื่อสินค้า | 'n        |              |            |               |                  |                      |                  | -         |             |              |           |                          |
| รหัสหน่ว   | าย (F9)   | EA           | ชื่น       |               |                  | ดันทุน               | .00              |           |             |              |           |                          |
| ปริมาณต    | ด่ำสุด    |              | .00        |               | ปริม             | าณสูงสุด             | .00              |           |             |              |           |                          |
|            |           |              |            |               |                  |                      |                  |           |             |              |           |                          |
|            |           | 🗹 คืดภาษี    |            | 🗹 ใช้         |                  |                      |                  |           |             |              |           |                          |
|            |           |              |            |               |                  |                      |                  |           |             |              |           |                          |
|            | 28 M      | เรแปลงหน่วย  |            | 🗧 S           | ปสินค้า          |                      | 🛋 สินค้าคงเร     | เลือ      |             | 🔚 ส่วนประกอบ |           | 🖺 ีค่าอธิบายสินค้า       |
| รหัส       | สหน่วย (F | 9) ชื่อหน่วย | นับ อัตราแ | ปลง ชื่อ      | ราคาชื่อ ข       | ทย รา                | ดาขาย 1 รา       | คาขาย 2   | ราคาขาย 3   | ราดาขาย 4    | ราคาขาย 5 | บาร์โค้ด                 |
| 1 EA       |           | ชื่น         |            | 1.00          | .00              |                      | .00              | .00       | .00         | 00.          | .00       | 0                        |

คอลัมน์ที่มีสีน้ำเงิน คือข้อมูลที่ต้องป้อน เช่น รหัส, รหัสประเภท, รหัสกลุ่ม, รหัสหน่วย

คอลัมน์ที่มีข้อความ (F9) จะสามารถใช้เม้าส์ ดับเบิ้ลคลิ๊ก เพื่อแสดงหน้าจอค้นหาข้อมูลได้ หรือกดปุ่ม F9 เมื่อ cursor อยู่ ที่คอลัมน์นั้น คอลัมน์ที่มีข้อความ (F9) หรือคอลัมน์ที่สามารถค้นหาข้อมูลได้ ข้อมูลนั้นๆ จะต้องมีการกำหนดค่ามาก่อน (กำหนดใน เมนูแฟ้มข้อมูล)

บางคอลัมน์ที่อาจจะต้องป้อนข้อมูลซ้ำๆ ค่าเดิมๆ ทุกครั้ง สามารถกำหนดให้โปรแกรม ป้อนค่าให้อัตโนมัติ การกำหนดค่า

ดังกล่าว ให้ คลิ๊กที่ปุ่ม

โปรแกรมจะแสดงหน้าจอให้ระบุค่าเริ่มต้น ดังนี้

|                                                                                         | ค่าเริ่ม                                             | มต้น                                              |               |
|-----------------------------------------------------------------------------------------|------------------------------------------------------|---------------------------------------------------|---------------|
| 0=Non,1=Stock,2=Bom,3=Service<br>รหัสประเภทสินค้า<br>รหัสกลุ่มสินค้า<br>รหัสหน่วยนับ    | 1<br>01<br>0101<br>EA                                | Smartphone / <sup>-</sup><br>Mobile Phone<br>ชื่น | Tablet        |
|                                                                                         | L.                                                   | 5                                                 |               |
| <mark>ค่าเริ่มต้น</mark>                                                                | บันทึก                                               | ปิด                                               |               |
| ให้ระบุค่าเริ่มต้นต่างๆลงไปตามต้องการ<br>ในบางคอลัมน์สามารถ คลิ๊กที่ปุ่ม เ              | พื่อค้นหาข้อมูลได้                                   |                                                   |               |
| ค่าเริ่มต้น<br>ปุ่ม                                                                     | รเคลียร์ค่าทุกคอลัมน์ใ                               | ห้เป็นค่าว่าง<br>-                                |               |
| คลิ๊กที่ปุ่ม <b>บันทก</b> เพื่อจัดเก็บค่าเรื<br>ค่าเริ่มต้นที่กำหนดจะเมียลในการเข้าหน้า | รุ่มต้น และ คลิ๊กที่ปุ่ม<br>เจคครั้งต่อไป หรือ เมื่อ | บด เพื่อออกจ<br>คลี๊กาไม เริ่มใหม่ (F3            | งากหน้า<br>3) |

#### <u>รายละเอียดของแต่ละคอลัมน์</u>

| <u>()</u>                                                               | สินค้า        |                                                                                                    |                                                                                              |                                                                                                    |                                                                                                    |                             |           |
|-------------------------------------------------------------------------|---------------|----------------------------------------------------------------------------------------------------|----------------------------------------------------------------------------------------------|----------------------------------------------------------------------------------------------------|----------------------------------------------------------------------------------------------------|-----------------------------|-----------|
| ์ ค้นหา (F2) เ                                                          | ริ่มใหม่ (F3) | ลบ (F4)                                                                                                    | จัดเก็บ (F5)                                                                                 | แทรกบรรทัด (F6)                                                                                    | เพิ่มบรรทัด (F7)                                                                                      | ลบบรรทัด (F8)               | aan (F10) |
| รหัส<br>รหัสประเภท (F9)<br>ชื่อสินค้า<br>รหัสหน่วย (F9)<br>ปริมาณต่ำสุด | 01<br>EA<br>  | Smartpho<br>ขึ้น<br>.00                                                                                      | ]                                                                                            | เก็บสตีอก                                                                                          | มสต๊อก                                                                                                | ໄรະกอນ ○ ง∩<br>1obile Phone | บริการ    |
| รหัสสินค้า                                                              |               | รหัสสินค้า ส<br>กำหนดที่เมนุ<br>จัดการระบบ<br>ตั้งค่าร                                                       | ามารถกำหนด<br>มู จัดการระบบ<br><b>วินโดว่ จบ</b> ะ<br>เ <b>ะบบ <table-cell></table-cell></b> | าให้โปรแกรม runnir<br>หัวข้อ ตั้งค่าระบบ<br>การทำง                                                 | ng อัตโนมัติ หรือฯ                                                                                    | จะป้อนค่าเองก็ไ             | ด้ โดยไป  |
| หมวดสินค้า                                                              |               | ◯ <b>สินค้าไ</b><br>ให้เลือกว่ารง                                                                            | <b>ม่เก็บสต</b> อก (<br>งัสสินค้านี้ เป็น                                                    | สินค้าเก็บสต๊อก<br>เสินค้าแบบไหน                                                                   | () สินค้าประ                                                                                          | ะกอบ ⊖งา                    | เนบริการ  |
| รหัสประเภท (                                                            | F9)           | ป้อนรหัสประ<br>ผู้ใช้จะต้องกั<br>แฟ้มข้อมูล<br>ข้อมูลเ<br>สาขา<br>แผนก<br>พน้าง<br>ประเภท<br>ข้อ/ขา<br>สต้อก | ะเภทสินค้า ถ้า<br>าหนดค่าของบ<br>ระบบชื่อ ระบ<br>บริษัท<br>าน<br>ทเอกสาร<br>เย               | จำค่าไม่ได้ให้กด FS<br>ประเภทสินค้ามาก่อ<br>เบบาย ระบบสต๊อก<br>7 - 1/72<br>ตำแหน่งที่<br>ประเภทสิน | 9 หรือดับเบิ้ลคลิ๊ก<br>น โดยไปกำหนดท์<br>รายงาน จั<br>ย <i>ี่โป/5โ</i><br>เกีย<br>เล้า โ <sub>ง</sub> | เที่คอลัมน์นี้ เพื่อ<br>กี่ | ค้นหา     |
| รหัสกลุ่ม (F9)                                                          |               | ป้อนรหัสกลุ่:<br>ผู้ใช้จะต้องกํ                                                                              | มสินค้า ถ้าจำเ<br>าหนดค่าของก                                                                | ค่าไม่ได้ให้กด F9 หรื<br>กลุ่มสินค้ามาก่อน โเ                                                      | รือดับเบิ้ลคลิ๊กที่ค<br>ดยไปกำหนดที่                                                                  | อลัมน์นี้ เพื่อค้น          | หา        |

|                   | แฟ้มข้อมูล ระบบขื้อ ระบบขาย ระบบสต๊อก รายงาน จัดก                                      |
|-------------------|----------------------------------------------------------------------------------------|
|                   | ข้อมูลบริษัท                                                                           |
|                   | <sub>สาขา</sub> <i>I - ป่ายี่ เปรี่แก</i> ่                                            |
|                   | แผนก                                                                                   |
|                   | พนักงาน                                                                                |
|                   | ประเภทเอกสาร                                                                           |
|                   | ข้อ/ขาย ▶                                                                              |
|                   | สต๊อก ▶ ตำแหน่งที่เก็บ                                                                 |
|                   | ประเภทสินด้า                                                                           |
|                   | กลุ่มสินด้า                                                                            |
|                   |                                                                                        |
| ชื่อสินค้า        | ชื่อสินค้าป้อนได้สูงสุด 100 ตัวอักษร                                                   |
|                   |                                                                                        |
| รหัสหม่าย (F9)    | ร้ไดยเจรัสระบ่ายเร็บ ก้าจำค่าไปได้ให้กด FQ หรือดับแบิ้ดคลิ๊กที่คอดับเบ็บี้ เพื่อด้ายรา |
|                   |                                                                                        |
|                   | ผู้ เขจะตองกาหนดคาของหนวยนบมากอน เดย เบกาหนดท                                          |
|                   | แพมขอมูล ระบบขอ ระบบขาย ระบบสตอก รายงาน จดก                                            |
|                   | ข้อมูลบริษท                                                                            |
|                   | สาขา 7 11 11 6 11 3 66 /                                                               |
|                   | шицл<br>т                                                                              |
|                   | พนักงาน                                                                                |
|                   | ประเภทเอกสาร                                                                           |
|                   | เขือ/ขาย ▶                                                                             |
|                   | สต๊อก ▶ ตำแหน่งที่เก็บ                                                                 |
|                   | ประเภทสินดำ                                                                            |
|                   | กลุมสนดา                                                                               |
|                   | พหรอนก 73                                                                              |
|                   |                                                                                        |
| ด้นทุน            | กำหนดค่าต้นทุนมาตรฐาน จะถูกดึงไปใช้ในหน้าจอรับสินค้า                                   |
|                   |                                                                                        |
| ปริมาณต่ำสด       | ใช้สำหรับสินค้าที่เก็บสต๊อก เบื่อจำบวบสินค้าเหลือน้อยกว่า หรือเท่ากับค่าที่กำหนดไว้    |
| _ 000 10001 10g 1 | โฟลแกลแกรมเสล เข้อแก้ไปเกณะเกมส์มอักธิ์ยุกละการการการการการการการการการการการการการก   |
| P                 | เกาะแบนกาณที่มเหม เกม เหน่หม แก่งโญเม เมื่ม<br>เกาะแบนกาณที่มเหม เกม                   |
| ปรมาณสูงสุด       | ไซ้สำหรับสินค้าที่เก็บสต๊อก เมื่อจำนวนสินค้าเหลื่อมากกว่า หรือเท่ากับค่าที่กำหนดไว้    |
|                   | โปรแกรมจะแสดงข้อมูลในรายงานสินค้าถึงจุดสูงสุด                                          |
|                   |                                                                                        |
|                   | คลิ๊กถก ถ้าสินค้าหรือบริการ เป็นสินค้าที่ต้องคิดภาษีมลค่าเพิ่ม                         |
| 💌 คดภาษิ          | ຍ                                                                                      |
|                   | vardogever Nimmer Nr.                                                                  |
| ✓ ?*              | รหลลนคาทถูกนาเบเซงานแลว จะเมสามารถลบออก จากระบบได้ แต่สามารถระบุสถานะว่า               |

🗹 ใช้

## ไม่ใช้งานแล้ว โดยนำเครื่องหมายถูก ออกจากหน้าคำว่า ใช้ สินค้าที่ไม่ใช้งานแล้ว จะไม่สามารถดึงไปใช้งานในหน้าจอต่างๆ ได้

### <u>การแปลงหน่วย</u>

คลิ๊กที่ Tab การแปลงหน่วย

| <sup>⊟</sup> ืุ⊟ การแปลงหน่วย |                |              |           | 6   | 3 รูปสั  | ันด้า |           | 🛋 สินค้าค | งเหลือ    |           | 🕾 ส่วนประกอบ |          |
|-------------------------------|----------------|--------------|-----------|-----|----------|-------|-----------|-----------|-----------|-----------|--------------|----------|
|                               | รพัสหน่วย (F9) | ชื่อหน่วยนับ | อัตราแปลง | ขือ | ราคาซื้อ | ขาย   | ราดาขาย 1 | ราคาขาย 2 | ราคาขาย 3 | ราดาขาย 4 | ราคาขาย 5    | บาร์โค้ด |
| 1                             | SET            | ชุด          | 1.00      | ✓   | .00      | -     | 4,500.00  | .00       | .00       | .00       | .00          |          |
| 2                             | DZ             | โหล          | 12.00     |     | .00      |       | 45,000.00 | .00       | .00       | .00       | .00          |          |

รหัสสินค้า สามารถมีได้ หลายหน่วยนับ ผู้ใช้สามารถเพิ่มหน่วยนับ ที่ Tab การแปลงหน่วย

| รหัสหน่วย (F9)             | <u>ป้อนรหัสหน่วยนับ</u>                                                                                                    |
|----------------------------|----------------------------------------------------------------------------------------------------|
| ชื่อหน่วยนับ               | โปรแกรมจะแสดงชื่อหน่วยนับ จากรหัสหน่วยนับ ที่ป้อน                                                                                                    |
| อัตราแปลง                  | อัตราแปลงหน่วย ไปเป็นหน่วยหลัก                                                                                                    |
| ซื้อ                       | ถ้าคลิ๊กถูกในคอลัมน์นี้ ในระบบซื้อ จะดึงหน่วยนับนี้ไปใช้เป็นค่าเริ่มต้น                                                                                                |
| ราคาซื้อ                   | ในระบบซื้อ จะดึงราคาซื้อต่อหน่วย ที่กำหนด ไปใช้เป็นค่าเริ่มต้น                                                                                                    |
| ขาย                        | ถ้าคลิ๊กถูกในคอลัมน์นี้ ในระบบขาย จะดึงหน่วยนับนี้ไปใช้เป็นค่าเริ่มต้น                                                                                                 |
| ราคาขาย 1,2,3,4,5          | ในระบบขาย จะดึงราคาขายต่อหน่วย ที่กำหนด ไปใช้เป็นค่าเริ่มต้น<br>การดึงราคาขายไปใช้ในระบบขาย จะขึ้นอยู่กับลูกค้าด้วย ว่าใช้ราคาขายตัวไหน (สามารถ<br>กำหนดราคาได้ 5 แบบ) |
| การเพิ่มหน่วยนับ ให้กดปุ่ม | F7 หรือคลิ๊กที่ <b>เพิ่มบรรทัด (F7)</b>                                                                                                    |
| การเพิ่มหน่วยนับโดยการแ    | ทรกแถว ณ ตำแหน่ง Cursor ให้กดปุ่ม F6 หรือคลิ๊กที่ <b>แทรกบรรทัด (F6)</b>                                                                                               |

การลบบรรทัดหน่วยนับ ณ ตำแหน่ง Cursor ปัจจุบัน ให้กดปุ่ม F8 หรือคลิ๊กที่

### <u>คำอธิบายสินค้า</u>

คลิ๊กที่ Tab คำอธิบายสินค้า

| 🛱 การแปลงหน่วย 👌 รูปสินค้า |                          | 🔒 รูปสินค้า | 🛋 สินค้าคงเหลือ | 🔁 ส่วนประกอบ | 🖺 ค่าอธิบาย | ยสินค้า |  |
|----------------------------|--------------------------|-------------|-----------------|--------------|-------------|---------|--|
|                            |                          |             | รายละเอียด      |              |             | แสดง    |  |
| 1                          | Dual core 850MHz * 512MB |             |                 |              |             |         |  |
| 2                          | 4GB * 3.0" * B 2.0 MP    |             |                 |              |             |         |  |
| 3                          | Android 4.1 *            | 1200mAh     |                 |              |             | ~       |  |
| 4                          |                          |             |                 |              |             | ~       |  |
|                            |                          |             |                 |              |             |         |  |

ผู้ใช้สามารถใส่รายละเอียดคำอธิบายรายการสินค้าได้ ไม่จำกัดจำนวนบรรทัด ข้อมูลที่บันทึกไว้ จะถูกดึงไปแสดงใน หน้าจอ ซื้อ, ขาย โดยอัตโนมัติ

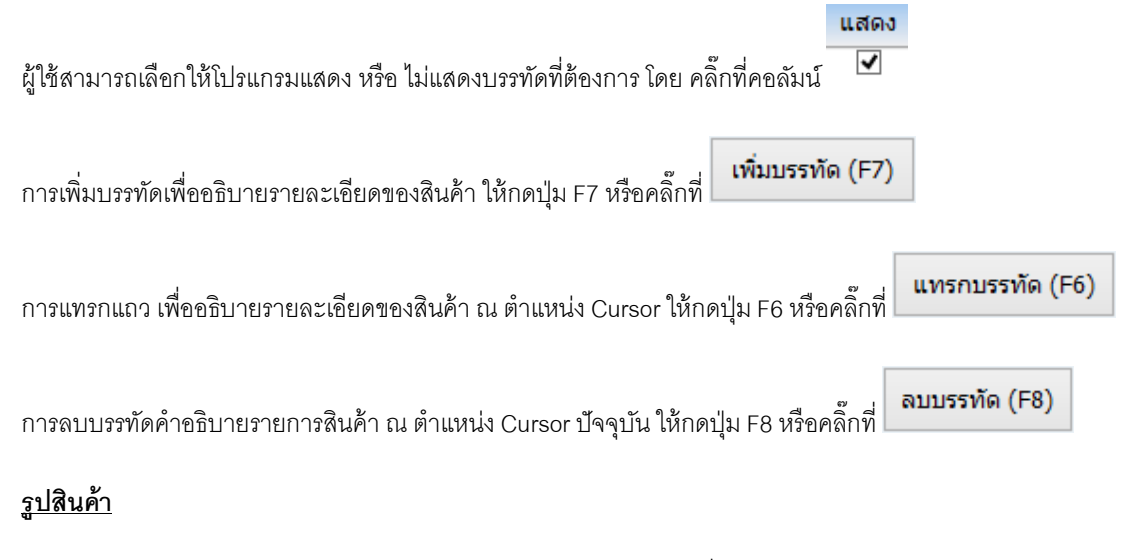

ผู้ใช้สามารถกำหนดรูปของสินค้าในโปรแกรมได้ โดยจะต้องเก็บรูปไว้ในเครื่องคอมพิวเตอร์

แล้วระบุตำแหน่งที่เก็บของรูปและชื่อรูป ที่ Tab รูปสินค้า

| ี่≒ืุ การแปลงหน                                   | ่วย | 8 | รูปสินค้า |  |  |  |  |  |
|---------------------------------------------------|-----|---|-----------|--|--|--|--|--|
| D:\Projects\pb12\mystore6.0\images\A0058065_1.jpg |     |   |           |  |  |  |  |  |
|                                                   |     |   |           |  |  |  |  |  |
|                                                   |     |   |           |  |  |  |  |  |

ใน Tab รูปสินค้า ผู้ใช้สามารถคลิ๊ก 🛄 เพื่อ เลือกภาพ ในเครื่องคอมพิวเตอร์ได้ ดังตัวอย่าง

| Ny<br>Store                            |           | เลือกร     | าพ    | ×     |  |  |
|----------------------------------------|-----------|------------|-------|-------|--|--|
| Look in: 🌗                             | images    |            | v 🕝 🦻 | ► 🖽 🏷 |  |  |
|                                        | ce        |            | 0000  | ^     |  |  |
| A005806                                | 5_1       | advance    | bill  | v     |  |  |
| File name:                             | A00580    | 65_1       |       | Open  |  |  |
| Files of type: All Files (*.*)  Cancel |           |            |       |       |  |  |
| ให้คลิ๊กภาพที่ต้อ                      | งการ แล้ว | คลิ๊ก Open |       |       |  |  |

### <u>แสดงจำนวนสินค้าคงเหลือ</u>

คลิ๊กที่ Tab สินค้าคงเหลือ โปรแกรมจะแสดงจำนวนสินค้าคงเหลือของสินค้านั้น ว่ามีอยู่ที่สาขาไหน เก็บไว้ที่ตรงไหน และ เหลือจำนวนเท่าไหร่ ( จะมีข้อมูลเฉพาะสินค้าที่เป็น สินค้าเก็บสต๊อก เท่านั้น )

| ี่ีีี่ี  |              | 🔒 इप्रति    | ในค้า       | 🛋 สินค้าคงเหลือ |         |  |
|----------|--------------|-------------|-------------|-----------------|---------|--|
| รหัสสาขา | ชื่อสาขา     | รหัสที่เก็บ | ชื่อที่เก็บ |                 | คงเหลือ |  |
| 01       | สำนักงานใหญ่ | 01          | หน้าร้าน    |                 | 10.00   |  |

## <u>การบันทึกจ่ายเงินมัดจำ</u>

คลิ๊กที่ไอคอน จ่ายเงินมัดจำ บนหน้าจอหลักของโปรแกรม

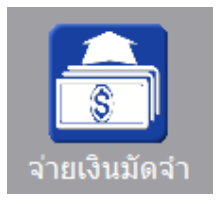

## หรือเลือกจากเมนู ระบบซื้อ หัวข้อ จ่ายเงินมัดจำ

| ระบบจ่ | ชื่อ  | ระบบขาย   | ระบบสต้อก | รายงาน |
|--------|-------|-----------|-----------|--------|
|        | ใบส   | ไงข้อ     |           |        |
|        | ล่าย  | เงินมัดจำ |           |        |
|        | ซื้อส | สด        |           |        |

### โปรแกรมจะแสดงหน้าจอ ดังนี้

|                |                |       |               | ຈ່າຍເຜົາ        | แม้ดจำ             |               |             |               |                     |
|----------------|----------------|-------|---------------|-----------------|--------------------|---------------|-------------|---------------|---------------------|
| ค้นหา (F2)     | เริ่มใหม่ (F3) |       | จัดเก็บ (F5)  | แทรกบรรทัด (F6) | เพิ่มบรรทัด (F7)   | ลบบรรทัด (F8) | aan (F10)   | ด่าเริ่มต้น   |                     |
| เลขที่         |                |       | วันท่         | 29/09/2557      | รหัสสาขา(F9)       | 01            | ส่านักงานให | ญ่            |                     |
| ผู้จำหน่าย (F9 | 9)             |       |               |                 | ดิดต่อกับ          |               | โทร         |               |                     |
| รหัสพนักงาน(   | (F9) 10003     | นางวิ | ใลพร แสงเพ็ชร |                 | รหัสผู้อนุมัติ(F9) | 10002         | นายธราเทพ   | แสงเพ็ชร      |                     |
| จ่านวนเงิน     |                | .00   | ราคา          | า ใม่รวมภาษี    | อัตราภาษี          | 7.00          | )           |               |                     |
| จ่านวนเงินภาม  | 6              | 0.00  | หัก ณ ที่จ่าย | J.00.           | จำนวนเงินสุทธิ     | 0.00          | )           |               |                     |
| เลขที่ใบกำกับ  | 1              |       | วันที่ใบกำกับ | 29/09/2557      | ใช้ไป              | 0.00          | 0           |               |                     |
| หมายเหตุ       |                |       |               |                 |                    |               | Ī           | หัก ณ ที่จ่าย | ม รายละเอียดการชำระ |
| Т              |                |       | รายละเอี      | <b>ม</b> ียด    |                    | ຈຳນວນເຈົ      | u           |               |                     |
| 1              |                |       |               |                 |                    |               | .00         |               |                     |
| 2              |                |       |               |                 |                    |               | .00         |               |                     |
| 3              |                |       |               |                 |                    |               | .00         |               |                     |
|                |                |       |               |                 |                    |               |             |               |                     |
|                |                |       |               |                 |                    |               |             |               |                     |
|                |                |       |               |                 |                    |               |             |               |                     |
|                |                |       |               |                 |                    |               |             |               |                     |
|                |                |       |               |                 |                    |               |             |               |                     |

คอลัมน์ที่มีสีน้ำเงิน คือข้อมูลที่ต้องป้อน เช่น รหัสสาขา, พนักงาน, ผู้จำหน่าย

คอลัมน์ที่มีข้อความ (F9) จะสามารถใช้เม้าส์ ดับเบิ้ลคลิ๊ก เพื่อแสดงหน้าจอค้นหาข้อมูล หรือกดปุ่ม F9 เมื่อ cursor อยู่ที่ คอลัมน์นั้น

คอลัมน์ที่มีข้อความ (F9) หรือคอลัมน์ที่สามารถค้นหาข้อมูลได้ ข้อมูลนั้นๆ จะต้องมีการกำหนดค่ามาก่อน (กำหนดใน เมนูแฟ้มข้อมูล) คอลัมน์ที่เป็นการป้อนข้อมูลวันที่ สามารถใช้เม้าส์ ดับเบิ้ลคลิ๊ก หรือกดปุ่ม F9 เมื่อ cursor อยู่ที่คอลัมน์นั้น เพื่อแสดง ปฏิทินได้

| << |     | เมษายน 2557 |    |    |    |    |  |  |  |
|----|-----|-------------|----|----|----|----|--|--|--|
| อา | ۹   | а           | W  | พฤ | ศ  | ส  |  |  |  |
|    |     | 1           | 2  | 3  | 4  | 5  |  |  |  |
| 6  | 7   | 8           | 9  | 10 | 11 | 12 |  |  |  |
| 13 | 14  | 15          | 16 | 17 | 18 | 19 |  |  |  |
| 20 | 21  | 22          | 23 | 24 | 25 | 26 |  |  |  |
| 27 | 28  | 29          | 30 |    |    |    |  |  |  |
|    |     |             |    |    |    |    |  |  |  |
| 1  |     |             |    |    |    |    |  |  |  |
|    | ปิด |             |    |    |    |    |  |  |  |

บางคอลัมน์ที่อาจจะต้องป้อนข้อมูลซ้ำๆ ค่าเดิมๆ ทุกครั้ง สามารถกำหนดให้โปรแกรม ป้อนค่าให้อัตโนมัติ การกำหนดค่า

ดังกล่าว ให้ คลิ๊กที่ปุ่ม

ด่าเริ่มต้น

โปรแกรมจะแสดงหน้าจอให้ระบุค่าเริ่มต้น ดังนี้

|                                                             | ค่าเริ่มต้น |  |
|-------------------------------------------------------------|-------------|--|
| รหัสสาขา<br>รหัสพนักงาน<br>รหัสผู้จำหน่าย<br>รหัสผู้อนุมัติ |             |  |
| ค่าเริ่มต้น                                                 | บันทึก ปิด  |  |

ให้ระบุค่าเริ่มต้นต่างๆลงไปตามต้องการ

| ในบางคอลัมน์สามารถ คลิ๊กที                                                                                        | ี่ปุ่ม 🛄 เพื่อค้นหาข้อมูลได้                                                                                                    |
|----------------------------------------------------------------------------------------------------|----------------------------------------------------------------------------------------------------|
| ้<br>ปุ่ม ในหน้าจอเ                                                                                               | นี้ จะเป็นการเคลียร์ค่าทุกคอลัมน์ ให้เป็นค่าว่าง                                                                                                    |
| คลิ๊กที่ปุ่ม <b>บันทึก</b> เพื่อ                                                                                  | จัดเก็บค่าเริ่มต้น และ คลิ๊กที่ปุ่ม <b>บิด</b> เพื่อออกจากหน้าจอการกำหนดค่าเริ่มต้น                                                                                                    |
| ค่าเริ่มต้นที่กำหนดจะมีผลในเ                                                                                      | การเข้าหน้าจอครั้งต่อไป หรือ มีผลเมื่อ คลิ๊กปุ่ม                                                                                                    |
| รายละเอียดของแต่ละคอลัมน์                                                                                         | โ (ส่วนหัวของเอกสาร)                                                                                                    |
| เลขที่<br>ผู้จำหน่าย (F9)<br>รหัสหนักงาน(F9)<br>จำนวนเงิน .00<br>จำนวนเงินภาษี 0.00<br>เลขที่ใบก่ากับ<br>หมายเหตุ | วันที่ 29/09/2557 รางัสสามา(F9)<br>ติดต่อกับ โทร<br>ราคา ใน่รวมภาษี อัตราภาษี 7.00<br>พัก ณ ที่จ่าย .00 จำนวนเงินสุทธิ 0.00<br>วันที่ใบกำกับ 29/09/2557 ใช้ไป 0.00                                                 |
| เลขที่                                                                                                    | เลขที่ของเอกสารการจ่ายเงินมัดจำ สามารถกำหนดให้โปรแกรม running อัตโนมัติ หรือจะ<br>ป้อนค่าเองก็ได้ โดยไปกำหนดที่เมนู จัดการระบบ หัวข้อ เอกสาร<br><mark>จัดการระบบ วินโดว์ จบการข่<br/>ตั้งค่าระบบ<br/>เอกสาร</mark> |
| วันที่                                                                                                    | วันที่จ่ายเงินมัดจำ โปรแกรมจะแสดงวันที่ปัจจุบัน ถ้าโปรแกรมไม่แสดงวันที่ปัจจุบัน ให้                                                                                                    |
|                                                                                                    | ตรวจสอบการกำหนดค่าวันที่ ของ Windows<br>ผู้ใช้สามารถแก้ไขเป็นวันที่ที่ต้องการได้ (กด F9 หรือดับเบิ้ลคลิ๊ก เพื่อแสดงปฏิทิน)                                                                                         |
| รหัสสาขา (F9)                                                                                                    | ป้อนรหัสสาขา ถ้าจำค่าไม่ได้ให้กด F9 หรือดับเบิ้ลคลิ๊กที่คอลัมน์นี้ เพื่อค้นหา<br>ผู้ใช้จะต้องกำหนดค่าของสาขามาก่อน โดยไปกำหนดที่<br><mark>แฟ้มข้อมูล ระบบข้อ ระบบ</mark><br>ข้อมูลบร <del>ิษัท</del><br>สาขา       |
|                                                                                                    | γ, <sub>2</sub> γ , ∞, .                                                                                                    |

**ผู้จำหน่าย (F9)** ป้อนรหัสผู้จำหน่าย ถ้าจำค่าไม่ได้ให้กด F9 หรือดับเบิ้ลคลิ๊กที่คอลัมน์นี้ เพื่อค้นหา ผู้ใช้จะต้องกำหนดข้อมูลของผู้จำหน่ายมาก่อน โดยไปกำหนดที่

| แฟ้มข้อมูล | ระบบซื้อ | ระบเ | มขาย | ระบบส    | ต๊อก      | รายงาน      | ta<br>a |
|------------|----------|------|------|----------|-----------|-------------|---------|
| ข้อมูล     | าบริษัท  |      |      | 0        | <i>c</i>  |             |         |
| สาขา       |          |      | .0   | Pr       | ote       | SSI         | 01      |
| 660146     | n        |      |      |          |           |             |         |
| พนัก       | งาน      |      |      |          |           |             |         |
| กลุ่มเ     | อกสาร    |      |      |          |           | $   \Delta$ | sΙΖ     |
| ซื้อ/จ     | าย       | •    |      | กลุ่มลูก | าด้า      |             |         |
| สต๊อก      | n        | ►    |      | ลูกด้า   |           |             |         |
|            |          |      |      | ผู้สำหน่ | าย        |             |         |
|            |          |      |      | วิธีการ  | ช่าระเงิน |             |         |

| ติดต่อกับ           | หลังจากป้อนรหัสผู้จำหน่าย โปรแกรมจะแสดงข้อมูลชื่อผู้ติดต่อ (ถ้าได้กำหนดไว้ใน<br>แฟ้มข้อมูลผู้จำหน่าย)       |  |  |  |  |
|---------------------|----------------------------------------------------------------------------------------------------|--|--|--|--|
| โทร.                | หลังจากป้อนรหัสผู้จำหน่าย โปรแกรมจะแสดงข้อมูลเบอร์โทร. ติดต่อ (ถ้าได้กำหนดไว้ใน<br>แฟ้มข้อมูลผู้จำหน่าย)    |  |  |  |  |
| รหัสพนักงาน (F9)    | ป้อนรหัสพนักที่จ่ายเงิน ถ้าจำค่าไม่ได้ให้กด F9 หรือดับเบิ้ลคลิ๊กที่คอลัมน์นี้ เพื่อค้นหา                    |  |  |  |  |
|                     | ผู้ใช้จะต้องกำหนดค่าของพนักงานมาก่อน โดยไปกำหนดที่                                                          |  |  |  |  |
|                     | แฟ้มข้อมูล ระบบซื้อ ระบบข                                                                                   |  |  |  |  |
|                     | ข้อมูลบริษัท                                                                                                |  |  |  |  |
|                     | สายา                                                                                                    |  |  |  |  |
|                     | แผนก                                                                                                    |  |  |  |  |
|                     | พนักงาน                                                                                                    |  |  |  |  |
|                     | 0                                                                                                    |  |  |  |  |
| รหัสผู้อนุมัติ (F9) | ้ ป้อนรหัสผู้อนุมัติการการจ่ายเงินมัดจำ ถ้าจำค่าไม่ได้ให้กด F9 หรือดับเบิ้ลคลิ๊กที่คอลัมน์นี้<br>เพื่อค้นหา |  |  |  |  |
| จำบวบเงิบ           | <br>ด้านเวนเงินทัดดำที่ด≃ทำการด่าย                                                                          |  |  |  |  |
|                     |                                                                                                    |  |  |  |  |
| ราคา                | ระบว่าจำนวนเงินที่รับรวมภาษี หรือ ไม่รวมภาษี                                                                |  |  |  |  |
| อัตราภาษี           | ้<br>คัตราภา <del>จ</del> ี                                                                                 |  |  |  |  |
|                     |                                                                                                    |  |  |  |  |
| จำนวนเงินภาษี       | จำนวนเงินภาษีที่คำนวณได้                                                                                    |  |  |  |  |
| หัก ณ ที่จ่าย       | ป้อนจำนวนเงินภาษีหัก ณ ที่จ่าย (ถ้ามี)                                                                      |  |  |  |  |

| ใบกำกับภาษี       | ป้อนเลขที่ใบกำกับภาษี ที่ได้รับจากผู้จำหน่าย |
|-------------------|----------------------------------------------|
| วันที่ใบกำกับภาษี | วันที่ของใบกำกับภาษี                         |

**ใช้ไป** ยอดเงินจ่ายล่วงหน้าที่ถูกตัดจ่ายไปแล้ว

ราคา (รวมภาษี,ไม่รวมภาษี), อัตราภาษี สามารถกำหนดค่าเริ่มต้นได้ ที่เมนู

| จัดการระบบ | วินโดว่ | จบการทำง |
|------------|---------|----------|
| ตั้งค่าร   | ະບຸບ    | N        |
|            | W       |          |

หัวข้อ

| <u>ระบบชื่อ</u> |            |            |           |      |
|-----------------|------------|------------|-----------|------|
|                 | ราคาสินค้า | ไม่รวมภาษี | อัตราภาษี | 7.00 |

รายละเอียดของแต่ละคอลัมน์ (รายละเอียดของรายการจ่ายเงินมัดจำ)

| 1       □       จำยงงินส่วงหน้าค่าสิ้นค้า       10,000.00         2       ✓       - ส่วนที่เหลือข่าระ ณ วันส่งสิ้นค้า       10,000.00         7       บรรทัดที่คลิ๊กเป็นเครื่องหมายถูก บรรทัดนั้นจะเป็นหมายเหตุ         รายละเอียด       ป้อนรายละเอียดของรายการจ่ายเงินมัดจำ         จำนวนเงิน       ป้อนจำนวนเงินมัดจำของแต่ละบรรทัดรายการ         การเพิ่มบรรทัดรายการสินค้า ให้กดปุ่ม F7 หรือคลิ๊ก       เพิ่มบรรทัด (F7)                                                                        |                                                 | т     | สามาระเอี้ยว                                        | day ay 1                  |  |
|----------------------------------------------------------------------------------------------------|-------------------------------------------------|-------|-----------------------------------------------------|---------------------------|--|
| 1       □       จายเงนลวงหนาคาสนคา       10,000.00         2       ✓       - ส่วนที่เหลือชำระ ณ วันส่งสินคำ       10,000.00         T       บรรทัดที่คลิ๊กเป็นเครื่องหมายถูก บรรทัดนั้นจะเป็นหมายเหตุ         รายละเอียด       ป้อนรายละเอียดของรายการจ่ายเงินมัดจำ         จำนวนเงิน       ป้อนจำนวนเงินมัดจำของแต่ละบรรทัดรายการ         การเพิ่มบรรทัดรายการสินค้า ให้กดปุ่ม F7 หรือคลิ๊ก       เพิ่มบรรทัด (F7)         ร้ะล้องรองแหลวยและเอียด วิมัลงเป็น โกรงรู้อุดลิ๊ก       เพิ่มบรรทัด (F6) |                                                 |       | 2.15021516                                          | 410,000,00                |  |
| 2       ✓       - ส่วนที่เหลือข่าระ ณ วันส่งสินค้า         T       บรรทัดที่คลิ๊กเป็นเครื่องหมายถูก บรรทัดนั้นจะเป็นหมายเหตุ         รายละเอียด       ป้อนรายละเอียดของรายการจ่ายเงินมัดจำ         จำนวนเงิน       ป้อนจำนวนเงินมัดจำของแต่ละบรรทัดรายการ         การเพิ่มบรรทัดรายการสินค้า ให้กดปุ่ม F7 หรือคลิ๊ก       เพิ่มบรรทัด (F7)         ร้าร้านระบบแรกเหตุ เป็นการแหน่ง       ให้อายุ่ม F7 หรือคลิ๊ก                                                                                      | 1                                               |       | จายเงินลวงหน้าคาสนคา                                | 10,000.00                 |  |
| T       บรรทัดที่คลิ๊กเป็นเครื่องหมายถูก บรรทัดนั้นจะเป็นหมายเหตุ         รายละเอียด       ป้อนรายละเอียดของรายการจ่ายเงินมัดจำ         จำนวนเงิน       ป้อนจำนวนเงินมัดจำของแต่ละบรรทัดรายการ         การเพิ่มบรรทัดรายการสินค้า ให้กดปุ่ม F7 หรือคลิ๊ก       เพิ่มบรรทัด (F7)         ร้าส้องสองแต่ละบรรทัด (F6)       1                                                                                                    | 2                                               | ~     | - ส่วนที่เหลือชำระ ณ วันส่งสินคำ                    |                           |  |
| T       บรรทัดที่คลิ๊กเป็นเครื่องหมายถูก บรรทัดนั้นจะเป็นหมายเหตุ         รายละเอียด       ป้อนรายละเอียดของรายการจ่ายเงินมัดจำ         จำนวนเงิน       ป้อนจำนวนเงินมัดจำของแต่ละบรรทัดรายการ         การเพิ่มบรรทัดรายการสินค้า ให้กดปุ่ม F7 หรือคลิ๊ก       เพิ่มบรรทัด (F7)         ร้าร้านงานหนายและสามารถเลือดเล็ก       เพิ่มบรรทัด (F7)                                                                                                    |                                                 |       |                                                     |                           |  |
| T       บรรทัดที่คลิ๊กเป็นเครื่องหมายถูก บรรทัดนั้นจะเป็นหมายเหตุ         รายละเอียด       ป้อนรายละเอียดของรายการจ่ายเงินมัดจำ         จำนวนเงิน       ป้อนจำนวนเงินมัดจำของแต่ละบรรทัดรายการ         การเพิ่มบรรทัดรายการสินค้า ให้กดปุ่ม F7 หรือคลิ๊ก       เพิ่มบรรทัด (F7)                                                                                                    |                                                 |       |                                                     |                           |  |
| T       บรรทัดที่คลิ๊กเป็นเครื่องหมายถูก บรรทัดนั้นจะเป็นหมายเหตุ         รายละเอียด       ป้อนรายละเอียดของรายการจ่ายเงินมัดจำ         จำนวนเงิน       ป้อนจำนวนเงินมัดจำของแต่ละบรรทัดรายการ         การเพิ่มบรรทัดรายการสินค้า ให้กดปุ่ม F7 หรือคลิ๊ก       เพิ่มบรรทัด (F7)         ร้าส้านวนเร็น อนจำนวนเงิน ครั้งคลิ๊ก       เพิ่มบรรทัด (F7)                                                                                                    |                                                 |       |                                                     |                           |  |
| T       บรรทัดที่คลิ๊กเป็นเครื่องหมายถูก บรรทัดนั้นจะเป็นหมายเหตุ         รายละเอียด       ป้อนรายละเอียดของรายการจ่ายเงินมัดจำ         จำนวนเงิน       ป้อนจำนวนเงินมัดจำของแต่ละบรรทัดรายการ         การเพิ่มบรรทัดรายการสินค้า ให้กดปุ่ม F7 หรือคลิ๊ก       เพิ่มบรรทัด (F7)         ร้าร้างการแหน่ง การเพิ่มบรรทัด (F7)       เพิ่มบรรทัด (F6)                                                                                                    |                                                 |       |                                                     |                           |  |
| T       บรรทัดที่คลิ๊กเป็นเครื่องหมายถูก บรรทัดนั้นจะเป็นหมายเหตุ         รายละเอียด       ป้อนรายละเอียดของรายการจ่ายเงินมัดจำ         จำนวนเงิน       ป้อนจำนวนเงินมัดจำของแต่ละบรรทัดรายการ         การเพิ่มบรรทัดรายการสินค้า ให้กดปุ่ม F7 หรือคลิ๊ก       เพิ่มบรรทัด (F7)         ร้าร้างกรรมเหตุการการกัด (F6)       1                                                                                                    |                                                 |       |                                                     | Ψ.                        |  |
| รายละเอียด       ป้อนรายละเอียดของรายการจ่ายเงินมัดจำ         จำนวนเงิน       ป้อนจำนวนเงินมัดจำของแต่ละบรรทัดรายการ         การเพิ่มบรรทัดรายการสินค้า ให้กดปุ่ม F7 หรือคลิ๊ก       เพิ่มบรรทัด (F7)         ร้อร้องรอบแกรงอายารรัก อะ อับแทน่อายาดให้ออนไห E0 เกืออวิ๊อ       แทรกบรรทัด (F6)                                                                                                    | Т                                               |       | บรรทัดที่คลิ๊กเป็นเครื่องหมายถูก บรรทัดเ            | <i>โ</i> ้นจะเป็นหมายเหตุ |  |
| รายละเอียด       ป้อนรายละเอียดของรายการจ่ายเงินมัดจำ         จำนวนเงิน       ป้อนจำนวนเงินมัดจำของแต่ละบรรทัดรายการ         การเพิ่มบรรทัดรายการสินค้า ให้กดปุ่ม F7 หรือคลิ๊ก       เพิ่มบรรทัด (F7)         ร้อร้องกรรมเกิดรายการสินค้า ให้กดปุ่ม F7 หรือคลิ๊ก       แทรกบรรทัด (F6)                                                                                                    |                                                 |       |                                                     |                           |  |
| <ul> <li>วายสะเยยต</li> <li>บอนรายสะเยยตของรายการจายเงินมดจาา</li> <li>จำนวนเงิน</li> <li>ป้อนจำนวนเงินมัดจำของแต่ละบรรทัดรายการ</li> <li>การเพิ่มบรรทัดรายการสินค้า ให้กดปุ่ม F7 หรือคลิ๊ก</li> <li>เพิ่มบรรทัด (F7)</li> <li>ร้าร้างการแพรง อน สำนหน่ง และ ให้ออนไห E0 เกือออิ๊อ แทรกบรรทัด (F6)</li> </ul>                                                                                                    | <b>CO 8</b> 1                                   |       | 10                                                  |                           |  |
| <ul> <li>จำนวนเงิน</li> <li>ป้อนจำนวนเงินมัดจำของแต่ละบรรทัดรายการ</li> <li>การเพิ่มบรรทัดรายการสินค้า ให้กดปุ่ม F7 หรือคลิ๊ก</li> <li>เพิ่มบรรทัด (F7)</li> <li>ร้าร้างการแบบระกัด (F6)</li> </ul>                                                                                                    | 3.181                                           | พะเขา | 10 บอนว. เยพระเอยุดมองว. เยบ เว.ง. เยเงนหมดง        | [1]                       |  |
| การเพิ่มบรรทัดรายการสินค้า ให้กดปุ่ม F7 หรือคลิ๊ก <b>เพิ่มบรรทัด (F7)</b>                                                                                                    | จำน                                             | วนเจิ | <b>เ</b> ป้อนจำนวนเงินมัดจำของแต่ละบรรทัดรา         | ยการ                      |  |
| การเพิ่มบรรทัดรายการสินค้า ให้กดปุ่ม F7 หรือคลิ๊ก <b>เพิ่มบรรทัด (F7)</b>                                                                                                    |                                                 |       |                                                     |                           |  |
| การเพิ่มบรรทัดรายการสินค้า ให้กดปุ่ม F7 หรือคลิ๊ก เพิ่มบรรทัด (F7)                                                                                                    |                                                 |       |                                                     |                           |  |
| การเพมบรรทดรายการสนคา เหกดบุม F / หรอคลก<br>้อร้องการเพมบรรทดรายการสนคา เหกดบุม F / หรอคลก<br>แทรกบรรทัด (F6)                                                                                                    |                                                 | D_    | ะ จะขะ แ จี เพิ่มบรรทัด (F                          | 7)                        |  |
| ร้อร้องการเมาะการกับ อุเพ็ญแหน่ง เกมาให้ออนไหม ⊑ดงเสือออื๊อ แทรกบรรทัด (F6)                                                                                                    | การเพิ่มบรรทัดรายการสนค้า ให้กดปุ่ม F7 หร้อคลัก |       |                                                     |                           |  |
| ้้อต้องอองแขวอง เอารั้อ อ≀ ซึ่งแขาไป และ ให้อองไม ⊏องเรืือออืือ แทรกบรรทัด (F6)                                                                                                    |                                                 |       | _                                                   |                           |  |
|                                                                                                    | a, a,                                           |       |                                                     | แทรกบรรทัด (F6)           |  |
| เมติสมุนสมุนกรรมเด เหตุมหาร cursol เหมดบาท E0 หรุดษณา                                                                                                    | ถ้าต้                                           | องการ | แทรกบรรทัด ณ ตำแหน่ง cursor ให้กดปุ่ม F6 หรือคลิก 🗌 |                           |  |

| ถ้าต้องการฉบบรรทัด ณ ตำแหน่ง cursor ให้กดปุ่ม F8 หรือคลิ๊ก | ลบบรรทัด (F8) |
|------------------------------------------------------------|---------------|
| รายละเอียดการรับสำระ                                       |               |

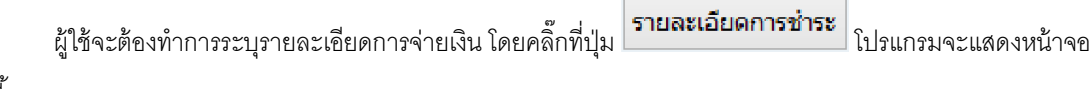

ดังนี้

| วิธีการขำระงัน 🛛 |                 |                                |                                                 |                                                                        |                                                                                                    |                                                                                                    | 23                                                                                                    |                                                                                                    |
|------------------|-----------------|--------------------------------|-------------------------------------------------|------------------------------------------------------------------------|----------------------------------------------------------------------------------------------------|----------------------------------------------------------------------------------------------------|----------------------------------------------------------------------------------------------------|----------------------------------------------------------------------------------------------------|
| รทัสช่าระ(F9)    | ชื่อวิธีการชำระ | จำนวนเงิน                      | รหัสธนาคาร(F9)                                  | ชื่อธนาคาร                                                             | สาขา                                                                                                    | เลขที่เช็ค/บัตร                                                                                                    | วันที่                                                                                                    | อ้างอิง                                                                                                    |
|                  |                 | .00                            |                                                 |                                                                        |                                                                                                    |                                                                                                    | 11                                                                                                    |                                                                                                    |
|                  |                 |                                |                                                 |                                                                        |                                                                                                    |                                                                                                    |                                                                                                    |                                                                                                    |
|                  |                 |                                |                                                 |                                                                        |                                                                                                    |                                                                                                    |                                                                                                    |                                                                                                    |
|                  |                 |                                |                                                 |                                                                        |                                                                                                    |                                                                                                    |                                                                                                    |                                                                                                    |
|                  |                 |                                |                                                 |                                                                        |                                                                                                    |                                                                                                    |                                                                                                    |                                                                                                    |
| 0.00             |                 |                                |                                                 |                                                                        |                                                                                                    |                                                                                                    |                                                                                                    |                                                                                                    |
|                  | รทัสข่าระ(F9)   | รทัสข้าระ(F9) ชื่อวิธีการข่าระ | รทัสข่าระ(F9) ชื่อวิธีการข่าระ จำนวนเงิน<br>.00 | รทัสข่าระ(F9) ชื่อวิธีการข่าระ จำนวนเงิน รทัสธนาคาร(F9)<br>.00<br>0.00 | วิธีการชำระจิน           รหัสชำระ(F9)         ชื่อวิธีการชำระ         จำนวนเงิน         รหัสธนาคาร(F9)         ชื่อธนาคาร           0.00         .00         .00         .00         .00         .00         .00         .00         .00         .00         .00         .00         .00         .00         .00         .00         .00         .00         .00         .00         .00         .00         .00         .00         .00         .00         .00         .00         .00         .00         .00         .00         .00         .00         .00         .00         .00         .00         .00         .00         .00         .00         .00         .00         .00         .00         .00         .00         .00         .00         .00         .00         .00         .00         .00         .00         .00         .00         .00         .00         .00         .00         .00         .00         .00         .00         .00         .00         .00         .00         .00         .00         .00         .00         .00         .00         .00         .00         .00         .00         .00         .00         .00         .00         .00         .00 | รภัสข้าระ(F9)         ชื่อวิธีการข้าระ         จำนวนเงิน         รภัสธนาคาร(F9)         ชื่อธนาคาร         สาขา           .00         .00         .00         .00         .00         .00         .00         .00         .00         .00         .00         .00         .00         .00         .00         .00         .00         .00         .00         .00         .00         .00         .00         .00         .00         .00         .00         .00         .00         .00         .00         .00         .00         .00         .00         .00         .00         .00         .00         .00         .00         .00         .00         .00         .00         .00         .00         .00         .00         .00         .00         .00         .00         .00         .00         .00         .00         .00         .00         .00         .00         .00         .00         .00         .00         .00         .00         .00         .00         .00         .00         .00         .00         .00         .00         .00         .00         .00         .00         .00         .00         .00         .00         .00         .00         .00         .00         .0 | วิธีการข้าระงิน<br>รหัสข้าระ(F9) ชื่อวิธีการข้าระ จำนวนเงิน รหัสธนาคาร(F9) ชื่อธนาคาร สาขา เลขที่เช็ค/บัตร<br>.00 0 0 | วิธีการชำระงิน<br>รหัสชำระ(F9) ชื่อวิธีการชำระ จำนวนเงิน รหัสธนาคาร(F9) ชื่อธนาคาร สาขา เลขที่เช็ค/บัคร วันที่<br>.00 / /<br>0.00 |

รหัสชำระ (F9) ระบุรหัสการข่

ระบุรหัสการชำระ สามารถกด F9 หรือดับเบิ้ลคลิ๊ก เพื่อค้นหาได้ รหัสการชำระ สามารถสร้างได้ที่เมนู แฟ้มข้อมูลหลัก หัวข้อ ซื้อ/ขาย และหัวข้อย่อย วิธีการ

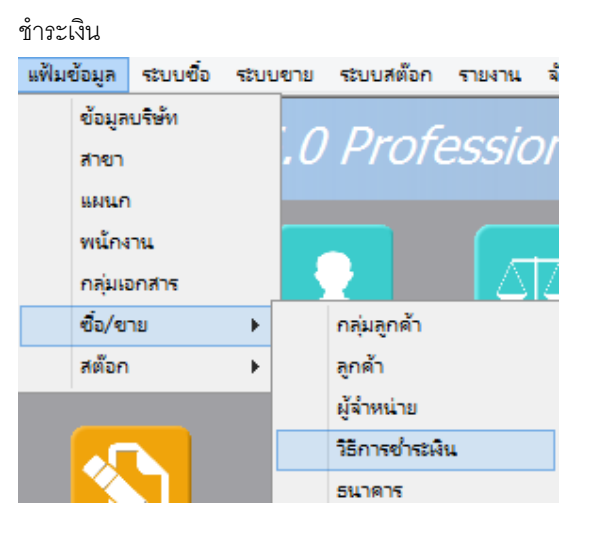

**ชื่อวิธีการชำระ** โปรแกรมจะแสดงชื่อวิธีการชำระ จากรหัสที่ผู้ใช้ป้อน

**จำนวนเงิน** ระบุจำนวนเงินที่รับชำระ สามารถดับเบิ้ลคลิ๊ก เพื่อให้โปรแกรมใส่ยอดเงิน ตามมูลค่าที่ขาย

- รหัสธนาคาร (F9) สามารถระบุธนาคารที่เกี่ยวข้อง กรณีที่รับเป็น เช็ค, เงินโอน หรือบัตรเครดิต
- **ชื่อธนาคาร** โปรแกรมแสดงชื่อธนาคาร จากรหัสที่ป้อน
- **สาขา** ระบุสาขาของธนาคาร
- **เลขที่เซ็ค/บัตร** ระบุเลขที่บัตรเครดิต หรือ เลขที่เช็ค

**วันที่** ระบุวันที่บนเช็ค หรือ วันที่หมดอายุบนบัตรเครดิต อ้างอิง ระบุรายละเอียอ้างอิงอื่นๆ

#### ในใบจ่ายเงินมัดจำ 1 ใบ ผู้ใช้สามารถระบุวิธีการจ่ายชำระได้มากกว่า 1 วิธี

การเพิ่มวิธีการจ่ายชำระ โปรแกรมจะเพิ่มบรรทัดให้ป้อนอัตโนมัติ เมื่อผู้ใช้กด Enter ผ่านคอลัมน์ อ้างอิง

<u>การบันทึกภาษีหัก ณ ที่จ่าย</u>

กรณีการจ่ายเงินมัดจำค่าบริการ ผู้ใช้อาจทำการหักภาษี ณ ที่จ่าย จากผู้จำหน่าย โดยคลิ๊กที่ปุ่ม

|     |   | - <b>1</b> - |
|-----|---|--------------|
| พัก | ณ | ที่จ่าย      |

| Sicre             |                                | ภาษีหัก ณ ที่จ่าย    |              | 23   |
|-------------------|--------------------------------|----------------------|--------------|------|
| ประเภทภาษี        | (7) ภ.ง.ด. 53                  |                      |              |      |
| เลขที่ภาษี        |                                | วันที่หัก 29/09/2557 | เดือน/ปี 9   | 2557 |
| ชื่อผู้จำหน่าย    | บริษัท เอเทค คอมพิวเตอร์ จำกัด |                      | สาขาที่00001 |      |
| เลขที่อยู่        | 128/325-333 ชั้น 30 อาคารพญาไ  | ท พลาซ่า             |              |      |
| ตำบล              | ทุ่งพญาไท                      |                      |              |      |
| อ่าเภอ            | ราชเทวี                        |                      |              |      |
| จังหวัด           | กรุงเทพา                       |                      |              |      |
| รหัสไปรษณีย์      | 10400                          |                      |              |      |
| ประเทศ            |                                |                      |              |      |
| เลขที่ผู้เสียภาษี | 11111111111111                 | เลขที่บัตรประชาชน    |              |      |
| ประเภทเงินได้     | ນ້ວ 5.                         | ระบุ                 | ค่าบริการ    |      |
| จำนวนเงิน         | 10,000.00 %หัก                 | .00 จำนวนเงินหัก     | .00          |      |

ข้อมูลที่บันทึก จะสามารถแสดงในรายงาน ใบแนบ ภงด. ได้ โดยเลือกจากเมนู รายงาน -> รายงานภาษี

| รายงาน | จัดการระบบ วินโดว่ | จบการทำ         | างาน                              |
|--------|--------------------|-----------------|-----------------------------------|
| 51     | รายงานข้อมูลหลัก   |                 |                                   |
| รา     | ยงานระบบชื่อ       | $\rightarrow g$ | anner.com                         |
| 51     | ยงานระบบเจ้าหนึ่   | •               |                                   |
| รา     | ยงานการจ่ายข้าระ   | - N             |                                   |
| รา     | ยงานระบบขาย        | •               |                                   |
| รา     | ยงานระบบลูกหนึ่    | • 📕             | Cash                              |
| รา     | ยงานการรับข่าระ    | ▶ 1             | <mark>จ่ายเงินมัดจำ</mark> ชื้อสด |
| รา     | ยงานระบบสต๊อก      | •               |                                   |
| รา     | ยงานภาษี           | •               | รายงานภาษีชื่อ                    |
| รา     | ยงานวิเคราะห์      | •               | รายงานภาษีขาย                     |
| กร     | -wn                | •               | ใบแนบ ก.ง.ด. 3 (หัก ณ ที่จ่าย)    |
| ขาย    | เสด ขาย            | เชิ             | ใบแนบ ก.ง.ด. 53 (หัก ณ ที่จ่าย)   |
|        |                    |                 | ใบแนบ ภ.ง.ด. 3 (ถูกหัก ณ ที่จ่าย) |

รูปถัดไปเป็นตัวอย่างของรายงานใบแนบ ภ.ง.ด. 53 (หัก ณ ที่จ่าย)

|                    |                                                                                                    |                                                                                                    | ใบแนบ ภ.ง.ด                                                                                      | า. 53 (ถูกห้ศ                                                                                         | า ณ ที่จ่าย)                        |                         |                             |                                           |              |
|--------------------|----------------------------------------------------------------------------------------------------|----------------------------------------------------------------------------------------------------|--------------------------------------------------------------------------------------------------|----------------------------------------------------------------------------------------------------|-------------------------------------|-------------------------|-----------------------------|-------------------------------------------|--------------|
| งิมพ์              | Excel (F5) <<                                                                                                    | < >                                                                                                    | >> aan                                                                                           | (F10)                                                                                                 | 🛿 เหมือนพิมพ์ 🗌 ตั้งด               | า่าการพิม               | มพ์                         |                                           |              |
|                    |                                                                                                    |                                                                                                    |                                                                                                  |                                                                                                    |                                     |                         |                             |                                           |              |
| ใบแน               | ยบ ภ.ง.ด. 53 <sub>เลข</sub>                                                                                                    | ประจำคัวผู้เสียภาษีอากร                                                                                                    | (เวพลัก)* <b>32201</b> 0                                                                         | 00370244                                                                                              | สาขาที่                             |                         |                             | แต่นที่ 1 ในอีกมา                         | a r mina     |
| 4-4-6              | เลขประจำคัวของผู้เสียภาษีอากร (13 พ                                                                                                    | <b>ลั</b> ก) • <i>(ของผู้มีเงินได้</i> )                                                                                                    |                                                                                                  |                                                                                                    | รายละเอียดเกี่ยวกับการจ่ายเงิ       | u                       |                             | _                                         | •            |
|                    | ชื่อและที่อยู่ของ<br>(ให้ระบุว่นปืบบริมัทยำกัด ห้างหุ้บล่วบยำก่<br>และให้ระบุลงที่ ครอก/ชอง ถบบ ค่                                                                                                    | ผู้มีให้นใต้<br>โค หรือทั่งเทุ้บล่วบลามัญบิดิบุ<br>วบล.แขวง อำเภอ.เขค จังหวัด)                                                                                                    | ลาษาที่<br>กกล                                                                                   | รีน เดือน ปี ที่อ่าย                                                                                  | ประเภทเงินได้<br>ทั้งประเมินที่อ่าง | อัตรา<br>เภาษี<br>โอยอะ | ล่านวนเงินที่ล่ายในครั้งนี้ | จำนวนเงินภาษี<br>ที่พักและนำอ่งในครั้งนี้ | เรื่อน<br>ไข |
| 1                  | 111111111111<br>บริษัท โหรอัฒหร่องคุรีปจำกัด<br>35/1 หมู่ 5 ค.โทรไหญ่ อ.โทรน้อย จ.นนา                                                                                                    | ឃុំខ្                                                                                                    |                                                                                                  | 13/06/2557                                                                                            |                                     | 3                       | 214.00                      | 6.42                                      | 1            |
|                    |                                                                                                    |                                                                                                    |                                                                                                  |                                                                                                    |                                     |                         |                             |                                           |              |
|                    |                                                                                                    |                                                                                                    |                                                                                                  |                                                                                                    |                                     |                         |                             |                                           |              |
|                    |                                                                                                    |                                                                                                    |                                                                                                  |                                                                                                    |                                     |                         |                             |                                           |              |
|                    |                                                                                                    |                                                                                                    |                                                                                                  |                                                                                                    |                                     |                         |                             |                                           |              |
|                    |                                                                                                    |                                                                                                    |                                                                                                  |                                                                                                    |                                     |                         |                             |                                           |              |
|                    |                                                                                                    |                                                                                                    | รวมออคเงินได้เ                                                                                   | และภาษีที่นำส่ง <i>ณ</i>                                                                              | าไปรวมกับใบแบบ ภ.จ.ค. ระ ฉมับชื่น   | (สำมี))                 | 214.00                      | 6.42                                      |              |
| (ใช้กระก<br>หมายเห | กร้างมีเพียงเมืองกันไปสูกแห่น)<br>(พ.ศ. พ.ศ. 2014)<br>มีการปฏิจังนายออกเจ้าเป็นส่วน<br>เป็นส่วนที่จะ มีการปองการประการประ<br>การปร้อง มีการประการประการประ<br>การปร้องนายจำนาย กร้อง ให้เกิดประการ<br>มีการประการประการประการประการ<br>เอาสัญญาตร ให้เกิดประการประการ<br>เอาสัญญาตร ให้เกิดประการประการประการประการประ<br>เอาสัญญาตร ให้เกิดประการประการประการประการประการประการประการประการประการประการประการประ<br>เอาสัญญาตร ให้เกิดประการประการประ<br>ารประการประการประการประการประการประการประการประการประการประการประการประการประการประการประการประการประการประการป<br>100000000000000000000000000000000000 | ม้าร่ามห่าผู้สุริตอ์ รองนี้เป็นเฟาะ อ<br>โรง รังนี้เสียงกับเกิด รังนี้อาสาร<br>เอาร์อนไปโรงนี้ไหๆ เป็นอาจเกาะรั<br>โมาะหมั่ง<br>เมาะอิร<br>เปรียวของ ที่เวยเลาประกอบเปลี่<br>ออร์ทั่งแก่ไหนๆ เรือเลาะโรงแก่ได้ | ວດເຊັ້ນ ຂຶ້ງເປັນ ມີເປັນການ ມີຄ<br>ການລະແຜນສະ (ການານາ ທີ<br>ແຕ່ປະການອານ ການຈັນໃນການນີ<br>ຍ ການກ 1 | ະອ້ານແມ່ນດ້າໃນ ດ້ານຈຳນາດານ<br>ດ້ານໄປແລ້ດ ປະເທົ່າ ແອກ)<br>ເວັດເວລ ດານແຕ່ອັນ<br>  ວອດດານີ້ນີ້ຕິ້ ດະວດ 2 | รงรับ<br>(<br>คันงานัง<br>ยันงันถุ่ | เคือน                   | ្រុក្រុម ស្រុក<br>          | i<br>Ginilian<br>Es                       | )            |

หลังจากที่ป้อนข้อมูลครบถ้วนแล้ว ให้คลิ๊กปุ่ม คลิ๊กที่ปุ่มนี้)

โปรแกรมจะถามว่า ต้องการพิมพ์ภาษีหัก ณ ที่จ่ายหรือไม่ (ถ้าการจ่ายเงินครั้งมี มีการหัก ณ ที่จ่าย)

|          | จ่ายเงินมัดจำ ×                       |          |                        |
|----------|---------------------------------------|----------|------------------------|
| ?        | ต้องการพิมพ์ภาษีหัก ณ ที่จ่ายหรือไม่? |          |                        |
|          | Yes No                                |          |                        |
| ให้คลิ๊ก | Yes เพื่อพิมพ์ใบหัก ณ ที่จ่าย หรือ เ  | าลิ๊ก No | ถ้าต้องการพิมพ์ภายหลัง |

ถ้าเลือกพิมพ์ โปรแกรมจะแสดงหน้าจอ Preview ก่อนพิมพ์ ดังนี้

|                                                                                                    |                                                                                                    |                                                                              |                                                                                                  |                                                                    |                        |                           |                                           |                 |            | ภาษีหัก ณ           | ที่จ่าย                                 |              |
|----------------------------------------------------------------------------------------------------|----------------------------------------------------------------------------------------------------|------------------------------------------------------------------------------|--------------------------------------------------------------------------------------------------|--------------------------------------------------------------------|------------------------|---------------------------|-------------------------------------------|-----------------|------------|---------------------|-----------------------------------------|--------------|
| ່ມໜ໌ E                                                                                                    | xcel (F5)                                                                                                    | <<                                                                           | <                                                                                                | >                                                                  | >>                     | aan (F10)                 |                                           | 🖌 เหมือนท่      | โมพ์ 🔽     | ตั้งค่าการพิมพ์     |                                         |              |
| เครื่อง                                                                                                    | พิมพ์                                                                                                    |                                                                              |                                                                                                  | กระดาษ                                                             | r                      | วางกระด                   | าษ                                        | พิมพ์ทั้งหมด    | ระบุหน้า   | ເລືອກพิมพ์          | คุณภาพ                                  | Zoom         |
| To OneNote 2010 A4 210 x 297 mm                                                                                                    |                                                                                                    |                                                                              | 97 mm                                                                                            |                                                                    | แนวตั้ง                |                           | ✓                                         |                 | ทั้งหมด    | Low                 | 100 🌲                                   |              |
|                                                                                                    |                                                                                                    |                                                                              |                                                                                                  |                                                                    |                        |                           |                                           |                 |            |                     |                                         |              |
| วบับที่ 1 (สำหรั                                                                                                    | บผู้ถูกหักภาษี ณ ที่จ่า                                                                                                    | าย ใช้แบร                                                                    | บพร้อมกับแน                                                                                      | บแต่ดงรายกา                                                        | งภาษี)                 |                           |                                           |                 |            |                     |                                         |              |
| จบับที่ 2 (สำหรับ                                                                                                    | บผู้ถูกหักภาษี ณ ที่จ่า                                                                                                    | าย เก็บไว้                                                                   | เป็นหลักฐาน(                                                                                     | )                                                                  |                        |                           |                                           |                 |            |                     |                                         |              |
|                                                                                                    |                                                                                                    |                                                                              |                                                                                                  |                                                                    | и                      | นั่งสือรับรองก            | ารหัก                                     | เภาษี ณ ที่จ่า  | 린          | الرويين<br>ما _     |                                         |              |
| wet vieler                                                                                                    |                                                                                                    |                                                                              |                                                                                                  |                                                                    | Ø                      | ามมาตรา 50 ท <sup>ะ</sup> | нич                                       | ประมวลรัษฎาเ    | 19         | เลขท 5              | /09001                                  |              |
| <u>ผู้มีหน้าที่ห</u> ั                                                                                                    | <u>ุกกาษี ณ ที่จ่าย</u>                                                                                                    |                                                                              |                                                                                                  |                                                                    |                        |                           |                                           |                 | เลขประจำ   | เด้วประชาชน         |                                         |              |
| ชื่อ                                                                                                    | ByProgram                                                                                                    | mer.co                                                                       | om                                                                                               |                                                                    |                        |                           |                                           |                 | เลขประจา   | เต้วผู้เสียภาษีอากร | 322010037                               | 0244         |
|                                                                                                    | (ให้ระบุว่าเป็น บุศ                                                                                                    | าคล นิติบุ                                                                   | คคล บริษัท สะ                                                                                    | งาคม หรือคณ                                                        | ецина)                 |                           |                                           |                 |            |                     |                                         |              |
| ที่อยู่                                                                                                    | 5/391 หมู่ 23                                                                                                    | 8 ต.บา                                                                       | งพลีใหญ่                                                                                         | อ.บางพรี                                                           | ใจ.สมุทร               | ปราการ 1054               | 0                                         |                 |            |                     |                                         |              |
|                                                                                                    | (ให้ระบุชีออาคาร/                                                                                                    | หมู่บ้าน                                                                     | ห้องเสขที่ ขั้นร่                                                                                | ที่ เลขที่ ดรรก/                                                   | ขอย หมู่ที่ ถา         | ณดำบล/แขวงอำเง            | 19/129                                    | จังหวัด)        |            |                     |                                         |              |
| <u>ผู้ถูกหักการ</u>                                                                                                    | <u>ร้ ณ ที่จ่าย</u>                                                                                                    |                                                                              |                                                                                                  |                                                                    |                        |                           |                                           |                 | เดขประจา   | เต้วประชาชน         |                                         |              |
| ชื่อ                                                                                                    | บริษัท เอเทค                                                                                                    | เคอมข์                                                                       | งิวเตอร์ จำ                                                                                      | ากัด                                                               |                        |                           | เดขประจำตัวผู้เสียภาษีอากร 11111111111111 |                 |            |                     |                                         |              |
|                                                                                                    | (ให้ระบุว่าเป็น บุค                                                                                                    | าคล นิดีบุ                                                                   | คคล บริษัท สะ                                                                                    | เาคม หรือคณ                                                        | ецена)                 |                           |                                           |                 |            |                     |                                         |              |
| ที่อยู่                                                                                                    | 128/325-33                                                                                                    | 3 ชั้น 3                                                                     | io <mark>อาคา</mark> ร                                                                           | พญาไท ข                                                            | งลาซ่า ทุ่             | งพญาไท ราชเ               | เทวี ก                                    | รุงเทพฯ         |            |                     |                                         |              |
|                                                                                                    | (ให้ระบุชีออาคาร)                                                                                                    | หมู่บ้าน                                                                     | ห้องเลขที่ ขั้นที่                                                                               | ที่ เลขที่ ดรรก/                                                   | รอย หมู่ที่ อา         | เนล่าบล/แขวงอ่าเร         | 19/119                                    | มังหวัด)        |            |                     |                                         |              |
| ลาดับที่*                                                                                                    |                                                                                                    | ในแบ                                                                         | ы                                                                                                |                                                                    | (                      | 1) ก.ง.ด. 1ก              |                                           | (2) ภ.ง.ด. 11   | า พีเศษ    | (3) ก.ง.ค. 2        | (4) ภ.                                  | 4.A. 3       |
| (ให้สามาระ<br>หน้าซื้ออันอ                                                                                                    | สอ้างอิงหรือตอบอันก์<br>อาหารับแบบอื่นอาสร                                                                                                    | ในได้ระหา<br>เวอราษีท่                                                       | ว่างล่าดับที่สา<br>โดชีว่าย ง                                                                    | ม                                                                  | . (                    | 5) ภ.ง.ด. 2ก              |                                           | (6) ภ.ง.ด. 31   | ו ו        | 🗙 (7) ก.ง.ค. 53     |                                         |              |
| Provide States                                                                                                    |                                                                                                    | ประเภ                                                                        | เทเงินได้พึ่ง                                                                                    | ประเมินที่จ่                                                       | าย                     |                           | วัน                                       | เดือนหรือปีภาษ์ | ร์ ที่จ่าย | จำนวนเงินที่จ่าย    | ภาษีที่หัก                              | และน่าส่งไว้ |
| < เป็นเสื้อม อ่าว้าง นี้เป็นเสียง ตามมาตาอา งา (s)                                                                                                    |                                                                                                    |                                                                              |                                                                                                  |                                                                    |                        |                           |                                           |                 |            |                     |                                         |              |
| า เงินเดือน                                                                                                    | PURCHARGE CONTRACTOR OF CONTRACTOR OFICACTOR OFICONTO OFICON OFICON OFICON OFICON OFICON OFICON OFIC | 111118                                                                       | <ol> <li>เป็นสุขยาย เป็นขาย เป็นขาย เป็นขาย เป็นขาย (1)</li> <li></li> <li></li> <li></li> </ol> |                                                                    |                        |                           |                                           |                 |            |                     |                                         |              |
| <ol> <li>เงินเดือน</li> <li>ค่าธรรมเ</li> </ol>                                                                                                    | ิคาจาง เบยเลยง<br>นียม ค่านายหน้า                                                                                                    | เบนตา<br>า ฯลฯ ต                                                             | ามมาตรา                                                                                          | 40 (2)                                                             | /                      |                           |                                           |                 |            |                     |                                         |              |
| 1. เงินเดือน<br>2. ค่าธรรมเ<br>3. ค่าแห่งลิง                                                                                                    | ิศาจาง เบยเลยง<br>นียม ค่านายหน้า<br>บสิทธิ์ ฯลฯ ตามม                                                                                                    | เบนตร<br>เป็นตร<br>เป็นตรา 4                                                 | เกมมาตรา<br>เอ (3)                                                                               | 40 (2)                                                             | ,                      |                           |                                           |                 |            |                     |                                         |              |
| <ol> <li>เงินเดือน</li> <li>ค่าธรรมเ</li> <li>ค่าแห่งลิง</li> <li>ค่าแห่งลิง</li> <li>(ก) ดอกเ</li> </ol>                                                   | ี คาจาง เบยเลยง<br>เนียม ค่านายหน้า<br>ขสิทธิ์ ฯลฯ ตามม<br>บี้ย ฯลฯ ตามมาเ                                                                                                    | เบนต<br>า ฯลฯ ต<br>มาตรา 4<br>ตรา 40                                         | เกมมาตรา<br>เอ (3)<br>(4)(ก)                                                                     | 40 (2)                                                             | ,                      |                           |                                           |                 |            |                     |                                         |              |
| <ol> <li>เงินเดือน</li> <li>ค่าธรรมเ</li> <li>ค่าแห่งลิง</li> <li>(ก) ดอกเ</li> <li>(ข) เงินปี</li> </ol>                                                   | คาจาง เบยเลยง<br>เนียม ค่านายหน้<br>ชสิทธิ์ ฯลฯ ตามม<br>บี้ข ฯลฯ ตามมาเ<br>นผล เงินส่วนแบ่ง                                                                                                    | เบนต<br>า ฯลฯ ต<br>มาตรา 4<br>ตรา 40<br>ถกาไร ฯ                              | เกมมาตรา<br>เอ (3)<br>(4)(ก)<br>ลฯ ตามมา                                                         | 40 (2)<br>40 (2)<br>ตรา 40 (4)                                     | )(1)                   |                           | · · · · ·                                 |                 |            |                     | · - · · · · · · · · · · · · · · · · · · |              |
| <ol> <li>เห็นเดือน</li> <li>ค่าธรรมเ</li> <li>ค่าแห่งสิ่ง</li> <li>ค่าแห่งสิ่ง</li> <li>(ก) ดอกเ</li> <li>(ข) เงินปี</li> <li>(1) กะ</li> </ol>             | คาจาง เบยเลยง<br>เนียม ค่านายหน้<br>เช็พริ์ ฯลฯ ตามม<br>เบี้ย ฯลฯ ตามมาเ<br>นลล เงินส่วนแบ่ง<br>ถงนี่ผู้ได้รับเงินบัน                                                                                                    | เบนต<br>า ฯลฯ ต<br>มาตรา 4<br>ตรา 40<br>มกำไร ฯ<br>ผลได้รับ                  | เรา ตาผม<br>เจ (3)<br>(4)(ก)<br>ดฯ ตามมา<br>มเครดิตภาร์                                          | 145140(1<br>40(2)<br>ตรา 40(4)<br>ชี้โดยจ่าย                       | )(1)                   |                           | ·                                         |                 |            |                     |                                         |              |
| <ol> <li>เงินเดือน</li> <li>ค่าธรรมเ</li> <li>ค่าแห่งสิ่ง</li> <li>ค่าแห่งสิ่ง</li> <li>(ก) ดอกเ</li> <li>(ข) เงินบั</li> <li>(บ) ก:</li> <li>กำ</li> </ol> | คาจาง เบยเดยง<br>เนียม ค่านายหน้<br>ชีพิทธิ์ ฯลฯ ตามมา<br>เปี้ย ฯลฯ ตามมา!<br>นลล เงินส่วนแบ่ง<br>ถณีผู้ได้รับเงินบัน<br>าไรสุทธิของกิจกา                                                                                                    | เบนต<br>า ฯลฯ ต<br>มาตรา ‹<br>ตรา 40<br>เก้าไร ฯ<br>ผลได้รับ<br>เรที่ต้อง    | เขา ตามมาตรา<br>เอ (3)<br>(4)(ก)<br>ดฯ ตามมา<br>มเครดิตภาร์<br>เสียภาษีเงิน                      | เตรา 40 (1<br>40 (2)<br>ชีรา 40 (4)<br>ชีริโดยจ่าย<br>ปได้นิติบุคค | /<br>)(ข)<br>ดในอัตราง | <sub>ถึงนี้</sub>         | • • • • •                                 |                 |            |                     |                                         |              |
| <ol> <li>เห็นเดือน</li> <li>ค่าธรรมเ</li> <li>ค่าแห่งสิ่ง</li> <li>ค่าแห่งสิ่ง</li> <li>(ก) ดอกเ</li> <li>(ข) เงินบั</li> <li>(1) กะ</li> <li>กํ</li> </ol> | คาจาง เบยเดยง<br>เนียม ค่านายหนั<br>ยั้ช ฯลฯ ตามมาเ<br>บั้ย ฯลฯ ตามมาเ<br>นลล เงินส่วนแบ่ง<br>รณีผู้ได้รับเงินปัน<br>าไรสุทธิของกิจลา<br>1.1) อัตราร้อยละ                                                                                                    | เบนส •<br>มาตรา ‹<br>ตรา 40<br>เก้าไร ฯ<br>ผลได้รับ<br>เรที่ต้อง<br>: 30 ขอ• | เกา ตามมา<br>เอ (3)<br>(4)(ก)<br>ดฯ ตามมา<br>มเครดิตภาษ์<br>เสียภาษีเงิน<br>เก้าไรสุทธิ          | หรา 40 (1<br>40 (2)<br>ชี โดยจ่าย<br>ได้นิติบุคค                   | /<br>)(ข)<br>ดในอัตราง | รงนี้                     |                                           |                 |            |                     |                                         |              |

## <u>การแก้ไข, ยกเลิก หรือ ดูเอกสารจ่ายเงินมัดจำ ที่บันทึกเก็บไว้ในระบบ</u>

กดปุ่ม F2 หรือ คลิ๊กที่ปุ่ม ค้นหา (F2) เมื่อต้องการค้นหารายการจ่ายเงินมัดจำ ที่บันทึกเก็บไว้ในระบบ โดย

วัตถุประสงค์ อาจจะเรียกขึ้นมาดู พิมพ์ แก้ไข หรือลบออกจากระบบ

โปรแกรมจะแสดงหน้าจอค้นหา ดังนี้

|                           |                  |                     | จ่ายเงินมัดจำ    |                                |                       |  |  |  |  |
|---------------------------|------------------|---------------------|------------------|--------------------------------|-----------------------|--|--|--|--|
| เลขที่                    | เลขที่           | วันที่              | รทัสผู้จำหน่าย   | ชื่อผู้จำหน่าย                 | จำนวนเงิน             |  |  |  |  |
|                           | 570900001        | 2557-09-29          | ATEC             | บริษัท เอเทค คอมพิวเตอร์ จำกัด | 10,700.00             |  |  |  |  |
| วันที่                    |                  |                     |                  |                                |                       |  |  |  |  |
|                           |                  |                     |                  |                                |                       |  |  |  |  |
| รหัสผู้จำหน่าย            |                  |                     |                  |                                |                       |  |  |  |  |
|                           |                  |                     |                  |                                |                       |  |  |  |  |
| ชื่อผู้จำหน่าย            |                  |                     |                  |                                |                       |  |  |  |  |
|                           |                  |                     |                  |                                |                       |  |  |  |  |
|                           |                  |                     |                  |                                |                       |  |  |  |  |
| คนหา                      |                  |                     |                  |                                |                       |  |  |  |  |
|                           |                  |                     |                  |                                |                       |  |  |  |  |
|                           |                  |                     |                  |                                |                       |  |  |  |  |
|                           |                  |                     |                  |                                |                       |  |  |  |  |
|                           |                  |                     |                  |                                |                       |  |  |  |  |
|                           |                  |                     |                  |                                |                       |  |  |  |  |
|                           |                  |                     |                  |                                |                       |  |  |  |  |
|                           |                  |                     |                  |                                |                       |  |  |  |  |
|                           |                  |                     |                  |                                |                       |  |  |  |  |
|                           |                  |                     |                  |                                |                       |  |  |  |  |
|                           | ตกลง ยกเ         | ลึก                 |                  |                                |                       |  |  |  |  |
|                           |                  |                     |                  |                                |                       |  |  |  |  |
| * d                       |                  |                     |                  | ตกลง (วองเอออซึ่มสืออ          | a                     |  |  |  |  |
| NPM.5113.1511.13.101,6741 | แบรดงสหม เผ็ แปล | า พว.ต. อุเทรฟเป ทร | ง.า ผเผแทบปี่ๆ 🥅 | (ว. เยเเ เวฟเตเต)              | M.G.L. 1811. 13.MP717 |  |  |  |  |
| ถบสี)                     |                  |                     |                  |                                |                       |  |  |  |  |

ผู้ใช้สามารถค้นหาข้อมูล โดยป้อนค่าที่ต้องการค้นหา ในคอลัมน์ด้านซ้าย (สามารถป้อนข้อมูลเท่าที่จำได้)

การค้นหาวันที่ ให้ป้อนในรูปแบบ ปปปปดดวว (ปีสี่หลักตามด้วยเดือนสองหลักและตามด้วยวันที่สองหลัก)

คลิ๊กปุ่ม **ยกเลิก** เพื่อยกเลิกการค้นหา และ กลับไปหน้าจอที่แล้ว

ถ้าผู้ใช้เลือก ดกลง โปรแกรมจะแสดงรายละเอียดของเอกสารที่เลือก
|                |             |           |         |                  | จ่ายเ          | งินมัดจำ   |               |                |         |        |             |         | - • •              |
|----------------|-------------|-----------|---------|------------------|----------------|------------|---------------|----------------|---------|--------|-------------|---------|--------------------|
| ค้นหา (F2)     | เริ่มใหม่   | (F3) ລນ   | (F4)    | จัดเก็บ (F5)     | แทรกบรรทัด (F6 | ) ເพົ່ມນຣຣ | เทัด (F7)     | ลบบรรทัด (F8)  | aan (F  | 10)    | ด่าเริ่มต้น |         | พิมพ์หัก ณ ที่จ่าย |
| เลขที่         | 570         | 9000001   |         | วันที่           | 29/09/2557     | รห้        | ัสสาขา(F9)    | 01             | ส่านักง | านใหญ่ | į           |         |                    |
| ผู้จำหน่าย (F9 | ) ATE       | :C        | บริษัท  | เอเทค คอมพิวเตอ  | เร้ จำกัด      |            | ດິດຕ່ວກັນ     | คุณอัณณพ งามกว | มลรัตน์ | โทร    |             |         |                    |
| รหัสพนักงาน(   | F9) 100     | 05        | นายปร   | ระพัฒน์ พลจันทร์ |                | รหัสดุ     | ູ່ອนຸນັດີ(F9) |                | 1       |        |             |         |                    |
| จ่านวนเงิน     |             | 10,000.00 |         | ราคา             | ไม่รวมภาษี     |            | อัตราภาษี     | 7.00           | )       |        |             |         |                    |
| จำนวนเงินภาษ์  | \$          | 700.00    |         | หัก ณ ที่จ่าย    | .0             | 0 จำเ      | เวนเงินสุทธิ  | 10,700.00      | )       |        |             |         |                    |
| เลขที่ใบกำกับ  |             |           |         | วันที่ใบกำกับ    | 29/09/2557     | ]          | ใช้ไป         | 0.00           | )       |        |             |         |                    |
| หมายเหตุ       |             |           |         |                  |                |            |               |                | ]       |        | หัก ณ       | ที่จ่าย | รายละเอียดการช่าระ |
| т              |             | 5         | າຍລະເວົ | บด               | จำ             | นวนเงิน    |               |                |         |        |             |         |                    |
| 1 🗌 จ่าย       | บเงินมัดจำเ | ด่าบริการ |         |                  |                | 10,000.00  |               |                |         |        |             |         |                    |
|                |             |           |         |                  |                |            | 1             |                |         |        |             |         |                    |
|                |             |           |         |                  |                |            |               |                |         |        |             |         |                    |
|                |             |           |         |                  |                |            |               |                |         |        |             |         |                    |
|                |             |           |         |                  |                |            |               |                |         |        |             |         |                    |
|                |             |           |         |                  |                |            |               |                |         |        |             |         |                    |

ผู้ใช้สามารถแก้ไขข้อมูลต่างๆ และ ทำการจัดเก็บอีกครั้ง

หรือสามารถลบเอกสารการจ่ายเงินมัดจำ ออกจากระบบ โดยกดปุ่ม F4 หรือ คลิ๊กที่ 🗖 (F4)

เอกสารที่ที่ถูกดึงไปตัดรายการจ่ายมัดจำแล้ว จะไม่สามารถยกเลิกได้

# <u>การจัดทำใบสั่งซื้อ</u>

คลิ๊กที่ไอคอน ใบสั่งซื้อ บนหน้าจอหลักของโปรแกรม

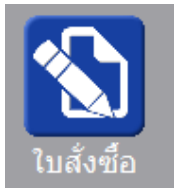

หรือเลือกจากเมนู ระบบซื้อ หัวข้อ ใบสั่งซื้อ

| ระบบชื่อ      |     | ระบบขาย  | ระบบสต๊อก | รายงาร |  |
|---------------|-----|----------|-----------|--------|--|
|               | ใบส | ทั้งชื่อ |           |        |  |
| ล่ายเงินมัดจำ |     |          |           |        |  |

โปรแกรมจะแสดงหน้าจอ ดังนี้

|                  |               |         |                  | ใบสั่ง               |                  | - • ×       |               |                 |            |           |
|------------------|---------------|---------|------------------|----------------------|------------------|-------------|---------------|-----------------|------------|-----------|
| ด้นหา (F2) เ     | รื่มใหม่ (F3) |         | จัดเก็บ (F5)     | แทรกบรรทัด (F6       | ) เพิ่มา         | ปรรทัด (F7) | ลบบรรทัด (F8) | aan (F10)       | ดำเริ่มต้น |           |
| เลขที่ใบสั่งซื้อ | โปรแกรมส      | ร้างให้ | วันที่           | 29/09/2557           | รหัสส            | ทบา (F9)    |               |                 |            | ส่งของที่ |
| กลุ่มเอกสาร      | ชื่อในประเท   | ทศ      | การช่าระเงิน     | เชื่อ                | ขออนุมัติ        | โดย (F9)    |               |                 |            |           |
| ผู้จำหน่าย (F9)  |               |         |                  |                      | _                | ທີ່ດທ່ວກັນ  |               | ĩ               | 115.       |           |
| เครดิตเทอม       |               | วัน     |                  |                      |                  | ราคา        | ไม่รวมภาษี    |                 |            |           |
| มูลค่าสินค้า     |               | 0.00    | สินค่ายกเว่นภาษี | 0.00                 | 0                | ส่วนลด      | .00           | รวมเงินก่อนภาษี |            | 0.00      |
| อัตราภาษี        |               | 7.00    | % จำนวนเงินภาษี  | 0.00 รวมทั้งสิ้น     |                  | รวมทั้งสิ่น | 0.00          |                 |            |           |
| หมายเหตุ         |               |         |                  |                      | นัดส่ง           | งของวันที่  | 11            | ใบเสนอรา        | าคา        |           |
|                  |               |         |                  |                      | ວ <b>ນຸ</b> ມັດີ | โดย (F9)    |               |                 |            |           |
| T รหัสสิน        | เค้า (F9)     | ข้      | อสินค้า ร        | าทัสหน่วย (F9) 🛛 ชื่ | อหน่วย           | ปรีมาณ      | ราคา/หน่วย    | ส่วนลด          | รวมเงิน    | ส่ง       |
| 1                |               |         |                  |                      |                  | .0          | 0.0           | 000             | .00        | 0.00      |
| 2                |               |         |                  |                      |                  | .0          | 0.0           | 00.00           | .00        | 0.00      |
| 3 🗆              |               |         |                  |                      |                  | .0          | 0. 0          | 00.00           | .00        | 0.00      |
| 4                |               |         |                  |                      |                  | .0          | 0. 0          | 0.00            | .00        | 0.00      |
| 5                |               |         |                  |                      |                  | .0          | 0. 0          | 0.00            | .00        | 0.00      |
|                  |               |         |                  |                      |                  |             |               |                 |            |           |

คอลัมน์ที่มีสีน้ำเงิน คือข้อมูลที่ต้องป้อน เช่น รหัสสาขา, ขออนุมัติโดย, ผู้จำหน่าย, รหัสสินค้า, รหัสหน่วย

คอลัมน์ที่มีข้อความ (F9) จะสามารถใช้เม้าส์ ดับเบิ้ลคลิ๊ก เพื่อแสดงหน้าจอค้นหาข้อมูลได้ หรือกดปุ่ม F9 เมื่อ cursor อยู่ ที่คอลัมน์นั้น

คอลัมน์ที่มีข้อความ (F9) หรือคอลัมน์ที่สามารถค้นหาข้อมูลได้ ข้อมูลนั้นๆ จะต้องมีการกำหนดค่ามาก่อน (กำหนดใน เมนูแฟ้มข้อมูล) คอลัมน์ที่เป็นการป้อนข้อมูลวันที่ สามารถใช้เม้าส์ ดับเบิ้ลคลิ๊ก หรือกดปุ่ม F9 เมื่อ cursor อยู่ที่คอลัมน์นั้น เพื่อแสดง ปฏิทินได้

| <<  |    | เม <del>ษ</del> ายน 2557 |    |    |    |    |  |
|-----|----|--------------------------|----|----|----|----|--|
| อา  | ۹  | а                        | W  | พฤ | ศ  | ส  |  |
|     |    | 1                        | 2  | 3  | 4  | 5  |  |
| 6   | 7  | 8                        | 9  | 10 | 11 | 12 |  |
| 13  | 14 | 15                       | 16 | 17 | 18 | 19 |  |
| 20  | 21 | 22                       | 23 | 24 | 25 | 26 |  |
| 27  | 28 | 29                       | 30 |    |    |    |  |
|     |    |                          |    |    |    |    |  |
| 1   |    |                          |    |    |    |    |  |
| ปิด |    |                          |    |    |    |    |  |

บางคอลัมน์ที่อาจจะต้องป้อนข้อมูลซ้ำๆ ค่าเดิมๆ ทุกครั้ง สามารถกำหนดให้โปรแกรม ป้อนค่าให้อัตโนมัติ การกำหนดค่า

ดังกล่าว ให้ คลิ๊กที่ปุ่ม

ด่าเริ่มต้น

โปรแกรมจะแสดงหน้าจอให้ระบุค่าเริ่มต้น ดังนี้

|                                                                              | ค่าเริ่มต้น       |
|------------------------------------------------------------------------------|-------------------|
| รทัสสาขา<br>ขออนุมัติโดย<br>รทัสผู้จำหน่าย<br>รทัสผู้อนุมัติ<br>x=พิมพ์ทันที |                   |
| ค่าเริ่มต้น                                                                  | <u>บันทึก</u> ปิด |

ให้ระบุค่าเริ่มต้นต่างๆลงไปตามต้องการ

| ในบางคอลัมน์สามารถ คลิ๊เ                                                                                                    | าที่ปุ่ม 🛄 เพื่อค้นหาข้อมูลได้                                                                                                    |
|----------------------------------------------------------------------------------------------------|----------------------------------------------------------------------------------------------------|
| ปุ่ม <b>ค่าเริ่มต้น</b> ในหน้าจ                                                                                                    | อนี้ จะเป็นการเคลียร์ค่าทุกคอลัมน์ ให้เป็นค่าว่าง                                                                                                    |
| คลิ๊กที่ปุ่ม <b>บันทึก</b> <sub>เพื่</sub>                                                                                                    | ขื่อจัดเก็บค่าเริ่มต้น และ คลิ๊กที่ปุ่ม <b>ปิด</b> เพื่อออกจากหน้าจอการกำหนดค่าเริ่มต้น                                                                                                    |
| ค่าเริ่มต้นที่กำหนดจะมีผลใ                                                                                                    | นการเข้าหน้าจอครั้งต่อไป หรือ มีผลเมื่อ คลิ๊กปุ่ม <b>เริ่มใหม่ (F3)</b>                                                                                                    |
| รายละเอียดของแต่ละคอลัง                                                                                                    | งน์ (ส่วนหัวของเอกสาร)                                                                                                    |
| เลขที่ใบสังชื่อ โปรแกรมสร้างให้<br>กลุ่มเอกสาร ชื่อในประเทศ<br>ผู้จำหน่าย (F9)<br>เครดิตเทอม วัน<br>มูลค่าสินค้า 0.00<br>อัตราภาษี 7.00<br>หมายเหตุ | <ul> <li>รันที่ 29/09/2557 รหัสสาบา (F9)</li> <li>การข่าระเงิน เชื่อ</li> <li>ขออนม้ติโดย (F9)</li> <li>ติดต่อกับ</li> <li>ราคา ใน่รวมภาษี</li> <li>ถึนด้ายกเว้นภาษี 0.00 ส่วนลด</li> <li>.000 รวมทั้งสิ้น</li> <li>0.00</li> <li>ร่านวนเงินภาษี 0.00</li> <li>รบทั้งสิ้น</li> <li>บอนมัติโดย (F9)</li> </ul> |
| เลขที่ใบสั่งซื้อ                                                                                                    | เลขที่ของใบสั่งซื้อ สามารถกำหนดให้โปรแกรม running อัตโนมัติ หรือจะป้อนค่าเองก็ได้<br>โดยไปกำหนดที่เมนู จัดการระบบ หัวข้อ เอกสาร<br>จัดการระบบ วินโดว์ จบการห<br>ตั้งค่าระบบ                                                                                                    |
| วันที่                                                                                                    | วันที่ใบสั่งซื้อ โปรแกรมจะแสดงวันที่ปัจจุบัน ถ้าโปรแกรมไม่แสดงวันที่ปัจจุบัน ให้ตรวจสอบ<br>การกำหนดค่าวันที่ ของ Windows<br>ผู้ใช้สามารถแก้ไขเป็นวันที่ ที่ต้องการได้ (กด F9 หรือดับเบิ้ลคลิ๊ก เพื่อแสดงปภิทิน)                                                                                               |
| รหัสสาขา (F9)                                                                                                    | ป้อนรหัสสาขา ถ้าจำค่าไม่ได้ให้กด F9 หรือดับเบิ้ลคลิ๊กที่คอลัมน์นี้ เพื่อค้นหา<br>ผู้ใช้จะต้องกำหนดค่าของสาขามาก่อน โดยไปกำหนดที่<br><mark>แฟ้มข้อมูล ระบบซื้อ ระบบ<br/>ข้อมูลบริษัท<br/>สาขา</mark>                                                                                                    |
| แพ้ทเฉมพ.เว                                                                                                    | กลุ่มเอกสารของเบลงซอ การกาหนดว่าเบลงซอมกประเภท เหเบทาท                                                                                                    |

|                   | แฟ้มข้อมูล ระบบชื่อ ระบบช                                                                    |  |  |  |  |
|-------------------|----------------------------------------------------------------------------------------------|--|--|--|--|
|                   | ข้อมูลบริษัท                                                                                 |  |  |  |  |
|                   | สาขา                                                                                         |  |  |  |  |
|                   | แผนก                                                                                         |  |  |  |  |
|                   | พนักงาน                                                                                      |  |  |  |  |
|                   | ประเภทเอกสาร                                                                                 |  |  |  |  |
| การชำระเงิน       | ให้เลือกว่าชำระเป็นเงินเชื่อ หรือ ชำระเป็นเงินสด                                             |  |  |  |  |
| ขออนุมัติโดย (F9) | ป้อนรหัสพนักงาน ถ้าจำค่าไม่ได้ให้กด F9 หรือดับเบิ้ลคลิ๊กที่คอลัมน์นี้ เพื่อค้นหา             |  |  |  |  |
|                   | ผู้ใช้จะต้องกำหนดค่าของพนักงานมาก่อน โดยไปกำหนดที่                                           |  |  |  |  |
|                   | แฟ้มข้อมูล ระบบซื้อ ระบบขา                                                                   |  |  |  |  |
|                   | ข้อมูลบริษัท                                                                                 |  |  |  |  |
|                   | สาขา                                                                                         |  |  |  |  |
|                   | แผนก                                                                                         |  |  |  |  |
|                   | พนักงาน                                                                                      |  |  |  |  |
| ผู้จำหน่าย (F9)   | ป้อนรหัสผู้จำหน่าย ถ้าจำค่าไม่ได้ให้กด F9 หรือดับเบิ้ลคลิ๊กที่คอลัมน์นี้ เพื่อค้นห           |  |  |  |  |
| -                 | ้<br>ผู้ใช้จะต้องกำหนดข้อมูลของผู้จำหน่ายมาก่อน โดยไปกำหนดที่                                |  |  |  |  |
|                   | ู้<br>แฟ้มข้อมูล ระบบซื้อ ระบบขาย ระบบสต๊อก รายงาน ร่                                        |  |  |  |  |
|                   | ข้อมูลบริษัท                                                                                 |  |  |  |  |
|                   | anen .0 Professiol                                                                           |  |  |  |  |
|                   | แผนก                                                                                         |  |  |  |  |
|                   | พนักงาน                                                                                      |  |  |  |  |
|                   | กลุ่มเอกสาร                                                                                  |  |  |  |  |
|                   | ขึ้อ/ขาย ▶ กลุ่มลูกด้า                                                                       |  |  |  |  |
|                   | สต๊อก ▶ ลูกด้า                                                                               |  |  |  |  |
|                   | ผู้จำหน่าย                                                                                   |  |  |  |  |
| ติดต่อกับ         | ารการขาระผน                                                                                  |  |  |  |  |
| иииенто           | ารูเครื่องกรุงราชที่สาทหาร เกรณารหละแผนกรกที่ผงกลที่ผมผม (แบนแบบหนณะ)<br>พยงสายการที่ของกรุง |  |  |  |  |
| 2                 | แพมขอมูลผู้จาหนาย)<br>รัษเรียงเริ่ม ชิติจาเษยชะ                                              |  |  |  |  |
| เทร.              | หล่งจากป้อนรหัสผู้จาหน่าย ไปรแกรมจะแสดงข้อมูลเบอร์ไทร. ตดตอ (ถ้าได้กาห                       |  |  |  |  |
|                   | แฟ้มข้อมูลผู้จำหน่าย)                                                                        |  |  |  |  |
| เครดิตเทอม        | หลังจากป้อนรหัสผู้จำหน่าย โปรแกรมจะแสดงจำนวนวันเครดิต ตามที่ได้กำหนด                         |  |  |  |  |
|                   | แฟ้มข้อมูลผู้จำหน่าย                                                                         |  |  |  |  |
| ราคา              | เลือกวิธีการคำนวณภาษี                                                                        |  |  |  |  |
| มูลค่าสินค้า      | รวมมูลค่าของสินค้าหรือบริการที่ต้องการสังซื้อ                                                |  |  |  |  |
| มูลค่ายกเว้นภาษี  | รวมมูลค่าของสินค้าหรือบริการที่ยกเว้นภาษี                                                    |  |  |  |  |
| ส่วนลด            | -<br>ส่วนลดท้ายบิล                                                                           |  |  |  |  |
| รวมเงินก่อนภาษี   | รวมมลค่าสินค้าหรือบริการ หลังหักส่วนอด ที่ยังไม่รวมภาษี                                      |  |  |  |  |

| อัตราภาษี       | อัตราภาษี                                                                                      |
|-----------------|------------------------------------------------------------------------------------------------|
| จำนวนเงินภาษี   | จำนวนเงินภาษีที่คำนวณได้                                                                       |
| รวมทั้งสิ้น     | รวมมูลค่าสินค้าหรือบริการ ที่รวมภาษีแล้ว                                                       |
| หมายเหตุ        | ป้อนหมายเหตุอื่นๆ ตามที่ต้องการ                                                                |
| นัดส่งของวันที่ | ระบุวันที่นัดส่งสินค้า                                                                         |
|                 | (กด F9 หรือดับเบิ้ลคลิ๊ก เพื่อแสดงปฏิทินได้)                                                   |
| ใบเสนอราคา      | ระบุเลขที่ใบเสนอราคาจากผู้จำหน่าย (ถ้ามี)                                                      |
| อนุมัติโดย (F9) | ป้อนรหัสผู้อนุมัติการสั่งซื้อ ถ้าจำค่าไม่ได้ให้กด F9 หรือดับเบิ้ลคลิ๊กที่คอลัมน์นี้ เพื่อค้นหา |

ราคา (รวมภาษี,ไม่รวมภาษี), อัตราภาษี สามารถกำหนดค่าเริ่มต้นได้ ที่เมนู

| จัดการระบบ | วินโดว | จบการทำง |
|------------|--------|----------|
| ตั้งค่าระ  | ບບ     | N        |
|            |        | 6        |

หัวข้อ

| <u>ระบบชื่อ</u> |            |           |      |
|-----------------|------------|-----------|------|
| ราคาสินค้า      | ไม่รวมภาษี | อัตราภาษี | 7.00 |

#### รายละเอียดของแต่ละคอลัมน์ (รายละเอียดของสินค้าหรือบริการที่ต้องการสั่งซื้อ)

|   | Т | รหัสสินด้า (F9) | ชื่อสินค้า                            | รหัสหน่วย (F9) | ชื่อหน่วย | ปริมาณ | ราดา/หน่วย | ส่วนลด | รวมเงิน  | ส่ง  |
|---|---|-----------------|---------------------------------------|----------------|-----------|--------|------------|--------|----------|------|
| 1 |   | 010101000001    | SAMSUNG Pocket Neo (TRUE/DTAC, White) | EA             | ชิ้น      | 1.00   | 2,600.00   | 00     | 2,600.00 | 0.00 |
| 2 | • |                 | Dual core 850MHz * 512MB              |                |           |        |            |        |          |      |
| 3 | • |                 | 4GB * 3.0" * B 2.0 MP                 |                |           |        |            |        |          |      |
| 4 | • |                 | Android 4.1 * 1200mAh                 |                |           |        |            |        |          |      |
| 5 | • |                 |                                       |                |           |        |            |        |          |      |
| - |   |                 |                                       |                |           |        |            |        |          |      |

# Tบรรทัดที่คลิ๊กเป็นเครื่องหมายถูก บรรทัดนั้นจะเป็นหมายเหตุรหัสสินค้า (F9)ป้อนรหัสสินค้า ถ้าจำค่าไม่ได้ให้กด F9 หรือดับเบิ้ลคลิ๊กที่คอลัมน์นี้ เพื่อค้นหาผู้ใช้จะต้องกำหนดข้อมูลของสินค้ามาก่อน โดยไปกำหนดที่

|                                           | แฟ้มข้อมูล ระบบซื้อ ระบบขาย ระบบสต้อก รายงาน จัดก                                                     |
|-------------------------------------------|----------------------------------------------------------------------------------------------------|
|                                           | ข้อมูลบริษัท                                                                                          |
|                                           | <sub>สายา</sub> <i>) - ป่ายี่ไปวรี่ไม่</i>                                                            |
|                                           | แผนก                                                                                                  |
|                                           | พนักงาน                                                                                               |
|                                           | ประเภทเอกสาร                                                                                          |
|                                           | ช่อ/ขาย ▶                                                                                             |
|                                           | เล่าสุนจากกับ                                                                                         |
|                                           | กลุ่มสินด้า                                                                                           |
|                                           | หน่วยนับ                                                                                              |
|                                           | สินด้า                                                                                                |
| ชื่อสินค้า                                | โปรแกรมจะแสดงชื่อของสินค้า หรือ บริการ จากรหัสที่ป้อน                                                 |
|                                           | ถ้ารหัสสินค้าที่ป้อน มีการใส่คำอธิบายรายการสินค้าไว้ โปรแกรมจะดึงมาแสดงเป็นบรรทัด                     |
|                                           | หมายเหตุให้ โดยอัตโนมัติ                                                                              |
|                                           | ถ้าบรรทัดนั้นเป็นบรรทัดหมายเหตุ ผู้ใช้สามารถป้อนข้อความได้ตามต้องการ                                  |
| รหัสหน่วย (F9)                            | โปรแกรมจะแสดงรหัสหน่วยนับ ตามที่ระบุไว้ในแฟ้มข้อมูลสินค้า                                             |
| ชื่อหน่วย                                 | โปรแกรมจะแสดงชื่อหน่วยนับ จากรหัสหน่วยนับที่ป้อน                                                      |
| ปริมาณ                                    | จำนวนสินค้าหรือบริการ ที่ต้องการสั่งซื้อ                                                              |
| ราคา/หน่วย                                | ราคาสินค้าหรือบริการ                                                                                  |
| ส่วนลด                                    | จำนวนเงินส่วนลดของสินค้า                                                                              |
| รวมเงิน                                   | รวมเงินหลังจากหลักส่วนลด                                                                              |
| ส่ง                                       | โปรแกรมจะแสดงจำนวนที่ได้รับสินค้าแล้ว                                                                 |
|                                           | เชิงแล้ว ใช้อองไข ⊑7 เชื้ออออื้อ เพิ่มบรรทัด (F7)                                                     |
| 1.12,1MM1122,11012,16111,1                | รุสาษา (หมดป้า E L หรุดษณ)                                                                            |
| ถ้าต้องการแทรกบรรทั                       | íด ณ ตำแหน่ง cursor ให้กดปุ่ม F6 หรือคลิ๊ก <b>แทรกบรรทัด (F6)</b>                                     |
| ถ้าต้องการลบบรรทัด                        | ณ ตำแหน่ง cursor ให้กดปุ่ม F8 หรือคลิ๊ก                                                               |
| หลังจากที่ป้อนข้อมูลค<br>คลิ๊กที่ปุ่มนี้) | ารบถ้วนแล้ว ให้คลิ๊กปุ่ม <b>จัดเก็บ (F5)</b> เพื่อจัดเก็บข้อมูล (ข้อมูลที่ป้อนจะไม่ถูกจัดเก็บจนกว่าจะ |
| โปรแกรมจะถามว่า ตั้ง                      | องการพิมพ์ใบสั่งซื้อ หรือไม่                                                                          |

| ใบสั่งซื้อ                          |         |
|-------------------------------------|---------|
| (ใบสั่งชื่อหรือไม่?                 |         |
| Yes No                              |         |
| ให้คลิ๊ก Yes เพื่อพิมพ์ใบสั่งซื้อ ห | ษ คลิ้เ |

ถ้าเลือกพิมพ์ โปรแกรมจะแสดงหน้าจอ Preview ก่อนพิมพ์ ดังนี้

|                                                                            | ใบสั่งขึ                                | ้อ                                      |              |           |            |        | - • 💌     |
|----------------------------------------------------------------------------|-----------------------------------------|-----------------------------------------|--------------|-----------|------------|--------|-----------|
| พิมพ์ Excel (F5) <<                                                        | < > >> aa                               | ก (F10) 🔽 เหมือนพิมพ์ 🔽 ตั้งค่าการพิมพ์ |              | าการพิมพ์ |            |        |           |
| เครื่องพิมพ์                                                               | กระดาษ                                  | วางกระดาษ                               | พิมพ์ทั้งหมด | ระบุหน้า  | เลือกพิมพ์ | คุณภาพ | Zoom Copy |
| Foxit Reader PDF Printer                                                   | A4 210 x 297 mm                         | แนวตั้ง                                 | -            | ที่       | ถึงหมด     | Low    | 54 📫 1 🚔  |
|                                                                            |                                         | 1                                       | 1            |           |            | 1      |           |
| By Programmer.com                                                          |                                         | <u>^</u>                                |              |           |            |        |           |
|                                                                            | 2. 3. 5709000                           | 101                                     |              |           |            |        |           |
| 1                                                                          | 21999<br>Sufi 21012                     | 87                                      |              |           |            |        |           |
| fung Acer Computer Co., Lol.                                               | ช่อเองที่ บารโปรมกรรมขอรัดอาเดอบ        |                                         |              |           |            |        |           |
| Rag 191/G-61 10h Floor CTT Tower Rachadapined<br>KlongTory Samploric 10110 | รวรร หมู่ 25 ค.บารรไซไหยู่<br>อ.บารรไซ  |                                         |              |           |            |        |           |
| Ema.o-2661-9700                                                            | อ.เตษทางปราการ 10540                    |                                         |              |           |            |        |           |
| อ้างวิทันสนอราคา สื่อนใจหาวร้าวะดิน                                        | ด้างขุนกล่อ ชื่อผู้สึกต่อ               |                                         |              |           |            |        |           |
| 20 796                                                                     | 29(09/2337 2410/44 970/16               |                                         |              |           |            |        |           |
| L 01010000001 SAMESTING Project New (TELEPIDEAC. )                         | 100 100 100 100 100 100 100 100 100 100 | 2,000,00                                |              |           |            |        |           |
| Dual core \$505.00s * 5125.05                                              |                                         |                                         |              |           |            |        |           |
| 4GE * 3.0/** * 2.0 MEP<br>Andmid # 1 * 1200mAh                             |                                         |                                         |              |           |            |        |           |
|                                                                            |                                         |                                         |              |           |            |        |           |
|                                                                            |                                         |                                         |              |           |            |        |           |
|                                                                            |                                         |                                         |              |           |            |        |           |
|                                                                            |                                         |                                         |              |           |            |        |           |
|                                                                            |                                         |                                         |              |           |            |        |           |
|                                                                            |                                         |                                         |              |           |            |        |           |
|                                                                            |                                         |                                         |              |           |            |        |           |
|                                                                            |                                         |                                         |              |           |            |        |           |
|                                                                            | າລະບໍ່ມານ                               | 2,000,00                                |              |           |            |        |           |
| + โปรดรมนุ เองที่ในซีเรื่อทุกรรั้ง หรือนทั้งและบร่านราในซีเรื่อเมือ        | อส่งของและสวางนิต พื่อส่วนสด            | 0.00                                    |              |           |            |        |           |
| มิลมนั้น อมไม่งี่บรางบิด ทุกกรณี *                                         | หรังทักธ์วนอล                           | 2,000.00                                |              |           |            |        |           |
| ระเกิดหนึ่งรับที่มีครามก้าน                                                | ศารรุษธราวทุษ 7.00 %<br>รวมโดยชาติ      | 140.00                                  |              |           |            |        |           |
|                                                                            |                                         |                                         |              |           |            |        |           |
|                                                                            |                                         |                                         |              |           |            |        |           |
|                                                                            |                                         |                                         |              |           |            |        |           |
| ( นาชนอุษอ โอนตาสุทธิ์ )<br>อังได้อ                                        | (ราวอราบทห แฮนท์โซะ )<br>ด้วงหลัง       |                                         |              |           |            |        |           |
| - Perse                                                                    | neneur.<br>The second                   |                                         |              |           |            |        | ~         |

ผู้ใช้สามารถสั่งพิมพ์ไปยัง PDF Printer เมื่อต้องการบันทึกใบสั่งซื้อเป็นไฟล์ PDF และส่งเมล์ให้ลูกค้า

ตัวอย่างของโปรแกรม PDF Printer ที่แนะนำให้ติดตั้งคือโปรแกรม Foxit Reader

## <u>การแก้ไข, ยกเลิก หรือ ดูใบสั่งซื้อ ที่บันทึกเก็บไว้ในระบบ</u>

กดปุ่ม F2 หรือ คลิ๊กที่ปุ่ม ค้นหา (F2) เมื่อต้องการค้นหาใบสั่งซื้อ ที่บันทึกเก็บไว้ในระบบ โดยวัตถุประสงค์ อาจจะเรียกขึ้นมาดู พิมพ์ แก้ไข หรือลบออกจากระบบ

โปรแกรมจะแสดงหน้าจอค้นหา ดังนี้

|                  |            |            |            | ใบสั่งซื้อ      |                                 |           |
|------------------|------------|------------|------------|-----------------|---------------------------------|-----------|
| เลขที่           | เลขที่     | วันที่     | ใบเสนอราคา | รทัสผู้จ่าหน่าย | ชื่อผู้จำหน่าย                  | จำนวนเงิน |
|                  | 570900002  | 2557-09-29 |            | BELTA           | บริษัท เบลต้า คอมพิวเตอร์ จำกัด | 8,560.00  |
|                  | 5709000001 | 2557-09-29 |            | ACER            | Acer Computer Co.,Ltd.          | 2,140.00  |
| วันที่(ปปปปดดวว) |            |            |            |                 |                                 |           |
| ใบเสนอราคา       |            |            |            |                 |                                 |           |
| รทัสผู้จำหน่าย   |            |            |            |                 |                                 |           |
| ชื่อผู้จำหน่าย   |            |            |            |                 |                                 |           |
|                  |            |            |            |                 |                                 |           |
| คนหา             |            |            |            |                 |                                 |           |
|                  |            |            |            |                 |                                 |           |
|                  |            |            |            |                 |                                 |           |
|                  |            |            |            |                 |                                 |           |
|                  |            |            |            |                 |                                 |           |
|                  | ตกลง ยกเ   | ลึก        |            |                 |                                 |           |
|                  |            |            |            |                 |                                 |           |

ให้เลือกรายการที่ต้องการดึงขึ้นมาดู แก้ไข หรือ ยกเลิก แล้ว คลิ๊กที่ปุ่ม **ตกลง** (รายการที่เลือก คือรายการที่เป็น แถบสี)

ผู้ใช้สามารถค้นหาข้อมูล โดยป้อนค่าที่ต้องการค้นหา ในคอลัมน์ด้านช้าย (สามารถป้อนข้อมูลเท่าที่จำได้)

การค้นหาวันที่ ให้ป้อนในรูปแบบ ปปปปดดวว (ปีสี่หลักตามด้วยเดือนสองหลักและตามด้วยวันที่สองหลัก)

คลิ๊กปุ่ม **ยกเลิก** เพื่อยกเลิกการค้นหา และ กลับไปหน้าจอที่แล้ว

ถ้าผู้ใช้เลือก **ดกลง** โปรแกรมจะแสดงรายละเอียดของใบสั่งซื้อที่เลือก

| Silves          |               |              |                 | Î                              | บสั่งช | โอ              |      |                    |             | [           | - • ×     |
|-----------------|---------------|--------------|-----------------|--------------------------------|--------|-----------------|------|--------------------|-------------|-------------|-----------|
| ด้นหา (F2)      | เริ่มใหม่ (F3 | i) ລນ (F     | 4) จัดเก็บ (F5  | <ol> <li>แทรกบรรทัส</li> </ol> | я (F6) | เพิ่มบรรทัด (F  | 7)   | ลบบรรทัด (F8)      | aan (F10)   | ค่าเริ่มต้น | พิมพ์     |
| เลขที่ใบสังชื่อ | 5709000       | 002          | ວັກ             | เที่ 29/09/255                 | 57     | รหัสสาขา (F9)   | 0    | 1 สำนักงา          | นใหญ่       |             | ส่งของที่ |
| กลุ่มเอกสาร     | ชื่อในประ     | ะเทศ         | การชำระเ        | การช่าระเงิน เชื่อ             |        |                 | 1    | 0004               | นางนฤมล จิน | ดาฤทธิ์     |           |
| ผู้จำหน่าย (F9  | ) BELTA       |              | บริษัท เบลด้า   | คอมพิวเตอร์ จำกัด              |        | ด็ดต่อกับ       | Ą    | ณอนุชา เจนพิชิตกุล | ชัย         | โทร.        |           |
| เครดิตเทอม      |               | วัน          |                 |                                |        | ราคา            | ٦:   | ม่รวมภาษี          |             |             |           |
| มูลค่าสินค้า    |               | 8,000.00     | สินค่ายกเว้นภา  | មើ                             | 0.00   | ส่วนลด          |      | .00                | รวมเงินก่อ  | นภาษี       | 8,000.00  |
| อัตราภาษี       |               | 7.00         | % จำนวนเงินภา   | เษี 5                          | 60.00  | รวมทั้งสิ้น     |      | 8,560.00           |             |             |           |
| หมายเหตุ        |               |              |                 |                                |        | น้ดส่งของวันที่ |      | 11                 | อราคา       |             |           |
|                 |               |              |                 |                                |        | อนุมัติโดย (F9) |      |                    |             |             |           |
| T รหัส          | สินค้า (F9)   | ข้           | อสินค้า         | รหัสหน่วย (F9)                 | ชื่อ   | อหน่วย ปริมาส   | ц    | ราคา/หน่วย         | ส่วนลด      | รวมเงิน     | ส่ง       |
| 1 🗌 01010       | 1000002       | SONY Xperi   | a C (Purple)    | EA                             | ชื่น   |                 | 1.00 | 8,000.0            | 0.0         | 8,000.00    | 0.00      |
| 2 🗹             |               | quad-core 1  | .2GHz * 1GB * 4 |                                |        |                 |      |                    |             |             |           |
| 3 🗹             |               | 5' * B 8.0 M | IP * F 0.3 MP * |                                |        |                 |      |                    |             |             |           |
| 4 🗹             |               | Android 4.2  | * 2, 390 mAh    |                                |        |                 |      |                    |             |             |           |
| 5 🗹             |               |              |                 |                                |        |                 |      |                    |             |             |           |
|                 |               |              |                 |                                |        |                 |      |                    |             |             |           |
|                 |               |              |                 |                                |        |                 |      |                    |             |             |           |
|                 |               |              |                 |                                |        |                 |      |                    |             |             |           |
|                 |               |              |                 |                                |        |                 |      |                    |             |             |           |

ผู้ใช้สามารถแก้ไขรายละเอียด และ ทำการจัดเก็บอีกครั้ง

หรือสามารถลบใบสั่งซื้อออกจากระบบ โดยกดปุ่ม F4 หรือ คลิ๊กที่ 🔊 (F4)

ใบสั่งซื้อที่ได้ทำการรับสินค้าหรือบริการแล้ว จะไม่สามารถยกเลิกได้

รายการสินค้าอาจจะไม่สามารถแก้ไขได้ หากมีการรับสินค้าแล้ว

#### <u>รายงานใบสั่งชื้อ</u>

เมื่อต้องการดูรายงานเกี่ยวกับใบสั่งซื้อ ให้ไปที่เมนู รายงาน เลือกเมนูย่อย รายงานระบบซื้อ ดังนี้

| รายงาน | จัดการระบบ วินโดว่ | ຈບ | การทำงาน                         |
|--------|--------------------|----|----------------------------------|
| 5      | รายงานข้อมูลหลัก   | ×  |                                  |
| 5      | รายงานระบบเชื้อ    | ►  | รายงานใบสั่งซื้อแยกตามสินค้า     |
| 5      | รายงานระบบเจ้าหนึ่ |    | รายงานใบสั่งซื้อแยกตามผู้จำหน่าย |
| 5      | รายงานการจ่ายชำระ  |    | รายงานการซื้อแยกตามสินด้า        |

ขอยกตัวอย่าง รายงานใบสั่งซื้อแยกตามผู้จำหน่าย ซึ่งมีวัตถุประสงค์เพื่อต้องการรู้ว่า ได้ทำการสั่งซื้อสินค้าจากผู้จำหน่าย รายใดบ้าง และได้รับสินค้าครบแล้วหรือไม่

เมื่อเลือกเมนู รายงานใบสั่งซื้อแยกตามผู้จำหน่าย โปรแกรมจะแสดงหน้าจอให้กรอกเงื่อนไขในการดูรายงานดังนี้

| Store    |               |           | รายงานใบสั่ง | ซื้อแยกตามผู้ | จำหเ   | ม้าย 🗖 🗖                            | x |
|----------|---------------|-----------|--------------|---------------|--------|-------------------------------------|---|
|          | ล้างค่า (F3)  | ตกลง (F5) |              | aan (F10)     |        |                                     |   |
| Čenciu   | 2012          |           | -            |               | 1      |                                     |   |
| -        | ลบท           |           |              |               | ]<br>1 |                                     |   |
| ถงเลข    | ท             |           |              |               | ]      |                                     |   |
| ตั้งแต่ว | ันที          |           | 29/09/2557   |               |        |                                     |   |
| ถึงวันท์ | ł             |           | 29/09/2557   |               |        |                                     |   |
| ตั้งแต่ร | หัสผู้จำหน่าย |           |              |               |        |                                     |   |
| ถึงรหัส  | ผู้จำหน่าย    |           | LASER        |               |        | บริษัท คอมพิวเทค ไมโครซิสเท็ม จำกัด |   |
| ตั้งแต่ร | หัสพนักงาน    |           |              |               |        |                                     |   |
| ถึงรหัส  | /พนักงาน      |           | DEMO         |               |        |                                     |   |
| ตั้งแต่ร | หัสสินค้า     |           |              |               |        |                                     |   |
| ถึงรหัส  | เส้นค้า       |           | SERVICE01    |               |        | ค่าติดตั้งและสอนการใช้โปรแกรม       |   |
| ตั้งแต่ร | หัสสาขา       |           |              |               |        |                                     |   |
| ถึงรหัส  | เสาขา         |           | 03           |               |        | สาขาอุบลราชธานี                     |   |
| ตั้งแต่เ | ไระเภทสินค้า  |           |              |               |        |                                     |   |
| ถึงประ   | เภทสินค้า     |           | 99           |               |        | Service                             |   |
| ตั้งแต่ก | าลุ่มสินค้า   |           |              |               |        |                                     |   |
| ถึงกลุ่ม | มสินค้า       |           | 9999         |               |        | Service                             |   |
|          |               |           |              |               |        |                                     |   |
|          |               |           |              |               |        |                                     |   |

ปุ่ม ส้างค่า (F3)
 จะทำการเคลียร์ค่าของทุกคอลัมน์ ถ้าผู้ใช้ไม่ระบุค่าอะไรเลย โปรแกรมจะแสดงข้อมูลทั้งหมด
 คอลัมน์ที่เป็นจุดเริ่มต้น (ที่มีคำว่าตั้งแต่) ถ้าผู้ใช้ไม่ระบุ โปรแกรมจะดึงข้อมูลรายการที่น้อยที่สุด (เรียงตามตัวอักษร)
 คอลัมน์ที่เป็นจุดสิ้นสุด (ที่มีคำว่า ถึง) ถ้าผู้ใช้ไม่ระบุ โปรแกรมจะดึงข้อมูลรายการที่มากที่สุด (เรียงตามตัวอักษร)
 คอลัมน์ที่เป็นจุดสิ้นสุด (ที่มีคำว่า ถึง) ถ้าผู้ใช้ไม่ระบุ โปรแกรมจะดึงข้อมูลรายการที่มากที่สุด (เรียงตามตัวอักษร)
 คอลัมน์ที่มีปุ่ม .... ผู้ใช้สามารถ คลิ๊ก เพื่อค้นหาข้อมูลได้

เมื่อระบุเงื่อนไขเรียบร้อยแล้ว ให้คลิ๊กปุ่ม ดกลง (F5) เพื่อทำการดึงข้อมูล

#### My Store 6.0 Professional

|               |             |            |           |             |              |           | รายง              | านใบสั่งซื้อแะ  | บกตามผู้จำหน่า       | ย           |          |          |                   |                        |           | - 0       |
|---------------|-------------|------------|-----------|-------------|--------------|-----------|-------------------|-----------------|----------------------|-------------|----------|----------|-------------------|------------------------|-----------|-----------|
| พิมพ์         | Excel (     | F5)        | <<        | <           | >            | >>        | aan (F10)         | 🗸 เหมือ         | นพิมพ์ 🔽 ตั้งค่า     | การพิมพ์    |          |          |                   |                        |           |           |
| LI LI         | ครื่องพิมพ์ |            |           |             | กระดาร       | ,         | วางกระด           | าษ พิมพ์ทั้งหม  | ด ระบุหน้า           | ເລືອກພື້ນໜຶ | ์ คุณ    | ภาพ ว่   | Zoom Copy         |                        |           |           |
| ner PCL6 Cla  | ss Driver   |            | A         | 4 210 x 2   | 97 mm        |           | แนวนอน            | -               | 1                    | งหมด        | Low      | 10       | 00 📮 1 📮          |                        |           |           |
|               |             |            |           |             |              |           |                   | I               |                      |             |          |          |                   |                        |           |           |
| 29 Sep 14 12: | :03         |            |           |             |              |           |                   | Ву              | Programmer.com       |             |          |          |                   |                        |           | Page 1 of |
|               |             |            |           |             |              |           |                   | รายงานใบ        | บสั่งซื้อแยกตามผู้จั | าหน่าย      |          |          |                   |                        |           |           |
|               |             | ตั้งแต่วัน | ii 29/09/ | 2557 ซึ่งวั | นที่ 29/09/3 | เรรา ถึงร | หัสผู้จำหน่าย LAS | ER ถึงรหัสหนักง | งาน DEMO สีงรหัส     | สินค้า serv | ICE01    | จรหัสสาข | า 63 ซึ่งประเภทสิ | นค้า ๑๑ ซึ่งกลุ่มสินค่ | 1 9999    |           |
| วันที่        |             | ເລຈານີ່    |           | ใบเร        | สมอราคา      | 1         | ประเภท            | ทมายเทตุ        |                      |             | รหัสพนัก | ทน       | รวมเงิน           | ส่วนลด                 | ภาษี      | व्        |
| รทัสสินค้า    |             | ชื่อสิน    | ด้า       |             |              |           | หน่วยนับ          |                 |                      |             |          | จำนวน    | ราคา/หน่วย        | ส่วนสด                 | จำนวนเงิน | ด้าง      |
| ACER / A      | cer Comp    | iter Co.,I | .td.      |             |              |           |                   |                 |                      |             |          |          |                   |                        |           |           |
| 29/09/2557    |             | 57090      | 00001     |             |              |           | ชื่อในประเทศ      |                 |                      |             | 10004    |          | 2,000.00          | 0.00                   | 140.00    | 2,140     |
| 01010100000   | 01          | SAM        | SUNG I    | Pocket Neo  | (TRUE/D      | TAC, W    | ขึ้น              |                 |                      |             |          | 1.00     | 0.00              | 0.00                   | 2,000.00  | 1         |
|               |             |            |           |             |              | รวม       | เอกสาร : 5709000  | 001             |                      |             |          | 2,000.00 | 0.00              | 140.00                 | 2,140.00  | 1         |
|               |             |            |           |             |              |           |                   |                 | รามผู้ขา             | 8 : ACER    |          | 2,000.00 | 0.00              | 140.00                 | 2,140.00  | 1         |
| BELTA/        | บริษัท เบล  | ด้ำ กอมท์  | โวเตอร์   | ้จำกัด      |              |           |                   |                 |                      |             |          |          |                   |                        |           |           |
| 29/09/2557    |             | 57090      | 00002     |             |              |           | ชั่วในประเทศ      |                 |                      |             | 10004    |          | 8,000.00          | 0.00                   | 560.00    | 8,560     |
| 01010100000   | 02          | SON        | Y Xperi   | a C (Purple | )            |           | ขึ้น              |                 |                      |             |          | 1.00     | 0.00              | 0.00                   | 8,000.00  | 1         |
|               |             |            |           |             |              | 508       | นอกสาร : 5709000  | 002             |                      |             |          | 8,000.00 | 0.00              | 560.00                 | 8,560.00  | 1         |
|               |             |            |           |             |              |           |                   |                 | รวมผู้ขาย            | : BELTA     |          | 8,000.00 | 0.00              | 560.00                 | 8,560.00  | 1         |
|               |             |            |           |             |              |           |                   |                 |                      | รวมทั้งสิ้น | 1        | 0,000.00 | 0.00              | 700.00                 | 10,700.00 | 1         |
|               |             |            |           |             |              |           |                   |                 |                      |             |          |          |                   |                        |           |           |
|               |             |            |           |             |              |           |                   |                 |                      |             |          |          |                   |                        |           |           |
|               |             |            |           |             |              |           |                   |                 |                      |             |          |          |                   |                        |           |           |
|               |             |            |           |             |              |           |                   |                 |                      |             |          |          |                   |                        |           |           |
|               |             |            |           |             |              |           |                   |                 |                      |             |          |          |                   |                        |           |           |

# <u>การบันทึกซื้อสด</u>

คลิ๊กที่ไอคอน ซื้อสด บนหน้าจอหลักของโปรแกรม

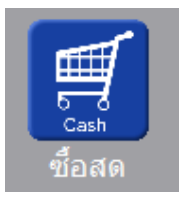

หรือเลือกจากเมนู ระบบซื้อ หัวข้อ ซื้อสด

| າະນນ | ชื่อ          | ระบบขาย | ระบบสต้อก | รายงาน |  |  |  |  |
|------|---------------|---------|-----------|--------|--|--|--|--|
|      | ใบสั่งชื่อ    |         |           |        |  |  |  |  |
|      | จ่ายเงินมัดจำ |         |           |        |  |  |  |  |
|      | ชื่อสด        |         |           |        |  |  |  |  |
|      | ซื่อ          | เชื่อ   |           |        |  |  |  |  |

## โปรแกรมจะแสดงหน้าจอ ดังนี้

|                |                |            |                   |              | ซื้อส                  | ด          |         |         |        |            |           |            |        |                   |
|----------------|----------------|------------|-------------------|--------------|------------------------|------------|---------|---------|--------|------------|-----------|------------|--------|-------------------|
| ค้นหา (F2)     | เริ่มใหม่ (F3) |            | จัดเก็บ (F5)      | แทรกบรรทัด ( | F6) ເพີ່ມນຣຣ           | พัด (F7)   | ลบบรรท่ | ňa (F8) | ออก (  | (F10) 6    | าเริ่มต้น |            |        |                   |
| เลขที่เอกสาร   | โปรแกรมส       | สร้างให้   | วันที่            | 29/09/2557   | รหัส                   | สาขา (F9)  | 01      | ส่านักง | านใหญ่ |            | ໃນສໍ      | ไงชื้อ ส่ง | ของที่ | รายละเอียดการชำระ |
| กลุ่มเอกสาร    | ชื่อสดทั่วไ    | ป          | การช่าระเงิน      | สด           | ນວນີ້                  | วโดย (F9)  | 10001   |         | นาย    | เศักดิ์แสน | แสงเพ็ชร  | 5          |        | ห้อ อเพื่จ่าย     |
| ผู้จำหน่าย (F9 | )              |            |                   |              |                        | ຕິດຕ່ວກັນ  |         |         |        | ĩ          | ns.       |            |        |                   |
| มูลค่าสินค้า   |                | 0.00       | มูลค่ายกเว้นภาษี  | 0            | .00                    | ส่วนลด     |         |         | 00     | หักเงินมัด | าจำ       |            | .00    |                   |
| รวมเงิน        |                | 0.00       | อัตราภาษี         | 7.00 %       | จำน                    | วนเงินภาษี |         | 0.      | 00     | รวมทั้ง    | สิ้น      | 0          | .00    |                   |
| ราคา           | ไม่รวมภาย      | \$         | เงินหัก ณ ที่จ่าย |              | .00                    | ยอดช่าระ   |         | 0.      | 00     |            |           |            |        |                   |
| ใบก่ากับภาษี   |                |            | วันที่ใบกำกับ     | 29/09/2557   |                        | ใบสั่งชื่อ |         |         |        |            |           |            | Lä     | จขที่มัดจำ        |
| หมายเหตุ       |                |            |                   |              | <b>ວ</b> ນ,ນັ <b>ດ</b> | โดย (F9)   | 10002   |         | นายธ   | ราเทพ แล   | เงเพ็ชร   |            |        |                   |
| T รหัสล้       | สินด้า (F9)    | ชื่อสินค้า | รพัสหน่วย (F      | 9) ชื่อหน่วย | รหัสที่เก็บ(F9)        | ชื่อที่    | เก็บ    | ปรีม    | าณ     | ราค        | ก/หน่วย   | ส่วน       | ลด     | รวมเงิน           |
| 1              |                |            |                   |              | 02                     | หลังร้าน   |         |         | .0     | 0          |           | .00        | .00    | .00               |
| 2              |                |            |                   |              | 02                     | หลังร้าน   |         |         | .0     | 00         |           | .00        | .00    | .00               |
| 3              |                |            |                   |              | 02                     | หลังร้าน   |         |         | .0     | 0          |           | .00        | .00    | .00               |
|                |                |            |                   |              |                        |            |         |         |        |            |           |            |        |                   |
|                |                |            |                   |              |                        |            |         |         |        |            |           |            |        |                   |
|                |                |            |                   |              |                        |            |         |         |        |            |           |            |        |                   |

คอลัมน์ที่มีสีน้ำเงิน คือข้อมูลที่ต้องป้อน เช่น รหัสสาขา, ขอซื้อโดย, ผู้จำหน่าย, รหัสสินค้า, รหัสหน่วย ฯลฯ

คอลัมน์ที่มีข้อความ (F9) จะสามารถใช้เม้าส์ ดับเบิ้ลคลิ๊ก เพื่อแสดงหน้าจอค้นหาข้อมูล หรือกดปุ่ม F9 เมื่อ cursor อยู่ที่ คอลัมน์นั้น

คอลัมน์ที่มีข้อความ (F9) หรือคอลัมน์ที่สามารถค้นหาข้อมูลได้ ข้อมูลนั้นๆ จะต้องมีการกำหนดค่ามาก่อน (กำหนดใน เมนูแฟ้มข้อมูล) คอลัมน์ที่เป็นการป้อนข้อมูลวันที่ สามารถใช้เม้าส์ ดับเบิ้ลคลิ๊ก หรือกดปุ่ม F9 เมื่อ cursor อยู่ที่คอลัมน์นั้น เพื่อแสดง ปฏิทินได้

| << |    | נופר <del>ע</del> וגו 2557 |     |    |    |    |  |  |  |  |
|----|----|----------------------------|-----|----|----|----|--|--|--|--|
| อา | ۹  | а                          | W   | พฤ | ศ  | ส  |  |  |  |  |
|    |    | 1                          | 2   | 3  | 4  | 5  |  |  |  |  |
| 6  | 7  | 8                          | 9   | 10 | 11 | 12 |  |  |  |  |
| 13 | 14 | 15                         | 16  | 17 | 18 | 19 |  |  |  |  |
| 20 | 21 | 22                         | 23  | 24 | 25 | 26 |  |  |  |  |
| 27 | 28 | 29                         | 30  |    |    |    |  |  |  |  |
|    |    |                            |     |    |    |    |  |  |  |  |
| 1  |    |                            |     |    |    |    |  |  |  |  |
|    |    |                            | ปิด |    |    |    |  |  |  |  |

บางคอลัมน์ที่อาจจะต้องป้อนข้อมูลซ้ำๆ ค่าเดิมๆ ทุกครั้ง สามารถกำหนดให้โปรแกรม ป้อนค่าให้อัตโนมัติ การกำหนดค่า

ดังกล่าว ให้ คลิ๊กที่ปุ่ม

โปรแกรมจะแสดงหน้าจอให้ระบุค่าเริ่มต้น ดังนี้

|                                                                                | ค่าเริ่มต้น       |
|--------------------------------------------------------------------------------|-------------------|
| รทัสสาขา<br>รหัสพนักงานชื่อ<br>รหัสผู้จำหน่าย<br>รหัสที่เก็บ<br>รหัสผู้อนุมัติ |                   |
| <mark>ค่าเริ่มต้น</mark>                                                       | <u>บันทึก</u> ปิด |

ให้ระบุค่าเริ่มต้นต่างๆลงไปตามต้องการ

| ในบางคอลัมน์สามารถ คลิ๊กร์                                                                                                    | ที่ปุ่ม … เพื่อค้นหาข้อมูลได้                                                                                                    |
|----------------------------------------------------------------------------------------------------|----------------------------------------------------------------------------------------------------|
| ปุ่ม ค่า <b>เริ่มต้น</b> ในหน้าจอ                                                                                                    | นี้ จะเป็นการเคลียร์ค่าทุกคอลัมน์ ให้เป็นค่าว่าง                                                                                                    |
| คลิ๊กที่ปุ่ม <b>บันทึก</b> เพื่อ                                                                                                    | อจัดเก็บค่าเริ่มต้น และ คลิ๊กที่ปุ่ม <b>ปิด</b> เพื่อออกจากหน้าจอการกำหนดค่าเริ่มต้น                                                                                                    |
| ค่าเริ่มต้นที่กำหนดจะมีผลใน                                                                                                    | การเข้าหน้าจอครั้งต่อไป หรือ มีผลเมื่อ คลิ๊กปุ่ม <b>เริ่มใหม่ (F3)</b>                                                                                                    |
| รายละเอียดของแต่ละคอลัมา                                                                                                    | น์ (ส่วนหัวของเอกสาร)                                                                                                    |
| เลขที่เอกสาร โปรแกรมสร้างให้<br>กลุ่มเอกสาร ชื่อสดหัวไป<br>ผู้จำหน่าย (F9)<br>มูลค่าสินค้า 0.00<br>รามเงิน 0.00<br>ราคา ไปร่วมภาษี เงิน<br>ในค่ากับภาษี | รันที่ 29/09/2557 รหัสสาขา (F9) 01 สำนักงานไหญ่ โบสั่งนี้อ ส่งของที่ รายละเอียดการชำระ<br>การชำระเงิน สด ขอชื่อโดย (F9) 10001 นายศักดิ์แสน แสงเพีชร ทัก ณ ที่จ่าย<br>ดิดต่อกับ โทร.<br>กายกเว้นการี 0.00 สวนลด .00 หักเงินมัดจำ .00<br>อัตราภาษี 7.00 % จำนวนเงินการี 0.00 รวมทั้งสั่น 0.00<br>มัก ณ ที่จ่าย .00 ยอดชำระ 0.00<br>รันที่ในกำกับ 29/09/2557 ไบสั่งชื่อ เลยที่มัดจำ |
| เลขที่เอกสาร                                                                                                    | เลขที่ของเอกสารซื้อสด สามารถกำหนดให้โปรแกรม running อัตโนมัติ หรือจะป้อนค่าเองก็<br>ได้ โดยไปกำหนดที่เมนู จัดการระบบ หัวข้อ เอกสาร<br>จัดการระบบ วินโดว์ จบการท่<br>ตั้งค่าระบบ<br>เอกสาร                                                                                                    |
| วันที่                                                                                                    | วันที่ทำการซื้อสด โปรแกรมจะแสดงวันที่ปัจจุบัน ถ้าโปรแกรมไม่แสดงวันที่ปัจจุบัน ให้<br>ตรวจสอบการกำหนดค่าวันที่ ของ Windows<br>ผู้ใช้สามารถแก้ไขเป็นวันที่ที่ต้องการได้ (กด F9 หรือดับเบิ้ลคลิ๊ก เพื่อแสดงปฏิทิน)                                                                                                    |
| รหัสสาขา (F9)                                                                                                    | ป้อนรหัสสาขา ถ้าจำค่าไม่ได้ให้กด F9 หรือดับเบิ้ลคลิ๊กที่คอลัมน์นี้ เพื่อค้นหา<br>ผู้ใช้จะต้องกำหนดค่าของสาขามาก่อน โดยไปกำหนดที่<br><mark>แฟ้มข้อมูล ระบบข้อ ระบบ<br/>ข้อมูลบริษัท</mark>                                                                                                    |
|                                                                                                    |                                                                                                    |

# **กลุ่มเอกสาร** ประเภทของการซื้อสด การกำหนดประเภทการซื้อสด ให้ไปทำที่

|                 | แฟ้มข้อมูล ระบบซื้อ ระบบข                                                                                                    |
|-----------------|----------------------------------------------------------------------------------------------------|
|                 | ข้อมูลบริษัท                                                                                                    |
|                 | สาขา                                                                                                    |
|                 | แลนก                                                                                                    |
|                 | พนักงาน                                                                                                    |
|                 | ประเภทเอกสาร                                                                                                    |
|                 | at the second second se |
| ชำระเงิน        | โปรแกรมแสดงคำว่า สด หมายถึง ซื้อสด                                                                                                    |
| ขอซื้อโดย (F9)  | ป้อนรหัสพนักงานที่ขอให้มีการสั่งซื้อ ถ้าจำค่าไม่ได้ให้กด F9 หรือดับเบิ้ลคลิ๊กที่คอลัมน์นี้<br>เพื่อค้นหา                                                                                                    |
|                 | ผ้ให้จะต้องกำหนดค่าของพนักงานมาก่อน โดยไปกำหนดที่                                                                                                    |
|                 | แต้ไมข้อมูล ระบบข้อ ระบบข                                                                                                    |
|                 | ข้อมลบริษัท                                                                                                    |
|                 | สาขา                                                                                                    |
|                 | แต่นก                                                                                                    |
|                 | พนักงาน                                                                                                    |
|                 |                                                                                                    |
| ผู้จำหน่าย (F9) | ป้อนรหัสผู้จำหน่าย ถ้าจำค่าไม่ได้ให้กด F9 หรือดับเบิ้ลคลิ๊กที่คอลัมน์นี้ เพื่อค้นหา<br>ผู้ใช้จะต้องกำหนดข้อมูลของผู้จำหน่ายมาก่อน โดยไปกำหนดที่                                                                                                    |
|                 | แฟ้มข้อมูล ระบบซื้อ ระบบขาย ระบบสต๊อก รายงาน                                                                                                    |
|                 | ข้อมูลบริษัท                                                                                                    |
|                 | anen .U PTOTESSION                                                                                                    |
|                 | แผนก                                                                                                    |
|                 | พนักงาน                                                                                                    |
|                 | กลุ่มเอกสาร                                                                                                    |
|                 | ชื่อ/ขาย ▶ กลุ่มลูกด้า                                                                                                    |
|                 | สตอก ▶ ลูกดา                                                                                                    |
|                 | มูลาหนาย                                                                                                    |
|                 |                                                                                                    |
|                 |                                                                                                    |
| ติดต่อกับ       | างดังจากร้ไดบจางัสยู้เจ้าหม่าย โปรแกรบจะแสดงข้อบครื่อยัติดต่อ (ก้าได้กำหบดไว้ใบ                                                                                                    |
|                 | แห้งไขตัดของได้ถ้าจะหว่างแ)<br>การส่ง แก่บายหลางหมู่ ( ) การสาย อยาสมาร์ ( 2000) ( 100) ( 100) ( 100) ( 100) ( 100) ( 100) ( 100) ( 100) ( 100)                                                                                                    |
|                 | ee 11 64 61 64 7 1 1 1 1 1 1 1 1 1 1 1 1 1 1 1 1 1 1                                                                                                    |
|                 |                                                                                                    |
| <u> </u>        | مبە⊎ مىۋە اردا ئې مې مۇ ئو ئە ارد                                                                                                    |
| โทร.            | หลังจากป้อนรหัสผู้จำหน่าย โปรแกรมจะแสดงข้อมูลเบอร์โทร. ติดต่อ (ถ้าได้กำหนดไว้ใน                                                                                                    |

| มูลค่าสินค้า                     | รวมมูลค่าของสินค้าหรือบริการที่ซื้อ                                                           |
|----------------------------------|-----------------------------------------------------------------------------------------------|
| มูลค่ายกเว้นภาษี                 | รวมมูลค่าของสินค้าหรือบริการที่ยกเว้นภาษี                                                     |
| ส่วนลด                           | ส่วนลดท้ายบิล                                                                                 |
| หักเงินมัดจำ                     | ป้อนจำนวนเงินมัดจำ กรณีที่ได้จ่ายเงินมัดจำให้ผู้จำหน่ายไปแล้ว                                 |
| รวมเงิน                          | รวมมูลค่าสินค้าหรือบริการหลังหักส่วนลด และ เงินมัดจำ                                          |
| ราคา                             | ระบุว่าราคาสินค้ารวมภาษี หรือ ไม่รวมภาษี                                                      |
| อัตราภาษี                        | อัตราภาษี                                                                                     |
| จำนวนเงินภาษี                    | จำนวนเงินภาษีที่คำนวณได้                                                                      |
| รวมทั้งสิ้น                      | รวมมูลค่าสินค้าหรือบริการ ที่รวมภาษีแล้ว                                                      |
| ใบกำกับภาษี<br>วันที่ใบกำกับภาษี | ป้อนเลขที่ใบกำกับภาษีที่ได้รับจากผู้จำหน่าย<br>วันที่ของใบกำกับภาษี                           |
| ใบสั่งซื้อ                       | โปรแกรมแสดงเลขที่ใบสั่งซื้อ กรณีที่ได้อ้างอิงข้อมูลมาจากใบสั่งซื้อ                            |
| เลขที่ใบรับเงินมัดจำ             | กรณีที่มีการหักเงินมัดจำ ให้ป้อนเลขที่ใบจ่ายเงินมัดจำ                                         |
| หมายเหตุ                         | ป้อนหมายเหตุอื่นๆ ตามที่ต้องการ                                                               |
| อนุมัติโดย (F9)                  | ป้อนรหัสผู้อนุมัติการการซื้อ ถ้าจำค่าไม่ได้ให้กด F9 หรือดับเบิ้ลคลิ๊กที่คอลัมน์นี้ เพื่อค้นหา |

ราคา (รวมภาษี,ไม่รวมภาษี), อัตราภาษี สามารถกำหนดค่าเริ่มต้นได้ ที่เมนู

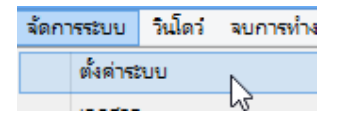

หัวข้อ

Т

| <u>ระบบชื่อ</u> |            |            |           |      |
|-----------------|------------|------------|-----------|------|
|                 | ราคาสินค้า | ไม่รวมภาษี | อัตราภาษี | 7.00 |

รายละเอียดของแต่ละคอลัมน์ (รายละเอียดของสินค้าหรือบริการที่ซื้อ)

|   | Т | รหัสสินค้า (F9) | ชื่อสินค้า                         | รหัสหน่วย (F9) | ชื่อหน่วย | รหัสที่เก็บ(F9) | ชื่อที่เก็บ | ปริมาณ | ราคา/หน่วย | ส่วนลด | รวมเงิน  |
|---|---|-----------------|------------------------------------|----------------|-----------|-----------------|-------------|--------|------------|--------|----------|
| 1 |   | 010101000001    | SAMSUNG Pocket Neo (TRUE/DTAC, Whi | EA             | ชั้น      | 01              | หน้าร้าน    | 1.00   | 2,600.00   | .00    | 2,600.00 |
| 2 | • |                 | Dual core 850MHz * 512MB           |                |           |                 |             |        |            |        |          |
| 3 | ~ |                 | 4GB * 3.0" * B 2.0 MP              |                |           |                 |             |        |            |        |          |
| 4 | • |                 | Android 4.1 * 1200mAh              |                |           |                 |             |        |            |        |          |
| 5 | ~ |                 |                                    |                |           |                 |             |        |            |        |          |

บรรทัดที่คลิ๊กเป็นเครื่องหมายถูก บรรทัดนั้นจะเป็นหมายเหตุ

รหัสสินค้า (F9) ป้อนรหัสสินค้า ถ้าจำค่าไม่ได้ให้กด F9 หรือดับเบิ้ลคลิ๊กที่คอลัมน์นี้ เพื่อค้นหา

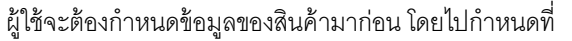

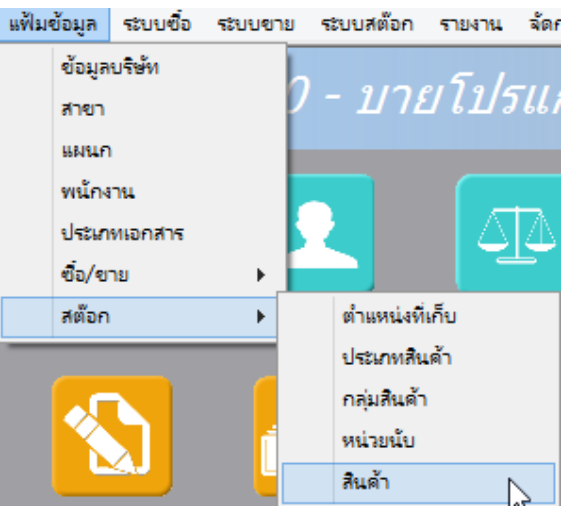

| ชื่อสินค้า     | โปรแกรมจะแสดงชื่อของสินค้า หรือ บริการ จากรหัสที่ป้อน                             |
|----------------|-----------------------------------------------------------------------------------|
|                | ถ้ารหัสสินค้าที่ป้อน มีการใส่คำอธิบายรายการสินค้าไว้ โปรแกรมจะดึงมาแสดงเป็นบรรทัด |
|                | หมายเหตุให้ โดยอัตโนมัติ                                                          |
|                | ถ้าบรรทัดนั้นเป็นบรรทัดหมายเหตุ ผู้ใช้สามารถป้อนข้อความได้ตามต้องการ              |
|                |                                                                                   |
| รหัสหน่วย (F9) | โปรแกรมจะแสดงรหัสหน่วยนับ ตามที่ระบุไว้ในแฟ้มข้อมูลสินค้า                         |
|                |                                                                                   |
| ชื่อหน่วย      | โปรแกรมจะแสดงชื่อหน่วยนับ จากรหัสหน่วยนับที่ป้อน                                  |

| รหัสที่เก็บ                  | ป้อนรหัสที่เก็บสินค้า ถ้าสินค้านั้นเป็นสินค้าที่เก็บสต๊อก    |
|------------------------------|--------------------------------------------------------------|
| ชื่อที่เก็บ                  | โปรแกรมจะแสดงชื่อที่เก็บของสินค้า ตามรหัสที่ป้อน             |
| ปริมาณ                       | จำนวนสินค้าหรือบริการ ที่ซื้อ                                |
| ราคา/หน่วย                   | ราคาสินค้าหรือบริการ                                         |
| ส่วนลด                       | จำนวนเงินส่วนลดของสินค้า                                     |
| รวมเงิน                      | รวมเงินหลังจากหลักส่วนลด                                     |
| การเพิ่มบรรทัดรายการสิน      | ค้า ให้กดปุ่ม F7 หรือคลิ๊ก <b>เพิ่มบรรทัด (F7)</b>           |
| ถ้าต้องการแทรกบรรทัด ณ       | ตำแหน่ง cursor ให้กดปุ่ม F6 หรือคลิ๊ก <b>แทรกบรรทัด (F6)</b> |
| ถ้าต้องการลบบรรทัด ณ ตํ      | าแหน่ง cursor ให้กดปุ่ม F8 หรือคลิ๊ก                         |
| <u>รายละเอียดการจ่ายชำระ</u> |                                                              |

ผู้ใช้จะต้องทำการระบุรายละเอียดการจ่ายชำระเงิน โดยคลิ๊กที่ปุ่ม **รายละเอียดการชำระ** เปรแกรมจะแสดง

| My<br>Sibre |               |                 |           |                | วิธีการชำระเงิน |      |                 |        | 8       |
|-------------|---------------|-----------------|-----------|----------------|-----------------|------|-----------------|--------|---------|
|             | รทัสช่าระ(F9) | ชื่อวิธีการชำระ | จำนวนเงิน | รหัสธนาคาร(F9) | ชื่อธนาคาร      | สาขา | เลขที่เช็ค/บัตร | วันที่ | อ้างอิง |
| 1           |               |                 | .00       |                |                 |      |                 | 11     |         |
|             |               |                 |           |                |                 |      |                 |        |         |
|             |               |                 |           |                |                 |      |                 |        |         |
|             |               |                 |           |                |                 |      |                 |        |         |
|             |               |                 |           |                |                 |      |                 |        |         |
|             |               |                 | 0.00      |                |                 |      |                 |        |         |
| <u> </u>    |               |                 |           |                |                 |      |                 |        |         |

รหัสชำระ (F9) ระบุรหัสการชำระ สามารถกด F9 หรือดับเบิ้ลคลิ๊ก เพื่อค้นหาได้ รหัสการชำระ สามารถสร้างได้ที่เมนู แฟ้มข้อมูลหลัก หัวข้อ ซื้อ/ขาย และหัวข้อย่อย วิธีการ ชำระเงิน

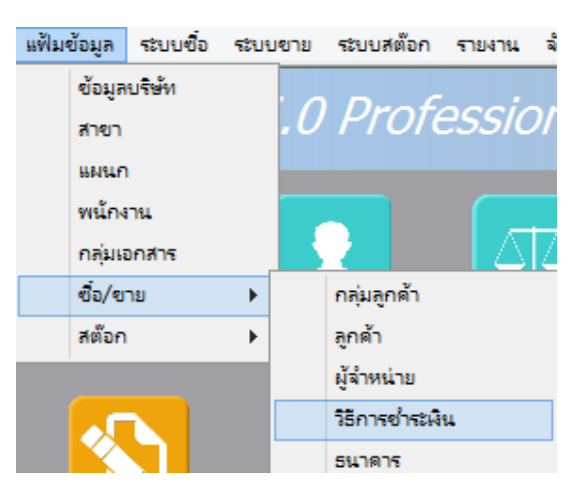

ชื**่อวิธีการชำระ** โปรแกรมจะแสดงชื่อวิธีการชำระ จากรหัสที่ผู้ใช้ป้อน

จำนวนเงินระบุจำนวนเงินที่รับชำระ สามารถดับเบิ้ลคลิ๊ก เพื่อให้โปรแกรมใส่ยอดเงิน ตามมูลค่าที่ขายรหัสธนาคาร (F9)สามารถระบุธนาคารที่เกี่ยวข้อง กรณีที่รับเป็น เช็ค, เงินโอน หรือบัตรเครดิตชื่อธนาคารโปรแกรมแสดงซื่อธนาคาร จากรหัสที่ป้อนสาขาระบุสาขาของธนาคารเลขที่เช็ค/บัตรระบุเลขที่บัตรเครดิต หรือ เลขที่เช็ควันที่ระบุวันที่บนเช็ค หรือ วันที่หมดอายุบนบัตรเครดิตอ้างอิงระบุรายละเอียอ้างอิงอื่นๆ

## ในเอกสารซื้อ 1 ใบ ผู้ใช้สามารถระบุวิธีการรับชำระได้มากกว่า 1 วิธี

การเพิ่มวิธีการจ่ายชำระ โปรแกรมจะเพิ่มบรรทัดให้ป้อนอัตโนมัติ เมื่อผู้ใช้กด Enter ผ่านคอลัมน์ อ้างอิง

#### <u>การบันทึกภาษีถูกหัก ณ ที่จ่าย</u>

กรณีการซื้อบริการ ผู้ซื้อ อาจต้องหักภาษี ณ ที่จ่าย จากผู้จำหน่าย ซึ่งสามารถบันทึกรายละเอียดในระบบได้ โดย

คลิ๊กที่ป่ม

| My<br>Sicie              |                        | ภาษีหัก ณ ที่จ่าย   |               | 23   |
|--------------------------|------------------------|---------------------|---------------|------|
| ประเภทภาษี<br>เลขที่ภาษี | (7) ภ.ง.ด. 53          | วันที่หัก 29/09/255 | 7 เดือน/ปี 9  | 2557 |
| ชื่อผู้จำหน่าย           | บริษัท เอเทค คอมพิวเตอ | วร์ จำกัด           | สาขาที่00001  |      |
| เลขที่อยู่               | 128/325-333 ชั้น 30 อา | คารพญาไท พลาซ่า     |               |      |
| ต่าบล                    | ทุ่งพญาไท              |                     |               |      |
| อ่าเภอ                   | ราชเทวี                |                     |               |      |
| จังหวัด                  | กรุงเทพฯ               |                     |               |      |
| รหัสไปรษณีย์             | 10400                  |                     |               |      |
| ประเทศ                   |                        |                     |               |      |
| เลขที่ผู้เสียภาษี        | 111111111111111        | เลขที่บัตรประชาข    | วัน           |      |
| ประเภทเงินได้            | ข้อ 5.                 | 5                   | ะบุ ค่าบริการ |      |
| จ่านวนเงิน               | 10,000.00              | %หัก .00 จำนวนเงินเ | กัก .00       |      |

ข้อมูลที่บันทึก จะสามารถแสดงในรายงาน ใบแนบ ภงด. ได้ โดยเลือกจากเมนู รายงาน -> รายงานภาษี

| รายงาน | จัดการระบบ       | วินโดว์ จ | บการทำ        | 147น                   |            |
|--------|------------------|-----------|---------------|------------------------|------------|
| รา     | ยงานข้อมูลหลัก   | •         |               |                        |            |
| รา     | ยงานระบบชื่อ     | •         | $\mathcal{G}$ | rammer.co              | om 👘       |
| รา     | ยงานระบบเจ้าหนึ่ | •         |               |                        |            |
| รา     | ยงานการจ่ายช่ำร  | : )       |               |                        |            |
| รา     | ยงานระบบขาย      | •         |               |                        |            |
| รา     | ยงานระบบลูกหนึ่  | •         |               |                        | Cash       |
| รา     | ยงานการรับซ่ำระ  | •         | 1             | จ่ายเงินมัดจำ          | ซื้อสด     |
| รา     | ยงานระบบสต้อก    | •         |               |                        |            |
| รา     | ยงานภาษี         | •         |               | รายงานกาษีซื่อ         |            |
| รา     | ยงานวิเคราะห์    | •         |               | รายงานภาษีขาย          |            |
| กร     | enwl             | •         |               | ใบแนบ ก.ง.ด. 3 (หัก ณ  | ที่ฉ่าย)   |
| ขาย    | ปสด              | ขายเข     | <u>Ś</u> i    | ใบแนบ ก.ง.ด. 53 (หัก ถ | น ที่ล่าย) |
|        |                  |           |               | ใบแนบ ก.ง.ด. 3 (ถูกหัก | ณ ที่จ่าย) |

รูปถัดไปเป็นตัวอย่างของรายงานใบแนบ ภ.ง.ด. 53 (หัก ณ ที่จ่าย)

| ໃນແນ             | <sub>สบ</sub> ภ.ง.ด. 53                                                                                                    | เลข                                                                                                    | ประจำคัวผู้                                                                                                    | เสียภาษีอากร (1:                                                                                                    | หลัก)+ 32201                                                                      | 00370244                                                                                          | สาขาที่                             |                         |                             | แต่นที่ 1 ในอีกมห                                   | มาแต้ม |
|------------------|----------------------------------------------------------------------------------------------------|----------------------------------------------------------------------------------------------------|----------------------------------------------------------------------------------------------------|----------------------------------------------------------------------------------------------------|-----------------------------------------------------------------------------------|---------------------------------------------------------------------------------------------------|-------------------------------------|-------------------------|-----------------------------|-----------------------------------------------------|--------|
| สำคัญที่         | เลขประจำคัวของผู้เอียก                                                                                                    | rBanns (15 M                                                                                                    | เล็ก)* <i>(</i> พรง                                                                                                    | (มีดิบได้)                                                                                                    |                                                                                   | 5                                                                                                 | อละเอียดเกี่ยวกับการจ่ายเงิ         | u                       |                             |                                                     | 2      |
|                  | รู้<br>(ให้ระบุว่าเป็นบริษัทยังคัด ส่<br>และให้ระบุเลขที่ ครอง                                                                                                    | อแอะที่อยู่ของ<br>วังสุโบส่วนส่ง<br>การขอ ถนน ศ                                                                                                    | ผู้มีใหน่ได้<br>ทัก หรือทั่วงทั้1<br>ทบถ.แขวง อำเ                                                                                          | บส่วนสามัญบิดิบุคค<br>ภอ.เขค จังหวัด)                                                                                                    | รางาที่                                                                           | รัน เดือน ปี ที่อ่าย                                                                              | ประเภทสินได้<br>ที่งประเมินที่อ่าย  | อัตรา<br>ภาษี<br>ร้องอะ | ล่านวนเงินที่ล่ายในครั้งนี้ | จำนวนเงินที่อ่ายในครั้งนี้ ที่ทักและนำส่งในครั้งนี้ |        |
| 1                | 1111111111111<br>บริษัท ฉิงเข้ณหว่องครู้ปร้าทีด<br>รอก หมู่เร ค.โทรไหญ่ ค.โทรป้อย ค.น.นทุมซิ                                                                                                    |                                                                                                    | 13/06/2557                                                                                                    |                                                                                                    | 3                                                                                 | 214.00                                                                                            | 6.42                                | 1                       |                             |                                                     |        |
|                  |                                                                                                    |                                                                                                    |                                                                                                    |                                                                                                    |                                                                                   |                                                                                                   |                                     |                         |                             |                                                     |        |
|                  |                                                                                                    |                                                                                                    |                                                                                                    |                                                                                                    |                                                                                   |                                                                                                   |                                     |                         |                             |                                                     |        |
|                  |                                                                                                    |                                                                                                    |                                                                                                    |                                                                                                    | รวมออดเงินได้                                                                     | และภาษีที่นำส่ง (ปาไ                                                                              | รามกับใบแบบ ภ.จ.ค. รร ชบับชื่น      | (ข้ามี))                | 214.00                      | 6.42                                                |        |
| (ใช้กระ<br>หมาอม | กสำมันมีพ่อเมืองกับ ไปทุกแห่ง<br>ที่สายรู้เริ่มขึ้นส่วน<br>จำนายรู้เริ่มขึ้นส่วน<br>จำนายรู้เริ่มจำนาย<br>จำนายรู้เริ่มจำนาย<br>จำนายรู้เริ่มจำนาย<br>จำนายรู้เริ่มจำนาย<br>จำนายรู้เริ่มจำนาย<br>เหตุเรื่องการ<br>เหตุเรื่องการ<br>เหตุเรื่องการ<br>เหตุเรื่องการ<br>เหตุเรื่องการ<br>เป็นเป็นการ<br>เป็นเป็นการ<br>เป็นเป็นการ<br>เป็นเป็นการ<br>เป็นเป็นการ<br>เป็นเป็นการ<br>เป็นเป็นการ<br>เป็นเป็นการ<br>เป็นเป็นการ<br>เป็นเป็นการ<br>เป็นเป็นการ<br>เป็นเป็นการ<br>เป็นเป็นการ<br>เป็นเป็นการ<br>เป็นเป็นการ<br>เป็นเป็นการ<br>เป็นเป็นการ<br>เป็นเป็นการ<br>เป็นเป็นเป็น<br>เป็นเป็นเป็น<br>เป็นเป็น<br>เป็นเป็น<br>เป็นเป็น<br>เป็นเป็น<br>เป็นเป็น<br>เป็นเป็น<br>เป็น | ม)<br>โรเซ่อม อ่างมาจะท<br>21 อำเน็น อำเน็น ไทย์<br>โท อำเน็น ประกัดปี<br>โท อำเน็น ประกัดปี<br>145 (12 หารี ประกัด<br>145 (12 หารี ประกัด<br>145 (12 หารี ประกัด<br>145 (12 หารี ประกัด<br>145 (12 หารี ประกัด<br>145 (12 หารี ประกัด<br>145 (12 หารี 14 โรเซ | น้ำ ล่ามพ่งผู้ดูวิจรั<br>โรง ล่าซึ่งเตรื่อง<br>สถาวิจรั<br>โรงารมั่ง<br>นายอิง<br>น่ามีอาจน ที่เอร<br>สมอร์กรมที่สมา<br>อเมร์น้ำสั่วผู้โรม | ร์ ของเป็อมิเมตร ของเรื<br>กับเกิด อ่าซึ่งที่องเขาเห<br>โดๆ เนื่องอากการรับเริง<br>ได้ๆ เนื่องอากการรับเริง<br>เคารปกรรองออกไฟ้<br>พูรกิองการร้างออกไฟ้<br>การอากร (12 หรือ) ที่คอ | อ ทั่วถึงผมถึงเป็นเทอ มีค<br>สามมาแตร (ภาพารราชโค<br>เสารขาง ราชโคโนเสารร<br>อก : | นร้วมแปล้าไข ล่างร่างาจาก<br>สำนัวหลัง ปอ ส้าว กอง)<br>ไม้มีลาด คามนั่งพื้น<br>ของคงนี้ได้ ครอด 2 | องชื่อ<br>(<br>คันเหนิง<br>อันวันต์ | เคือน                   |                             | tionTown<br>City<br>(Eig)                           |        |

หลังจากที่ป้อนข้อมูลครบถ้วนแล้ว ให้คลิ๊กปุ่ม **จัดเก็บ (F5)** เพื่อจัดเก็บข้อมูล (ข้อมูลที่ป้อนจะไม่ถูกจัดเก็บจนกว่าจะ คลิ๊กที่ปุ่มนี้)

โปรแกรมจะถามว่า ต้องการพิมพ์ภาษีหัก ณ ที่จ่ายหรือไม่ (ถ้าการจ่ายเงินครั้งมี มีการหัก ณ ที่จ่าย)

|                 | ซื้อสด                              | ×            |         |            |            |
|-----------------|-------------------------------------|--------------|---------|------------|------------|
| <b>?</b> #      | องการพิมพ์ภาษีหัก ณ ที่จ่ายหรือไม่? |              |         |            |            |
|                 | Yes No                              |              |         |            |            |
| ห้คลิ๊ก 🛛 Y     | es เพื่อพิมพ์ใบหัก ณ ที่จ่า         | เย หวือ คลิ์ | No No   | ถ้าต้องการ | พิมพ์ภายหล |
| ้าเลือกพิมพ์ โป | รแกรมจะแสดงหน้าจอ Preview           | ก่อนพิมพ์    | ้ดังนี้ |            |            |

|                                                                                                    |                                                                                                    |                                                                                                 |                                            |                                |                                          |             | ภาษีหัก ณ                              | ที่จ่าย    |           |          |
|----------------------------------------------------------------------------------------------------|----------------------------------------------------------------------------------------------------|-------------------------------------------------------------------------------------------------|--------------------------------------------|--------------------------------|------------------------------------------|-------------|----------------------------------------|------------|-----------|----------|
| ไมพ์ Ex                                                                                                    | cel (F5) <<                                                                                                    |                                                                                                 | >>>                                        | aan (F10)                      | 🗸 เหมือนา                                | พิมพ์ 🔽     | ตั้งค่าการพิมพ์                        |            |           |          |
| เครื่องเ                                                                                                    | พิมพ์                                                                                                    | กร                                                                                              | ະທານ                                       | วางกระดา                       | ษ พิมพ์ทั้งหมด                           | ระบุหน้า    | ເລືອກໜົມໜ໌                             | คุณภาพ     | Zoom      | С        |
| o OneNote 201                                                                                               | โดรีองพัมพ์         คระเตาช         ว           เครื่องพัมพ์         กระเตาช         ว           ทะNote 2010         A4 210 x 297 mm         แน           มันที่ : (สำหรับผู้ถูกสักลาษี ณ ที่จ่าย ให้แบบเรียงกับแบบและงายการภาษี)         มันที่ : (สำหรับผู้ถูกสักลาษี ณ ที่จ่าย ให้แบบเรียงกับแบบและงายการภาษี)           มันที่ : (สำหรับผู้ถูกสักลาษี ณ ที่จ่าย         เริ่มในบ้าที่ มักกาษี ณ ที่จ่าย         หนังสือรับ           สู่มีนบ้าที่ มักกาษี ณ ที่จ่าย         เริ่มในบ้าที่ มักกาษี ณ ที่จ่าย         หนังสือรับ           ชื่อ         ByProgrammer.com         (เง็ระบุจำเย็น นุคดร นิธินุคดร บริษัท สมาคม หรือสถะบุคดต)         ห้อยู่           ที่อยู่         5/391 หมู่ 23 ต.บางพลีใหญ่ อ.บางพลี จ.สมุทรปราการ         (เง็ระบุจำเย็น นุคดร นิธินุคดร บริษัท สมาคม หรือสถะบุคดต)           ที่อยู่         5/391 หมู่ 23 ต.บางพลีใหญ่ อ.บางพลี จ.สมุทรปราการ         (เง็ระบุจำเย็น นุคดร นิธินุคดร บริษัท สมาคม หรือสถะบุคดต)           ที่อยู่         5/391 หมู่ 23 ต.บางพลีใหญ่ อ.บางพลี จ.สมุทรปราการ         (เง้ะบุจำเย็น นุคดร นิธินุคลร นิธินุคลร นิธินคลงสาดสาดหนุดี           ที่อยู่         5/391 หมู่ 23 ต.บางพลีใหญ่ อ.บางพลี จ.สมุทรปราการ         (เง้ะบุจำเม่ จ.สมุทรปราก           เป็นที่ง         เป็นที่จะบุสิงสาดหนุด เป็นที่ง         (เง้ะบุจำเม่ จ.สมุทรปราก           เป็นที่ง         เป็นที่ง         (เง้าจะบุจำเม่ จ.สมุทรปราก         (ก่ ด.จ.ด           เป็นที่ง        ในเป็น        (เง้าจะที่ง        (ก |                                                                                                 | แนวตั้ง                                    | ✓                              |                                          | ทั้งหมด     | Low                                    | 100 🜲      | 1         |          |
|                                                                                                    |                                                                                                    |                                                                                                 |                                            |                                |                                          |             |                                        |            |           |          |
| าบับที่ 1 (สาหรับ<br>ศ                                                                                      | ผู้ถูกหักภาษี ณ ที่จ่าย ให้<br>                                                                                                    | แบบพร้อมกับแนบแสดง<br>ระจ                                                                       | รายการภาษี)                                |                                |                                          |             |                                        |            |           |          |
| รบบท 2 (ตาหรบ                                                                                               | เมื่อนหมวาเล ยา พราย เป                                                                                                    | บเวเบนหลกฐาน)                                                                                   |                                            | (                              |                                          |             | เล่มที่                                |            |           |          |
|                                                                                                    |                                                                                                    |                                                                                                 | иь<br>———————————————————————————————————— | พมอตรว รอ หอื่                 | มร่องโครงเกคลังครา<br>แร่องโครงเกคลังครา | 151<br>96   | เดขที่ 5                               | 709001     |           |          |
| ผ้มีหน้าที่หัก                                                                                              | เอาซี ณ ที่จ่าย                                                                                                    |                                                                                                 |                                            |                                | แหร่มระสาทายๆ (                          | เลาประจำ    | ต้อประชายน                             |            |           | ٦        |
| d                                                                                                    | PuProgrammo                                                                                                    |                                                                                                 |                                            |                                |                                          |             | ต้อย้าเสียเออซีเออออ                   | 3000100370 | 244       |          |
|                                                                                                    | Alternolution                                                                                                    | illuss illuss durant                                                                            |                                            |                                |                                          |             | 1.1.1.1.1.1.1.1.1.1.1.1.1.1.1.1.1.1.1. |            |           |          |
|                                                                                                    | Clock and co.m.                                                                                                    |                                                                                                 | າວຍາເອີດ ອັນນາຍ                            |                                |                                          |             |                                        |            |           |          |
| พษยู                                                                                                    | 5/391 หมู่ 23 ต.<br>ใช้อาเสียงกอาอาอาอ                                                                                                    | า. เงิพลเหยู่ ย.บ.<br>วางจากสี่สู้เยื่องสู                                                      | เงพล ฯ.ลมุทรา<br>อออกของ หา่งี อาเร        | 13° 111 13° 10540              | )<br>ประกวัทรกัด)                        |             |                                        |            |           |          |
| ผ้ออง้ออาพี                                                                                                 | กม ที่ล่าย                                                                                                    |                                                                                                 |                                            |                                |                                          | Leon letter | ตัวประชาชน                             |            |           | -        |
| do                                                                                                    |                                                                                                    | มพิณฑลล์ ลำถัด                                                                                  |                                            |                                |                                          |             | สังผู้เสียงอย่างเล                     |            | 44444     |          |
|                                                                                                    | กล้อยาเว่าเป็น เดดจ จ์                                                                                                    | ia malena istăn duneu s                                                                         |                                            |                                |                                          |             | N. M. WENEST I THE 1115                |            |           |          |
| deri                                                                                                    | 400/205 222 8                                                                                                    | 1 20 000000000                                                                                  | ງ<br>ທີ່ຫຼາຍເອດສັດ ທ່ອ                     | พอเอไพ คอชเต                   | นอี้ อองเทพพ                             |             |                                        |            |           |          |
| N 82                                                                                                    | 128/325-333 ป                                                                                                    | น 30 ขาศ ารพรบ<br>านช้องเอาที่สั้นที่ เอาที่                                                    | เอก พลาย เห็<br>ลงลุกหลุย หม่ที่ กุบา      | หญ่างกลามง<br>เล่าปล/แขวงจำเสร | าง กลุ่ม เทพา<br>แขต จังหวัด)            |             |                                        |            |           |          |
| ดำดับที่ *                                                                                                  | 1                                                                                                    | ແບບ                                                                                             | (1                                         | ) ถ.ง.ด. 1ก                    | (z) ถ.ง.ด. 1                             | กพิเศษ [    | (3) ก.ง.ค. 2                           | (4) ก.     | 1.A. 3    |          |
| (ให้สามารถ                                                                                                  | <br>อ้างจึงหรือตจุบอันกันได้:                                                                                                    | ระหว่างลำดับที่สาม                                                                              | (5                                         | ) ภงควก                        | (6) A 1 A 3                              | ก โ         | (7) ถงครร                              |            |           |          |
| หนังสือรับระ                                                                                                | <u>เงฯ กับแบบอื่นรายการก</u>                                                                                                    | <u>าษีหักที่จ่าย)</u><br>ค่าะสา เ                                                               | · d.                                       | ,                              |                                          | - L         | • • • • •                              |            | • . 44    |          |
|                                                                                                    | 15                                                                                                    | ะเภทเงนเดพงบระเม                                                                                | เนทจาย                                     |                                | วน เดอนหรอบภา:                           | ษ ทจาย      | จานวนเงนทจาย                           | ภาษทหลแ    | เละนาสงเว | <u>'</u> |
| า. เงินเดือน                                                                                                | ค่าจ้าง เบียเดียง โบน่<br>                                                                                                    | ัส ฯลฯ ตามมาตรา                                                                                 | 40 (1)                                     |                                |                                          |             |                                        |            |           |          |
| 2. ค่าธรรมเร                                                                                                | เียม ค่านายหน้า ฯล<br>                                                                                                    | ฯ ตามมาตรา 40 (2                                                                                | !)                                         |                                |                                          |             |                                        |            |           |          |
| -                                                                                                    | เสีทธี ฯลฯ ตามมาตะ                                                                                                    | m 40 (3)                                                                                        |                                            |                                |                                          |             |                                        |            |           |          |
| 3. ค่าแห่งดิข                                                                                               | *                                                                                                    |                                                                                                 |                                            |                                |                                          |             |                                        |            |           |          |
| <ol> <li>3. ค่าแห่งลือ</li> <li>4. (ก) คอกเรื่</li> </ol>                                                   | 1 ยั ฯลฯ ตามมาตรา                                                                                                    | 40 (4)(fi)                                                                                      |                                            |                                |                                          |             |                                        |            |           | _        |
| 3. ค่าแห่งลีข<br>4. (ก) ดอกเร่<br>(ข) เงินป้า                                                               | ปี้ย ฯลฯ ตามมาตรา<br>แผล เงินส่วนแบ่งกำไ                                                                                                    | 40 (4) (ก)<br>ร ฯลฯ ตามมาตรา ง                                                                  | 10 (4)(1)                                  |                                |                                          |             |                                        |            |           |          |
| <ol> <li>3. ค่าแห่งลือ</li> <li>4. (ก) ดอกเร่<br/>(ข) เงินบีบ<br/>(ข) กร</li> </ol>                         | บี้ย ฯลฯ ตามมาตรา<br>แผล เงินส่วนแบ่งกำไ<br>ณีผู้ได้รับเงินบันผลไ                                                                                                    | 40 (4)(ก)<br>ร ฯลฯ ตามมาตรา 4<br>ด้รับเครดิตภาษี โดย                                            | ะอ (4)(ข)<br>จำย                           | 2                              |                                          |             |                                        |            |           |          |
| <ol> <li>3. ค่าแห่งลือ</li> <li>4. (ก) ดอกเร่<br/>(ข) เงินบีเ<br/>(ข) เงินบีเ<br/>(1) กร<br/>ก้า</li> </ol> | ปี้ย ฯลฯ ตามมาตรา<br>แผล เงินส่วนแบ่งกำไ<br>เป็ผู้ได้รับเงินบันผลไ<br>เไรตุทธิของกิจการที่ถ่                                                                                                    | 40 (4)(ก)<br>ร ฯลฯ ตามมาตรา 4<br>ด้รับเครดิตภาษี โดย<br>ล้องเสียภาษีเงินได้นี่ใ                 | เo (4)(ข)<br>จ่าย<br>สีบุคคลในอัตราดัง     | ณ์                             |                                          |             |                                        |            |           |          |
| 3. ค่าแห่งลีข<br>4. (ก) คอกเร่<br>(ข) เงินปัง<br>(1) กร<br>กำ<br>(1                                         | ปั้ย ฯลฯ ตามมาตรา<br>แผล เงินส่วนแบ่งกำไ<br>เป็ผู้ได้รับเงินบันผลไ<br>ไรดุทธิของกิจการที่ถ่<br>.1) อัตรร้อยดะ 30                                                                                                    | 40 (4)(ก)<br>5 ฯลฯ ตามมาตรา 4<br>ด้รับเครดิตภาษี โดย<br>ห้องเสียภาษีเงินได้นี่ใ<br>ของกำไรสุทอี | เอ (4)(ข)<br>เจ่าย<br>สิบุคคลในอัตราดัง    | ณี้                            |                                          |             |                                        |            |           |          |

## <u>การแก้ไข, ยกเลิก หรือ ดูเอกสารซื้อสด ที่บันทึกเก็บไว้ในระบบ</u>

กดปุ่ม F2 หรือ คลิ๊กที่ปุ่ม **ค้นหา (F2)** เมื่อต้องการค้นหารายการซื้อสด ที่บันทึกเก็บไว้ในระบบ โดย

วัตถุประสงค์ อาจจะเรียกขึ้นมาดู พิมพ์ แก้ไข หรือลบออกจากระบบ

โปรแกรมจะแสดงหน้าจอค้นหา ดังนี้

#### My Store 6.0 Professional

|                  |            |            |            | ซื้อสด      |                 |                        |            |
|------------------|------------|------------|------------|-------------|-----------------|------------------------|------------|
| เลขที่           | เลขที่     | วันที่     | ใบสั่งชื่อ | ใบกำกับภาษี | รหัสผู้จ่าหน่าย | ชื่อผู้จำหน่าย         | ຈ່ານວນເຈີນ |
|                  | 5709000001 | 2557-09-29 |            |             | ACER            | Acer Computer Co.,Ltd. | 2,140.00   |
| วันที่(ปปปปดดวว) |            |            |            |             |                 |                        |            |
| ใบสั่งซื้อ       |            |            |            |             |                 |                        |            |
| ใบก่ากับภาษี     |            |            |            |             |                 |                        |            |
| รหัสผู้จำหน่าย   |            |            |            |             |                 |                        |            |
| ชื่อผู้จ่าหน่าย  |            |            |            |             |                 |                        |            |
| ดันหา            |            |            |            |             |                 |                        |            |
|                  |            |            |            |             |                 |                        |            |
|                  |            |            |            |             |                 |                        |            |
|                  |            |            |            |             |                 |                        |            |
|                  | ตกลง ยกเลื | ลิก        |            |             |                 |                        |            |

ให้เลือกรายการที่ต้องการดึงขึ้นมาดู แก้ไข หรือ ยกเลิก แล้ว คลิ๊กที่ปุ่ม **ดกลง** (รายการที่เลือก คือรายการที่เป็น แถบสี)

ผู้ใช้สามารถค้นหาข้อมูล โดยป้อนค่าที่ต้องการค้นหา ในคอลัมน์ด้านซ้าย (สามารถป้อนข้อมูลเท่าที่จำได้)

การค้นหาวันที่ ให้ป้อนในรูปแบบ ปปปปดดวว (ปีสี่หลักตามด้วยเดือนสองหลักและตามด้วยวันที่สองหลัก)

คลิ๊กปุ่ม **ยกเลิก** เพื่อยกเลิกการค้นหา และ กลับไปหน้าจอที่แล้ว

ถ้าผู้ใช้เลือก **ดกลง** โปรแกรมจะแสดงรายละเอียดของเอกสารที่เลือก

#### My Store 6.0 Professional

|                 |                   |                  |                   |                |        | ซื้อสด         |          |               |        |              |         |         |           |                | ×      |
|-----------------|-------------------|------------------|-------------------|----------------|--------|----------------|----------|---------------|--------|--------------|---------|---------|-----------|----------------|--------|
| ค้นหา (F2)      | เริ่มใหม่ (I      | F3) ลบ (F4       | ) ຈັດເກັນ (F5)    | แทรกบรรทัด     | n (F6) | เพิ่มบรรทัด (F | 7)       | ลบบรรทัด (F8) | aan (F | 10) ค่าเ     | รั่มต้น |         |           | พิมพ์หัก ณ ที่ | จ่าย   |
| เลขที่เอกสาร    | 570900            | 00001            | วันที่            | 29/09/255      | 7      | รหัสสาขา (     | F9)      | 01 สำนักงา    | นใหญ่  |              | ใบสั่ง  | หนื้อ เ | ส่งของที่ | รายละเอียดกา   | ารชำระ |
| กลุ่มเอกสาร     | ชื่อสดา           | <del>ใ</del> วไป | การชำระเงิน       | สด             |        | ขอชื่อโดย (    | F9)      | 10001         | นายศ์  | รักดิ์แสน แล | สงเพียร |         |           | น้อ ณ เชื่อ่วย |        |
| ผู้จำหน่าย (F9) | ACER              |                  | Acer Computer     | Co.,Ltd.       |        | ติดต่อ         | มกับ     | คุณโสภณ คชบาง |        | โทร          |         |         |           |                |        |
| มูลค่าสินค้า    |                   | 2,000.00         | มูลค่ายกเว้นภาษี  |                | 0.00   | ส่วา           | เลด      | .0            | 0 1    | หักเงินมัดจำ |         |         | .00       |                |        |
| รวมเงิน         |                   | 2,000.00         | อัตราภาษี         | 7.00 9         | 6      | จำนวนเงินง     | ทษี      | 140.0         | D      | รวมทั้งสิ้น  |         | 2,14    | 0.00      |                |        |
| ราคา            | ไม่รวม            | าาษี             | เงินหัก ณ ที่จ่าย |                | 60.00  | ยอดช่          | าระ      | 2,080.0       | D      |              |         |         |           |                |        |
| ใบกำกับภาษี     |                   |                  | วันที่ใบกำกับ     | 29/09/2557     |        | ใบสั่          | ชื่อ     |               |        |              |         |         | เล        | ขที่มัดจำ      |        |
| หมายเหตุ        |                   |                  |                   |                |        | อนุมัติโดย (   | F9)      |               |        |              |         |         |           |                |        |
| T รหัสสิน       | ค้า (F <b>9</b> ) | ชื่อสินค้า       | รทัสหน่วย (       | (F9) ชื่อหน่วย | รทัส   | สที่เก็บ(F9)   | ชื่อที่เ | เก็บ ปริมา    | ณ      | ราคา/        | หน่วย   | ส่ว     | นลด       | รวมเงิน        |        |
| 1 🗌 010101      | 000001            | SAMSUNG Poc      | ket Ne EA         | ขึ้น           | 01     | หน้ารั         | าน       |               | 1.00   | )            | 2,000.  | 00      | .00       | 2,000          | .00 🔒  |
| 2 🗹             |                   | Dual core 850N   | /Hz *             |                |        |                |          |               |        |              |         |         |           |                |        |
| 3 🗹             |                   | 4GB * 3.0\" *    | B 2.0 I           |                |        |                |          |               |        |              |         |         |           |                |        |
| 4 🗹             |                   | Android 4.1 *    | 1200m             |                |        |                |          |               |        |              |         | _       |           |                |        |
| 5 🗹             |                   |                  |                   |                |        |                |          |               |        |              |         |         |           |                |        |
|                 |                   |                  |                   |                |        |                |          |               |        |              |         |         |           |                |        |
|                 |                   |                  |                   |                |        |                |          |               |        |              |         |         |           |                |        |
|                 |                   |                  |                   |                |        |                |          |               |        |              |         |         |           |                |        |
|                 |                   |                  |                   |                |        |                |          |               |        |              |         |         |           |                |        |

ผู้ใช้สามารถแก้ไขข้อมูลต่างๆ และ ทำการจัดเก็บอีกครั้ง

หรือสามารถลบเอกสารซื้อสด ออกจากระบบ โดยกดปุ่ม F4 หรือ คลิ๊กที่ 🔊 🔊 (F4)

## <u>รายงานการซื้อ</u>

เมื่อต้องการดูรายงานเกี่ยวกับการซื้อ ให้ไปที่เมนู รายงาน เลือกเมนูย่อย รายงานระบบซื้อ ดังนี้

| รายงาน | จัดการระบบ วินโดว่ | ຈບ | การทำงาน                         |
|--------|--------------------|----|----------------------------------|
| รา     | ยงานข้อมูลหลัก     | ۲. |                                  |
| รา     | ยงานระบบซื้อ       | ►  | รายงานใบสั่งซื้อแยกตามสินค้า     |
| รา     | ยงานระบบเจ้าหนึ่   | •  | รายงานใบสั่งซื้อแยกตามผู้จำหน่าย |
| รา     | ยงานการจ่ายชำระ    | •  | รายงานการซื้อแยกตามสินด้า        |
| รา     | ยงานระบบขาย        | •  | รายงานการซื้อแยกตามผู้จำหน่าย    |
| รา     | ยงานระบบลูกหนึ่    | ۱. | Cash                             |

ขอยกตัวอย่าง รายงานการซื้อแยกตามผู้จำหน่าย ซึ่งมีวัตถุประสงค์เพื่อต้องการรู้ว่า ได้ซื้อสินค้าจากใครบ้าง และมียอด ค้างรับ เป็นจำนวนเท่าไร

เมื่อเลือกเมนู รายงานการซื้อแยกตามผู้จำหน่าย โปรแกรมจะแสดงหน้าจอให้กรอกเงื่อนไขในการดูรายงานดังนี้

| ราย                   | ผานการซื้อแยกตามผู้จำหน่า | 8 |                                     |
|-----------------------|---------------------------|---|-------------------------------------|
| ล้างค่า (F3) ตกลง (F5 | aan (F10)                 |   |                                     |
| ดั้งแต่เลขที่         | Ĺ                         | ] |                                     |
| ถึงเลขที่             |                           | 1 |                                     |
| ตั้งแต่วันที่         | 29/09/2557                |   |                                     |
| ถึงวันที่             | 29/09/2557                |   |                                     |
| ตั้งแต่รหัสผู้จำหน่าย |                           |   |                                     |
| ถึงรหัสผู้จำหน่าย     | LASER                     |   | บริษัท คอมพิวเทค ไมโครซิสเท็ม จำกัด |
| ตั้งแต่รหัสพนักงาน    |                           |   |                                     |
| ถึงรหัสพนักงาน        | DEMO                      |   |                                     |
| ตั้งแต่รหัสสินค้า     |                           |   |                                     |
| ถึงรหัสสินค้า         | SERVICE01                 |   | ด่าติดตั้งและสอนการใช้โปรแกรม       |
| ตั้งแต่รหัสสาขา       |                           |   |                                     |
| ถึงรหัสสาขา           | 03                        |   | สาขาอุบลราชธานี                     |
| ตั้งแต่ประเภทสินค้า   |                           |   |                                     |
| ถึงประเภทสินค้า       | 99                        |   | Service                             |
| ตั้งแต่กลุ่มสินค้า    |                           |   |                                     |
| ถึงกลุ่มสินค้า        | 9999                      |   | Service                             |
|                       |                           |   |                                     |

นุ่ม
 จะทำการเคลียร์ค่าของทุกคอลัมน์ ถ้าผู้ใช่ไม่ระบุค่าอะไรเลย โปรแกรมจะแสดงข้อมูลทั้งหมด
 คอลัมน์ที่เป็นจุดเริ่มต้น (ที่มีคำว่าตั้งแต่) ถ้าผู้ใช้ไม่ระบุ โปรแกรมจะดึงข้อมูลรายการที่น้อยที่สุด (เรียงตามตัวอักษร)
 คอลัมน์ที่เป็นจุดสิ้นสุด (ที่มีคำว่า ถึง) ถ้าผู้ใช้ไม่ระบุ โปรแกรมจะดึงข้อมูลรายการที่มากที่สุด (เรียงตามตัวอักษร)
 คอลัมน์ที่มีปุ่ม ..... ผู้ใช้สามารถ คลิ๊ก เพื่อค้นหาข้อมูลได้

เมื่อระบุเงื่อนไขเรียบร้อยแล้ว ให้คลิ๊กปุ่ม ดกลง (F5) เพื่อทำการดึงข้อมูล

| <b></b>                                                          |                       | รายงานการซื้อแยก       | าตามผู้จำหน่าย                                              |                   |                            |          | - • ×       |
|------------------------------------------------------------------|-----------------------|------------------------|-------------------------------------------------------------|-------------------|----------------------------|----------|-------------|
| พิมพ์ Excel (F5) <<                                              | < > >>                | ออก (F10) 🗹 เหมือน     | เพิ่มพ์ 🗹 ตั้งค่าการพิมพ                                    | í                 |                            |          |             |
| เครื่องพิมพ์                                                     | กระดาษ                | วางกระดาษ พืมพ์ทั้งหมด | ระบุหน้า เลือกพิม                                           | พ์ คุณภาพ Zo      | oom Copy                   |          |             |
| Brother PCL6 Class Driver                                        | A4 210 x 297 mm       | แนวนอน 🗸               | ทั้งหมด                                                     | Low 100           |                            |          |             |
|                                                                  |                       |                        |                                                             |                   |                            |          | ^           |
| 29 Sep 14 17:18                                                  |                       | ByI<br>รายงานกา<br>**  | rogrammer.com<br>รซื้อแยกตามผู้จำหน่าย<br>•ทีมท์ทั้งหมด•••• |                   |                            |          | Page 1 of 1 |
| วันที่ เลขที่ ใ:                                                 | บสั่งชื่อ ใบกำกับภาษี | กำหนดข้าระ การข้       | าระเงิน ประเภท สิง                                          | คต่อกับ           | รหัสหนักงาน รหัสผู้อนุมัติ | หมายเทตุ |             |
| รทัสสินค้า ชื่อสินค้า                                            | หน่                   | วยนับ                  |                                                             | จำนวน             | ราคา/หน่วย รวมเงิ          | น ส่วนลด | ត្តអទ       |
| <u>ATEC / ปรีบัท เอเทค คอมพิวเตอร์ ร</u><br>29/09/2557 570900001 | <u>จำกัด</u>          | 29/09/2557 เงินเชื่    | อ ซื้อเชื่อทั่วไป คุณ                                       | อัณณพ งามกมลรัตน์ | 10002                      |          |             |
| 010101000002 SONY Xper                                           | ria C (Purple) ที่น   |                        |                                                             | 1.00              | \$,000.0                   | 0.00     | 8,000.00    |
| หักเงินมัดจำ ส่วนอด                                              | ภาษี หักขา            | ใจ่าย สุทธิ            | วางบิล                                                      | 1.00              | 8,000.0                    | 0 0.00   | 8,000.00    |
| 0.00 0.00                                                        | 560.00                | 0.00 8,560.00          | 0.00                                                        |                   |                            |          | _           |
|                                                                  |                       |                        | รวมลูกค้า : ATEC                                            | 1.00              | \$,000.0                   | 0 0.00   | 8,000.00    |
|                                                                  |                       |                        | รวมทั้งสิ้น                                                 | 1.00              | 8,000.0                    | 0 0.00   | 8,000.00    |
|                                                                  |                       |                        |                                                             |                   |                            |          |             |

# <u>การบันทึกซื้อเชื่อ</u>

คลิ๊กที่ไอคอน ซื้อเชื่อ บนหน้าจอหลักของโปรแกรม

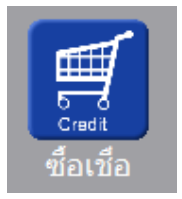

หรือเลือกจากเมนู ระบบซื้อ หัวข้อ ซื้อเชื่อ

| າະນາ | มชื่อ ระบบขาย |                  | ระบบสต้อก | รายงาน |  |  |  |  |
|------|---------------|------------------|-----------|--------|--|--|--|--|
|      | ใบส           | ไงข้อ            |           |        |  |  |  |  |
|      | จ่ายเงินมัดจำ |                  |           |        |  |  |  |  |
|      | ซื่อส         | สด               |           |        |  |  |  |  |
|      | ซื้อเชื่อ     |                  |           |        |  |  |  |  |
|      | ลด            | หนึ่/ส่งดื่น - เ | รับเงินสด |        |  |  |  |  |

โปรแกรมจะแสดงหน้าจอ ดังนี้

|                 |                                                      |                        |                | ซื้อเชื้อ               |                |             |              |              |             | - • ×   |
|-----------------|------------------------------------------------------|------------------------|----------------|-------------------------|----------------|-------------|--------------|--------------|-------------|---------|
| ค้นหา (F2)      | เริ่มใหม่ (F3)                                       | จัดเก็บ (F5)           | แทรกบรรทัด (F6 | 5) เพิ่มบรรทัด (F7)     | ลบบรรทัด (F8)  | aan (F10)   | ด่าเริ่มต้น  |              |             |         |
| เลขที่เอกสาร    | ขที่เอกสาร โปรแกรมสร้างให้ วันที่ 29/09/2557 รหัสสาข |                        |                | รหัสสาขา (F9)           | 01 สำนัย       | กงานใหญ่    | ใบสั่ง       | ชื้อ ส่งของเ | i           |         |
| กลุ่มเอกสาร     | ชื่อเชื่อทั่วไป                                      | ช่ <del>า</del> ระเงิน | เชื่อ          | ขอชื่อโดย (F9)          | 10001          | นายศักดิ์เ  | เสน แสงเพ็ชร |              |             |         |
| ผู้จำหน่าย (F9) |                                                      |                        |                | ดิดต่อกับ               |                |             | โทร.         |              |             |         |
| เครดิดเทอม      | วัน                                                  | ครบกำหนด               | 11             | วันที่นัดวางบิล         | 31/03/2557     | : วันที่นัด | ສ່ຈນລຈ       | 11           | _           |         |
| มูลค่าสินค้า    | 0.00                                                 | มูลค่ายกเว้นภาษี       | 0.0            | 0 ส่วนลด                |                | .00 หักเจื  | นมัดจำ       | .00          | รวมเงิน     | 0.00    |
| ราคา            | ไม่รวมภาษี                                           | อัตราภาษี              | 7.00 %         | จ่านวนเงินภาษี          | 0.             | .00 so:     | มทั้งสิ่น    | 0.00         |             |         |
| ใบกำกับภาษี     |                                                      | วันที่ใบก่ากับ         | 29/09/2557     | ใบสั่งชื่อ              |                |             |              | Le.          | เขที่มัดจ่า |         |
| หมายเหตุ        |                                                      |                        |                | อนุมัติโดย (F9)         | 10002          | นายธราเทท   | เ แสงเพ็ชร   |              |             |         |
|                 |                                                      |                        |                |                         |                | -           |              |              |             |         |
| T รหัสสัน       | เด้า (F9) ชี                                         | อสินค้า                | รทัสหน่วย (F9) | ชื่อหน่วย รหัสที่เกิบ(F | 9) ชื่อที่เก็บ | ปรีมาณ      | ราดา/หน่วย   | ส่วนลด       |             | รวมเงิน |
|                 |                                                      |                        |                | 02                      | หลังร้าน       | .00         |              | 00           | .00         | .00     |
| 2 🗆             |                                                      |                        |                | 02                      | หลังร้าน       | .00         |              | 00           | .00         | .00     |
| 3               |                                                      |                        |                | 02                      | หลังร้าน       | .00         |              | 00           | .00         | .00     |
| 4               |                                                      |                        |                | 02                      | หลังร้าน       | .00         |              | 00           | .00         | .00     |
|                 |                                                      |                        |                |                         |                |             |              |              |             |         |
|                 |                                                      |                        |                |                         |                |             |              |              |             |         |

คอลัมน์ที่มีสีน้ำเงิน คือข้อมูลที่ต้องป้อน เช่น รหัสสาขา, ขอซื้อโดย, ผู้จำหน่าย, รหัสสินค้า, รหัสหน่วย ฯลฯ

คอลัมน์ที่มีข้อความ (F9) จะสามารถใช้เม้าส์ ดับเบิ้ลคลิ๊ก เพื่อแสดงหน้าจอค้นหาข้อมูล หรือกดปุ่ม F9 เมื่อ cursor อยู่ที่ คอลัมน์นั้น

คอลัมน์ที่มีข้อความ (F9) หรือคอลัมน์ที่สามารถค้นหาข้อมูลได้ ข้อมูลนั้นๆ จะต้องมีการกำหนดค่ามาก่อน (กำหนดใน เมนูแฟ้มข้อมูล)

คอลัมน์ที่เป็นการป้อนข้อมูลวันที่ สามารถใช้เม้าส์ ดับเบิ้ลคลิ๊ก หรือกดปุ่ม F9 เมื่อ cursor อยู่ที่คอลัมน์นั้น เพื่อแสดง ปฏิทินได้

| << |    | <b>เมษายน</b> 2557 |     |    |    |    |  |  |  |
|----|----|--------------------|-----|----|----|----|--|--|--|
| อา | ۹  | а                  | W   | พฤ | ศ  | ส  |  |  |  |
|    |    | 1                  | 2   | 3  | 4  | 5  |  |  |  |
| 6  | 7  | 8                  | 9   | 10 | 11 | 12 |  |  |  |
| 13 | 14 | 15                 | 16  | 17 | 18 | 19 |  |  |  |
| 20 | 21 | 22                 | 23  | 24 | 25 | 26 |  |  |  |
| 27 | 28 | 29                 | 30  |    |    |    |  |  |  |
|    |    |                    |     |    |    |    |  |  |  |
| 1  |    |                    |     |    |    |    |  |  |  |
|    |    |                    | ปิด |    |    |    |  |  |  |

บางคอลัมน์ที่อาจจะต้องป้อนข้อมูลซ้ำๆ ค่าเดิมๆ ทุกครั้ง สามารถกำหนดให้โปรแกรม ป้อนค่าให้อัตโนมัติ การกำหนดค่า

ด่าเริ่มต้น ดังกล่าว ให้ คลิ๊กที่ปุ่ม

โปรแกรมจะแสดงหน้าจอให้ระบุค่าเริ่มต้น ดังนี้

|                                                          | ค่าเริ่มต้น |
|----------------------------------------------------------|-------------|
| รหัสสาขา<br>รหัสพนักงาน<br>รหัสผู้จำหน่าย<br>รหัสที่เก็บ |             |
| รหัสผู้อนุมัติ                                           |             |
| วันที่นัดวางบิล (ววดดปปปป)                               |             |
|                                                          |             |
| ค่าเริ่มต้น                                              | บันทึก ปิด  |

ให้ระบุค่าเริ่มต้นต่างๆลงไปตามต้องการ

| ในบางคอลัมน์สามารถ คลิ๊กที่ปุ่ม 🛄 เพื่อค้นหาข้อมูลได้                                                               |  |  |  |  |  |  |
|----------------------------------------------------------------------------------------------------|--|--|--|--|--|--|
| ปุ่ม ในหน้าจอนี้ จะเป็นการเคลียร์ค่าทุกคอลัมน์ ให้เป็นค่าว่าง                                                       |  |  |  |  |  |  |
| คลิ๊กที่ปุ่ม <b>บันทึก</b> เพื่อจัดเก็บค่าเริ่มต้น และ คลิ๊กที่ปุ่ม <b>ปิด</b> เพื่อออกจากหน้าจอการกำหนดค่าเริ่มต้น |  |  |  |  |  |  |
| ค่าเริ่มต้นที่กำหนดจะมีผลในการเข้าหน้าจอครั้งต่อไป หรือ มีผลเมื่อ คลิ๊กปุ่ม                                         |  |  |  |  |  |  |
| รายละเอียดของแต่ละคอลัมน์ (ส่วนหัวของเอกสาร)                                                                        |  |  |  |  |  |  |
| เลยที่เอกสาร โปรแกรมสร้างให้ วันที่ 29/09/2557 รหัสสาขา (F9) 01 สำนักงานใหญ่ ไบสิ่งชื่อ <mark>ส่งของที่</mark>      |  |  |  |  |  |  |

| เลขที่เอกสาร    | โปรแกรมสร้างให้ | วันที่           | 29/09/2557 | รหัสสาขา (F9)   | 01         | ส่านักงาน | ใหญ่            | ໃນສັงชื่อ | ส่งของ | ที         |      |
|-----------------|-----------------|------------------|------------|-----------------|------------|-----------|-----------------|-----------|--------|------------|------|
| กลุ่มเอกสาร     | ชื่อเชื่อทั่วไป | ช่าระเงิน        | เชื่อ      | ขอชื่อโดย (F9)  | 10001      | 1         | เายศักดิ์แสน แล | งเพีชร    |        |            |      |
| ผู้จำหน่าย (F9) |                 |                  |            | ติดต่อกับ       |            |           | โทร.            |           |        |            |      |
| เครดิตเทอม      | วัน             | ครบกำหนด         | 11         | วันที่นัดวางบิล | 31/03/2557 | :         | วันที่นัดส่งของ | 11        |        |            |      |
| มูลค่าสินค้า    | 0.00            | มูลค่ายกเว้นภาษี | 0.00       | ส่วนลด          |            | .00       | พักเงินมัดจำ    |           | .00    | รวมเงิน    | 0.00 |
| ราคา            | ไม่รวมภาษี      | อัตราภาษี        | 7.00 %     | จำนวนเงินภาษี   |            | 0.00      | รวมทั้งสิ้น     |           | 0.00   |            |      |
| ใบกำกับภาษี     |                 | วันที่ใบกำกับ    | 29/09/2557 | ใบสังชื่อ       |            |           |                 |           | L.     | ลขที่มัดจำ |      |
| หมายเหตุ        |                 |                  |            | อนุมัติโดย (F9) | 10002      | นา        | เยธราเทพ แสงเท  | ที่ปร     |        |            |      |
|                 |                 |                  |            |                 |            |           |                 |           |        |            |      |

| เลขที่เอกสาร  | เลขที่ของเอกสารซื้อเชื่อ สามารถกำหนดให้โปรแกรม running อัตโนมัติ หรือจะป้อนค่าเองก็  |  |  |  |  |  |  |
|---------------|--------------------------------------------------------------------------------------|--|--|--|--|--|--|
|               | ได้ โดยไปกำหนดที่เมนู จัดการระบบ หัวข้อ เอกสาร                                       |  |  |  |  |  |  |
|               | จัดการระบบ วินโดว์ จบการท่                                                           |  |  |  |  |  |  |
|               | ตั้งค่าระบบ                                                                          |  |  |  |  |  |  |
|               | เอกสาร                                                                               |  |  |  |  |  |  |
| วันที่        | วันที่ทำการซื้อเชื่อ โปรแกรมจะแสดงวันที่ปัจจุบัน ถ้าโปรแกรมไม่แสดงวันที่ปัจจุบัน ให้ |  |  |  |  |  |  |
|               | ตรวจสอบการกำหนดค่าวันที่ ของ Windows                                                 |  |  |  |  |  |  |
|               | ผู้ใช้สามารถแก้ไขเป็นวันที่ที่ต้องการได้ (กด F9 หรือดับเบิ้ลคลิ๊ก เพื่อแสดงปฏิทิน)   |  |  |  |  |  |  |
| รหัสสาขา (F9) | ป้อนรหัสสาขา ถ้าจำค่าไม่ได้ให้กด F9 หรือดับเบิ้ลคลิ๊กที่คอลัมน์นี้ เพื่อค้นหา        |  |  |  |  |  |  |
|               | ผู้ใช้จะต้องกำหนดค่าของสาขามาก่อน โดยไปกำหนดที่                                      |  |  |  |  |  |  |
|               | แฟ้มข้อมูล ระบบข้อ ระบบ                                                              |  |  |  |  |  |  |
|               | ข้อมูลบริษัท                                                                         |  |  |  |  |  |  |
|               | สาขา                                                                                 |  |  |  |  |  |  |
| กลุ่มเอกสาร   | ประเภทของกลุ่มเอกสารซื้อเชื่อ การกำหนดกลุ่มเอกสาร ให้ไปทำที่                         |  |  |  |  |  |  |

|                 | แฟ้มข้อมูล ระบบข้อ ระบบข                                                                                                    |
|-----------------|----------------------------------------------------------------------------------------------------|
|                 | ข้อมูลบริษัท                                                                                                    |
|                 | สาขา                                                                                                    |
|                 | แผนก                                                                                                    |
|                 | พนักงาน                                                                                                    |
|                 | ประเภทเอกสาร                                                                                                    |
|                 | at the second second se |
| ชำระเงิน        | โปรแกรมแสดงคำว่า เชื่อ หมายถึง ซื้อเชื่อ                                                                                                    |
| ขอซื้อโดย (F9)  | ป้อนรหัสพนักงานที่ขอซื้อ ถ้าจำค่าไม่ได้ให้กด F9 หรือดับเบิ้ลคลิ๊กที่คอลัมน์นี้ เพื่อค้นหา                                                                                                    |
|                 | ผู้ใช้จะต้องกำหนดค่าของพนักงานมาก่อน โดยไปกำหนดที่                                                                                                    |
|                 | แฟ้มข้อมูล ระบบชื่อ ระบบข                                                                                                    |
|                 | ข้อมูลบริษัท                                                                                                    |
|                 | สาขา                                                                                                    |
|                 | แผนก                                                                                                    |
|                 | พนักงาน                                                                                                    |
|                 | V                                                                                                    |
| ผู้จำหน่าย (F9) | ป้อนรหัสผู้จำหน่าย ถ้าจำค่าไม่ได้ให้กด F9 หรือดับเบิ้ลคลิ๊กที่คอลัมน์นี้ เพื่อค้นหา<br>ผู้ใช้จะต้องกำหนดข้อมูลของผู้จำหน่าย มาก่อน โดยไปกำหนดที่<br>แฟ้มข้อมอ ระบบข้อ ระบบข่อ ระบบขาย ระบบสต๊อก รายงาน จ่                                                                                                    |
|                 | ข้อมลบริษัท                                                                                                    |
|                 | anen .0 Profession                                                                                                    |
|                 | แผนก                                                                                                    |
|                 | พนักงาน                                                                                                    |
|                 | กลุ่มเอกสาร                                                                                                    |
|                 | ซื้อ/ขาย 🕨 กลุ่มลูกด้า                                                                                                    |
|                 | สต๊อก ▶ ลูกด้า                                                                                                    |
|                 | ผู้ลำหน่าย                                                                                                    |
|                 | วิธีการขำระพิน                                                                                                    |
|                 |                                                                                                    |
| ติดต่อกับ       | หลังจากป้อนรหัสผู้จำหน่าย โปรแกรมจะแสดงข้อมูลชื่อผู้ติดต่อ (ถ้าได้กำหนดไว้ใน                                                                                                    |
|                 | แฟ้มข้อมูลผู้จำหน่าย)                                                                                                    |
|                 |                                                                                                    |
| โทร.            | หลังจากป้อนรหัสผ้จำหน่าย โปรแกรมจะแสดงข้อมลเบอร์โทร. ติดต่อ (ถ้าได้กำหนดไว้ใน                                                                                                    |
|                 | ู่ข้อมูลยู้เจ้าหม่าย)                                                                                                    |
|                 | 001.04 T T A A 0 1 A 1 A 1 A 1 A 1 A 1 A 1 A 1 A 1                                                                                                    |
| เครดิตเทอม      | หลังจากป้อนรหัสผู้จำหน่าย โปรแกรมจะแสดงจำนวนวันเครดิต ตามที่ได้กำหนดไว้ที่แฟ้มผู้                                                                                                    |

#### จำหน่าย

| ครบกำหนด                         | วันที่ครบกำหนดที่ต้องชำระเงินให้ผู้จำหน่าย                      |
|----------------------------------|-----------------------------------------------------------------|
| วันที่นัดวางบิล                  | วันที่นัดให้ผู้จำหน่ายมาวางบิล                                  |
| วันที่นัดส่งของ                  | วันที่ต้องการให้ผู้จำหน่ายมาส่งสินค้า                           |
| มูลค่าสินค้า                     | รวมมูลค่าของสินค้าหรือบริการที่ซื้อ                             |
| มูลค่ายกเว้นภาษี                 | รวมมูลค่าของสินค้าหรือบริการที่ยกเว้นภาษี                       |
| ส่วนลด                           | ส่วนลดท้ายบิล                                                   |
| หักเงินมัดจำ                     | ป้อนจำนวนเงินมัดจำ กรณีที่ได้จ่ายเงินมัดจำให้ผู้จำหน่ายไว้แล้ว  |
| รวมเงิน                          | รวมมูลค่าสินค้าหรือบริการหลังหักส่วนลด และ เงินมัดจำ            |
| ราคา                             | ระบุว่าราคาสินค้ารวมภาษี หรือ ไม่รวมภาษี                        |
| อัตราภาษี                        | อัตราภาษี                                                       |
| จำนวนเงินภาษี                    | จำนวนเงินภาษีที่คำนวณได้                                        |
| รวมทั้งสิ้น                      | รวมมูลค่าสินค้าหรือบริการ ที่รวมภาษีแล้ว                        |
| ใบกำกับภาษี<br>วันที่ใบกำกับภาษี | เลขที่ใบกำกับภาษีที่ได้รับจากผู้จำหน่าย<br>วันที่ของใบกำกับภาษี |
| ใบสั่งซื้อ                       | โปรแกรมจะแสดงเลขที่ใบสั่งซื้อ กรณีอ้างอิงข้อมูลมาจากใบสั่งซื้อ  |
| เลขที่มัดจำ                      | กรณีที่มีการหักเงินมัดจำ ให้ป้อนเลขที่ใบรับเงินมัดจำ            |
| หมายเหตุ                         | ป้อนหมายเหตุอื่นๆ ตามที่ต้องการ                                 |

**อนุมัติโดย (F9)** ป้อนรหัสผู้อนุมัติการการซื้อ ถ้าจำค่าไม่ได้ให้กด F9 หรือดับเบิ้ลคลิ๊กที่คอลัมน์นี้ เพื่อค้นหา

ราคา (รวมภาษี,ไม่รวมภาษี), อัตราภาษี สามารถกำหนดค่าเริ่มต้นได้ ที่เมนู

| จ้ดการระบบ | วินโดว่ | จบการทำง |
|------------|---------|----------|
| ตั้งค่าร   | ບບ      | N        |
|            | _       | 43       |

หัวข้อ

| <u>ระบบชื่อ</u> |            |           |      |
|-----------------|------------|-----------|------|
| ราคาสินค้า      | ไม่รวมภาษี | อัตราภาษี | 7.00 |

รายละเอียดของแต่ละคอลัมน์ (รายละเอียดของสินค้าหรือบริการที่ซื้อ)

|   | Т | รหัสสินค้า (F9) | ชื่อสินค้า                        | รพัสหน่วย (F9) | ชื่อหน่วย | รหัสที่เก็บ(F9) | ชื่อที่เก็บ | ปริมาณ | ราคา/หน่วย | ສ່ວນລຸດ | รวมเงิน  |
|---|---|-----------------|-----------------------------------|----------------|-----------|-----------------|-------------|--------|------------|---------|----------|
| 1 |   | 010101000001    | SAMSUNG Pocket Neo (TRUE/DTAC, Wh | EA             | ชิ้น      | 01              | หน้าร้าน    | 1.00   | 2,600.00   | .00     | 2,600.00 |
| 2 | ~ |                 | Dual core 850MHz * 512MB          |                |           |                 |             |        |            |         |          |
| 3 | ~ |                 | 4GB * 3.0" * B 2.0 MP             |                |           |                 |             |        |            |         |          |
| 4 | • |                 | Android 4.1 * 1200mAh             |                |           |                 |             |        |            |         |          |
| 5 | ✓ |                 |                                   |                |           |                 |             |        |            |         |          |

บรรทัดที่คลิ๊กเป็นเครื่องหมายถูก บรรทัดนั้นจะเป็นหมายเหตุ

รหัสสินค้า (F9)

т

ป้อนรหัสสินค้า ถ้าจำค่าไม่ได้ให้กด F9 หรือดับเบิ้ลคลิ๊กที่คอลัมน์นี้ เพื่อค้นหา ผู้ใช้จะต้องกำหนดข้อมูลของสินค้ามาก่อน โดยไปกำหนดที่

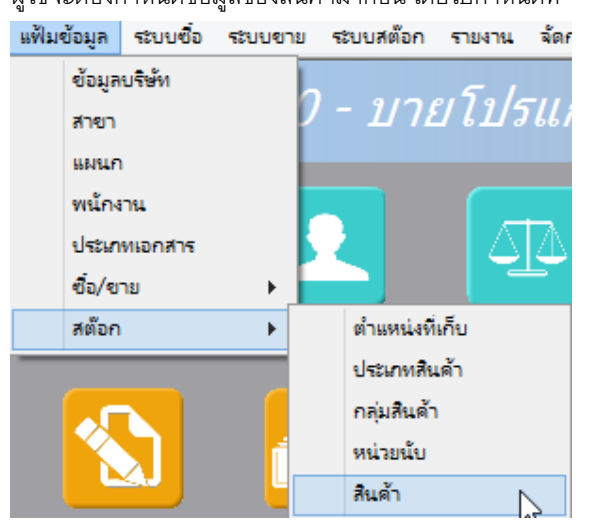

| ชื่อสินค้า                                                 | โปรแกรมจะแสดงชื่อของสินค้า หรือ บริการ จากรหัสที่ป้อน<br>ถ้ารหัสสินค้าที่ป้อน มีการใส่คำอธิบายรายการสินค้าไว้ โปรแกรมจะดึงมาแสดงเป็นบรรทัด<br>หมายเหตุให้ โดยอัตโนมัติ<br>ถ้าบรรทัดนั้นเป็นบรรทัดหมายเหตุ ผู้ใช้สามารถป้อนข้อความได้ตามต้องการ |
|------------------------------------------------------------|----------------------------------------------------------------------------------------------------|
| รหัสหน่วย (F9)                                             | โปรแกรมจะแสดงรหัสหน่วยนับ ตามที่ระบุไว้ในแฟ้มข้อมูลสินค้า                                                                                                    |
| ชื่อหน่วย                                                  | โปรแกรมจะแสดงชื่อหน่วยนับ จากรหัสหน่วยนับที่ป้อน                                                                                                    |
| รหัสที่เก็บ                                                | ป้อนรหัสที่เก็บสินค้า ถ้าสินค้านั้นเป็นสินค้าที่เก็บสต๊อก                                                                                                    |
| ชื่อที่เก็บ                                                | โปรแกรมจะแสดงชื่อที่เก็บของสินค้า ตามรหัสที่ป้อน                                                                                                    |
| ปริมาณ                                                     | จำนวนสินค้าหรือบริการ ที่เสนอราคา                                                                                                    |
| ราคา/หน่วย                                                 | ราคาสินค้าหรือบริการ                                                                                                    |
| ส่วนลด                                                     | จำนวนเงินส่วนลดของสินค้า                                                                                                    |
| รวมเงิน                                                    | รวมเงินหลังจากหลักส่วนลด                                                                                                    |
| การเพิ่มบรรทัดรายการสินค้                                  | ์ท ให้กดปุ่ม F7 หรือคลิ๊ก <b>เพิ่มบรรทัด (F7)</b>                                                                                                    |
| ถ้าต้องการแทรกบรรทัด ณ                                     | ตำแหน่ง cursor ให้กดปุ่ม F6 หรือคลิ๊ก <b>แทรกบรรทัด (F6)</b>                                                                                                    |
| ถ้าต้องการลบบรรทัด ณ ตำ                                    | าแหน่ง cursor ให้กดปุ่ม F8 หรือคลิ๊ก                                                                                                    |
| หลังจากที่ป้อนข้อมูลครบถ้ <sup>,</sup><br>คลิ๊กที่ปุ่มนี้) | วนแล้ว ให้คลิ๊กปุ่ม <b>จัดเก็บ (F5)</b> เพื่อจัดเก็บข้อมูล (ข้อมูลที่ป้อนจะไม่ถูกจัดเก็บจนกว่าจะ                                                                                                    |

## <u>การแก้ไข, ยกเลิก หรือ ดูเอกสารซื้อเชื่อ ที่บันทึกเก็บไว้ในระบบ</u>

กดปุ่ม F2 หรือ คลิ๊กที่ปุ่ม ค้นหา (F2) เมื่อต้องการค้นหารายการซื้อเชื่อ ที่บันทึกเก็บไว้ในระบบ โดย วัตถุประสงค์ อาจจะเรียกขึ้นมาดู พิมพ์ แก้ไข หรือลบออกจากระบบ

โปรแกรมจะแสดงหน้าจอค้นหา ดังนี้

|                  | ซื้อเชื่อ  |            |           |             |                |                                |           |  |  |  |  |  |  |
|------------------|------------|------------|-----------|-------------|----------------|--------------------------------|-----------|--|--|--|--|--|--|
| เลขที่           | เลขที่     | วันที่     | ใบสังชื่อ | ใบกำกับภาษี | รทัสผู้จำหน่าย | ชื่อผู้จำหน่าย                 | จำนวนเงิน |  |  |  |  |  |  |
|                  | 5709000001 | 2557-09-29 |           |             | ATEC           | บริษัท เอเทค คอมพิวเตอร์ จำกัด | 8,560.00  |  |  |  |  |  |  |
| วันที่(ปปปปดดวว) |            |            |           |             |                |                                |           |  |  |  |  |  |  |
| ใบสั่งชื่อ       |            |            |           |             |                |                                |           |  |  |  |  |  |  |
| ใบกำกับภาษี      |            |            |           |             |                |                                |           |  |  |  |  |  |  |
| รทัสผู้จำหน่าย   |            |            |           |             |                |                                |           |  |  |  |  |  |  |
| ชื่อผู้จำหน่าย   |            |            |           |             |                |                                |           |  |  |  |  |  |  |
| ค้นหา            |            |            |           |             |                |                                |           |  |  |  |  |  |  |
|                  |            |            |           |             |                |                                |           |  |  |  |  |  |  |
|                  |            |            |           |             |                |                                |           |  |  |  |  |  |  |
|                  | ดกลง ยก    | เลิก       |           |             |                |                                |           |  |  |  |  |  |  |

ให้เลือกรายการที่ต้องการดึงขึ้นมาดู แก้ไข หรือ ยกเลิก แล้ว คลิ๊กที่ปุ่ม **ตกลง** (รายการที่เลือก คือรายการที่เป็น แถบสี)

ผู้ใช้สามารถค้นหาข้อมูล โดยป้อนค่าที่ต้องการค้นหา ในคอลัมน์ด้านซ้าย (สามารถป้อนข้อมูลเท่าที่จำได้)

การค้นหาวันที่ ให้ป้อนในรูปแบบ ปปปปดดวว (ปีสี่หลักตามด้วยเดือนสองหลักและตามด้วยวันที่สองหลัก)

คลิ๊กปุ่ม **ยกเลิก** เพื่อยกเลิกการค้นหา และ กลับไปหน้าจอที่แล้ว

ถ้าผู้ใช้เลือก ดกลง โปรแกรมจะแสดงรายละเอียดของเอกสารที่เลือก

#### My Store 6.0 Professional

|                                     |             |                                    |                                                                         |               |                                         |                  |                | Ś            | อเชือ           |               |          |             |            |       |        |           | - 0     | ×      |
|-------------------------------------|-------------|------------------------------------|-------------------------------------------------------------------------|---------------|-----------------------------------------|------------------|----------------|--------------|-----------------|---------------|----------|-------------|------------|-------|--------|-----------|---------|--------|
| ค้                                  | นหา (       | (F2) (                             | <ol> <li>เริ่มใหม่ (F3) ลบ (F4) จัดเก็บ (F5) แทรกบรรทัด (F6)</li> </ol> |               |                                         |                  | F6) เพื่อ      | เบรรทัด (F7) | ลบบรรทัด (F8)   | a             | an (F10) | ด่าเริ่มดัน |            |       |        |           |         |        |
| เลขที่เอกสาร 5709000001 วันที่ 29/0 |             | 29/09/2557                         |                                                                         | รทัสสาขา (F9) | 01 สำห                                  | นักงาา           | เใหญ่          | ใบ           | สั่งชื่อ        | ส่งของที่     |          |             |            |       |        |           |         |        |
| n                                   | ຈຸ່ມເວກ     | าสาร                               | ชื่อเชื่อ                                                               | ทั่วไป        |                                         | ช่าระเงิน        | เชื่อ          | 1            | เอชื่อโดย (F9)  | 10002         |          | นายธราเท    | พ แสงเพ็ชร |       |        |           |         |        |
| ស៊ី                                 | จำหน่า      | าย (F9)                            | ATEC                                                                    |               |                                         | บริษัท เอเทค คอม | พิวเตอร์ จำกัด |              | ติดต่อกับ       | คุณอัณณพ งามก | ນລຣັດ    | ณ์          | โทร.       |       |        | 1         |         |        |
| LA                                  | รดิตเ       | ทอม                                |                                                                         | วัน           |                                         | ครบกำหนด         | 29/09/2557     |              | วันที่นัดวางบิล | 11            | :        | วันที่นัดส  | ส่งของ     | 11    |        |           |         |        |
| ŋ                                   | งค่าสิ      | นค้า 8,000.00 มูลค่ายกเว้นภาษี 0.4 |                                                                         | .00           | ส่วนอด                                  |                  | .00            | ้ทักเงิน     | เม้ดจำ          |               | .00      | รวมเงิน     | 8,00       | 0.00  |        |           |         |        |
| รา                                  | ดา          | ไม่รวมภาษี อัตราภาษี 7.00 %        |                                                                         |               | จำนวนเงินภาษี 560.00 รวมทั้งสิ้น 8,560. |                  |                | 8,560.00     |                 |               |          |             |            |       |        |           |         |        |
| ใน                                  | ใบกำกับภาษี |                                    |                                                                         |               |                                         | วันที่ใบกำกับ    | 29/09/2557     |              | ใบสั่งชื่อ      |               |          |             |            |       | เล     | บที่มัดจำ | 1       |        |
| 10                                  | หมายเหตุ    |                                    |                                                                         |               |                                         |                  |                | ວາ           | ເມັດໂດຍ (F9)    |               |          |             |            |       |        |           |         |        |
|                                     |             | _                                  |                                                                         | _             |                                         |                  |                |              |                 |               |          |             |            |       |        |           |         |        |
|                                     | Т           | รหัสสิน                            | คำ (F9)                                                                 |               | ชื่อ                                    | สินด้า           | รหัสหน่วย (F9) | ชื่อหน่วย    | รหัสที่เก็บ(F9  | ) ชื่อที่เก็บ | 1        | ไร้มาณ      | ราคา/หน่   | วย    | ส่วนลด |           | รวมเงิน |        |
| 1                                   |             | 0101010                            | 00002                                                                   | SONY          | Xperia C (                              | (Purple)         | EA             | ขึ้น         | 01              | หน้าร้าน      |          | 1.00        | 8,0        | 00.00 |        | .00       | 8,000.0 | o<br>命 |
| 2                                   |             |                                    |                                                                         | quad-c        | ore 1.2GF                               | Hz * 1GB * 4GB * |                |              |                 |               |          |             |            |       |        |           |         |        |
| 3                                   |             |                                    |                                                                         | 5' * B        | 8.0 MP *                                | F 0.3 MP *       |                |              |                 |               | _        |             |            |       |        |           |         |        |
| 4                                   |             |                                    |                                                                         | Androi        | d 4.2 * 2,                              | , 390 mAh        |                |              |                 |               | _        |             |            |       |        |           |         |        |
| 5                                   | •           |                                    |                                                                         |               |                                         |                  |                |              |                 |               |          |             |            |       |        |           |         |        |
|                                     |             |                                    |                                                                         |               |                                         |                  |                |              |                 |               |          |             |            |       |        |           |         |        |
|                                     |             |                                    |                                                                         |               |                                         |                  |                |              |                 |               |          |             |            |       |        |           |         |        |
|                                     |             |                                    |                                                                         |               |                                         |                  |                |              |                 |               |          |             |            |       |        |           |         |        |

ผู้ใช้สามารถแก้ไขข้อมูลต่างๆ และ ทำการจัดเก็บอีกครั้ง

หรือสามารถลบเอกสารซื้อเชื่อ ออกจากระบบ โดยกดปุ่ม F4 หรือ คลิ๊กที่ **ลบ (F4)** 

เอกสารที่ที่ถูกดึงไปทำการรับวางบิลแล้ว จะไม่สามารถยกเลิก หรือ แก้ไขได้

#### <u>รายงานการซื้อ</u>

เมื่อต้องการดูรายงานเกี่ยวกับการซื้อ ให้ไปที่เมนู รายงาน เลือกเมนูย่อย รายงานระบบซื้อ ดังนี้

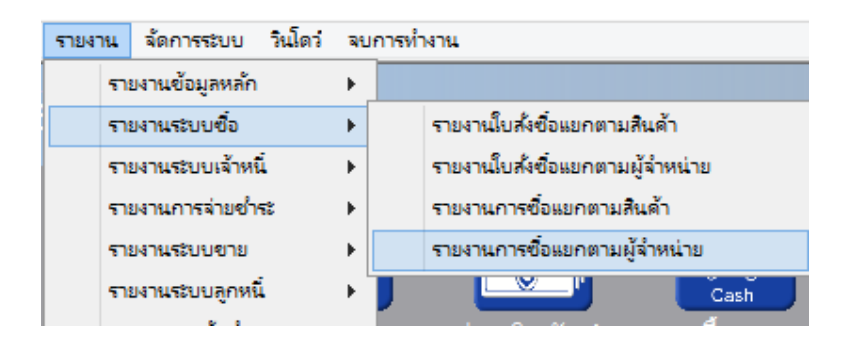

ขอยกตัวอย่าง รายงานการซื้อแยกตามผู้จำหน่าย ซึ่งมีวัตถุประสงค์เพื่อต้องการรู้ว่า ได้ซื้อสินค้าจากใครบ้าง และมียอด ค้างรับ เป็นจำนวนเท่าไร

เมื่อเลือกเมนู รายงานการซื้อแยกตามผู้จำหน่าย โปรแกรมจะแสดงหน้าจอให้กรอกเงื่อนไขในการดูรายงานดังนี้
| 🔜 ราย                 | งานการซื้อแยกตามผู้จำหน่าย | IJ |                                     |
|-----------------------|----------------------------|----|-------------------------------------|
| ล้างค่า (F3) ตกลง (F5 | ) aan (F10)                |    |                                     |
| ตั้งแต่เลขที่         | [                          | ]  |                                     |
| ถึงเลขที่             |                            | ]  |                                     |
| ตั้งแต่วันที่         | 29/09/2557                 |    |                                     |
| ถึงวันที่             | 29/09/2557                 |    |                                     |
| ตั้งแต่รหัสผู้จำหน่าย |                            |    |                                     |
| ถึงรหัสผู้จำหน่าย     | LASER                      |    | บริษัท คอมพิวเทค ไมโครซิสเท็ม จำกัด |
| ตั้งแต่รหัสพนักงาน    |                            |    |                                     |
| ถึงรหัสพนักงาน        | DEMO                       |    |                                     |
| ตั้งแต่รหัสสินค้า     |                            |    |                                     |
| ถึงรหัสสินค้า         | SERVICE01                  |    | ค่าติดตั้งและสอนการใช้โปรแกรม       |
| ตั้งแต่รหัสสาขา       |                            |    |                                     |
| ถึงรหัสสาขา           | 03                         |    | สาขาอุบลราชธานี                     |
| ตั้งแต่ประเภทสินค้า   |                            |    |                                     |
| ถึงประเภทสินค้า       | 99                         |    | Service                             |
| ตั้งแต่กลุ่มสินค้า    |                            |    |                                     |
| ถึงกลุ่มสินค้า        | 9999                       |    | Service                             |
|                       |                            |    |                                     |

ปุ่ม
 จะทำการเคลียร์ค่าของทุกคอลัมน์ ถ้าผู้ใช้ไม่ระบุค่าอะไรเลย โปรแกรมจะแสดงข้อมูลทั้งหมด
 คอลัมน์ที่เป็นจุดเริ่มต้น (ที่มีคำว่าตั้งแต่) ถ้าผู้ใช้ไม่ระบุ โปรแกรมจะดึงข้อมูลรายการที่น้อยที่สุด (เรียงตามตัวอักษร)
 คอลัมน์ที่เป็นจุดสิ้นสุด (ที่มีคำว่า ถึง) ถ้าผู้ใช้ไม่ระบุ โปรแกรมจะดึงข้อมูลรายการที่มากที่สุด (เรียงตามตัวอักษร)
 คอลัมน์ที่มีปุ่ม .... ผู้ใช้สามารถ คลิ๊ก เพื่อค้นหาข้อมูลได้

เมื่อระบุเงื่อนไขเรียบร้อยแล้ว ให้คลิ๊กปุ่ม ตกลง (F5) เพื่อทำการดึงข้อมูล

| หินท์         Excel (FS)         <                                                                                                    |             | _      |          |                |             |         |             |            | ผู้จำหน่าย     | อแยกตาม      | รายงานการจ่  |             |                 |          |                   |            |            |                |
|----------------------------------------------------------------------------------------------------|-------------|--------|----------|----------------|-------------|---------|-------------|------------|----------------|--------------|--------------|-------------|-----------------|----------|-------------------|------------|------------|----------------|
| นะโลงกับป         กระลาษ         วงคกระลาษ         หิมงให้สายมะ         ระมุขนำ         เมือกบินท์         สุมภาพ         Zoom         Copy           29 Sep 14 1718         ByProgramme.com<br>TISetuntsrร้อมยกทบผู้จ้ำหน่าย<br>***กับก็ถึงหมด***         50         1         50         1         50         50         50         50         50         50         50         50         50         50         50         50         50         50         50         50         50         50         50         50         50         50         50         50         50         50         50         50         50         50         50         50         50         50         50         50         50         50         50         50         50         50         50         50         50         50         50         50         50         50         50         50         50         50         50         50         50         50         50         50         50         50         50         50         50         50         50         50         50         50         50         50         50         50         50         50         50         50         50         50                                                                                                    |             |        |          |                |             |         |             | การพิมพ์   | 🗹 ตั้งค่า      | หมือนพิมพ์   | 10)          | ออก (       | >>              | >        | < <               | 5) <<      | Excel (F   | พิมพ์          |
| Mer PCL6 Class Driver         A4 210 x 297 mm         มหานยน         Image: Comparison of the state of the state of the sta |             |        |          |                | oom Copy    | NN Z    | ( คุณภา     | ເລືອກໜືນໜ໌ | บุทบ้า         | งหมด ระ      | กระดาษ พิมพ่ | 3           | ดา <del>ช</del> | 053      |                   |            | รื่องพิมพ์ | เค             |
| 29 Sep 14 17:18         ByProgrammer.com<br>รายงานการขึ้งแยกงานผู้จำหน่าย<br>ทิมก์ถึงหมด*         Pi           รับที่ แองที่ ใบสิ่งชื่อ         ใบกำกับอาบี กำหนดง่าวะ         การข่าวะเงิน ประเภท         ดีต่อกับ         รกิลกนักงาน รกิลสู้อนูมัติ หมายเหตุ           รกิสรับด้า         ร้ายงานการขึ้งแยกงานผู้จำหน่าย         รกิลกนักงาน รกิลสู้อนูมัติ หมายเหตุ         รรมเป็น ส่วนอด           รกิสรับด้า         หน่วยงับ         รักษามา         รกิลกนักงาน รกิลสู้อนูมัติ หมายเหตุ           รกิสรับด้า         หน่วยงับ         รักษามา         รกิลกนักงาน รกิลสู้อมูมัติ หมายเหตุ           ATEC / บริมัท เอบทศ สอบที่วยกรร์ จำกัส         29.000.2557         เวิยงตรรรร         เวิยงตรรรร           2000200002         SONY Xpenia C (Parpla)         รับ         1.00         8,000.00         0.00           1000         0.00         560.00         0.00         5,560.00         0.00         1.00         8,000.00         0.00         1.00         8,000.00         1.00         8,000.00         1.00         1.00         8,000.00         1.00         1.00         1.00         1.00         1.00         1.00         1.00         1.00         1.00         1.00         1.00         1.00         1.00         1.00         1.00         1.00         1.00         1.00         1.00         1.00         1.00                                                                                                    |             |        |          |                | 0 💠 1 📮     | 10      | Low         | หมด        | ทั้ง           | 7            | เอน          | แน          | 1               | x 297 mm | A4 210            |            | Driver     | her PCL6 Clas  |
| 29 Sep 14 17:18         ByProgrammer.com         P           Ster 14 17:18         ByProgrammer.com         P           Ster 14 17:18         Ster 14 17:18                                                                                                    |             |        |          |                |             |         |             |            |                |              |              |             |                 |          |                   |            |            |                |
| รายงานการขึ้อแยกสามผู้รักษาย<br>รายงานการขึ้อแยกสามผู้รักษาย<br>าาริมที่ เองที่ ใบส่งชื่อ ใบกำกับภามิ กำหนะร่างะ การข่างะเห็น ประเภท ดีดด่อกับ รายงานว่า รวมเป็น หมายเหตุ<br>รายงานการขึ้อแยกสามหรือมาก รับ<br>สามธ27 ราชง00001 29109-2557 เริ่มเชื่อ ซื้อเชื่อก้าวไป ดูผลลิฒฒา งามกมอสัตน์ 10002<br>1000200002 SONY Xpenia C (Puppla) รั้น<br>100 2,000.00 0.00<br>10.00 0.00 560.00 0.00 8,560.00 0.00<br>7334ลูกล้ำ .ATEC 1.00 3,000.00 0.00<br>5334ลูกล้ำ .ATEC 1.00 3,000.00 0.00                                                                                                    | Page 1 of 1 |        |          |                |             |         |             |            | mmer.com       | ByProgra     |              |             |                 |          |                   |            | 8          | 29 Sep 14 17:1 |
| รับบ้า         เมษาสังหัง         รับบ้า         เมษาสังหัง         รับบ้า         รับบ้า <t< td=""><td></td><td></td><td></td><td></td><td></td><td></td><td></td><td>สบ่าย</td><td>แกตามผู้สำห</td><td>านการซั๊กแ</td><td>515</td><td></td><td></td><td></td><td></td><td></td><td>-</td><td>1.5 0.0 11111</td></t<>                                                                                                    |             |        |          |                |             |         |             | สบ่าย      | แกตามผู้สำห    | านการซั๊กแ   | 515          |             |                 |          |                   |            | -          | 1.5 0.0 11111  |
| <ul> <li>รับที่ เองที่ ใบสั่งชื่อ ใบกำกับกามี กำหนดข้าวะ การข่าวะเกิน ประเภท คิดต่อกับ ราโลหานักงาน ราโลสู้อมูมัดี หนายเหตุ</li> <li>ราสรินค้า ชิ่งอินค้า หน่วยนับ</li> <li>รับบาน ราคาหน่วย รวมเป็น ส่วนอด</li> <li></li> <li></li> <li></li> <li></li> <li></li> <li></li> <li></li> <li></li> <li></li> <li></li> <li></li> <li></li> <li></li> <li></li> <li></li> <li></li> <li></li> <li></li> <li></li> <li></li> <li></li></ul> <li></li> <li></li>                                                                                                    |             |        |          |                |             |         |             |            | งหมด***        | ••••ามิมท์   |              |             |                 |          |                   |            |            |                |
| หริสธินค้ำ ริ่งสินค้ำ หน่วยนับ ข้าบวน รายเหน่ ส่วนตล<br>ATEC/บริษัท เอเทส คอมพิวเตอร์ ข้ากัค<br>29:09:2557 570000001 29:09:2557 เว็บเรื่อ ริ้มโร่<br>00:00:0000002 SCNYI Xperia C (Purple) ริ้น<br>ทักเว็บมัลจำ ส่วนตล ตาปี ทักษ ที่จ่าย ถูาสั วารปิอ<br>0.00 0.00 550:00 0.00 5,560:00 0.00<br>5730ลูกล้ำ .ATEC 1.00 3,000.00 0.00<br>รวมทั้งสิ้น 1.00 3,000.00 0.00                                                                                                    |             |        | หมายเหตุ | รทัสผู้อนุมัติ | รหัสหนักงาน |         | ต่อกับ      | ดีคร       | ประเภท         | การข่าระเงิน | กำหนดข่าระ   | 9           | ใบกำกับกาษี     |          | ใบสั่งชื่อ        |            | เลขที่     | วันที่         |
| ATEC/บริษัท เอเทล คอมพิวเตอร์ จำกัด           29 09:2557         570900001         29:09:2557         เป็นชื่อ         ชื่อเชื่อกั่วไป ดูผอิฒนท งามกมละดังน์         10002           01010000002         SONYL Xperia C (Purple)         ชิ้น         1.00         5,000.00         0.00           ทักเป็นมีลจำ         ส่วนลล         ภาปี         ทัก ณ ที่จ่าบ         ฐางชี         1.00         5,000.00         0.00           0.00         0.00         560:00         0.00         0.00         5,000.00         0.00           7.7010         1.00         5,000.00         0.00         5,000.00         0.00           7.7010         5,000.00         0.00         5,000.00         0.00         5,000.00         0.00                                                                                                    | สุทธิ       | ส่วนลด | ริน      | รวม            | ราคา/หน่วย  | จำนวน   |             |            |                |              |              | หน่วยนับ    |                 |          |                   | ชื่อสินค้า |            | รหัสสินค้ำ     |
| 29-09-2557         ร70000001         29-09-2557         เป็นเชื่อ         ชื่อเรื่อก็ไว้ไป         คู่อเรื่อนของ พามามอรัตน์         1.00         5,000.00         0.00         0.00         0.00         0.00         0.00         0.00         0.00         0.00         0.00         0.00         0.00         0.00         0.00         0.00         0.00         0.00         0.00         0.00         0.00         0.00         0.00         0.00         0.00         0.00         0.00         0.00         0.00         0.00         0.00         0.00         0.00         0.00         0.00         0.00         0.00         0.00         0.00         0.00         0.00         0.00         0.00         0.00         0.00         0.00         0.00         0.00         0.00         0.00         0.00         0.00         0.00         0.00         0.00         0.00         0.00         0.00         0.00         0.00         0.00         0.00         0.00         0.00         0.00         0.00         0.00         0.00         0.00         0.00         0.00         0.00         0.00         0.00         0.00         0.00         0.00         0.00         0.00         0.00         0.00         0.00         0.00         0.00<                                                                                                    |             |        |          |                |             |         |             |            |                |              |              |             |                 |          | เร <u>์ จำกัค</u> | คอมพิวเตอ  | ษัท เอเทค  | ATEC / ปรี     |
| 0100000000000000000000000000000000000                                                                                                    |             |        |          |                | 10002       | แลรัตน์ | วัฒณฑ งามกร | ป คุณอั    | ชื่อเชื่อทั่วไ | เงินเชื่อ    | 29/09/2557   |             |                 |          |                   | 0001       | 570900     | 29/09/2557     |
| ทักเริ่มมัลคำ ส่วนมล ภาปี ทัก ณ ที่จ่าบ ถูงทรี วารปิญ<br>0.00 0.00 560.00 0.00 5,560.00 0.00<br>ร่วมลูกค้า : ATEC 1.00 5,000.00 0.00<br>ร่วมกิ่งสิ้น 1.00 5,000.00 0.00                                                                                                    | 8,000.00    | 0.00   | .00      | 8,000          |             | 1.00    |             |            |                |              |              | ขึ้น        |                 | urpie)   | peria C (P        | SONY X     |            | 010101000000   |
| 0.00 0.00 550.00 0.00 5,560.00 0.00<br>รามดูกก้า : ATEC 1.00 5,000.00 0.00<br>รามกั้งสิ้น 1.00 3,000.00 0.00                                                                                                    | 8,000.00    | 0.00   | .00      | 8,000          |             | 1.00    |             |            | เงบิล          | 3            | สุทธิ        | ก ณ ที่จ่าย | ปี พัก          | ภา       | 89                | ส่วนเ      | มัดจำ      | ทักเงิน        |
| รวมดูกก้า: ATEC 1.00 5,000.00 0.00<br>รวมทั้งสิ้น 1.00 3,000.00 0.00                                                                                                    |             |        |          |                |             |         |             |            | 0.00           |              | 8,560.00     | 0.00        | 0               | 560.0    | 00                | 0.         | 0.00       |                |
| รวมทั่งสั้น 1.00 3,000.00 0.00                                                                                                    | 8,000.00    | 0.00   | 00       | 8,000          |             | 1.00    |             | 1 : ATEC   | รวมลูกค่       |              |              |             |                 |          |                   |            |            |                |
|                                                                                                    | 8,000.00    | 0.00   | .00      | 8,000          |             | 1.00    |             | น          | รวมทั้งส่      |              |              |             |                 |          |                   |            |            |                |
|                                                                                                    |             |        |          |                |             |         |             |            |                |              |              |             |                 |          |                   |            |            |                |
|                                                                                                    |             |        |          |                |             |         |             |            |                |              |              |             |                 |          |                   |            |            |                |
|                                                                                                    |             |        |          |                |             |         |             |            |                |              |              |             |                 |          |                   |            |            |                |
|                                                                                                    |             |        |          |                |             |         |             |            |                |              |              |             |                 |          |                   |            |            |                |
|                                                                                                    |             |        |          |                |             |         |             |            |                |              |              |             |                 |          |                   |            |            |                |
|                                                                                                    |             |        |          |                |             |         |             |            |                |              |              |             |                 |          |                   |            |            |                |
|                                                                                                    |             |        |          |                |             |         |             |            |                |              |              |             |                 |          |                   |            |            |                |
|                                                                                                    |             |        |          |                |             |         |             |            |                |              |              |             |                 |          |                   |            |            |                |
|                                                                                                    |             |        |          |                |             |         |             |            |                |              |              |             |                 |          |                   |            |            |                |
|                                                                                                    |             |        |          |                |             |         |             |            |                |              |              |             |                 |          |                   |            |            |                |
|                                                                                                    | ,           | _      |          |                |             |         |             |            |                |              |              |             |                 |          |                   |            |            | I              |

# <u>การจัดทำใบรับวางบิล</u>

คลิ๊กที่ไอคอน รับวางบิล บนหน้าจอหลักของโปรแกรม

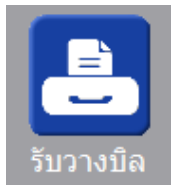

หรือเลือกจากเมนู ระบบซื้อ หัวข้อ รับวางบิล

| ระบบ | ชื่อ                          | ระบบขาย | ระบบสต๊อก | รายงาน |  |  |  |  |  |  |  |
|------|-------------------------------|---------|-----------|--------|--|--|--|--|--|--|--|
|      | ใบส                           | ไลข้อ   |           |        |  |  |  |  |  |  |  |
|      | จ่ายเงินมัดจำ                 |         |           |        |  |  |  |  |  |  |  |
|      | ซื้อสด                        |         |           |        |  |  |  |  |  |  |  |
|      | ซื้อเชื้อ                     |         |           |        |  |  |  |  |  |  |  |
|      | ลดหนึ่∕ส่งคืน - รับเงินสด     |         |           |        |  |  |  |  |  |  |  |
|      | ลดหนึ่/ส่งคืน - ลดยอดเจ้าหนึ่ |         |           |        |  |  |  |  |  |  |  |
|      | เพื่อ                         | มหนึ่   |           |        |  |  |  |  |  |  |  |
|      | รับา                          | ภงบิล   |           |        |  |  |  |  |  |  |  |
|      | ล่าย                          | มชำระ   |           |        |  |  |  |  |  |  |  |

โปรแกรมจะแสดงหน้าจอ ดังนี้

| a the second second sec |                           | รับวางบิล              |                      |           |        |           |
|----------------------------------------------------------------------------------------------------|---------------------------|------------------------|----------------------|-----------|--------|-----------|
| ค้นหา (F2) เริ่มใหม่ (F3)                                                                                                    | จัดเก็บ (F5)              |                        | ออก (F10) ค่         | าเริ่มต้น |        |           |
| ใบรับวางบิล โปรแกรมสร้างให้                                                                                                    | วันที่ 29/09/2557         | เอกสารอ้างอิง          | รหัสสาขา (F9)        |           |        |           |
| ผู้จำหน่าย(F9)                                                                                                    |                           |                        |                      |           |        |           |
| รหัสพนักงาน (F9)                                                                                                    |                           | วันที่นัดช่าระ 29/09/2 | 557                  |           |        |           |
| หมายเหตุ                                                                                                    |                           |                        |                      |           |        |           |
| เลขที่ตั้งหนี้ วันที่ตั้งหนึ่                                                                                                    | ประเภทเอกสาร เลขที่เอกสาร | วันที่ เอกสารอ้างอิง   | วันครบกำหนด หมายเหตุ | ด้างช่าระ | วางบิล | ช่าระแล้ว |
|                                                                                                    |                           |                        |                      |           |        |           |
|                                                                                                    |                           |                        |                      |           |        |           |
|                                                                                                    |                           |                        |                      |           |        |           |
|                                                                                                    |                           |                        |                      |           |        |           |
|                                                                                                    |                           |                        |                      |           |        |           |
|                                                                                                    |                           |                        |                      |           |        |           |
|                                                                                                    |                           |                        |                      |           |        |           |
|                                                                                                    |                           |                        |                      |           |        |           |
|                                                                                                    |                           |                        |                      | 0.00      | 0.00   | 0.00      |

คอลัมน์ที่มีสีน้ำเงิน คือข้อมูลที่ต้องป้อน เช่น รหัสสาขา, รหัสพนักงาน, รหัสผู้จำหน่าย

คอลัมน์ที่มีข้อความ (F9) จะสามารถใช้เม้าส์ ดับเบิ้ลคลิ๊ก เพื่อแสดงหน้าจอค้นหาข้อมูลได้ หรือกดปุ่ม F9 เมื่อ cursor อยู่ ที่คอลัมน์นั้น

คอลัมน์ที่มีข้อความ (F9) หรือคอลัมน์ที่สามารถค้นหาข้อมูลได้ ข้อมูลนั้นๆ จะต้องมีการกำหนดค่ามาก่อน (กำหนดใน เมนูแฟ้มข้อมูล)

คอลัมน์ที่เป็นการป้อนข้อมูลวันที่ สามารถใช้เม้าส์ ดับเบิ้ลคลิ๊ก หรือกดปุ่ม F9 เมื่อ cursor อยู่ที่คอลัมน์นั้น เพื่อแสดง ปฏิทินได้

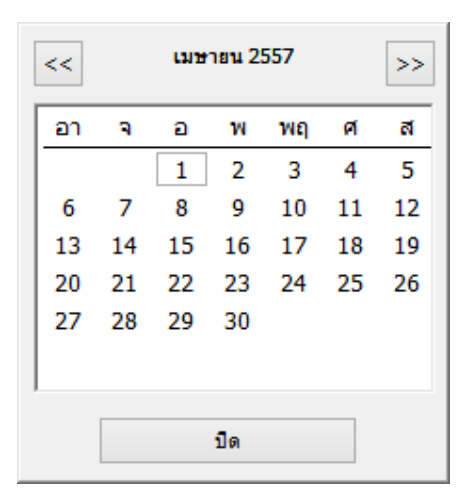

บางคอลัมน์ที่อาจจะต้องป้อนข้อมูลซ้ำๆ ค่าเดิมๆ ทุกครั้ง สามารถกำหนดให้โปรแกรม ป้อนค่าให้อัตโนมัติ การกำหนดค่า

ดังกล่าว ให้ คลิ๊กที่ปุ่ม

โปรแกรมจะแสดงหน้าจอให้ระบุค่าเริ่มต้น ดังนี้

|                                          | ค่าเริ่มต้น |
|------------------------------------------|-------------|
| รหัสสาขา<br>รหัสพนักงาน<br>วันที่นัดชำระ |             |
| ค่าเริ่มต้น                              | บันทึก ปิด  |

ให้ระบุค่าเริ่มต้นต่างๆลงไปตามต้องการ

ในบางคอลัมน์สามารถ คลิ๊กที่ปุ่ม … เพื่อค้นหาข้อมูลได้

| <b>ค่าเริ่มต้น</b><br>ปุ่ม ในหน้าจอนี้ จะเป็นการเคลียร์ค่าทุกคอลัมน์ ให้เป็นค่าว่าง                                 |
|----------------------------------------------------------------------------------------------------|
| คลิ๊กที่ปุ่ม <b>บันทึก</b> เพื่อจัดเก็บค่าเริ่มต้น และ คลิ๊กที่ปุ่ม <b>ปิด</b> เพื่อออกจากหน้าจอการกำหนดค่าเริ่มต้น |
| ค่าเริ่มต้นที่กำหนดจะมีผลในการเข้าหน้าจอครั้งต่อไป หรือ มีผลเมื่อ คลิ๊กปุ่ม                                         |

### <u>ขั้นตอนการจัดทำใบรับวางบิล</u>

ให้ป้อนรหัสผู้จำหน่าย ที่จะทำการวางบิล ถ้าจำไม่ได้ให้กด F9 หรือดับเบิ้ลคลิ๊ก ที่คอลัมน์นั้น โปรแกรมจะแสดง รายชื่อผู้จำหน่ายที่ยังไม่ได้รับการวางบิล

หลังจากใส่รหัสผู้จำหน่าย โปรแกรมจะแสดงเอกสารที่ยังไม่ได้รับวางบิล ของผู้จำหน่ายนั้น (ใบแจ้งหนี้, ใบลดหนี้ , ใบเพิ่มหนี้)

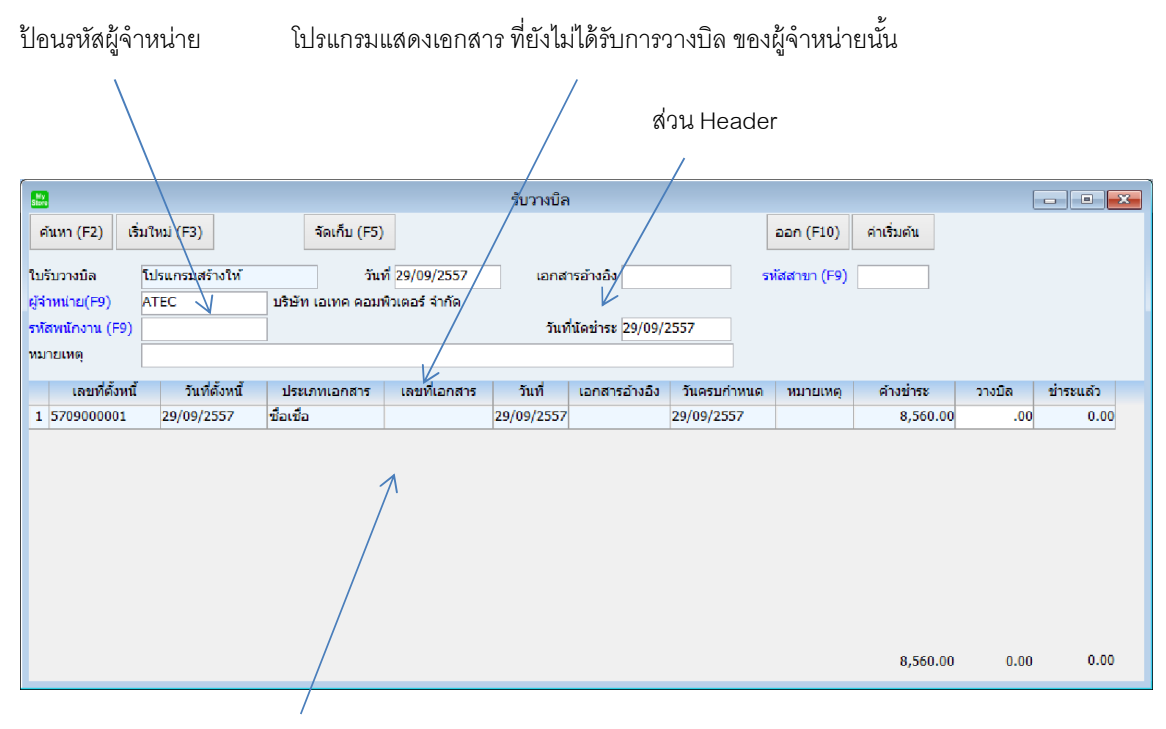

ส่วน Detail

<u>รายละเอียดของแต่ละคอลัมน์ (ส่วน Header )</u>

| ใบรับวางบิล   | เลขที่ใบรับวางบิล สามารถกำหนดให้โปรแกรม running อัตโนมัติ หรือจะป้อนค่าเองก็ได้                                         |
|---------------|----------------------------------------------------------------------------------------------------|
|               | โดยไปกำหนดที่เมนู จัดการระบบ หัวข้อ เอกสาร                                                                              |
|               | จัดการระบบ วินโดว่ จบการห                                                                                               |
|               | ตั้งค่าระบบ                                                                                                    |
|               | เอกสาร                                                                                                    |
| วันที่        | วันที่รับวางบิล โปรแกรมจะแสดงวันที่ปัจจุบัน ถ้าโปรแกรมไม่แสดงวันที่ปัจจุบัน ให้ตรวจสอบ<br>การกำหนดค่าวันที่ ของ Windows |
|               | ผู้ใช้สามารถแก้ไขเป็นวันที่ที่ต้องการได้ (กด F9 หรือดับเบิ้ลคลิ๊ก เพื่อแสดงปฏิทินได้)                                   |
| รหัสสาขา (F9) | ป้อนรหัสสาขา ถ้าจำค่าไม่ได้ให้กด F9 หรือดับเบิ้ลคลิ๊กที่คอลัมน์นี้ เพื่อค้นหา                                           |
|               | ผู้ใช้จะต้องกำหนดค่าของสาขามาก่อน โดยไปกำหนดที่                                                                         |
|               | แฟ้มข้อมูล ระบบชื่อ ระบบ                                                                                                |
|               | ข้อมูลบริษัท                                                                                                    |
|               | สาขา                                                                                                    |

| ผู้จำหน่าย (F9) | ป้อนรหัสผู้จำหน่าย ที่จะไ | ปทำการรับวางบิล |
|-----------------|---------------------------|-----------------|
| Q               | 91                        |                 |

รหัสพนักงาน (F9) ป้อนรหัสพนักงาน ถ้าจำค่าไม่ได้ให้กด F9 หรือดับเบิ้ลคลิ๊กที่คอลัมน์นี้ เพื่อค้นหา ผู้ใช้จะต้องกำหนดค่าของพนักงานมาก่อน โดยไปกำหนดที่

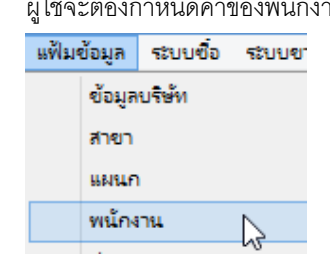

- **วันที่นัดชำระ** วันที่นัดจ่ายเงินให้ผู้จำหน่าย
- หมายเหตุ บ่อนหมายเหตุ ตามต้องการ

<u>รายละเอียดของแต่ละคอลัมน์ (ส่วน Detail )</u>

|    |               |               |                                     |                                |                          |                          |              |           |                           | -         | • •       |
|----|---------------|---------------|-------------------------------------|--------------------------------|--------------------------|--------------------------|--------------|-----------|---------------------------|-----------|-----------|
| _  | เลขที่ดังหนึ  | วันที่ตั้งหนึ | ประเภทเอกสาร                        | เลขทีเอกสาร                    | วันที                    | เอกสารอ่างอิง            | วันครบกำหนด  | หมายเหตุ  | ด้างชาระ                  | วางบิล    | ชาระแสว   |
| 1  | 5709000001    | 29/09/2557    | ชอเซอ                               |                                | 29/09/2557               |                          | 29/09/2557   |           | 8,560.00                  | Foo       | 0.00      |
| เช | าขที่ตั้งหนี้ |               | เลขที่เอกสา                         | ารตั้งหนี้ที่จะ                | ะทำการรั                 | บวางบิล                  |              |           |                           |           |           |
| วั | ้นที่ตั้งหนี้ |               | วันที่เอกสา                         | วตั้งหนี้                      |                          |                          |              |           |                           |           |           |
| ป  | ระเภทเอก      | สาร           | ประเภทเอก                           | าสารที่รับวา                   | งบิล เช่น                | ใบแจ้งหนึ่               | ์, ใบลดหนี้, | ใบเพิ่มหเ | <u>۵</u> – ۲ <sub>6</sub> |           |           |
| เช | าขที่เอกสา    | 9             | เลขที่ใบแจ้ง<br>กรณีที่เอก <i>ะ</i> | งหนี้, ใบลดร<br>การตั้งหนี้ Ri | หนี้, ใบเที<br>unning ย์ | โมหนี้<br>โตโนมัติ เล    | ขที่ดังกล่าว | จะเหมือา  | ากับเลขที่เอ              | กสารตั้งเ | าร<br>สาว |
| วั | นที่          |               | วันที่ใบแจ้ง                        | หนี้, ใบลดห                    | เนี้, ใบเพิ่             | มหนี้                    |              |           |                           |           |           |
| เช | งกสารอ้างก    | อิ้ง          | กรณีเป็นใบ<br>กรณีเป็นใบ            | แแจ้งหนี้ จะา<br>เลดหนี้/เพิ่ม | หมายถึง1์<br>หนี้ จะหរ   | ใบสั่งซื้อ<br>งายถึง เลข | ที่ใบกำกับภ  | าษีเดิม   |                           |           |           |

| วันที่ครบกำหนด | วันที่ครบกำหนดการชำระเงิน                                                                          |
|----------------|----------------------------------------------------------------------------------------------------|
| หมายเหตุ       | หมายเหตุจาก ใบแจ้งหนี้, ใบลดหนี้, ใบเพิ่มหนี้                                                      |
| ค้างซำระ       | จำนวนเงินที่ด้างชำระ                                                                               |
| วางบิล         | ป้อนจำนวนเงินที่จะทำการวางบิลในครั้งนี้<br>สามารถ ดับเบิ้ลคลิ๊ก ถ้าต้องการวางบิลเต็มจำนวนที่คงค้าง |
| ชำระแล้ว       | จำนวนเงินที่มีการชำระแล้ว (จะถูก update อัตโนมัติเมื่อมีการบันทึกการรับชำระ)                       |

หลังจากที่ป้อนข้อมูลครบถ้วนแล้ว ให้คลิ๊กปุ่ม คลิ๊กที่ปุ่มนี้)

โปรแกรมจะถามว่า ต้องการพิมพ์ใบรับวางบิล หรือไม่

| รับวางบิล                        | ×         |
|----------------------------------|-----------|
| (ข้องการพิมพ์โบรับวางบิลหรือไม่? |           |
| Yes No                           |           |
| ให้คลิ๊ก Yes เพื่อพิมพ์ใบรับวาง  | งบิล หรือ |

ถ้าเลือกพิมพ์ โปรแกรมจะแสดงหน้าจอ Preview ก่อนพิมพ์ ดังนี้

My Store 6.0 Professional

| My<br>Stone                                                |                                                                                                    |                                                                                                    |                                                                                                    |                                                                                 | ใบรับวา                                       | งบิล      |              |              |              |        | - • •     |
|------------------------------------------------------------|----------------------------------------------------------------------------------------------------|----------------------------------------------------------------------------------------------------|----------------------------------------------------------------------------------------------------|---------------------------------------------------------------------------------|-----------------------------------------------|-----------|--------------|--------------|--------------|--------|-----------|
| พิมพ์                                                      | Excel (F                                                                                                    | F5) <<                                                                                                    | <                                                                                                    | >                                                                               | >> 2                                          | an (F10)  | 🖌 เหมือนา    | พิมพ์ 🔽 ตั้ง | เค่าการพิมพ์ |        |           |
|                                                            | เครื่องพิมพ์                                                                                                    |                                                                                                    |                                                                                                    | กระดาษ                                                                          |                                               | วางกระดาษ | พิมพ์ทั้งหมด | ระบุหน้า     | ເລືອກໜື່ມໜ້  | คุณภาพ | Zoom Copy |
| Foxit Reade                                                | er PDF Printer                                                                                                    |                                                                                                    | A4 210 x 2                                                                                              | 97 mm                                                                           |                                               | แนวตั้ง   | -            |              | ทั้งหมด      | Low    | 51 🔺 1 🛋  |
|                                                            |                                                                                                    |                                                                                                    |                                                                                                    |                                                                                 |                                               | 1         |              |              |              |        |           |
| forns a<br>Vender i<br>Mitschafter<br>Statusfer<br>Statusf | มม<br>โรงเป็น เอเพต ของเกินเคล)<br>มายอา เมิงขึ้น เอเพต ของเกินเคล)<br>มายอา เมิงขึ้น เอเราการการการ<br>เอเราการที่ เกินสุของการการการการการ<br>เอเราการการการการการการการการการการการการกา | อรูสางอยูก<br>เขารู้แรงสารการได้หมู่สุ<br>แรงรายท่ายในสารการ<br>ในเริ่ม<br>การการทุ่งหมูกให้เราสา<br>องเรื่อมอรู้หมู่ได้เราสา<br>องเรื่อมอรู้หมูกให้เราสา<br>การการการการการการการการ<br>การการการการการการการการการการการการกา<br>การการการการการการการการการการการการการก | สมเต.com<br>มากอิงมรุณหมังคา<br>เอาหมือ<br>อาหมือ<br>อังคุณภาควิทย.งะบะ<br>มมิอคอไปนี้<br>ให้ก่อนประเทศ | ร เอรอง<br>ระบอง เองรางออง<br>เองที่ในวันราช<br>รู<br>อารางม<br>เองครามอี้เหอิง | De 5708000001<br>VIII 28/08/2357<br>ShuanuDin |           |              |              |              |        |           |
|                                                            | ะ                                                                                                    |                                                                                                    | 74                                                                                                    |                                                                                 |                                               |           |              |              |              |        |           |
| These received                                             | i die shore billing amount in goo<br>Satesarem unwefer                                                                                                    | ső erőcr                                                                                                    | Winkows/100w20<br>Data of collection                                                                    | ര് <u>ക</u> രംഷം                                                                |                                               |           |              |              |              |        |           |

### <u>การแก้ไข, ยกเลิก หรือ ดูใบรับวางบิล ที่บันทึกเก็บไว้ในระบบ</u>

กดปุ่ม F2 หรือ คลิ๊กที่ปุ่ม **ค้นหา (F2)** เมื่อต้องการค้นหาใบรับวางบิล ที่บันทึกเก็บไว้ในระบบ โดย

วัตถุประสงค์ อาจจะเรียกขึ้นมาดู พิมพ์ แก้ไข หรือลบออกจากระบบ

โปรแกรมจะแสดงหน้าจอค้นหา ดังนี้

|                                    |                                  |                       |                                          | รับวางบิล                      |                     |
|------------------------------------|----------------------------------|-----------------------|------------------------------------------|--------------------------------|---------------------|
| เลขที่                             | เลขที่                           | วันที่                | รทัสผู้จำหน่าย                           | ชื่อผู้จำหน่าย                 | เอกสารอ้างอิง       |
|                                    | 570900001                        | 2557-09-29            | ATEC                                     | บริษัท เอเทด ดอมพิวเตอร์ จำกัด |                     |
| วันที่(yyyymmdd)                   |                                  |                       |                                          |                                |                     |
|                                    |                                  |                       |                                          |                                |                     |
| รหลผูจาหนาย                        |                                  |                       |                                          |                                |                     |
| ชื่อผู้จำหน่าย                     |                                  |                       |                                          |                                |                     |
|                                    |                                  |                       |                                          |                                |                     |
| ค้นหา                              |                                  |                       |                                          |                                |                     |
|                                    |                                  |                       |                                          |                                |                     |
|                                    |                                  |                       |                                          |                                |                     |
|                                    |                                  |                       |                                          |                                |                     |
|                                    |                                  |                       |                                          |                                |                     |
|                                    |                                  |                       |                                          |                                |                     |
|                                    |                                  |                       |                                          |                                |                     |
|                                    |                                  |                       |                                          |                                |                     |
|                                    | ตกลง ยก                          | เลิก                  |                                          |                                |                     |
|                                    |                                  |                       |                                          |                                |                     |
| น้ำต้อกรายการพิต้องก               | การสี่งขึ้นบาล แก้ไข             | ขางสืด ยกเดิก แล้     | ล้อ ดอื่อพื่นไม                          | ตกลง (รายการนี้เดือก ดี        | โดคาแกาคนี้เป็น     |
|                                    | Т 19 ЮЛ 11 1660 101 БЫТ Б.<br>91 | Ш NI9, СТ ПРЕАЛТ РРЕ  | 1.9 MICAILIAIT <sup>1</sup> 91           | (a 1011 1a MB641011 M          | 1019 1011 197160179 |
| ถบสี)                              |                                  |                       |                                          |                                |                     |
| าชังการกลางเหตุมัดเ                |                                  |                       | งครับเรือบเสือย (/                       | สวนเวลระไดนต้องได้             |                     |
| เมพ เห เวเเพหง เมลช์               | ใญ เพยากุณหมากเพย                | NU 13141 MU 1 PM4     | เอพษาตม เหม เย (:                        | ลายารถกอหมอชื่มเพาพลาย         | P()                 |
| ารค้นหาวันที่ ให้ป้คน              | ในราไแบบบปปปป                    | ดดวว (ปีสี่หลักต      | าามด้วยเดือนสอง                          | หลักและตามด้วยวันที่สุดงห      | ลัก)                |
|                                    |                                  |                       |                                          |                                | ,                   |
| ลื <sub>อป</sub> ุ่ม <b>ยกเลิก</b> | เพื่อยุญลิกการดัง                | แหว และ กลังป่ง       | างข้าวคดพื้นด้า                          |                                |                     |
| ดแบ่ช                              | - 5710011564111113711            | юи і 6661° і 161 Ц 61 | 7 1 19 1 1 1 1 1 1 1 1 1 1 1 1 1 1 1 1 1 |                                |                     |
| <u>ยาย</u> ส. ตกลง                 | J Sularia                        | ন                     | ୩ ୧ ବ                                    | -<br>-                         |                     |
| าผู เซเลอก 💶 🛄                     | —— เปรแกรมจะเ                    | แสดงรายละเอีย         | ดของ เบร์บวางบัด                         | ทแลอก                          |                     |

#### My Store 6.0 Professional

| silv.            |                |                   |                | รับวางบิล  |                  |             |               |             | [             | - • ×     |
|------------------|----------------|-------------------|----------------|------------|------------------|-------------|---------------|-------------|---------------|-----------|
| ด้นหา (F2) เรื่  | มใหม่ (F3) ลบ  | (F4) จัดเก็บ (F5) |                |            |                  |             | aan (F10)     | ค่าเริ่มต้น | พิมพ์         |           |
| ใบรับวางบิล      | 5709000001     | วันเ              | ที่ 29/09/2557 | เอกส       | ารอ้างอิง        |             | รหัสสาขา (F9) | 01          | ส่านักงานใหญ่ |           |
| ผู้จำหน่าย(F9)   | ATEC           | บริษัท เอเทค คอมา | พิวเตอร์ จำกัด |            |                  |             |               |             |               |           |
| รหัสพนักงาน (F9) | 10002          | นายธราเทพ แสงเพ็  | บร             | วันที      | นัดข่าระ 29/09/2 | 2557        |               |             |               |           |
| หมายเหตุ         |                |                   |                |            |                  |             |               |             |               |           |
| เลขที่ตั้งหนึ่   | วันที่ตั้งหนึ่ | ประเภทเอกสาร      | เลขที่เอกสาร   | วันที่     | เอกสารอ้างอิง    | วันครบกำหนด | หมายเหตุ      | ด้างช่าระ   | วางบิล        | ช่าระแล้ว |
| 1 5709000001     | 29/09/2557     | ชื่อเชื่อ         |                | 29/09/2557 |                  | 29/09/2557  |               | 8,560.      | .00 8,560.00  | 0.00      |
|                  |                |                   |                |            |                  |             |               |             |               |           |
|                  |                |                   |                |            |                  |             |               |             |               |           |
|                  |                |                   |                |            |                  |             |               |             |               |           |
|                  |                |                   |                |            |                  |             |               |             |               |           |
|                  |                |                   |                |            |                  |             |               |             |               |           |
|                  |                |                   |                |            |                  |             |               |             |               |           |
|                  |                |                   |                |            |                  |             |               |             |               |           |
|                  |                |                   |                |            |                  |             |               | 8 560       | 00 8 560 00   | 0.00      |
|                  |                |                   |                |            |                  |             |               | 0,500.      | .00 0,000.00  | 5.00      |

ลบ (F4)

ผู้ใช้สามารถแก้ไขรายละเอียด และ ทำการจัดเก็บอีกครั้ง

หรือสามารถลบใบรับวางบิลออกจากระบบ โดยกดปุ่ม F4 หรือ คลิ๊กที่

ใบรับวางบิลที่ถูกดึงไปทำการจ่ายชำระแล้ว จะไม่สามารถยกเลิกได้

# <u>บันทึกจ่ายชำระเงิน ตัดเจ้าหนี้</u>

คลิ๊กที่ไอคอน จ่ายชำระหนี้ บนหน้าจอหลักของโปรแกรม

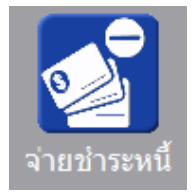

หรือเลือกจากเมนู ระบบซื้อ หัวข้อ จ่ายชำระ

| ระบบ | ซื่อ          | ระบบขาย          | ระบบสต้อก     | รายงาน |  |  |  |  |  |  |
|------|---------------|------------------|---------------|--------|--|--|--|--|--|--|
|      | ใบส่งชื่อ     |                  |               |        |  |  |  |  |  |  |
|      | ล่ายเงินมัดลำ |                  |               |        |  |  |  |  |  |  |
|      | ซื่อ          | สด               |               |        |  |  |  |  |  |  |
|      | ซื่อ          | เชื่อ            |               |        |  |  |  |  |  |  |
|      | តត            | หนึ่/ส่งดื่น - เ | รับเงินสด     |        |  |  |  |  |  |  |
|      | តត            | หนึ่/ส่งดื่น - ส | ลดยอดเจ้าหนึ่ |        |  |  |  |  |  |  |
|      | เพื่อ         | มหนึ่            |               |        |  |  |  |  |  |  |
|      | รับ           | งางบิล           |               |        |  |  |  |  |  |  |
|      | ล่าย          | มข่าระ           |               |        |  |  |  |  |  |  |

โปรแกรมจะแสดงหน้าจอ ดังนี้

| <b></b>                                                                               |                                                                   | จ่ายขำระ                                          |                     |                                          |                   |
|---------------------------------------------------------------------------------------|-------------------------------------------------------------------|---------------------------------------------------|---------------------|------------------------------------------|-------------------|
| ศัมหา (F2) เริ่มใหม่ (F3)                                                             | จัดเก็บ (F5)                                                      |                                                   | ออก (F10) ด่าเริ่มต | ล้น                                      |                   |
| เลขที่ โปรแกรมสร้างให้<br>เลขที่ไปเสร็จ<br>ผู้จำหน่าย(F9)<br>รรมเงิน 0.00<br>หมายเหตุ | วันที่ <mark>29/09/2557</mark><br>วันที่ 29/09/2557<br>ส่วนลด .00 | รพัสสามา(F9)<br>รพัสพภักงาน(F9)<br>ค่าธรรมเน้ณม00 | តុហតិ 0.00          | รายละเอียดการข่าระ<br>ภาษี พัก ณ ที่จ่าย |                   |
| เอกสาร เลขที่เอก                                                                      | กสาร วันที่                                                       | เลขที่บิล ค้างช่าระ                               | ยอดชำระ ส่ว         | นลด ค่าธรรมเนียม ท่                      | โกณ ที่จ่าย สุทธิ |
|                                                                                       |                                                                   |                                                   |                     |                                          |                   |
|                                                                                       |                                                                   | 0.00                                              | 0.00                |                                          | 0.00              |

คอลัมน์ที่มีสีน้ำเงิน คือข้อมูลที่ต้องป้อน เช่น รหัสสาขา, รหัสพนักงาน, รหัสผู้จำหน่าย

คอลัมน์ที่มีข้อความ (F9) จะสามารถใช้เม้าส์ ดับเบิ้ลคลิ๊ก เพื่อแสดงหน้าจอค้นหาข้อมูลได้ หรือกดปุ่ม F9 เมื่อ cursor อยู่ ที่คอลัมน์นั้น คอลัมน์ที่มีข้อความ (F9) หรือคอลัมน์ที่สามารถค้นหาข้อมูลได้ ข้อมูลนั้นๆ จะต้องมีการกำหนดค่ามาก่อน (กำหนดใน เมนูแฟ้มข้อมูล)

คอลัมน์ที่เป็นการป้อนข้อมูลวันที่ สามารถใช้เม้าส์ ดับเบิ้ลคลิ๊ก หรือกดปุ่ม F9 เมื่อ cursor อยู่ที่คอลัมน์นั้น เพื่อแสดง ปฏิทินได้

| << | เมษายน 2557 |    |     |    |    |    |  |  |  |  |
|----|-------------|----|-----|----|----|----|--|--|--|--|
| อา | ۹           | อ  | w   | พฤ | ศ  | ส  |  |  |  |  |
|    |             | 1  | 2   | 3  | 4  | 5  |  |  |  |  |
| 6  | 7           | 8  | 9   | 10 | 11 | 12 |  |  |  |  |
| 13 | 14          | 15 | 16  | 17 | 18 | 19 |  |  |  |  |
| 20 | 21          | 22 | 23  | 24 | 25 | 26 |  |  |  |  |
| 27 | 28          | 29 | 30  |    |    |    |  |  |  |  |
| L  |             |    |     |    |    |    |  |  |  |  |
| 1  | 1           |    |     |    |    |    |  |  |  |  |
|    |             |    | ปิด |    |    |    |  |  |  |  |

บางคอลัมน์ที่อาจจะต้องป้อนข้อมูลซ้ำๆ ค่าเดิมๆ ทุกครั้ง สามารถกำหนดให้โปรแกรม ป้อนค่าให้อัตโนมัติ การกำหนดค่า

ดังกล่าว ให้ คลิ๊กที่ปุ่ม

โปรแกรมจะแสดงหน้าจอให้ระบุค่าเริ่มต้น ดังนี้

|                         | ค่าเริ่มต้น |
|-------------------------|-------------|
| รหัสสาขา<br>รหัสพนักงาน |             |
|                         |             |
|                         |             |
| ค่าเริ่มต้น             | บันทึก ปิด  |

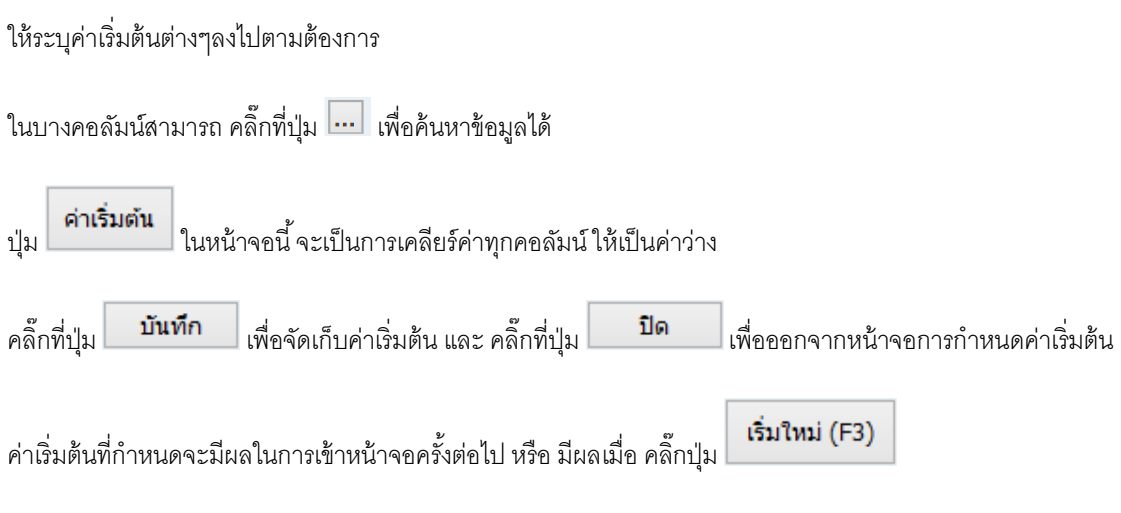

### <u>ขั้นตอนการจ่ายชำระและตัดเจ้้าหนี้</u>

ให้ป้อนรหัสผู้จำหน่าย ที่จะทำการจ่ายชำระ ถ้าจำไม่ได้ให้กด F9 หรือดับเบิ้ลคลิ๊ก ที่คอลัมน์นั้น โปรแกรมจะ แสดงรายชื่อผู้จำหน่ายที่วางบิลเรียบร้อยแล้ว แต่ยังไม่ได้ทำรายการจ่ายชำระ

หลังจากใส่รหัสผู้จำหน่าย โปรแกรมจะแสดงใบรับวางบิลของผู้จำหน่าย ที่ยังไม่ได้ทำการจ่ายชำระ

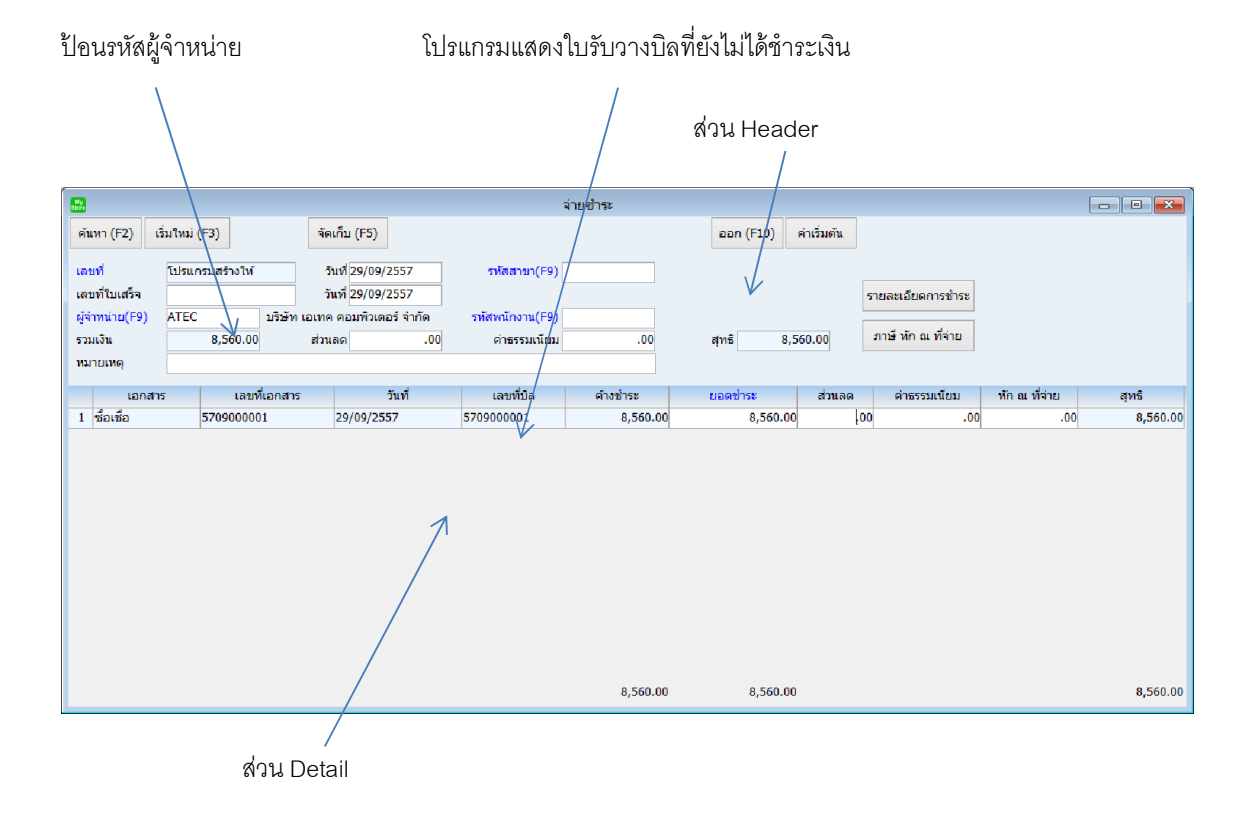

<u>รายละเอียดของแต่ละคอลัมน์ (ส่วน Header )</u>

| เลขที่           | เลขที่ใบจ่ายชำระเงิน สามารถกำหนดให้โปรแกรม running อัตโนมัติ หรือจะป้อนค่าเองก็ได้    |
|------------------|---------------------------------------------------------------------------------------|
|                  | โดยไปกำหนดที่เมนู จัดการระบบ หัวข้อ เอกสาร                                            |
|                  | จัดการระบบ วินโดว์ จบการท่                                                            |
|                  | ต้งค่าระบบ                                                                            |
|                  | เอกสาร                                                                                |
| วันที่           | วันที่จ่ายชำระเงิน โปรแกรมจะแสดงวันที่ปัจจุบัน ถ้าโปรแกรมไม่แสดงวันที่ปัจจุบัน ให้    |
|                  | ตรวจสอบการกำหนดค่าวันที่ ของ Windows                                                  |
|                  | ผู้ใช้สามารถแก้ไขเป็นวันที่ที่ต้องการได้ (กด F9 หรือดับเบิ้ลคลิ๊ก เพื่อแสดงปฏิทินได้) |
| รหัสสาขา (F9)    | ป้อนรหัสสาขา ถ้าจำค่าไม่ได้ให้กด F9 หรือดับเบิ้ลคลิ๊กที่คอลัมน์นี้ เพื่อค้นหา         |
|                  | ผู้ใช้จะต้องก้าหนดค่าของสาขามาก่อน โดยไปก้าหนดที                                      |
|                  | แฟ้มข้อมูล ระบบขือ ระบบ                                                               |
|                  | ข้อมูลปรีษท                                                                           |
|                  |                                                                                       |
| เลขที่ใบเสร็จ    | กรณีที่ใบเสร็จที่ได้รับจากผู้จำหน่าย                                                  |
| วันที่ใบเสร็จ    | วันที่ใบเสร็จ                                                                         |
| ผู้จำหน่าย (F9)  | ป้อนรหัสผู้จำหน่าย ที่จะทำการจ่ายชำระ (ทำการรับวางบิลแล้ว)                            |
| รหัสพนักงาน (F9) | ป้อนรหัสพนักงาน ถ้าจำค่าไม่ได้ให้กด F9 หรือดับเบิ้ลคลิ๊กที่คอลัมน์นี้ เพื่อค้นหา      |
|                  | ผู้ใช้จะต้องกำหนดค่าของพนักงานมาก่อน โดยไปกำหนดที่                                    |
|                  | แฟ้มข้อมูล ระบบข้อ ระบบข                                                              |
|                  | ข้อมูลบริษัท                                                                          |
|                  | สาขา                                                                                  |
|                  | แผนก                                                                                  |
|                  | พนักงาน                                                                               |
| รวมเงิน          | รวมจำนวนเงินที่จ่ายชำระ                                                               |
| ส่วนลด           | จำนวนเงินสวนลด (ถ้ามี)                                                                |

| ค่าธรรมเนียม | ค่าธรรมเนียมอื่นๆ (ถ้ามี) |
|--------------|---------------------------|
|              |                           |

รวมจำนวนเงินที่ได้รับจริง สุทธิ

หมายเหตุอื่นๆ หมายเหตุ

<u>รายละเอียดของแต่ละคอลัมน์ (ส่วน Detail )</u>

| เอกสาร        | เลขที่เอกสาร    | วันที่        | เลขที่บิล       | ค้างช่าระ         | ยอดข่าระ       | ส่วนลด     | ค่าธรรมเนียม | หัก ณ ที่จ่าย | สุทธิ    |
|---------------|-----------------|---------------|-----------------|-------------------|----------------|------------|--------------|---------------|----------|
| 1 ชื่อเชื่อ   | 570900001       | 29/09/2557    | 5709000001      | 8,560.00          | 8,560.00       | .00        | .00          | .00           | 8,560.00 |
|               |                 |               |                 | 8,560.00          | 8,560.00       |            |              |               | 8,560.00 |
| เอกสาร        | เช่น จึ         | ชื้อเชื่อ, ลด | หนี้, เพิ่มหนึ  | 9<br>1<br>3       |                |            |              |               |          |
| เลขที่เอกสาร  | เลข <i>ที</i> ่ | เของเอกสา     | าร ซื้อเชื่อ, ล | เดหนี้, เพิ่มหนี้ |                |            |              |               |          |
| วันที่        | วันที่เ         | ของเอกสา:     | ร ซื้อเชื่อ, ลเ | ดหนี้, เพิ่มหนี้  |                |            |              |               |          |
| เลขที่บิล     | เลขที่          | ี่ใบรับวางโ   | ີໄຄ             |                   |                |            |              |               |          |
| ค้างชำระ      | มูลค่           | าที่ยังไม่ได้ | ช้าระเงิน       |                   |                |            |              |               |          |
| ยอดชำระ       | จำนง            | วนเงินที่จ่าเ | ยชำระครั้งนี่   | ไ้ (ดับเบิ้ลคลิ๊ก | ถ้าต้องการ     | ชำระเต็ม   | งจำนวนโด     | ยไม่ต้องป้อเ  | ເຫັວເລາ) |
| ส่วนลด        | ป้อน            | จำนวนเงิน     | ส่วนลด (ถ้า     | ານີ)              |                |            |              |               |          |
| ค่าธรรมเนียม  | ป้อน            | ค่าธรรมเนีย   | ยมอื่นๆ (ถ้า    | นี)               |                |            |              |               |          |
| หัก ณ ที่จ่าย | ป้อน            | จำนวนเงิน     | ภาษีถูกหัก      | ณ ที่จ่าย (ถ้ามี  | <sup>1</sup> ) |            |              |               |          |
| สุทธิ         | จำนง            | วนเงินรวมเ    | งลังหักส่วน:    | ลด, หัก ณ ที่จ่   | าย และบว       | กเพิ่มค่า: | ธรรมเนียม    |               |          |
|               |                 |               | านี้ม้ออเ       | ที่อ่าย           |                |            |              |               |          |

ถ้ามีจำนวนเงินหัก ณ ที่จ่าย ให้คลิ๊กปุ่ม **ภาษ หก ณ ทจาย** เพื่อระบุรายละเอียด

| My<br>Store       | ภาษีหัก ณ ที่จ่าย                   | ×   |
|-------------------|-------------------------------------|-----|
| ประเภทภาษี        | (7) ภ.ง.ด. 53                       |     |
| เลขที่ภาษี        | วันที่หัก 20/04/2557 เดือน/ปี 4 2   | 557 |
| ชื่อลูกค้า        | บริษัท ตัวอย่างลูกค้า จำกัด สาขาที่ |     |
| เลขที่อยู่        | 190/111 สุขุมวิท 62                 |     |
| ต่าบล             | บางจาก                              |     |
| อ่าเภอ            | พระโขนง                             |     |
| จังหวัด           | กรุงเทพฯ                            |     |
| รหัสไปรษณีย์      | 10900                               |     |
| ประเทศ            |                                     |     |
| เลขที่ผู้เสียภาษี | เลขที่บัตรประชาชน                   |     |
| ประเภทเงินได้     | ข้อ 5. ระบุ                         |     |
| จ่านวนเงิน        | .00 %หัก .00 จำนวนเงินหัก .00       |     |

หลังจากนั้นให้ คลิ๊กที่ปุ่ม

📕 เพื่อระบุรายละเอียดการจ่ายเงิน

| My<br>Siore |               |                  |            |                | วิธีการชำระเงิเ  | 4    |                 |        |         |
|-------------|---------------|------------------|------------|----------------|------------------|------|-----------------|--------|---------|
|             | รหัสข่าระ(F9) | ชื่อวิธีการช่าระ | จ่านวนเงิน | รหัสธนาคาร(F9) | ชื่อธนาคาร       | สาขา | เลขที่เช็ด/บัตร | วันที่ | ວ້ານວົນ |
| 1           | 02            | เช็ค             | 5,564.00   | SCB            | ธนาคารไทยพาณิชย์ |      |                 | 11     |         |
|             |               |                  |            |                |                  |      |                 |        |         |
|             |               |                  |            |                |                  |      |                 |        |         |
|             |               |                  |            |                |                  |      |                 |        |         |
|             |               |                  |            |                |                  |      |                 |        |         |
|             |               |                  |            |                |                  |      |                 |        |         |
|             |               |                  | 5,564.00   |                |                  |      |                 |        |         |

รหัสชำระ คือวิธีการชำระเงิน เช่น ชำระเป็นเงินสด, เงินโอน, เช็ค, บัตรเครดิต ฯลฯ

สามารถกำหนดรหัสการชำระได้เอง ที่เมนู

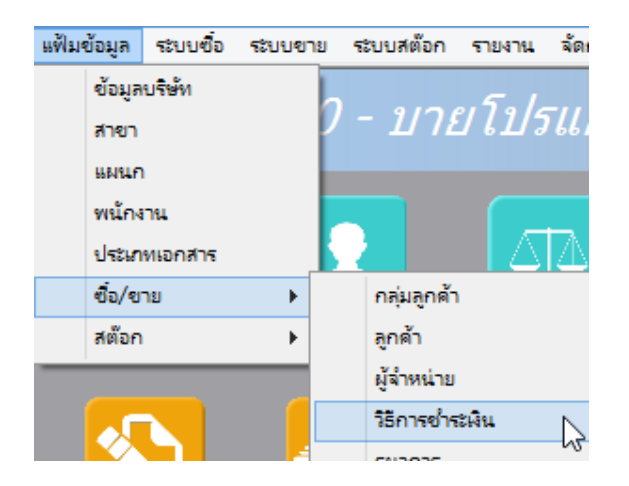

หลังจากที่ป้อนข้อมูลครบถ้วนแล้ว ให้คลิ๊กปุ่ม คลิ๊กที่ปุ่มนี้)

### <u>การแก้ไข, ยกเลิก หรือ ดูรายการจ่ายชำระเงิน ที่บันทึกเก็บไว้ในระบบ</u>

กดปุ่ม F2 หรือ คลิ๊กที่ปุ่ม ค้นหา (F2) เมื่อต้องการค้นหารายการจ่ายชำระเงิน ที่บันทึกเก็บไว้ในระบบ โดย

วัตถุประสงค์ อาจจะเรียกขึ้นมาดู พิมพ์ แก้ไข หรือลบออกจากระบบ

|                |             |            | จ่ายข่ำระ      |                                |           |  |  |
|----------------|-------------|------------|----------------|--------------------------------|-----------|--|--|
| เลขที่         | เลขที       | วันที่     | รทัสผู้จำหน่าย | ชื่อผู้จำหน่าย                 | จำนวนเงิน |  |  |
|                | 570900001   | 2557-09-29 | ATEC           | บริษัท เอเทค คอมพิวเตอร์ จำกัด | 8,560.00  |  |  |
| วันที่         |             |            |                |                                |           |  |  |
| รหัสผู้จำหน่าย |             |            |                |                                |           |  |  |
| ชื่อผู้จำหน่าย |             |            |                |                                |           |  |  |
| ค้นหา          |             |            |                |                                |           |  |  |
|                |             |            |                |                                |           |  |  |
|                |             |            |                |                                |           |  |  |
|                |             |            |                |                                |           |  |  |
|                |             |            |                |                                |           |  |  |
|                |             |            |                |                                |           |  |  |
|                | ตกลง ยกเลิก |            |                |                                |           |  |  |

โปรแกรมจะแสดงหน้าจอค้นหา ดังนี้

ให้เลือกรายการที่ต้องการดึงขึ้นมาดู แก้ไข หรือ ยกเลิก แล้ว คลิ๊กที่ปุ่ม **ตกลง** (รายการที่เลือก คือรายการที่เป็น แถบสี)

ผู้ใช้สามารถค้นหาข้อมูล โดยป้อนค่าที่ต้องการค้นหา ในคอลัมน์ด้านซ้าย (สามารถป้อนข้อมูลเท่าที่จำได้)

การค้นหาวันที่ ให้ป้อนในรูปแบบ ปปปปดดวว (ปีสี่หลักตามด้วยเดือนสองหลักและตามด้วยวันที่สองหลัก)

คลิ๊กปุ่ม **ยกเลิก** เพื่อยกเลิกการค้นหา และ กลับไปหน้าจอที่แล้ว

| ถ้าผู้ใช้เลือก <b>ตกลง</b> โปรแกรมจะแสดงรายละเอียดของรายการจ่ายชำระเงินที่เลือก |                     |                  |                  |           |              |                  |          |  |
|---------------------------------------------------------------------------------|---------------------|------------------|------------------|-----------|--------------|------------------|----------|--|
|                                                                                 |                     |                  | จ่ายชำระ         |           |              |                  |          |  |
| ค้นหา (F2) เริ่มใหม่ (F3) ลบ (F4) จัด                                           | แก็บ (F5)           |                  |                  | aan (F10) | ด่าเริ่มต้น  |                  |          |  |
| ເລະໜີ່ 570900001 ວັ                                                             | ันที่ 29/09/2557    | รพัสสาขา(F9) 01  | ส่านักงานใ       | หอ่       |              |                  |          |  |
| เลขที่ใบเสร็จ วั                                                                | นที่ 29/09/2557     |                  |                  |           |              | รายละเอียดการข่า | 58       |  |
| ผู้จำหน่าย(F9) ATEC บริษัท เอเทศ                                                | า คอมพิวเตอร์ จำกัด | รหัสพนักงาน(F9)  |                  |           |              |                  |          |  |
| รวมเงิน 8,560.00 ส่วน                                                           | .89 .00             | ค่าธรรมเนียม     | <del>ه</del> 00. | สุทธิ     | 8,560.00     | ภาษีทักณฑีจ่าเ   | U        |  |
| หมายเหตุ                                                                        |                     |                  |                  |           |              |                  |          |  |
| เอกสาร เลขที่เอกสาร                                                             | วันที่ เลข          | ขที่บิล ด้างชำระ | ยอดชำระ ส        | ส่วนลด (  | ด่าธรรมเนียม | หัก ณ ที่จ่าย    | สุทธิ    |  |
| 1 ชื่อเชื่อ 5709000001                                                          | 29/09/2557 57090    | 000001 8,560.00  | 8,560.00         | .00       | .00          | .00              | 8,560.00 |  |
|                                                                                 | - ' '               |                  |                  |           |              |                  | ,        |  |
|                                                                                 |                     |                  |                  |           |              |                  |          |  |

ผู้ใช้สามารถแก้ไขรายละเอียด และ ทำการจัดเก็บอีกครั้ง

หรือสามารถลบเอกสารการจ่ายชำระเงินออกจากระบบ โดยกดปุ่ม F4 หรือ คลิ๊กที่ ลบ (F4)

# <u>การบันทึกรับเงินมัดจำ</u>

คลิ๊กที่ไอคอน รับเงินมัดจำ บนหน้าจอหลักของโปรแกรม

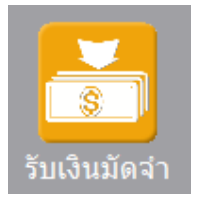

หรือเลือกจากเมนู ระบบขาย หัวข้อ รับเงินมัดจำ

| ระบบขาย  | ระบบสต๊อก | รายงาน | จัดการระบ |  |  |  |  |  |
|----------|-----------|--------|-----------|--|--|--|--|--|
| เสนอราดา |           |        |           |  |  |  |  |  |
| รับผื    | นมัดจำ    |        |           |  |  |  |  |  |
| ยาย      | สด        |        |           |  |  |  |  |  |

โปรแกรมจะแสดงหน้าจอ ดังนี้

|               |           |         |         |               | รับผิน          | เม้ดจำ             |               |           |             |         | - • •             |
|---------------|-----------|---------|---------|---------------|-----------------|--------------------|---------------|-----------|-------------|---------|-------------------|
| ค้นหา (F2)    | เริ่มใหม่ | i (F3)  |         | จัดเก็บ (F5)  | แทรกบรรทัด (F6) | เพิ่มบรรทัด (F7)   | ลบบรรทัด (F8) | aan (F10) | ด่าเริ่มต้น |         |                   |
| เลขที่        | โปร       | แกรมสร่ | ร้างให้ | วันา          | 7 29/09/2557    | รหัสสาขา(F9)       |               | ]         |             |         |                   |
| รหัสลูกค่า(F9 | )         |         |         |               |                 | ติดต่อกับ          |               | โทร       | r 📃         |         |                   |
| รหัสพนักงาน(  | (F9)      |         |         |               |                 | รหัสผู้อนุมัติ(F9) |               |           |             |         |                   |
| จ่านวนเงิน    |           |         | .00     | ราค           | า ไม่รวมภาษี    | อัตราภาษี          | .0            | 0         |             |         |                   |
| จ่านวนเงินภาย | 14 E      |         | 0.00    | หัก ณ ที่จ่า: | u .00.          | จำนวนเงินสุทธิ     | 0.0           | 0         |             |         |                   |
| เลขที่ใบกำกับ | u 🗌       |         |         | วันที่ใบกำกั  | и 29/09/2557    | คงเหลือ            | 0.0           | 0         |             |         |                   |
| หมายเหตุ      |           |         |         |               |                 |                    |               |           | หัก ณ       | ที่จ่าย | รายละเอียดการชำระ |
| т             |           |         |         | รายละเอียด    |                 | จำนวนเงิน          |               |           |             |         | _                 |
| 1             |           |         |         |               |                 |                    | .00           |           |             |         |                   |
| 2             |           |         |         |               |                 |                    | .00           |           |             |         |                   |
| 3             |           |         |         |               |                 |                    | .00           |           |             |         |                   |
|               |           |         |         |               |                 |                    |               |           |             |         |                   |
|               |           |         |         |               |                 |                    |               |           |             |         |                   |
|               |           |         |         |               |                 |                    |               |           |             |         |                   |

คอลัมน์ที่มีสีน้ำเงิน คือข้อมูลที่ต้องป้อน เช่น รหัสสาขา, พนักงาน, ลูกค้า

คอลัมน์ที่มีข้อความ (F9) จะสามารถใช้เม้าส์ ดับเบิ้ลคลิ๊ก เพื่อแสดงหน้าจอค้นหาข้อมูล หรือกดปุ่ม F9 เมื่อ cursor อยู่ที คอลัมน์นั้น

คอลัมน์ที่มีข้อความ (F9) หรือคอลัมน์ที่สามารถค้นหาข้อมูลได้ ข้อมูลนั้นๆ จะต้องมีการกำหนดค่ามาก่อน (กำหนดใน เมนูแฟ้มข้อมูล) คอลัมน์ที่เป็นการป้อนข้อมูลวันที่ สามารถใช้เม้าส์ ดับเบิ้ลคลิ๊ก หรือกดปุ่ม F9 เมื่อ cursor อยู่ที่คอลัมน์นั้น เพื่อแสดง ปฏิทินได้

| <<  |    | <del>เมษ</del> ายน 2557 |    |    |    |    |  |  |
|-----|----|-------------------------|----|----|----|----|--|--|
| อา  | ۹  | а                       | W  | พฤ | ศ  | ส  |  |  |
|     |    | 1                       | 2  | 3  | 4  | 5  |  |  |
| 6   | 7  | 8                       | 9  | 10 | 11 | 12 |  |  |
| 13  | 14 | 15                      | 16 | 17 | 18 | 19 |  |  |
| 20  | 21 | 22                      | 23 | 24 | 25 | 26 |  |  |
| 27  | 28 | 29                      | 30 |    |    |    |  |  |
|     |    |                         |    |    |    |    |  |  |
| 1   |    |                         |    |    |    |    |  |  |
| ปิด |    |                         |    |    |    |    |  |  |

บางคอลัมน์ที่อาจจะต้องป้อนข้อมูลซ้ำๆ ค่าเดิมๆ ทุกครั้ง สามารถกำหนดให้โปรแกรม ป้อนค่าให้อัตโนมัติ การกำหนดค่า

ดังกล่าว ให้ คลิ๊กที่ปุ่ม

ด่าเริ่มต้น

โปรแกรมจะแสดงหน้าจอให้ระบุค่าเริ่มต้น ดังนี้

|                                                         | ค่าเริ่มต้น |  |
|---------------------------------------------------------|-------------|--|
| รหัสสาขา<br>รหัสพนักงาน<br>รหัสลูกค้า<br>รหัสผู้อนุมัติ |             |  |
| ค่าเริ่มต้น                                             | บันทึก ปิด  |  |

ให้ระบุค่าเริ่มต้นต่างๆลงไปตามต้องการ

| ້                                                                                                    |
|----------------------------------------------------------------------------------------------------|
| รายละเอียดของแต่ละคอลัมน์ (ส่วนหัวของเอกสาร)                                                                        |
| ค่าเริ่มต้นที่กำหนดจะมีผลในการเข้าหน้าจอครั้งต่อไป หรือ มีผลเมื่อ คลิ๊กปุ่ม                                         |
| คลิ๊กที่ปุ่ม <b>บันทึก</b> เพื่อจัดเก็บค่าเริ่มต้น และ คลิ๊กที่ปุ่ม <b>ปิด</b> เพื่อออกจากหน้าจอการกำหนดค่าเริ่มต้น |
| ้ปุ่ม ในหน้าจอนี้ จะเป็นการเคลียร์ค่าทุกคอลัมน์ ให้เป็นค่าว่าง                                                      |
| ในบางคอลัมน์สามารถ คลิ๊กที่ปุ่ม 🛄 เพื่อค้นหาข้อมูลได้                                                               |

| ค้นหา (F2)     | เริ่มใหม่ (F3) |          | จัดเก็บ (F5) | แทรกบรรทัด (F6) | เพิ่มบรรทัด (F7)   | ลบบรรทัด (F8) | aan (F10) | ค่าเริ่มต้น |                        |
|----------------|----------------|----------|--------------|-----------------|--------------------|---------------|-----------|-------------|------------------------|
| เลขที่         | โปรแกรมส       | เร้างให้ | ວັນ          | n 29/09/2557    | รหัสสาขา(F9)       |               |           |             |                        |
| รหัสลูกค่า(F9) | )              |          |              |                 | ติดต่อกับ          |               | โทร       |             |                        |
| รหัสพนักงาน(   | F9)            |          |              |                 | รหัสผู้อนุมัติ(F9) |               |           |             |                        |
| จ่านวนเงิน     |                | .00      | ราค          | า ไม่รวมภาษี    | อัตราภาษี          | 7.00          |           |             |                        |
| จ่านวนเงินภาษ์ | ł              | 0.00     | หัก ณ ที่จ่า | u .00           | จำนวนเงินสุทธิ     | 0.00          |           |             |                        |
| เลขที่ใบกำกับ  | โปรแกรมส       | เร้างให้ | วันที่ใบกำกั | u 29/09/2557    | คงเหลือ            | 0.00          |           |             |                        |
| หมายเหตุ       |                |          |              |                 |                    |               | ]         | หัก ณ ที่   | จ่าย รายละเอียดการชำระ |
| т              |                |          | รายละเอียด   |                 | ຈ່ານວນເຈັນ         |               |           |             |                        |
| 1              |                |          |              |                 |                    | .00           |           |             |                        |
| 2              |                |          |              |                 |                    | .00           |           |             |                        |
|                |                |          |              |                 |                    |               |           |             |                        |
|                |                |          |              |                 |                    |               |           |             |                        |
|                |                |          |              |                 |                    |               |           |             |                        |
|                |                |          |              |                 |                    |               |           |             |                        |
|                |                |          |              |                 |                    |               |           |             |                        |
|                |                |          |              |                 |                    |               |           |             |                        |
|                |                |          |              |                 |                    |               |           |             |                        |

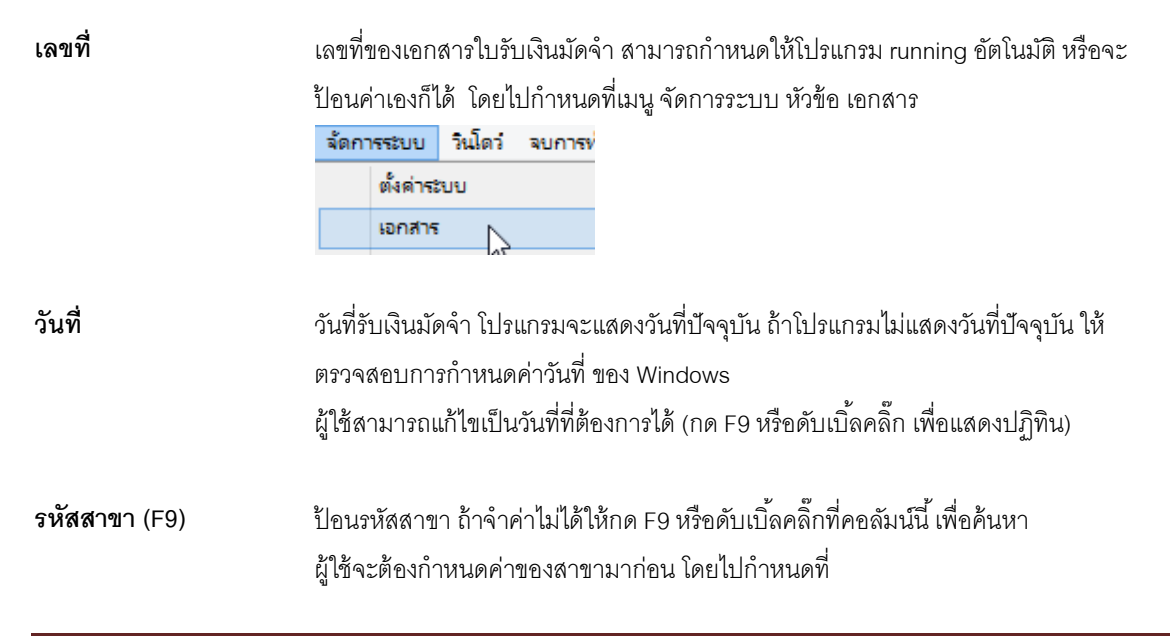

| แฟ้มข้อมูล |        | ระบบชื่อ | າະນາ |
|------------|--------|----------|------|
|            | ข้อมูล | บริษัท   |      |
|            | สาขา   |          |      |
|            |        | 45       |      |

| ลูกค้า (F9)       | ป้อนรหัสลูกค้า ถ้าจำค่าไม่ได้ให้กด F9 หรือดับเบิ้ลคลิ๊กที่คอลัมน์นี้ เพื่อค้นหา          |
|-------------------|------------------------------------------------------------------------------------------|
|                   | ผู้ใช้จะต้องกำหนดข้อมูลของลูกค้ามาก่อน โดยไปกำหนดที่                                     |
|                   | แฟ้มข้อมูล ระบบซือ ระบบขาย ระบบสต๊อก รายงาน จัด                                          |
|                   | ข้อมูลบริษัท                                                                             |
|                   | สาขา / มายายเมือนเอเน                                                                    |
|                   | HAND                                                                                     |
|                   | พนักงาน                                                                                  |
|                   | ประเภทเอกสาร                                                                             |
|                   | ชื่อง/ชาย ► กลุ่มลูกตา                                                                   |
|                   |                                                                                          |
|                   |                                                                                          |
| ติดต่อกับ         | หลังจากป้อนรหัสลูกค้า โปรแกรมจะแสดงข้อมูลชื่อผู้ติดต่อ (ถ้าได้กำหนดไว้ในแฟ้มข้อมูล       |
|                   | ลูกค้า)                                                                                  |
|                   |                                                                                          |
| โทร.              | หลังจากป้คนรหัสลกค้า โปรแกรมจะแสดงข้คมลเบคร์โทร  ติดต่ค (ถ้าได้กำหนดไว้ใน                |
|                   |                                                                                          |
|                   | แพมนุฏที่ผลึ่(16.1)                                                                      |
| υυ                | vi v v dv e v e ikikvev, dv e e e e e e                                                  |
| รหสพนกงาน (F9)    | ป้อนรหัสพนักทรับเง่น ถ้าจำค่าไม่ได้ไห้กด F9 หร่อดับเบิลคลิกทิคอลัมนั้น เพ่อคืนหา         |
|                   | ผู้ใช้จะต้องกำหนดค่าของพนักงานมาก่อน โดยไปกำหนดที                                        |
|                   | แฟ้มข้อมูล ระบบข้อ ระบบขา                                                                |
|                   | ข้อมูลบริษัท                                                                             |
|                   | สาขา                                                                                     |
|                   | แผนก                                                                                     |
|                   | พนักงาน                                                                                  |
|                   |                                                                                          |
| รหัสผ้อนมัติ (F9) | ป้คนรหัสผ้คนมัติการการรับเงินมัดจำ ถ้าจำค่าไม่ได้ให้กด F9 หรืกดับเบิ้ลคลิ๊กที่คกลัมน์นี้ |
|                   |                                                                                          |
| ۰                 | ะพบทผทเ                                                                                  |
| จานวนเงน          | จานวนเงนม์ดจาทจะทาการรับ                                                                 |
|                   |                                                                                          |
| ราคา              | ระบุว่าจำนวนเงินที่รับรวมภาษี หรือ ไม่รวมภาษี                                            |
| อัตราภาษี         | อัตราภาษี                                                                                |
|                   |                                                                                          |

| จำนวนเงินภาษี                    | จำนวนเงินภาษีที่คำนวณได้                                                                |
|----------------------------------|-----------------------------------------------------------------------------------------|
| หัก ณ ที่จ่าย                    | ป้อนจำนวนเงินภาษีถูกหัก ณ ที่จ่าย (ถ้ามี)                                               |
| ใบกำกับภาษี<br>วันที่ใบกำกับภาษี | กรณี Running เอกสารรับเงินมัดจำ ใบกำกับภาษีจะเป็นเลขที่เดียวกัน<br>วันที่ของใบกำกับภาษี |
| คงเหลือ                          | ยอดเงินมัดจำคงเหลือ                                                                     |

ราคา (รวมภาษี,ไม่รวมภาษี), อัตราภาษี สามารถกำหนดค่าเริ่มต้นได้ ที่เมนู

| จัดกา       | ารระบบ | วินโดว | จบการทำง |
|-------------|--------|--------|----------|
| ตั้งค่าระบบ |        |        | N        |
|             |        |        | 6        |

หัวข้อ

| <u>ระบบขาย</u> |            |           |      |               |   |                   |   |
|----------------|------------|-----------|------|---------------|---|-------------------|---|
| ราคาสินค้า     | ไม่รวมภาษี | อัตราภาษี | 7.00 | ยืนราคา (วัน) | 7 | ส่งของภายใน (วัน) | 7 |
| ,              |            |           |      |               |   |                   |   |

รายละเอียดของแต่ละคอลัมน์ (รายละเอียดของรายการรับเงินมัดจำ)

|   | Т | รายละเอียด                                              | จำนวนเงิน |
|---|---|---------------------------------------------------------|-----------|
| 1 |   | รับเงินมัดจำค่าพัฒนาระบบ                                | 1,000.00  |
| 2 | ✓ | - งวดที่ 1 / 3                                          |           |
|   |   |                                                         |           |
|   |   |                                                         |           |
|   |   |                                                         |           |
|   |   |                                                         |           |
|   |   |                                                         |           |
|   |   |                                                         |           |
|   |   |                                                         |           |
|   |   |                                                         |           |
|   |   | บรรทัดที่คลิ๊กเป็นเครื่องหมายถก บรรทัดนั้นจะเป็นหมายเหต |           |

บรรทัดที่คลิ๊กเป็นเครื่องหมายถูก บรรทัดนั้นจะเป็นหมายเหตุ

- ป้อนรายละเอียดของรายการรับเงินมัดจำ รายละเอียด
- ป้อนจำนวนเงินมัดจำของแต่ละบรรทัดรายการ จำนวนเงิน

| การเพิ่มบรรทัดรายการสินค้า ให้กดปุ่ม F7 หรือคลิ๊ก (F7)                              |
|-------------------------------------------------------------------------------------|
| ถ้าต้องการแทรกบรรทัด ณ ตำแหน่ง cursor ให้กดปุ่ม F6 หรือคลิ๊ก <b>แทรกบรรทัด (F6)</b> |
| ถ้าต้องการลบบรรทัด ณ ตำแหน่ง cursor ให้กดปุ่ม F8 หรือคลิ๊ก <b>ลบบรรทัด (F8)</b>     |
| รายละเอียดการรับชำระ                                                                |

ผู้ใช้จะต้องทำการระบุรายละเอียดการรับชำระเงิน โดยคลิ๊กที่ปุ่ม **รายละเอียดการชำระ** โปรแกรมจะแสดง หน้าจอ ดังนี้

| My<br>Store | วิธีการชาระเงิน |                 |           |                |            |      |                 |        |         |  |  |  |  |
|-------------|-----------------|-----------------|-----------|----------------|------------|------|-----------------|--------|---------|--|--|--|--|
|             | รทัสช่าระ(F9)   | ชื่อวิธีการชำระ | จำนวนเงิน | รหัสธนาคาร(F9) | ชื่อธนาคาร | สาขา | เลขที่เช็ค/บัตร | วันที่ | ວ້ານວັນ |  |  |  |  |
| 1           |                 |                 | .00       |                |            |      |                 | 11     |         |  |  |  |  |
|             |                 |                 |           |                |            |      |                 |        |         |  |  |  |  |
|             |                 |                 |           |                |            |      |                 |        |         |  |  |  |  |
|             |                 |                 |           |                |            |      |                 |        |         |  |  |  |  |
|             |                 |                 |           |                |            |      |                 |        |         |  |  |  |  |
|             |                 |                 | 0.00      |                |            |      |                 |        |         |  |  |  |  |

รหัสชำระ (F9)

ระบุรหัสการชำระ สามารถกด F9 หรือดับเบิ้ลคลิ๊ก เพื่อค้นหาได้ รหัสการชำระ สามารถสร้างได้ที่เมนู แฟ้มข้อมูลหลัก หัวข้อ ซื้อ/ขาย และหัวข้อย่อย วิธีการ

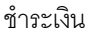

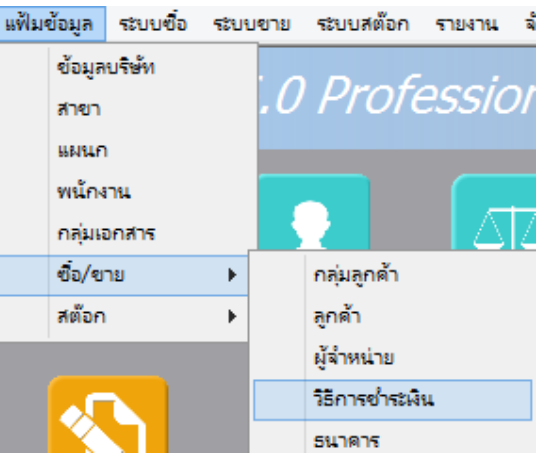

**ชื่อวิธีการชำระ** โปรแกรมจะแสดงชื่อวิธีการชำระ จากรหัสที่ผู้ใช้ป้อน

**จำนวนเงิน** ระบุจำนวนเงินที่รับชำระ สามารถดับเบิ้ลคลิ๊ก เพื่อให้โปรแกรมใส่ยอดเงิน ตามมูลค่าที่ขาย

| รหัสธนาคาร (F9) | สามารถระบุธนาคารที่เกี่ยวข้อง กรณีที่รับเป็น เช็ค, เงินโอน หรือบัตรเครดิต |
|-----------------|---------------------------------------------------------------------------|
| ชื่อธนาคาร      | โปรแกรมแสดงชื่อธนาคาร จากรหัสที่ป้อน                                      |
| สาขา            | ระบุสาขาของธนาคาร                                                         |
| เลขที่เซ็ค/บัตร | ระบุเลขที่บัตรเครดิต หรือ เลขที่เช็ค                                      |
| วันที่          | ระบุวันที่บนเซ็ค หรือ วันที่หมดอายุบนบัตรเครดิต                           |
| อ้างอิง         | ระบุรายละเอียอ้างอิงอื่นๆ                                                 |

#### ในใบรับเงินมัดจำ 1 ใบ ผู้ใช้สามารถระบุวิธีการรับชำระได้มากกว่า 1 วิธี

การเพิ่มวิธีการรับชำระ โปรแกรมจะเพิ่มบรรทัดให้ป้อนอัตโนมัติ เมื่อผู้ใช้กด Enter ผ่านคอลัมน์ อ้างอิง

<u>การบันทึกภาษีถูกหัก ณ ที่จ่าย</u>

กรณีการรับเงินมัดจำค่าบริการ ทางผู้ซื้ออาจทำการหักภาษี ณ ที่จ่าย ซึ่งสามารถนำมาบันทึกรายละเอียดใน

ระบบได้ โดยคลิ๊กที่ปุ่ม **หัก ณ ที่จ่าย** 

| My<br>Store       | ภาษีหัก ณ ที่จ่าย                             | 23 |
|-------------------|-----------------------------------------------|----|
| ประเภทภาษี        | (7) ภ.ง.ด. 53                                 |    |
| เลขที่ภาษี        | 570101 วันที่หัก 13/06/2557 เดือน/ปี 6 2557   |    |
| ชื่อลูกค้า        | บริษัท วีเหลี่ยมหว่องกรุ๊ป จำกัด สาขาที่00001 |    |
| เลขที่อยู่        | 35/1 หมู่ 3                                   |    |
| ตำบล              | ต.ไทรใหญ่                                     |    |
| อำเภอ             | อ.ไทรน้อย                                     |    |
| จังหวัด           | จ.นนทบุรี                                     |    |
| รหัสไปรษณีย์      | 11150                                         |    |
| ประเทศ            |                                               |    |
| เลขที่ผู้เสียภาษี | 11111111111 เลขที่บัตรประชาชน                 |    |
| ประเภทเงินได้     | ข้อ 5. ระบุ                                   |    |
| จำนวนเงิน         | 214.00 %หัก 3.00 จำนวนเงินหัก 6.42            |    |
|                   |                                               |    |

ข้อมูลที่บันทึก จะสามารถแสดงในรายงาน ใบแนบ ภงด. ได้ โดยเลือกจากเมนู รายงาน -> รายงานภาษี

| รายงาน จัดการระบบ วินโดว่ | จบการทำงาน                                         |
|---------------------------|----------------------------------------------------|
| รายงานข้อมูลหลัก          | •                                                  |
| รายงานระบบซื้อ            | , pgrammer.com                                     |
| รายงานระบบเจ้าหนึ่        | •                                                  |
| รายงานการจ่ายข้ำระ        |                                                    |
| รายงานระบบขาย             | • 🥽 🛒                                              |
| รายงานระบบลูกหนึ่         | S     Cash                                         |
| รายงานการรับขำระ          | <ul> <li>ม จ่ายเงินมัดจำ ซื้อสด</li> </ul>         |
| รายงานระบบสต้อก           | •                                                  |
| รายงานภาษี                | รายงานภาษีชื่อ                                     |
| รายงานวิเคราะห์           | รายงานภาษัยาย                                      |
| กราฟ                      | <ul> <li>ใบแนบ ภ.ง.ด. 3 (หัก ณ ที่จ่าย)</li> </ul> |
| <mark>ขายสด</mark> ขาย    | เช้า ใบแนบ ภ.ง.ต. 53 (หัก ณ ที่จ่าย)               |
|                           | ใบแนบ ภ.ง.ต. 3 (ถูกหัก ณ ที่จ่าย)                  |
|                           | ใบแนบ ก.ง.ต. 53 (ถูกหัก ณ ที่จ่าย)                 |

รูปถัดไปเป็นตัวอย่างของรายงานใบแนบ ภ.ง.ด. 53 (ถูกหัก ณ ที่จ่าย)

|                                                  |                                                                                                    |                                                                                                    |                                                                                                    |                                                                                                    | ໄບແາ                                                                                                    | แบ ภ.ง.ด                                                      | . 53 (ถูกห้ศ                                                                                     | เณ ที่จ่าย)                        |                                                      |        | -                                         |              |
|--------------------------------------------------|----------------------------------------------------------------------------------------------------|----------------------------------------------------------------------------------------------------|----------------------------------------------------------------------------------------------------|----------------------------------------------------------------------------------------------------|----------------------------------------------------------------------------------------------------|---------------------------------------------------------------|--------------------------------------------------------------------------------------------------|------------------------------------|------------------------------------------------------|--------|-------------------------------------------|--------------|
| เมพ์                                             | Excel (F5)                                                                                                    | <<                                                                                                    | <                                                                                                    | >                                                                                                    | >>                                                                                                    | ออก                                                           | (F10)                                                                                            | 🛿 เหมือนพิมพ์ 🗌 ตั้งด              | ำการพิม                                              | มพ์    |                                           |              |
|                                                  |                                                                                                    |                                                                                                    |                                                                                                    |                                                                                                    |                                                                                                    |                                                               |                                                                                                  |                                    |                                                      |        |                                           |              |
| ใบแนบ ภ.ง.ด. 53 เลขประจำตัวผู้เสียกาษีอากร (13 พ |                                                                                                    |                                                                                                    |                                                                                                    |                                                                                                    |                                                                                                    | in)* 322010                                                   | 0370244                                                                                          | สาขาที่                            |                                                      |        | แต่นที่ : ในอีกมว                         | มาแต้ม       |
| 4.5.6                                            | เลขประจำคัวของผู้เสีย                                                                                                    | กษัตกกร (13 พ                                                                                                    | ลัก) * (พอง                                                                                                    | สู้มีสินได้)                                                                                                    |                                                                                                    |                                                               |                                                                                                  | รายละเอียดเกี่ยวกับการจ่ายเงิ      | u                                                    |        |                                           | 0            |
|                                                  | รุ่<br>(ใท้ระบุว่าเป็นบริษัทชำกัด 1<br>และให้ระบุเลขที่ คระ                                                                                                    | ไอและที่อยู่ของ<br>กังญับส่วนจำก<br>เก/ชอง ถนน ต่                                                                                                    | ผู้มีผินได้<br>โค ทรีอทั่งที่<br>วยสงเขวง ฮ                                                                                                   | ับส่วนสามัญบีรี<br>เภข.เขต พื้หว่า                                                                                  | iynna<br>V                                                                                                    | ลางที่                                                        | วัน เดือน ปี ที่อ่าย                                                                             | ประเภทสินได้<br>พื่งประเมินที่อ่าย | มได้ อีตรา<br>ภารี จำนวนเงินที่อ่ายในครั้ง<br>ร้อยจะ |        | จำนวนเงินกาษี<br>ที่พักและนำส่งในครั้งนี้ | เรื่อน<br>ไห |
| 1                                                | 1111111111111<br>บริษัท วิเหลี่ยนหว่องครับใช้<br>ระทะหมู่ 5 ค.โทรโหญ่ อ.ไ                                                                                                    | เล็ค<br>ไทรน้อย จ.นนา                                                                                                    | uh <u>s</u>                                                                                                    |                                                                                                    |                                                                                                    |                                                               | 13/06/2557                                                                                       |                                    | 3                                                    | 214.00 | 6.42                                      | 1            |
|                                                  |                                                                                                    |                                                                                                    |                                                                                                    |                                                                                                    |                                                                                                    |                                                               |                                                                                                  |                                    |                                                      |        |                                           |              |
|                                                  |                                                                                                    |                                                                                                    |                                                                                                    |                                                                                                    |                                                                                                    |                                                               |                                                                                                  |                                    |                                                      |        |                                           |              |
|                                                  |                                                                                                    |                                                                                                    |                                                                                                    |                                                                                                    |                                                                                                    |                                                               |                                                                                                  |                                    |                                                      |        |                                           |              |
|                                                  |                                                                                                    |                                                                                                    |                                                                                                    |                                                                                                    |                                                                                                    |                                                               |                                                                                                  |                                    |                                                      |        |                                           |              |
|                                                  |                                                                                                    |                                                                                                    |                                                                                                    |                                                                                                    |                                                                                                    |                                                               |                                                                                                  |                                    |                                                      |        |                                           |              |
|                                                  |                                                                                                    |                                                                                                    |                                                                                                    |                                                                                                    |                                                                                                    |                                                               |                                                                                                  |                                    |                                                      |        |                                           |              |
|                                                  |                                                                                                    |                                                                                                    |                                                                                                    |                                                                                                    |                                                                                                    |                                                               |                                                                                                  |                                    |                                                      |        |                                           |              |
|                                                  |                                                                                                    |                                                                                                    |                                                                                                    |                                                                                                    | 505                                                                                                    | มออคเงินได้แ                                                  | ละภาษีที่นำส่ง (4                                                                                | าไปรวมกับใบแบบ ภ.ง.ค. ระ อบับจีบ   | . <b>(</b> ຄັ້ງນີ້))                                 | 214.00 | 6.42                                      |              |
| (ใท้กระง<br>หมายเห                               | เชิงสัมส์ส่อเมืองกับ ไปเรณต่<br>เข้ ปี ได้เอนุร์ก่อนเป็นต่างมี<br>ดำสวนได้จู่ข้างสวนเน<br>ด้าร้างเรื่อง<br>ด้าร้างได้<br>เรื่องโดยการักราช a<br>และเปลืองสารักราช<br>1. กลมีนักแรง ได้มี<br>2. กลมีนักแรง ได้มี<br>2. กลมีนักแรง ได้มี<br>2. กลมีนักแรง ได้มี | <ol> <li>บ)<br/>Пอ เช่น อำนาจหน้<br/>มน อำนัดข้างโดยอิ<br/>มนก วาหรือ ข่างมอ<br/>อำนัดประทั่งส<br/>ได้เขา ได้สองแล้ง<br/>ได้เขา ได้สองแล้ง<br/>ได้เขา เป็นหน้อยู่<br/>เองชาว ได้เรื่องมี<br/>เองชาว ได้ได้เอง<br/>และ 2 - ได้ได้เอง<br/></li></ol> | ร้า อ่านต่ะผู้อริง<br>โทย อ่าซึ่งแร้ว<br>เอาร์วประโยช<br>โยเาอร์ง<br>ปรริชาชน ที่อย<br>ออร์นอราชน ที่อย<br>แปรริชาชน ที่อย<br>แประวัทรีอร์สิน | ร์ ของขึ้นมีหมด่าง<br>พิษที่อง อ่าซื้อพิธ<br>มิดๆ เนื่องอาณา<br>มิ พิ๊ก น ที่<br>มศารปกรรงของก่<br>มหัวของกร้างองก่ | ดอกเป็อ สิ่วย<br>พระการการเส<br>เช่นสวิมหารม<br>สิ่วาว กรอก 1<br>ได้<br>เป็น<br>เป็นเวลาระเท<br>ปี นั้นเวลาระเท | ถึง ถึงเป็นสอ ถึง<br>และ (ราคารา ยังส<br>าง ราครัดในสารปร<br> | ร่วมมปังคำให ส่างร่างการเร<br>ในไวพลึง ป่อ ซ้ำร หลงๆ<br>วิตรด การแห่งชิ้ม<br>ของคารนี้ให้ กรรด ว | องชื่อ<br>(<br>คัณฑนัง<br>ภัณรัณฑ์ | เคือน                                                |        | i<br>Girofian<br>(H)                      | )            |

หลังจากที่ป้อนข้อมูลครบถ้วนแล้ว ให้คลิ๊กปุ่ม คลิ๊กที่ปุ่มนี้)

### <u>การแก้ไข, ยกเลิก หรือ ดูใบรับเงินมัดจำ ที่บันทึกเก็บไว้ในระบบ</u>

กดปุ่ม F2 หรือ คลิ๊กที่ปุ่ม คั**นหา (F2)** เมื่อต้องการค้นหาใบรับเงินมัดจำ ที่บันทึกเก็บไว้ในระบบ โดย

วัตถุประสงค์ อาจจะเรียกขึ้นมาดู พิมพ์ แก้ไข หรือลบออกจากระบบ

| เลขที่     | เลขที่     | วันที่     | รหัสลูกคำ | ชื่อลูกค้า            | จำนวนเงิน |
|------------|------------|------------|-----------|-----------------------|-----------|
|            | 5709000001 | 2557-09-29 | 000004    | บริษัท ดอทลายน์ จำกัด | 10,670.0  |
| วันที่     |            |            |           |                       |           |
| รหัสลูกค้า |            |            |           |                       |           |
| ชื่อลูกค้า |            |            |           |                       |           |
| คันทา      |            |            |           |                       |           |
|            |            |            |           |                       |           |
|            |            |            |           |                       |           |
|            |            |            |           |                       |           |
|            |            |            |           |                       |           |
|            |            |            |           |                       |           |
|            | ดกลง ยศ    | าเลิก      |           |                       |           |

โปรแกรมจะแสดงหน้าจอค้นหา ดังนี้

ให้เลือกรายการที่ต้องการดึงขึ้นมาดู แก้ไข หรือ ยกเลิก แล้ว คลิ๊กที่ปุ่ม **ดกลง** (รายการที่เลือก คือรายการที่เป็น แถบสี)

ผู้ใช้สามารถค้นหาข้อมูล โดยป้อนค่าที่ต้องการค้นหา ในคอลัมน์ด้านช้าย (สามารถป้อนข้อมูลเท่าที่จำได้)

การค้นหาวันที่ ให้ป้อนในรูปแบบ ปปปปดดวว (ปีสี่หลักตามด้วยเดือนสองหลักและตามด้วยวันที่สองหลัก)

คลิ๊กปุ่ม **ยกเลิก** เพื่อยกเลิกการค้นหา และ กลับไปหน้าจอที่แล้ว

ถ้าผู้ใช้เลือก ดกลง โปรแกรมจะแสดงรายละเอียดของเอกสารที่เลือก

|      |             |                |            |                        | รับเงิน         | แม้ดจำ             |               |            |             |         | - • ×              |
|------|-------------|----------------|------------|------------------------|-----------------|--------------------|---------------|------------|-------------|---------|--------------------|
| ค้นา | หา (F2) เ   | เริ่มใหม่ (F3) | ลบ (F4)    | ) จัดเก็บ (F5)         | แทรกบรรทัด (F6) | เพิ่มบรรทัด (F7)   | ลบบรรทัด (F8) | aan (F10)  | ด่าเริ่มต้น | พิมพ์   | พิมพ์หัก ณ ที่จ่าย |
| ເລນ  | ที่         | 57090000       | 01         | วันที่                 | 29/09/2557      | รหัสสาขา(F9)       | 01            | สำนักงานให | ល្ង         |         |                    |
| รหัส | เลูกคำ(F9)  | 000004         | บริเ       | <br>ษัท ดอทลายน์ จำกัด |                 | ທິດຕ່ວກັນ          | คุณทวีป       | โทร        | 081-23456   | 78      |                    |
| รหัส | เพนักงาน(F9 | ) 10005        | นาย        | ยประพัฒน์ พลจันทร์     |                 | รหัสผู้อนุมัติ(F9) |               | 1          |             |         |                    |
| จ่าน | วนเงิน      | 10,            | 000.00     | ราคา                   | ไม่รวมภาษี      | อัตราภาษี          | 7.00          | j          |             |         |                    |
| จ่าน | วนเงินภาษี  |                | 700.00     | หัก ณ ที่จ่าย          | 30.00           | จ่านวนเงินสุทธิ    | 10,670.00     |            |             |         |                    |
| ເລນ  | ที่ใบกำกับ  | 57090000       | 01         | วันที่ใบกำกับ          | 29/09/2557      | ใช้ไป              | 0.00          |            |             |         |                    |
| หมา  | เยเหตุ      |                |            |                        |                 |                    |               |            | พักณา       | ที่จ่าย | รายละเอียดการชำระ  |
|      | т           |                |            |                        | รายอะเอียด      |                    |               | 31         | ແດນເລັ່ນ    |         |                    |
| 1    |             | รับเงินมัดจ่   | าด่ามริการ |                        | 10000000        |                    |               |            | 10.         | 000.00  |                    |
| -    |             |                |            |                        |                 |                    |               |            | ,           |         |                    |
|      |             |                |            |                        |                 |                    |               |            |             |         |                    |
|      |             |                |            |                        |                 |                    |               |            |             |         |                    |
|      |             |                |            |                        |                 |                    |               |            |             |         |                    |
|      |             |                |            |                        |                 |                    |               |            |             |         |                    |
|      |             |                |            |                        |                 |                    |               |            |             |         |                    |
|      |             |                |            |                        |                 |                    |               |            |             |         |                    |
|      |             |                |            |                        |                 |                    |               |            |             |         |                    |
|      |             |                |            |                        |                 |                    |               |            |             |         |                    |
|      |             |                |            |                        |                 |                    |               |            |             |         |                    |

ผู้ใช้สามารถแก้ไขข้อมูลต่างๆ และ ทำการจัดเก็บอีกครั้ง

หรือสามารถลบเอกสารใบรับเงินมัดจำ ออกจากระบบ โดยกดปุ่ม F4 หรือ คลิ๊กที่

ลบ (F4)

ใบรับเงินมัดจำที่ถูกตัดชำระไปแล้ว จะไม่สามารถยกเลิกได้

## <u>การจัดทำใบเสนอราคา</u>

คลิ๊กที่ไอคอน ใบเสนอราคา บนหน้าจอหลักของโปรแกรม

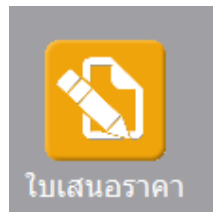

#### หรือเลือกจากเมนู ระบบขาย หัวข้อ เสนอราคา

|   | ระบบขาย | ระบบสต้อก | รายงาน | จัดการระเ |  |
|---|---------|-----------|--------|-----------|--|
|   | เสนส    | วราดา     |        |           |  |
| Ľ | N -     |           | hr     |           |  |

#### โปรแกรมจะแสดงหน้าจอ ดังนี้

| <b>(</b>         |                 |                  | เสน             | เอราคา           |               |                |             |           |     |
|------------------|-----------------|------------------|-----------------|------------------|---------------|----------------|-------------|-----------|-----|
| ค้นหา (F2) เรื่อ | มใหม่ (F3)      | จัดเก็บ (F5)     | แทรกบรรทัด (F6) | เพิ่มบรรทัด (F7) | ลบบรรทัด (F8) | aan (F10)      | ค่าเริ่มต้น |           |     |
| ใบเสนอราคา       | โปรแกรมสร้างให้ | วันที่           | 17/04/2557      | รหัสสาขา (F9)    |               |                |             | ส่งของที่ |     |
| ประเภทเอกสาร     | เสนอราคาทั่วไป  | การช่าระเงิน     | เชื่อ           | พนักงานขาย (F9)  |               |                |             |           |     |
| ลูกค้า (F9)      |                 |                  |                 | ຕືດຕ່ວກັນ        |               |                | โทร.        |           |     |
| เครดิตเทอม       | วัน             | ยืนราคาภายใน     | 7 วัน           | ส่งของภายใน      | 7 วัน         |                | ราคา ไม่รวม | มภาษี     | _   |
| มูลค่าสินค้า     | 0.00            | มูลค่ายกเว้นภาษี | 0.00            | ส่วนลด           |               | .00 รวมเงินก่อ | นภาษี       | 0.00      |     |
| อัตราภาษี        | 7.00 %          | จำนวนเงินภาษี    | 0.00            | รวมทั้งสิ่น      |               | 0.00           |             |           |     |
| หมายเหตุ         |                 |                  |                 | นัดส่งของวันที่  | 24/04/2557    |                |             |           |     |
|                  |                 |                  |                 | อนุมัติโดย (F9)  |               |                |             |           |     |
| T รหัสสินค้า     | i (F9)          | ชื่อสินค้า       | รทัสหน่วย (F9)  | ชื่อหน่วย        | ปริมาณ รา     | ดา/หน่วย       | ส่วนลด      | รวมเงิน   | ส่ง |
|                  |                 |                  |                 |                  |               |                |             |           |     |
|                  |                 |                  |                 |                  |               |                |             |           |     |
|                  |                 |                  |                 |                  |               |                |             |           |     |
|                  |                 |                  |                 |                  |               |                |             |           |     |
|                  |                 |                  |                 |                  |               |                |             |           |     |
| T รหัสสันดำ      | i (F9)   i      | ชื่อสินด้า       | ຈາັສາານ່ວຍ (F9) | ชื่อหน่วย        | ปริมาณ รา     | ดา/หน่วย       | ส่วนลด      | <u> </u>  | ส่ง |

คอลัมน์ที่มีสีน้ำเงิน คือข้อมูลที่ต้องป้อน เช่น รหัสสาขา, พนักงานขาย, ลูกค้า, รหัสสินค้า, รหัสหน่วย

คอลัมน์ที่มีข้อความ (F9) จะสามารถใช้เม้าส์ ดับเบิ้ลคลิ๊ก เพื่อแสดงหน้าจอค้นหาข้อมูลได้ หรือกดปุ่ม F9 เมื่อ cursor อยู่ ที่คอลัมน์นั้น

คอลัมน์ที่มีข้อความ (F9) หรือคอลัมน์ที่สามารถค้นหาข้อมูลได้ ข้อมูลนั้นๆ จะต้องมีการกำหนดค่ามาก่อน (กำหนดใน เมนูแฟ้มข้อมูล) คอลัมน์ที่เป็นการป้อนข้อมูลวันที่ สามารถใช้เม้าส์ ดับเบิ้ลคลิ๊ก หรือกดปุ่ม F9 เมื่อ cursor อยู่ที่คอลัมน์นั้น เพื่อแสดง ปฏิทินได้

| << 2557 |                          |                                                                                                    |                                                                                                    |                                                                                                    |                                                                                                    |  |  |  |  |  |  |  |
|---------|--------------------------|----------------------------------------------------------------------------------------------------|----------------------------------------------------------------------------------------------------|----------------------------------------------------------------------------------------------------|----------------------------------------------------------------------------------------------------|--|--|--|--|--|--|--|
| ۹       | อ                        | W                                                                                                    | พฤ                                                                                                    | ศ                                                                                                    | ส                                                                                                    |  |  |  |  |  |  |  |
|         | 1                        | 2                                                                                                    | 3                                                                                                    | 4                                                                                                    | 5                                                                                                    |  |  |  |  |  |  |  |
| 7       | 8                        | 9                                                                                                    | 10                                                                                                    | 11                                                                                                    | 12                                                                                                    |  |  |  |  |  |  |  |
| 14      | 15                       | 16                                                                                                    | 17                                                                                                    | 18                                                                                                    | 19                                                                                                    |  |  |  |  |  |  |  |
| 21      | 22                       | 23                                                                                                    | 24                                                                                                    | 25                                                                                                    | 26                                                                                                    |  |  |  |  |  |  |  |
| 28      | 29                       | 30                                                                                                    |                                                                                                    |                                                                                                    |                                                                                                    |  |  |  |  |  |  |  |
|         |                          |                                                                                                    |                                                                                                    |                                                                                                    |                                                                                                    |  |  |  |  |  |  |  |
|         |                          |                                                                                                    |                                                                                                    |                                                                                                    |                                                                                                    |  |  |  |  |  |  |  |
|         |                          | ปิด                                                                                                    |                                                                                                    |                                                                                                    |                                                                                                    |  |  |  |  |  |  |  |
|         | ٦<br>7<br>14<br>21<br>28 | २         อ           1         1           7         8           14         15           21         22           28         29 | จ         อ         พ           1         2           7         8         9           14         15         16           21         22         23           28         29         30 | จ         อ         พ         พฤ           1         2         3           7         8         9         10           14         15         16         17           21         22         23         24           28         29         30 | N         Nef         PI           1         2         3         4           1         2         3         4           7         8         9         10         11           14         15         16         17         18           21         22         23         24         25           28         29         30 |  |  |  |  |  |  |  |

บางคอลัมน์ที่อาจจะต้องป้อนข้อมูลซ้ำๆ ค่าเดิมๆ ทุกครั้ง สามารถกำหนดให้โปรแกรม ป้อนค่าให้อัตโนมัติ การกำหนดค่า

ดังกล่าว ให้ คลิ๊กที่ปุ่ม

ด่าเริ่มต้น

โปรแกรมจะแสดงหน้าจอให้ระบุค่าเริ่มต้น ดังนี้

|                                                                            | ค่าเริ่มต้น                 |
|----------------------------------------------------------------------------|-----------------------------|
| รหัสสาขา<br>รหัสพนักงานขาย<br>รหัสลูกค้า<br>รหัสผู้อนุมัติ<br>x=พิมพ์ทันที | 01 สำนักงานใหญ่<br><br><br> |
|                                                                            | 5                           |
| ค่าเริ่มต้น                                                                | <u>บันทึก</u> ปิด           |

ให้ระบุค่าเริ่มต้นต่างๆลงไปตามต้องการ

| ในบางคอลัมน์สามารถ ค                                                                                                    | ลิ๊กที่ปุ่ม 🛄 เพื่อค้นหาข้อมูลได้                                                                                                    |  |  |  |  |  |  |  |  |  |
|----------------------------------------------------------------------------------------------------|----------------------------------------------------------------------------------------------------|--|--|--|--|--|--|--|--|--|
| <b>ค่าเริ่มต้น</b><br>ปุ่ม ในหน้าจอนี้ จะเป็นการเคลียร์ค่าทุกคอลัมน์ ให้เป็นค่าว่าง                                                                 |                                                                                                    |  |  |  |  |  |  |  |  |  |
| คลิ๊กที่ปุ่ม <b>บันทึก</b> เพื่อจัดเก็บค่าเริ่มต้น และ คลิ๊กที่ปุ่ม <b>ปิด</b> เพื่อออกจากหน้าจอการกำหนดค่าเริ่มต้น                                 |                                                                                                    |  |  |  |  |  |  |  |  |  |
| ค่าเริ่มต้นที่กำหนดจะมีผย                                                                                                    | งในการเข้าหน้าจอครั้งต่อไป หรือ มีผลเมื่อ คลิ๊กปุ่ม                                                                                                    |  |  |  |  |  |  |  |  |  |
| รายละเอียดของแต่ละคอ                                                                                                    | ลัมน์ (ส่วนหัวของเอกสาร)                                                                                                    |  |  |  |  |  |  |  |  |  |
| ใบเสนอราคา     โปรแกรมสร้าง <sup>2</sup> ประเภทเอกสาร     เสนอราคาทั่วไม     สูกค้า (F9)     เครดิตเทอม     มูลค่าสินค้า     อัตราภาษี     ทมายเหตุ | <ul> <li>ให้ วันที่ 18/04/2557 รงษัสสาขา (F9)</li> <li>ป การชำระเงิน เชื่อ</li> <li>พนักงานขาย (F9)</li> <li>มี การชำระเงิน เชื่อ</li> <li>พนักงานขาย (F9)</li> <li>มี การชำระเงิน เชื่อ</li> <li>พนักงานขาย (F9)</li> <li>มี การชำระเงิน เชื่อ</li> <li>ที่ ส่งของภายใน</li> <li>7 วัน ราคา ใน่รวมภาษี</li> <li>0.00 มูลด่ายกเว้นภาษี</li> <li>0.00 ส่วนลด</li> <li>.00 รวมเงินก่อนภาษี</li> <li>7.00 % จำนวนเงินภาษี</li> <li>0.00 รวมทั้งสัน</li> <li>.000</li> <li>.0000</li> <li>.0000</li> <li>.0000</li> <li>.0000</li> <li>.0000</li> <li>.0000</li> <li>.0000</li> <li>.0000</li> <li>.0000</li> <li></li></ul> |  |  |  |  |  |  |  |  |  |
| ใบเสนอราคา                                                                                                    | เลขที่ของใบเสนอราคา สามารถกำหนดให้โปรแกรม running อัตโนมัติ หรือจะป้อนค่าเองก็ได้<br>โดยไปกำหนดที่เมนู จัดการระบบ หัวข้อ เอกสาร<br><mark>ฉัดการระบบ วินโดว์ จบการข<br/>ตั้งค่าระบบ<br/>เอกสาร</mark>                                                                                                    |  |  |  |  |  |  |  |  |  |
| วันที                                                                                                    | วันที่เสนอราคา โปรแกรมจะแสดงวันที่ปัจจุบัน ถ้าโปรแกรมไม่แสดงวันที่ปัจจุบัน ให้                                                                                                    |  |  |  |  |  |  |  |  |  |
|                                                                                                    | ตรวงสอบการกาหนตศาวนท ของ windows<br>ผู้ใช้สามารถแก้ไขเป็นวันที่ที่ต้องการได้ (กด F9 หรือดับเบิ้ลคลิ๊ก เพื่อแสดงปฏิทินได้)                                                                                                    |  |  |  |  |  |  |  |  |  |
| รหัสสาขา (F9)                                                                                                    | ้ป้อนรหัสสาขา ถ้าจำค่าไม่ได้ให้กด F9 หรือดับเบิ้ลคลิ๊กที่คอลัมน์นี้ เพื่อค้นหา                                                                                                    |  |  |  |  |  |  |  |  |  |
|                                                                                                    | ผู้ใช้จะต้องกำหนดค่าของสาขามาก่อน โดยไปกำหนดที่<br>แฟ้มข้อมูล ระบบซื้อ ระบบ                                                                                                    |  |  |  |  |  |  |  |  |  |
|                                                                                                    | สายา                                                                                                    |  |  |  |  |  |  |  |  |  |
| ประเภทเอกสาร                                                                                                    | งร<br>ประเภทของใบเสนอราคา การกำหนดว่าใบเสนอราคามีกี่ประเภท ให้ไปทำที่                                                                                                    |  |  |  |  |  |  |  |  |  |

|                  | แฟ้มข้อมูล                                               | ระบบชื่อ                                 | ระบบข                |                                                                    |  |  |  |  |  |
|------------------|----------------------------------------------------------|------------------------------------------|----------------------|--------------------------------------------------------------------|--|--|--|--|--|
|                  | ข้อมูล                                                   | บริษัท                                   |                      |                                                                    |  |  |  |  |  |
|                  | สาขา                                                     |                                          |                      |                                                                    |  |  |  |  |  |
|                  | แผนก                                                     |                                          |                      |                                                                    |  |  |  |  |  |
|                  | พนักง                                                    | าน                                       |                      |                                                                    |  |  |  |  |  |
|                  | ประเภ                                                    | หเอกสาร                                  |                      |                                                                    |  |  |  |  |  |
| การซำระเงิน      | ให้เลือกว่าช่                                            | าระเป็นเงิเ                              | ่มเชื่อ หรื          | รื่อ ชำระเป็นเงินสด                                                |  |  |  |  |  |
| พนักงานขาย (F9)  | ป้อนรหัสพน้                                              | ์กงานขาย                                 | ถ้าจำค่า             | ำไม่ได้ให้กด F9 หรือดับเบิ้ลคลิ๊กที่คอลัมน์นี้ เพื่อค้นหา          |  |  |  |  |  |
|                  | ผู้ใช้จะต้องก                                            | ำหนดค่าข                                 | iองพนัก <sup>,</sup> | างานมาก่อน โดยไปกำหนดที่                                           |  |  |  |  |  |
|                  | แฟ้มข้อมูล                                               | ระบบซื่อ                                 | ระบบขา               |                                                                    |  |  |  |  |  |
|                  | ข้อมูล                                                   | บริษัท                                   |                      |                                                                    |  |  |  |  |  |
|                  | สาขา                                                     |                                          |                      |                                                                    |  |  |  |  |  |
|                  | แผนก                                                     |                                          |                      |                                                                    |  |  |  |  |  |
|                  | พนักง                                                    | าน                                       | 2                    |                                                                    |  |  |  |  |  |
| ลูกค้า (F9)      | ป้อนรหัสลูก                                              | ค้า ถ้าจำค่                              | ำไม่ได้ใ             | ให้กด F9 หรือดับเบิ้ลคลิ๊กที่คอลัมน์นี้ เพื่อค้นหา                 |  |  |  |  |  |
|                  | ผู้ใช้จะต้องก้                                           | ำหนดข้อมุ                                | ୍ଧାରଏବର୍ଶ୍ୱୀ         | ุกค้ามาก่อน โดยไปกำหนดที่                                          |  |  |  |  |  |
|                  | แฟ้มข้อมูล                                               | ระบบชื่อ                                 | ระบบขา               | าย ระบบสต๊อก รายงาน จัด<br>                                        |  |  |  |  |  |
|                  | ข้อมูล                                                   | บริษัท                                   |                      | 2 - Martalen                                                       |  |  |  |  |  |
|                  | สาขา                                                     |                                          |                      |                                                                    |  |  |  |  |  |
|                  | แผนก                                                     |                                          |                      |                                                                    |  |  |  |  |  |
|                  | พนกง                                                     | าน                                       |                      |                                                                    |  |  |  |  |  |
|                  | ขื่อ/ข                                                   | าย                                       | •                    | กลุ่มอกด้า                                                         |  |  |  |  |  |
|                  | สต๊อก                                                    |                                          | •                    | สุกค้า                                                             |  |  |  |  |  |
| ติดต่อกับ        | หลังจากได                                                | แรงมัสดกด้                               | า โปรแก              | กราจะแสดงข้องเอซื้อยู้ติอต่อ (ก้าได้กำหนดไว้ในแฟ้นต้อนด            |  |  |  |  |  |
|                  | കര്വ                                                     | NO 1 1 1 1 1 1 1 1 1 1 1 1 1 1 1 1 1 1 1 | 1 9719 9911          | างสุขา≫ของหากากพื้อกากพื้นทางเก (ค. เคงกา กางกาย ร คงคราย การรู้ยา |  |  |  |  |  |
| ໂພຣ              | ญาากา)                                                   | ມວະເຮັດດວ້                               | o îslovo             |                                                                    |  |  |  |  |  |
| 6713.            | มฟังจำกบชา<br>แฟ้งเข้องเออ                               | นรทลลูกค<br>กด้า)                        | 1 173.001            | ารมาจะแสดงวายมูลเบบราหร. ตดตช (การตกากตรรณ                         |  |  |  |  |  |
| ເລະລີສານລາ       | แกล บบสู่เหม                                             | പങ്കുമെക്                                | ດໂປລແຄ               | กลาครามสุด รอ๊กรากรากัร และอิต ตาราที่ได้ถึกรรรมดไว้พี่แข้งเอกลัก  |  |  |  |  |  |
| สีนธาตากายใน     |                                                          | าะหร่อง                                  | 1 97199911           | างขุมระหยุ่งการ เหงารหยางกับ การการการการการการที่เป็นกา           |  |  |  |  |  |
| ยนราคามายเน      | ลล ^<br>ว.เ⊾.เมเพหต                                      | เป็นตกเวน<br>ส้                          | 4 2                  | १ वेथ                                                              |  |  |  |  |  |
| M431641115117    | กรณมการล                                                 | งขอ จะสง                                 | ของเดภ<br>ส          | าาย เนกวน                                                          |  |  |  |  |  |
| ราคา             | เลือกวิธีการเ                                            | คานวณภา                                  | 11년                  | 4                                                                  |  |  |  |  |  |
| มูลค่าสินค้า     | รวมมูลค่าขย                                              | องสินค้าหรื                              | ่อบริการ             | รทีเสนอราคา                                                        |  |  |  |  |  |
| มูลค่ายกเว้นภาษี | รวมมูลค่าขย                                              | องสินค้าหรื                              | ่อบริการ             | รทียกเว้นภาษี                                                      |  |  |  |  |  |
| ส่วนลด           | ส่วนลดท้าย                                               | บิล                                      |                      |                                                                    |  |  |  |  |  |
| รวมเงินก่อนภาษี  | รวมมูลค่าสินค้าหรือบริการ หลังหักส่วนลด ที่ยังไม่รวมภาษี |                                          |                      |                                                                    |  |  |  |  |  |

| อัตราภาษี       | อัตราภาษี                                                                                 |
|-----------------|-------------------------------------------------------------------------------------------|
| จำนวนเงินภาษี   | จำนวนเงินภาษีที่คำนวณได้                                                                  |
| รวมทั้งสิ้น     | รวมมูลค่าสินค้าหรือบริการ ที่รวมภาษีแล้ว                                                  |
| หมายเหตุ        | ป้อนหมายเหตุอื่นๆ ตามที่ต้องการ                                                           |
| นัดส่งของวันที่ | ระบุวันที่ส่งของให้ลูกค้า                                                                 |
|                 | (กด F9 หรือดับเบิ้ลคลิ๊ก เพื่อแสดงปฏิทินได้)                                              |
| อนุมัติโดย (F9) | ป้อนรหัสผู้อนุมัติการเสนอราคา ถ้าจำค่าไม่ได้ให้กด F9 หรือดับเบิ้ลคลิ๊กที่คอลัมน์นี้ เพื่อ |
|                 | ค้นหา                                                                                     |

ยืนราคาภายใน, ส่งของภายใน, ราคา (รวมภาษี,ไม่รวมภาษี), อัตราภาษี สามารถกำหนดค่าเริ่มต้นได้ ที่เมนู

| จัดการระบบ |          | วินโดว่ | จบการทำง |
|------------|----------|---------|----------|
|            | ตั้งค่าร | ເບບ     |          |
|            |          |         | 13       |

หัวข้อ

| <u>ระบบขาย</u> |            |           |      |               |   |                     |
|----------------|------------|-----------|------|---------------|---|---------------------|
| ราคาสินค้า     | ใม่รวมภาษี | อัตราภาษี | 7.00 | ยืนราคา (วัน) | 7 | ส่งของภายใน (วัน) 7 |
|                |            |           |      |               |   |                     |

รายละเอียดของแต่ละคอลัมน์ (รายละเอียดของสินค้าหรือบริการที่ทำการเสนอราคา)

|   | Т | รหัสสินด้า (F9) | ชื่อสินค้า                            | รหัสหน่วย (F9) | ชื่อหน่วย | ปริมาณ | ราคา/หน่วย | ส่วนลด | รวมเงิน  | ส่ง  |
|---|---|-----------------|---------------------------------------|----------------|-----------|--------|------------|--------|----------|------|
| 1 |   | 010101000001    | SAMSUNG Pocket Neo (TRUE/DTAC, White) | EA             | ชิ่น      | 1.00   | 2,600.00   | 00     | 2,600.00 | 0.00 |
| 2 | ✓ |                 | Dual core 850MHz * 512MB              |                |           |        |            |        |          |      |
| 3 | ☑ |                 | 4GB * 3.0" * B 2.0 MP                 |                |           |        |            |        |          |      |
| 4 | ₹ |                 | Android 4.1 * 1200mAh                 |                |           |        |            |        |          |      |
| 5 | • |                 |                                       |                |           |        |            |        |          |      |
|   |   |                 |                                       |                |           |        |            |        |          |      |

| т               | บรรทัดที่คลิ๊กเป็นเครื่องหมายถูก บรรทัดนั้นจะเป็นหมายเหตุ                       |
|-----------------|---------------------------------------------------------------------------------|
| รหัสสินค้า (F9) | ป้อนรหัสสินค้า ถ้าจำค่าไม่ได้ให้กด F9 หรือดับเบิ้ลคลิ๊กที่คอลัมน์นี้ เพื่อค้นหา |
|                 | ผู้ใช้จะต้องกำหนดข้อมูลของสินค้ามาก่อน โดยไปกำหนดที่                            |

|                                           | แฟ้มข้อมูล ระบบชื่อ ระบบขาย ระบบสต๊อก รายงาน จัดก                                                     |
|-------------------------------------------|----------------------------------------------------------------------------------------------------|
|                                           | ข้อมูลบริษัท                                                                                          |
|                                           | J = 1/12/12/13/13                                                                                     |
|                                           | แผนก                                                                                                  |
|                                           | พนักงาน                                                                                               |
|                                           | ประเภทเอกสาร                                                                                          |
|                                           | ขอ/ขาย ▶                                                                                              |
|                                           | ประเภทสินด้า                                                                                          |
|                                           | กลุ่มสินด้า                                                                                           |
|                                           | หน่วยนับ                                                                                              |
|                                           | สินด้า                                                                                                |
| ชื่อสินค้า                                | โปรแกรมจะแสดงชื่อของสินค้า หรือ บริการ จากรหัสที่ป้อน                                                 |
|                                           | ถ้ารหัสสินค้าที่ป้อน มีการใส่คำอธิบายรายการสินค้าไว้ โปรแกรมจะดึงมาแสดงเป็นบรรทัด                     |
|                                           | หมายเหตุให้ โดยอัตโนมัติ                                                                              |
|                                           | ถ้าบรรทัดนั้นเป็นบรรทัดหมายเหตุ ผู้ใช้สามารถป้อนข้อความได้ตามต้องการ                                  |
| รหัสหน่วย (F9)                            | โปรแกรมจะแสดงรหัสหน่วยนับ ตามที่ระบุไว้ในแฟ้มข้อมูลสินค้า                                             |
| ชื่อหน่วย                                 | โปรแกรมจะแสดงชื่อหน่วยนับ จากรหัสหน่วยนับที่ป้อน                                                      |
| ปริมาณ                                    | จำนวนสินค้าหรือบริการ ที่เสนอราคา                                                                     |
| ราคา/หน่วย                                | ราคาสินค้าหรือบริการ                                                                                  |
| ส่วนลด                                    | จำนวนเงินส่วนลดของสินค้า                                                                              |
| รวมเงิน                                   | รวมเงินหลังจากหลักส่วนลด                                                                              |
| ส่ง                                       | โปรแกรมจะแสดงจำนวนที่มีการดึงไปทำใบสั่งขายแล้ว                                                        |
| การเพิ่มมารรทัดรายกา                      | รสินด้า ให้กดป่น F7 หรือดอี๊ก                                                                         |
|                                           |                                                                                                    |
| ถ้าต้องการแทรกบรรทั                       | ัด ณ ตำแหน่ง cursor ให้กดปุ่ม F6 หรือคลิ๊ก <b>แทรกบรรทัด (F6)</b>                                     |
| ถ้าต้องการลบบรรทัด                        | ณ ตำแหน่ง cursor ให้กดปุ่ม F8 หรือคลิ๊ก                                                               |
| หลังจากที่ป้อนข้อมูลค<br>คลิ๊กที่ปุ่มนี้) | ารบถ้วนแล้ว ให้คลิ๊กปุ่ม <b>จัดเก็บ (F5)</b> เพื่อจัดเก็บข้อมูล (ข้อมูลที่ป้อนจะไม่ถูกจัดเก็บจนกว่าจะ |
|                                           |                                                                                                    |

โปรแกรมจะถามว่า ต้องการพิมพ์ใบเสนอราคา หรือไม่

| เสนอราคา                        | ×       |
|---------------------------------|---------|
| ต้องการพิมพ์ใบเสนอราคาหรือไม่?  |         |
| Yes No                          |         |
| ให้คลิ๊ก Yes เพื่อพิมพ์ใบเสนอรา | าคา หรื |

ถ้าเลือกพิมพ์ โปรแกรมจะแสดงหน้าจอ Preview ก่อนพิมพ์ ดังนี้

| ø  |                                                                                                    |          |             |      |       |                 |                      |           |         |       |                                                                                                    |             | เสนอรา                    | คา     |           |
|----|----------------------------------------------------------------------------------------------------|----------|-------------|------|-------|-----------------|----------------------|-----------|---------|-------|----------------------------------------------------------------------------------------------------|-------------|---------------------------|--------|-----------|
|    | พิม                                                                                                    | มพ์      | Excel       | (F5) | <<    | <               | >                    | >>        | aan (   | (F10) | 🗹 เหมือนา                                                                                                    | พิมพ์ 🗹 ตั้ | งค่าก <del>ารพ</del> ิมพ์ |        |           |
|    |                                                                                                    | LP       | ารื่องพิมพ์ |      |       |                 | กระดาษ               | กระดาษ วา |         |       | พิมพ์ทั้งหมด                                                                                                    | ระบุหน้า    | เลือกพิมพ์                | คุณภาพ | Zoom Copy |
| Fo | xit Re                                                                                                    | ader PDF | Printer     |      |       | A4 210 x 29     | 7 mm                 | 7 mm แบว  |         |       | <ul> <li>Image: A set of the set of the</li></ul> |             | ทั้งหมด                   | Low    | 52 🝨 1 🚔  |
|    | Foxit Reader PDF Printer         A4 210 x 2           untidumsmotionmext<br>pyprogrammer.com<br>answer sevel because anyone<br>meter stratighter and anyone<br>meter stratighter and anyone<br>meter stratighter and<br>anyone<br>meter stratighter and<br>anyone<br>meter stratighter and<br>anyone<br>meter stratighter and<br>anyone<br>meter stratighter anyone<br>anyone<br>meter stratighter anyone<br>meter stratighter anyone<br>meter stratinget stratighter anyone<br>meter stratighter anyone<br>met |          |             |      | 8 - 1 |                 |                      |           |         |       |                                                                                                    | 4           |                           |        |           |
|    |                                                                                                    |          |             |      |       |                 | Thereast<br>Thereast | 6         | 2,600.0 | 20    |                                                                                                    |             |                           |        |           |
|    |                                                                                                    |          |             |      | V27   | 7.00 %          | 152.0                | 20        |         |       |                                                                                                    |             |                           |        |           |
| 1  | รวงกันวิ่งโรงแข่งรับรวงบาทเร็วน<br>ปัจจะสำคัญ                                                                                                    |          |             |      |       |                 | 2,752.0              | 2         |         |       |                                                                                                    |             |                           |        |           |
|    | marritegaans, estimateritesgeven,                                                                                                    |          |             |      | t.e.  | eredala bar una |                      |           |         |       |                                                                                                    |             |                           |        |           |

ผู้ใช้สามารถสั่งพิมพ์ไปยัง PDF Printer เมื่อต้องการบันทึกใบเสนอราคาเป็นไฟล์ PDF และส่งเมล์ให้ลูกค้า

ตัวอย่างของโปรแกรม PDF Printer ที่แนะนำให้ติดตั้งคือโปรแกรม Foxit Reader
## <u>การแก้ไข, ยกเลิก หรือ ดูใบเสนอราคา ที่บันทึกเก็บไว้ในระบบ</u>

กดปุ่ม F2 หรือ คลิ๊กที่ปุ่ม ค๋นหา (F2) เมื่อต้องการค้นหาใบเสนอราคา ที่บันทึกเก็บไว้ในระบบ โดย วัตถุประสงค์ อาจจะเรียกขึ้นมาดู พิมพ์ แก้ไข หรือลบออกจากระบบ

โปรแกรมจะแสดงหน้าจอค้นหา ดังนี้

|            |            |            |           | เสนอราคา                          |              |            |
|------------|------------|------------|-----------|-----------------------------------|--------------|------------|
| เลขที่     | เลขที่     | วันที่     | รหัสลูกคำ | ชื่อลูกค้า                        | 1=สด,2=เชื้อ | จ่านวนเงิน |
|            | 5704000011 | 2557-04-18 | GEL       | Grand Emporium Logistics Co.,Ltd. | 1            | 6,500.00   |
|            | 5704000010 | 2557-04-18 | 000004    | บริษัท ดอทลายน์ จำกัด             | 2            | 2,782.00   |
| วันที่     | 5704000007 | 2557-04-17 | SIVADON   | บริษัท สีวะดลบริหารสินค้า จำกัด   | 2            | 2,000.00   |
|            | 5704000006 | 2557-04-17 | EMC       | บริษัท อีเอ็มชี จำกัด (มหาชน)     | 1            | 300,000.00 |
| สมัสวอด้อ  | 5704000005 | 2557-04-06 | 000004    | บริษัท ดอทลายน์ จำกัด             | 2            | 6,955.00   |
| วทศติแค    | 5704000004 | 2557-04-06 | 000004    | บริษัท ดอทลายน์ จำกัด             | 2            | 6,955.00   |
|            | 5704000003 | 2557-04-06 | 000004    | บริษัท ดอทลายน์ จำกัด             | 2            | 6,955.00   |
| ชื่อลูกค้า | 5704000002 | 2557-04-06 | 53050278  | บริษัท วีเหลี่ยมหว่องกรุ๊ป จำกัด  | 2            | 6,955.00   |
|            | 5704000001 | 2557-04-03 | 53050278  | บริษัท วีเหลี่ยมหว่องกรุ๊ป จำกัด  | 1            | 7,500.00   |
|            | 5703000001 | 2557-03-23 | 000004    | บริษัท ดอทลายน์ จำกัด             | 2            | 12,401.30  |
|            |            |            |           |                                   |              |            |
|            | ดกลง       | ยกเลิก     |           |                                   |              |            |

| ให้เลือกรายการที่ต้องการดึงขึ้นมาดู แก้ไข หรือ ยกเลิก แล้ว คลิ | ้กที่ปุ่ม <b>ตกลง</b> | (รายการที่เลือก คือรายการที่เป็น |
|----------------------------------------------------------------|-----------------------|----------------------------------|
| แถบสี)                                                         |                       |                                  |

ผู้ใช้สามารถค้นหาข้อมูล โดยป้อนค่าที่ต้องการค้นหา ในคอลัมน์ด้านซ้าย (สามารถป้อนข้อมูลเท่าที่จำได้)

การค้นหาวันที่ ให้ป้อนในรูปแบบ ปปปปดดวว (ปีสี่หลักตามด้วยเดือนสองหลักและตามด้วยวันที่สองหลัก)

คลิ๊กปุ่ม **ยกเลิก** เพื่อยกเลิกการค้นหา และ กลับไปหน้าจอที่แล้ว

ถ้าผู้ใช้เลือก ดกลง โปรแกรมจะแสดงรายละเอียดของใบเสนอราคาที่เลือก

#### My Store 6.0 Professional

| <u>@</u>     |           |          |              |                  |           |            |      |                |                | เสน     | อราคา    |           |          |          |             |           |      |
|--------------|-----------|----------|--------------|------------------|-----------|------------|------|----------------|----------------|---------|----------|-----------|----------|----------|-------------|-----------|------|
| ด้นหา (F2)   | เริ่มใหม่ | (F3)     | ลม (F4)      | จัดเก็บ (F5)     | แทรกบา    | รรทัด (F6) | u    | พื่มบรรทัด (F) | 7)             | ลบบรรเ  | กัด (F8) | aan (F    | 10)      | ด่าเริ่ม | มต้น        | พิมพ์     |      |
| ใบเสนอราคา   | 57040     | 000010   | )            | <br>บ้างที่      | 18/04/    | /2557      |      | รหัสสาขา (F    | 9)             | 01      | ส่านักง  | านใหญ่    |          |          | _           | ส่งของที่ |      |
| ประเภทเอกสา  | ร เสนอร   | ราคาทั่ว | หป           | การชำระเงิน      | เชื่อ     |            | 141  | นักงานขาย (F   | 9)             | 10001   |          | นายต่     | ไกดิ์แส  | น แสง    | เพ็ชร       |           |      |
| ลูกคำ (F9)   | 00000     | )4       |              | บริษัท ดอทลายน์  | จำกัด     |            |      | ติดต่อเ        | กับ            | ดุณทวีป |          |           |          | โทร.     | 081-2345678 |           |      |
| เครดิตเทอม   | 3         | 0 3      | วัน          | ยืนราคาภายใน     | 7         | วัน        |      | ส่งของภาย      | ใน             | 7       | วัน      |           |          | ราคา     | ใม่รวมภาษี  |           |      |
| มูลค่าสินค้า |           | 2        | ,600.00      | มูลค่ายกเว้นภาษี |           | 0.00       |      | ສ່ວນເ          | ลด             |         |          | 00 รวมเจี | ່າແກ່ລາເ | ภาษี     |             | 2,600.00  |      |
| อัตราภาษี    |           |          | 7.00 %       | จำนวนเงินภาษี    |           | 182.00     |      | รวมทั้ง        | าน             |         | 2,7      | 82.00     |          |          |             |           |      |
| หมายเหตุ     |           |          |              |                  |           |            |      | นัดส่งของวัา   | เที            | 25/0    | 4/2557   |           |          |          |             |           |      |
|              |           |          |              |                  |           |            |      | อนุมัติโดย (F  | 9)             |         |          |           |          |          |             |           |      |
| T รหัสส์     | นคำ (F9)  |          |              | ชื่อสินค้า       |           | รหัสหน่วย  | (F9) | ชื่อหน่วย      | 1 <sup>3</sup> | ริมาณ   | ราดา/เ   | หน่วย     | ส่วน     | ລດ       | รวมเงิน     | ส่ง       |      |
| 1 🗌 01010    | 1000001   | SAMS     | SUNG Pocke   | t Neo (TRUE/DTA  | C, White) | EA         |      | ชื่น           |                | 1.00    | 2        | 2,600.00  |          | .00      | 2,600.00    |           | 0.00 |
| 2 🗹          |           | Dual     | core 850M    | lz * 512MB       |           |            |      |                |                |         |          |           |          |          |             |           |      |
| 3 🗹          |           | 4GB *    | * 3.0" * B 2 | .0 MP            |           |            |      |                |                |         |          |           |          |          |             |           |      |
| 4 🗹          |           | Andro    | oid 4.1 * 12 | 00mAh            |           |            |      |                |                |         |          |           |          |          |             |           |      |
| 5 🗹          |           |          |              |                  |           |            |      |                |                |         |          |           |          |          |             |           |      |

ผู้ใช้สามารถแก้ไขรายละเอียด และ ทำการจัดเก็บอีกครั้ง

หรือสามารถลบใบเสนอราคาออกจากระบบ โดยกดปุ่ม F4 หรือ คลิ๊กที่ **ลบ (F4)** 

ใบเสนอราคาที่ถูกดึงไปทำใบสั่งขายแล้ว จะไม่สามารถยกเลิกได้

รายการสินค้าอาจจะไม่สามารถแก้ไขได้ หากถูกนำไปทำใบสั่งขายแล้ว

### <u>รายงานใบเสนอราคา</u>

เมื่อต้องการดูรายงานเกี่ยวกับใบเสนอราคา ให้ไปที่เมนู รายงาน เลือกเมนูย่อย รายงานระบบขาย ดังนี้

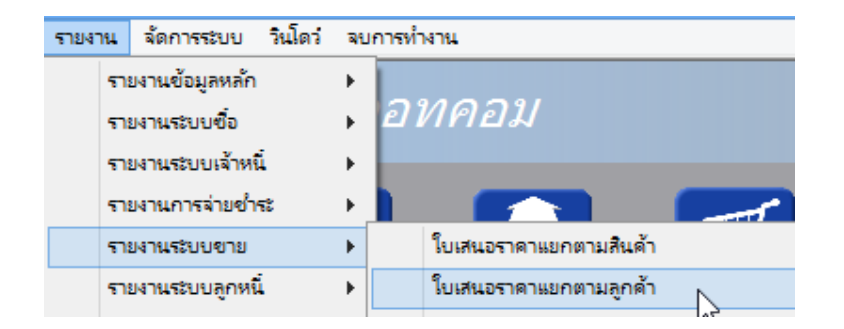

ขอยกตัวอย่าง รายงานใบเสนอราคาแยกตามลูกค้า ซึ่งมีวัตถุประสงค์เพื่อต้องการรู้ว่า ได้เสนอราคาไปให้ใครบ้าง และ สถานะการเสนอราคาเป็นอย่างไร

เมื่อเลือกเมนู ใบเสนอราคาแยกตามลูกค้า โปรแกรมจะแสดงหน้าจอให้กรอกเงื่อนไขในการดูรายงานดังนี้

| โด                  |           |            |           |   | ในเสน                           |
|---------------------|-----------|------------|-----------|---|---------------------------------|
| ล้างค่า (F3)        | ตกลง (F5) |            | aan (F10) |   | 6 D 161 M                       |
| ตั้งแต่เลขที่       |           |            |           | ] |                                 |
| ถึงเลขที่           |           |            |           | 1 |                                 |
| ตั้งแต่วันที่       |           | 18/04/2557 |           |   | $\searrow$                      |
| ถึงวันที่           |           | 18/04/2557 |           |   | -                               |
| ตั้งแต่รหัสลูกคำ    |           |            |           |   |                                 |
| ถึงรหัสลูกค้า       |           | SIVADON    |           |   | บริษัท สีวะดลบริหารสินค้า จำกัด |
| ตั้งแต่รหัสพนักงาน  |           |            |           |   |                                 |
| ถึงรหัสพนักงาน      |           | DEMO       |           |   |                                 |
| ตั้งแต่รหัสสินค้า   |           |            |           |   |                                 |
| ถึงรหัสสินคำ        |           | SERVICE01  |           |   | ค่าติดตั้งและสอนการใช้โปรแกรม   |
| ตั้งแต่รหัสสาขา     |           |            |           |   |                                 |
| ถึงรหัสสาขา         |           | 01         |           |   | สำนักงานใหญ่                    |
| ตั้งแต่ประเภทสินค้า |           |            |           |   |                                 |
| ถึงประเภทสินค้า     |           | 99         |           |   | Service                         |
| ตั้งแต่กลุ่มสินค้า  |           |            |           |   |                                 |
| ถึงกลุ่มสินค้า      |           | 9999       |           |   | Service                         |
| ประเภทเอกสาร        |           |            |           |   |                                 |
|                     |           |            |           |   |                                 |

มุ่ม
 จะทำการเคลียร์ค่าของทุกคอลัมน์ ถ้าผู้ใช้ไม่ระบุค่าอะไรเลย โปรแกรมจะแสดงข้อมูลทั้งหมด
 คอลัมน์ที่เป็นจุดเริ่มต้น (ที่มีคำว่าตั้งแต่) ถ้าผู้ใช้ไม่ระบุ โปรแกรมจะดึงข้อมูลรายการที่น้อยที่สุด (เรียงตามตัวอักษร)
 คอลัมน์ที่เป็นจุดสิ้นสุด (ที่มีคำว่า ถึง) ถ้าผู้ใช้ไม่ระบุ โปรแกรมจะดึงข้อมูลรายการที่มากที่สุด (เรียงตามตัวอักษร)
 คอลัมน์ที่มีปุ่ม .... ผู้ใช้สามารถ คลิ๊ก เพื่อค้นหาข้อมูลได้
 เมื่อระบุเงื่อนไขเรียบร้อยแล้ว ให้คล๊กปุ่ม

http://www.byprogrammer.com

#### My Store 6.0 Professional

|              |                    |            |                      |                |             |                       |                  | ใบเล           | สนอราคาแย       | กตามลูกค้า     |                       |                     |           |          |
|--------------|--------------------|------------|----------------------|----------------|-------------|-----------------------|------------------|----------------|-----------------|----------------|-----------------------|---------------------|-----------|----------|
| พิมพ์        | Excel (F5)         | <<         | <                    | >              | >>          | aan (F10              | ) 🗹 เหมือา       | เพิ่มพ์ 🗹 ตั้ง | เด่าการพื้นพั   |                |                       |                     |           |          |
| U            | ครื่องพิมพ์        |            |                      | กระดาช         | 1           | วางกระ                | ดาษ พิมพ์ทั้งหมด | ระบุหน้า       | เลือกพิมพ์      | คุณภาพ         | Zoom Copy             |                     |           |          |
| aserJet 1020 | 0                  |            | A4 210 x 2           | 97 mm          |             | แนวนอน                | ✓                |                | ทั้งหมด         | Low            | 100 📮 1 📮             |                     |           |          |
|              |                    |            |                      |                |             |                       |                  |                |                 |                |                       |                     |           |          |
| 18 Apr 14 11 | ::20               |            |                      |                |             |                       | บายไป            | รแกรมเมอร์ดอ   | ทคอม            |                |                       |                     |           | Page 1 o |
|              |                    |            |                      |                |             |                       | ใบเสน            | เอราคาแยกตาม   | เลูกค้า         |                |                       |                     |           |          |
|              | ตั้งแต่ว่          | ันที่ 18/0 | 94/2557 <b>ปีง</b> ไ | มันที่ 18/04/3 | 2557 ซึ่งรา | ศัสลูกค้ำ SIVA        | DON ถึงรหัสหนักง | IN DEMO 🖏 SI   | กัสสินค้า SERVI | CE01 อึ่งรทัสส | าขา ๐: ถึงประเภทสินค้ | 1.99 ถึงกลุ่มสินค้า | 9999      |          |
| วันที่       | 189                | ที่        | ໃນເ                  | สนอราคา        | 1           | โระเภท                | หมายเหตุ         |                | 5               | พัสพนักงาน     | รวมเงิน               | ส่วนลด              | การ       | ٩        |
| รทัสสินค้า   | ชื่อส              | ในก้ำ      |                      |                | ,           | น่วยนับ               |                  |                |                 | จำนว           | น ราคา/หน่วย          | ส่วนอด              | จำนวนเงิน | ก้า      |
| 000004/1     | ปริษัท ดอทลายน์ จ่ | ากัด       |                      |                |             |                       |                  |                |                 |                |                       |                     |           |          |
| 18/04/2557   | 570                | 4000010    |                      |                |             | สนอราคาทั่วไป         |                  |                | 1               | 0001           | 2,600.00              | 0.00                | 182.00    | 2,78     |
| 0101010000   | 01 SA3             | MSUNG      | Pocket Neo           | (TRUE/D        | tac, w i    | հւ                    |                  |                |                 | 1.0            | 0 2,600.00            | 0.00                | 2,600.00  |          |
|              |                    |            |                      |                | 500         | <b>เอกสาร</b> : 57040 | 00010            |                | -               | 1.0            | 0                     | 0.00                | 2,600.00  |          |
|              |                    |            |                      |                |             |                       |                  | รวมสู          | กก้ำ : 000004   | 1.0            | ю                     | 0.00                | 2,600.00  | :        |
| GEL / Gra    | and Emporium Lo    | gistics (  | Co.,Ltd.             |                |             |                       |                  |                |                 |                |                       |                     |           |          |
| 18/04/2557   | 570                | 4000011    |                      |                | t i         | สนอราคาทั่วไป         |                  |                | 1               | 0001           | 6,500.00              | 0.00                | 0.00      | 6,50     |
| MYSTOCK      | 35 โปร             | แกรม M     | ly Stock 3.5         |                | 1           | (9                    |                  |                |                 | 1.0            | 4,500.00              | 0.00                | 4,500.00  |          |
| SERVICE0     | 1 11               | ดตั้งและ   | สอนการใช้โ           | ปรแกรม         | F           | ร้า                   |                  |                |                 | 1.0            | 0 2,000.00            | 0.00                | 2,000.00  |          |
|              |                    |            |                      |                | รวม         | ləfiði15 : 57040      | 00011            |                | -               | 2.0            | 0                     | 0.00                | 6,500.00  |          |
|              |                    |            |                      |                |             |                       |                  | 101            | uลูกก้า : GEL   | 2.0            | 0                     | 0.00                | 6,500.00  | :        |
|              |                    |            |                      |                |             |                       |                  |                | and the         |                |                       |                     |           |          |

## <u>การบันทึกขายสด</u>

คลิ๊กที่ไอคอน ขายสด บนหน้าจอหลักของโปรแกรม

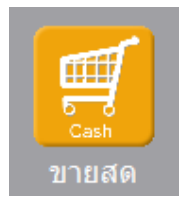

หรือเลือกจากเมนู ระบบขาย หัวข้อ ขายสด

| າະນາ | ขาย            | ระบบสต๊อก       | รายงาน | จัดการระเ |
|------|----------------|-----------------|--------|-----------|
|      | เสนส<br>รับเจิ | วราคา<br>นมัดจำ |        |           |
|      | ขาย            | ភព              |        |           |
|      |                | d.              |        |           |

## โปรแกรมจะแสดงหน้าจอ ดังนี้

|              |                |       |                   |                 |                  | ขายส        | ด           |           |             |            |         |                    |
|--------------|----------------|-------|-------------------|-----------------|------------------|-------------|-------------|-----------|-------------|------------|---------|--------------------|
| ค้นหา (F2)   | เริ่มใหม่ (F3) |       | จัดเก็บ (F5)      | แทรกบรรทัด (F6) | เพิ่มบรรทัด (F7) | ลบบรรทัด (  | F8) aar     | n (F10)   | ค่าเริ่มต้น | เลือกพิมพ์ |         |                    |
| เลขที่เอกสาร | โปรแกรมสร้     | างให้ | วันที่            | 28/09/2557      | รหัสสาขา (F9     | )           |             |           | ใบเสน       | อราคาส่    | งของที่ | รายละเอียดการช่าระ |
| กลุ่มเอกสาร  | ขายสดทั่วไป    | J     | การช่าระเงิน      | สด              | พนักงานขาย (F9   | )           |             |           |             |            |         | หัก ณ ที่จ่าย      |
| ลูกคำ (F9)   |                |       |                   |                 | ທິດຕ່ວກັ         | 1           |             | 1         | ทร.         |            |         |                    |
| มูลค่าสินค้า |                | 0.00  | มูลค่ายกเว้นภาษี  | 0.00            | ส่วนล            | 9           | .00         | หักเงินมั | ดจำ         |            | .00     |                    |
| รวมเงิน      |                | 0.00  | อัตราภาษี         | 7.00 %          | จำนวนเงินภา      | 9           | 0.00        | รวมทั้    | วสิ้น       | 0.00       |         |                    |
| ราคา         | ใม่รวมภาษี     |       | เงินทัก ณ ที่จ่าย | .00             | ยอดช่าร          | :           | 0.00        |           |             |            |         |                    |
| ใบก่ากับภาษี | โปรแกรมสร้     | างให้ | วันที่ใบก่ากับ    | 28/09/2557      | ใบเสนอราด        | 1           |             | ใบสั่     | งชื่อ       |            | เลขท์   | มัดจำ              |
| หมายเหตุ     |                |       |                   |                 | อนุมัติโดย (F9   |             |             |           |             |            |         |                    |
| T รท่        | ไสสินค้า (F9)  |       | ชื่อสินค้า        | รพัสหน่วย (F9)  | ชื่อหน่วย รหัส   | ที่เก็บ(F9) | ชื่อที่เก็บ | ปริมา     | ณราเ        | ดา/หน่วย   | ส่วนลด  | รวมเงิน            |
| 1            |                |       |                   |                 |                  |             |             |           | .00         | .00        | .0      | 00.                |
| 2            |                |       |                   |                 |                  |             |             |           | .00         | .00        | .0      | 00.00              |
| 3            |                |       |                   |                 |                  |             |             |           | .00         | .00        | .0      | 0 <b>0.</b>        |

คอลัมน์ที่มีสีน้ำเงิน คือข้อมูลที่ต้องป้อน เช่น รหัสสาขา, พนักงานขาย, ลูกค้า, รหัสสินค้า, รหัสหน่วย ฯลฯ

คอลัมน์ที่มีข้อความ (F9) จะสามารถใช้เม้าส์ ดับเบิ้ลคลิ๊ก เพื่อแสดงหน้าจอค้นหาข้อมูล หรือกดปุ่ม F9 เมื่อ cursor อยู่ที่ คอลัมน์นั้น

คอลัมน์ที่มีข้อความ (F9) หรือคอลัมน์ที่สามารถค้นหาข้อมูลได้ ข้อมูลนั้นๆ จะต้องมีการกำหนดค่ามาก่อน (กำหนดใน เมนูแฟ้มข้อมูล)

คอลัมน์ที่เป็นการป้อนข้อมูลวันที่ สามารถใช้เม้าส์ ดับเบิ้ลคลิ๊ก หรือกดปุ่ม F9 เมื่อ cursor อยู่ที่คอลัมน์นั้น เพื่อแสดง ปฏิทินได้

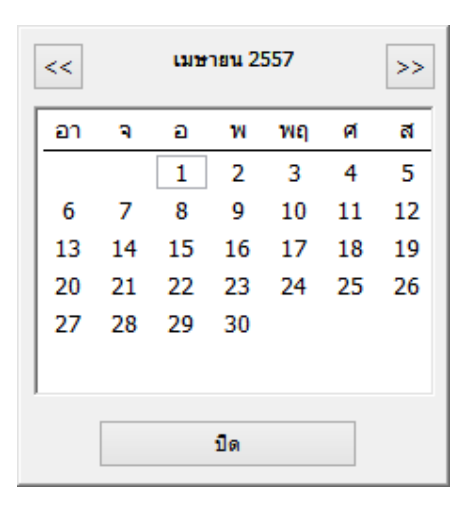

บางคอลัมน์ที่อาจจะต้องป้อนข้อมูลซ้ำๆ ค่าเดิมๆ ทุกครั้ง สามารถกำหนดให้โปรแกรม ป้อนค่าให้อัตโนมัติ การกำหนดค่า

ดังกล่าว ให้ คลิ๊กที่ปุ่ม

โปรแกรมจะแสดงหน้าจอให้ระบุค่าเริ่มต้น ดังนี้

|                | ค่าเริ่มต้น |
|----------------|-------------|
|                |             |
| รหัสสาขา       |             |
| รหัสพนักงาน    |             |
| รหัสลูกคำ      |             |
| รหัสที่เก็บ    |             |
| รทัสผู้อนุมัติ |             |
| x=พิมพ์ทันที   |             |
|                |             |
|                |             |
|                |             |
|                |             |
|                |             |
| ค่าเริ่มต้น    | บันทึก ปิด  |

ให้ระบุค่าเริ่มต้นต่างๆลงไปตามต้องการ

ในบางคอลัมน์สามารถ คลิ๊กที่ปุ่ม … เพื่อค้นหาข้อมูลได้

**ค่าเริ่มต้น** ในหน้าจอนี้ จะเป็นการเคลียร์ค่าทุกคอลัมน์ ให้เป็นค่าว่าง

ปุ่ม

| คลิ๊กที่ปุ่ม                                                                                                    | บันทึก                                                          | เพื่อจัดเก็บค่าเริ่มต้น และ คลิ๊กที่ปุ่ม 🗾 มีด เพื่อออกจากหน้าจอการกำหนดค่าเริ่มต้น                                                                                                    |
|----------------------------------------------------------------------------------------------------|-----------------------------------------------------------------|----------------------------------------------------------------------------------------------------|
| ค่าเริ่มต้นที่กำ                                                                                                    | หนดจะมีผย                                                       | ลในการเข้าหน้าจอครั้งต่อไป หรือ มีผลเมื่อ คลิ๊กปุ่ม <b>เริ่มใหม่ (F3)</b>                                                                                                    |
| รายละเอียดข                                                                                                    | องแต่ละคอ                                                       | ลัมน์ (ส่วนหัวของเอกสาร)                                                                                                    |
| เลขที่เอกสาร โปรแ<br>กลุ่มเอกสาร ขายส<br>ลูกคำ (79)<br>มูลคำสินคำ<br>รวมเงิน<br>ราคา ใประ<br>ในกำกับภาษี โปรแ<br>หมายเหตุ | กรมสร้างให้<br>เคทั่วไป<br>0.00<br>0.00<br>มกาษี<br>กรมสร้างให้ | รันที่         28/09/2557         รทัสสามา (F9)         โบเสนอราคา         ส่งของที่         รายละเอียดการช่าระ           การข่าระเงิน         สด         พนักงานขาย (F9)         ทึก ณ ที่จ่าย         ทึก ณ ที่จ่าย           มูลค่ายกเว้นภาษี         0.00         ส่วนลด         โทร.         ทึก ณ ที่จ่าย           มูลค่ายกเว้นภาษี         0.00         ส่วนลด         0.00         ทึก ณ ที่จ่าย           มัลคำยกเว้นภาษี         0.00         ส่วนลด         0.00         รวมก็งสัน         0.00           มังกัก ณ ที่จ่าย         0.00         ยอดข่าระ         0.00         รวมก็งสัน         0.00           วันที่ในก่ากัน         28/09/2557         ใบสเนอราคา         ใบสังขึ่อ         เลษที่มัดจำ           วันที่ในก่ากัน         28/09/2557         ใบสเนอราคา         เลษที่มัดจำ |
| เลขที่เอกสาร                                                                                                    | ì                                                               | เลขที่ของเอกสารขายสด สามารถกำหนดให้โปรแกรม running อัตโนมัติ หรือจะป้อนค่าเอง                                                                                                    |
|                                                                                                    |                                                                 | ก็ได้ โดยไปกำหนดที่เมนู จัดการระบบ หัวข้อ เอกสาร                                                                                                    |
|                                                                                                    |                                                                 | สุดการระบบ วนเดว ลบการท                                                                                                    |
|                                                                                                    |                                                                 | เอกสาร N                                                                                                    |
|                                                                                                    |                                                                 |                                                                                                    |
| วันที่                                                                                                    |                                                                 | วันที่ทำการขายสด โปรแกรมจะแสดงวันที่ปัจจุบัน ถ้าโปรแกรมไม่แสดงวันที่ปัจจุบัน ให้<br>ตรวจสอบการกำหนดค่าวันที่ ของ Windows<br>ผู้ใช้สามารถแก้ไขเป็นวันที่ที่ต้องการได้ (กด F9 หรือดับเบิ้ลคลิ๊ก เพื่อแสดงปฏิทิน)                                                                                                    |
| รหัสสาขา (F                                                                                                    | 9)                                                              | ป้อนวหัสสาขา ถ้าจำค่าไม่ได้ให้กด F9 หรือดับเบิ้ลคลิ๊กที่คอลัมน์นี้ เพื่อค้นหา                                                                                                    |
|                                                                                                    |                                                                 | ผู้ใช้จะต้องกำหนดค่าของสาขามาก่อน โดยไปกำหนดที่                                                                                                    |
|                                                                                                    |                                                                 | แฟ้มข้อมูล ระบบชื่อ ระบบ                                                                                                    |
|                                                                                                    |                                                                 | ข้อมูลบริษัท                                                                                                    |
|                                                                                                    |                                                                 | สาขา                                                                                                    |
| กลุ่มเจกสาร                                                                                                    |                                                                 | ประเภทของการขายสด การกำหนดประเภทการขายสด ให้ไปทำที่                                                                                                    |
| 9                                                                                                    |                                                                 | แฟ้มข้อมูล ระบบชื่อ ระบบช                                                                                                    |
|                                                                                                    |                                                                 | ข้อมูลปริษัท                                                                                                    |
|                                                                                                    |                                                                 | สาขา                                                                                                    |
|                                                                                                    |                                                                 | แผนก                                                                                                    |
|                                                                                                    |                                                                 | พนักงาน                                                                                                    |
|                                                                                                    |                                                                 | ประเภทเอกสาร                                                                                                    |
|                                                                                                    |                                                                 |                                                                                                    |

| ชำระเงิน | โปรแกรมแสดงผ | คำว่า สด | หมายถึง ขายสด |
|----------|--------------|----------|---------------|
|----------|--------------|----------|---------------|

**พนักงานขาย (F9)** ป้อนรหัสพนักงานขาย ถ้าจำค่าไม่ได้ให้กด F9 หรือดับเบิ้ลคลิ๊กที่คอลัมน์นี้ เพื่อค้นหา ผู้ใช้จะต้องกำหนดค่าของพนักงานมาก่อน โดยไปกำหนดที่

| แฟม | ข้อมูล | ระบบชื่อ | ระบบข |
|-----|--------|----------|-------|
|     | ข้อมูล | บริษัท   |       |
|     | สาขา   |          |       |
|     | แผนก   | 1        |       |
|     | พนักง  | ่าน      |       |
|     |        |          | ~     |

## **ลูกค้า (F9)** ป้อนรหัสลูกค้า ถ้าจำค่าไม่ได้ให้กด F9 หรือดับเบิ้ลคลิ๊กที่คอลัมน์นี้ เพื่อค้นหา ผู้ใช้จะต้องกำหนดข้อมูลของลูกค้ามาก่อน โดยไปกำหนดที่

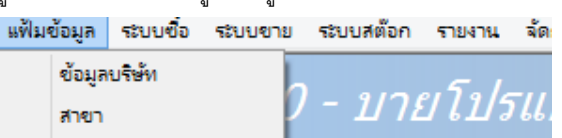

|   | สาขา         |   | γ- | - 1   | שרע     | เปวแ. |
|---|--------------|---|----|-------|---------|-------|
|   | แผนก         |   |    |       |         |       |
|   | พนักงาน      |   |    |       |         |       |
|   | ประเภทเอกสาร |   |    |       |         |       |
|   | ซื้อ/ขาย     | ۲ |    | กลุ่ม | มลูกค้า |       |
|   | สต๊อก        | ۲ |    | ลูกร  | ล้า     |       |
| _ |              | _ |    |       |         | hr    |

| ติดต่อกับ        | หลังจากป้อนรหัสลูกค้า โปรแกรมจะแสดงข้อมูลซื่อผู้ติดต่อ (ถ้าได้กำหนดไว้ในแฟ้มข้อมูล<br>ลูกค้า)    |
|------------------|--------------------------------------------------------------------------------------------------|
| โทร.             | หลังจากป้อนรหัสลูกค้า โปรแกรมจะแสดงข้อมูลเบอร์โทร. ติดต่อ (ถ้าได้กำหนดไว้ใน<br>แฟ้มข้อมูลลูกค้า) |
| มูลค่าสินค้า     | รวมมูลค่าของสินค้าหรือบริการที่ขาย                                                               |
| มูลค่ายกเว้นภาษี | รวมมูลค่าของสินค้าหรือบริการที่ยกเว้นภาษี                                                        |
| ส่วนลด           | ส่วนลดท้ายบิล                                                                                    |
| หักเงินมัดจำ     | ป้อนจำนวนเงินมัดจำ กรณีที่ลูกค้าได้จ่ายเงินมัดจำไว้แล้ว                                          |
| รวมเงิน          | รวมมูลค่าสินค้าหรือบริการหลังหักส่วนลด และ เงินมัดจำ                                             |

| ราคา                             | ระบุว่าราคาสินค้ารวมภาษี หรือ ไม่รวมภาษี                                                     |
|----------------------------------|----------------------------------------------------------------------------------------------|
| อัตราภาษี                        | อัตราภาษี                                                                                    |
| จำนวนเงินภาษี                    | จำนวนเงินภาษีที่คำนวณได้                                                                     |
| รวมทั้งสิ้น                      | รวมมูลค่าสินค้าหรือบริการ ที่รวมภาษีแล้ว                                                     |
| ใบกำกับภาษี<br>วันที่ใบกำกับภาษี | กรณี Running เอกสารขายสดและใบกำกับภาษีจะเป็นเลขที่เดียวกัน<br>วันที่ของใบกำกับภาษี           |
| ใบเสนอราคา                       | แสดงเลขที่ใบเสนอราคา ถ้าการขายครั้งนี้ อ้างอิงมาจากใบเสนอราคา                                |
| ใบสั่งซื้อ                       | ป้อนเลขที่ใบสั่งซื้อของลูกค้า                                                                |
| เลขที่ใบรับเงินมัดจำ             | กรณีที่มีการหักเงินมัดจำ ให้ป้อนเลขที่ใบรับเงินมัดจำ                                         |
| หมายเหตุ                         | ป้อนหมายเหตุอื่นๆ ตามที่ต้องการ                                                              |
| อนุมัติโดย (F9)                  | ป้อนรหัสผู้อนุมัติการการขาย ถ้าจำค่าไม่ได้ให้กด F9 หรือดับเบิ้ลคลิ๊กที่คอลัมน์นี้ เพื่อค้นหา |

ราคา (รวมภาษี,ไม่รวมภาษี), อัตราภาษี สามารถกำหนดค่าเริ่มต้นได้ ที่เมนู

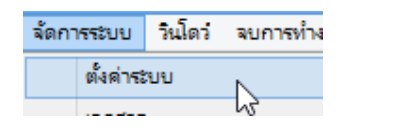

หัวข้อ

| <u>ระบบขาย</u> |            |           |      |               |   |                   |   |
|----------------|------------|-----------|------|---------------|---|-------------------|---|
| ราคาสินค้า     | ใม่รวมภาษี | อัตราภาษี | 7.00 | ยืนราคา (วัน) | 7 | ส่งของภายใน (วัน) | 7 |
|                |            |           |      |               |   |                   |   |

รายละเอียดของแต่ละคอลัมน์ (รายละเอียดของสินค้าหรือบริการที่ทำการขาย)

|   | Т   | รหัสสินค้า (F9) | ชื่อสินค้า                        | รหัสหน่วย (F9) | ชื่อหน่วย | รหัสที่เก็บ(F9) | ชื่อที่เก็บ | ปริมาณ | ราดา/หน่วย | ส่วนลด | รวมเงิน  |
|---|-----|-----------------|-----------------------------------|----------------|-----------|-----------------|-------------|--------|------------|--------|----------|
|   | 1   | 010101000001    | SAMSUNG Pocket Neo (TRUE/DTAC, Wh | EA             | ชั้น      | 01              | หน้าร้าน    | 1.00   | 2,600.00   | .00    | 2,600.00 |
|   | 2 🗹 |                 | Dual core 850MHz * 512MB          |                |           |                 |             |        |            |        |          |
|   | 3 🗸 |                 | 4GB * 3.0" * B 2.0 MP             |                |           |                 |             |        |            |        |          |
| Ĩ | 4 🗹 |                 | Android 4.1 * 1200mAh             |                |           |                 |             |        |            |        |          |
|   | 5 🗹 |                 |                                   |                |           |                 |             |        |            |        |          |

# บรรทัดที่คลิ๊กเป็นเครื่องหมายถูก บรรทัดนั้นจะเป็นหมายเหตุ

# รหัสสินค้ำ (F9) ป้อนรหัสสินค้า ถ้าจำค่าไม่ได้ให้กด F9 หรือดับเบิ้ลคลิ๊กที่คอลัมน์นี้ เพื่อค้นหา

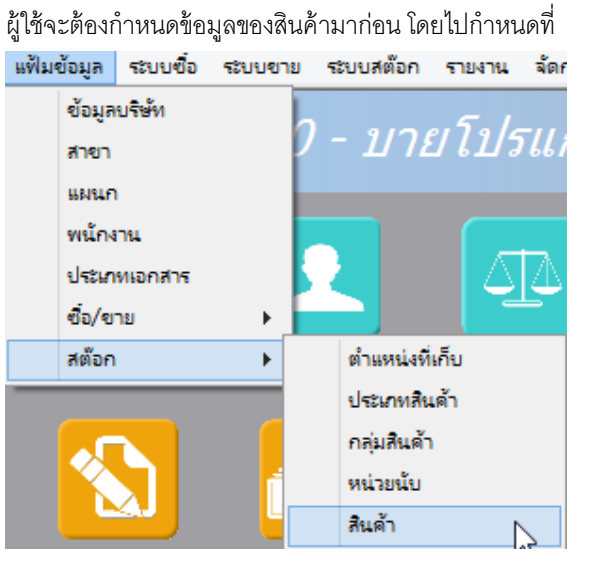

| ชื่อสินค้า     | โปรแกรมจะแสดงชื่อของสินค้า หรือ บริการ จากรหัสที่ป้อน                             |
|----------------|-----------------------------------------------------------------------------------|
|                | ถ้ารหัสสินค้าที่ป้อน มีการใส่คำอธิบายรายการสินค้าไว้ โปรแกรมจะดึงมาแสดงเป็นบรรทัด |
|                | หมายเหตุให้ โดยอัตโนมัติ                                                          |
|                | ถ้าบรรทัดนั้นเป็นบรรทัดหมายเหตุ ผู้ใช้สามารถป้อนข้อความได้ตามต้องการ              |
|                |                                                                                   |
| รหัสหน่วย (F9) | โปรแกรมจะแสดงรหัสหน่วยนับ ตามที่ระบุไว้ในแฟ้มข้อมูลสินค้า                         |
|                |                                                                                   |
| ชื่อหน่วย      | โปรแกรมจะแสดงชื่อหน่วยนับ จากรหัสหน่วยนับที่ป้อน                                  |
|                |                                                                                   |
| รหัสที่เก็บ    | ้ป้อนรหัสที่เก็บสินค้า ถ้าสินค้านั้นเป็นสินค้าที่เก็บสต๊อก                        |
| d d 6          | a data a su dat                                                                   |
| ชื่อที่เก็บ    | โปรแกรมจะแสดงชื่อที่เก็บของสินค้า ตามรหัสที่ป้อน                                  |
| P              | · · · · · ·                                                                       |
| ปรมาณ          | จำนวนสนค้าหรือบริการ ที่เสนอราคา                                                  |

Т

| ราคา/หน่วย                         | ราคาสินค้าหรือบริการ                                                                |
|------------------------------------|-------------------------------------------------------------------------------------|
| ส่วนลด                             | จำนวนเงินส่วนลดของสินค้า                                                            |
| รวมเงิน                            | รวมเงินหลังจากหลักส่วนลด                                                            |
| การเพิ่มบรรทัดรายการสินค่          | า้า ให้กดปุ่ม F7 หรือคลิ๊ก <b>เพิ่มบรรทัด (F7)</b>                                  |
| ถ้าต้องการแทรกบรรทัด ณ             | ตำแหน่ง cursor ให้กดปุ่ม F6 หรือคลิ๊ก <b>แทรกบรรทัด (F6)</b>                        |
| ถ้าต้องการฉบบรรทัด ณ ต่ำ           | าแหน่ง cursor ให้กดปุ่ม F8 หรือคลิ๊ก                                                |
| <u>รายละเอียดการรับชำระ</u>        |                                                                                     |
| ผู้ใช้จะต้องทำการ<br>หน้าจอ ดังนี้ | ระบุรายละเอียดการรับชำระเงิน โดยคลิ๊กที่ปุ่ม <b>รายละเอียดการชำระ</b> โปรแกรมจะแสดง |

| My<br>Store | 2 วิธีการชำระงิน |                  |            |                |            |      |                 |        |         |   |  |  |  |
|-------------|------------------|------------------|------------|----------------|------------|------|-----------------|--------|---------|---|--|--|--|
|             | รหัสช่าระ(F9)    | ชื่อวิธีการช่าระ | จ่านวนเงิน | รหัสธนาคาร(F9) | ชื่อธนาคาร | สาขา | เลขที่เช็ค/บัตร | วันที่ | ວ່ານວິນ | T |  |  |  |
| 1           |                  |                  | .00        |                |            |      |                 | 11     |         | ٦ |  |  |  |
|             |                  |                  |            |                |            |      |                 |        |         |   |  |  |  |
|             |                  |                  |            |                |            |      |                 |        |         |   |  |  |  |
|             |                  |                  |            |                |            |      |                 |        |         |   |  |  |  |
|             |                  |                  |            |                |            |      |                 |        |         |   |  |  |  |
|             |                  |                  | 0.00       |                |            |      |                 |        |         |   |  |  |  |
|             |                  |                  | 0.00       |                |            |      |                 |        |         |   |  |  |  |

**รหัสชำระ (F9)** ระบุรหัสการชำระ สามารถกด F9 หรือดับเบิ้ลคลิ๊ก เพื่อค้นหาได้ รหัสการชำระ สามารถสร้างได้ที่เมนู แฟ้มข้อมูลหลัก หัวข้อ ซื้อ/ขาย และหัวข้อย่อย วิธีการ ชำระเงิน

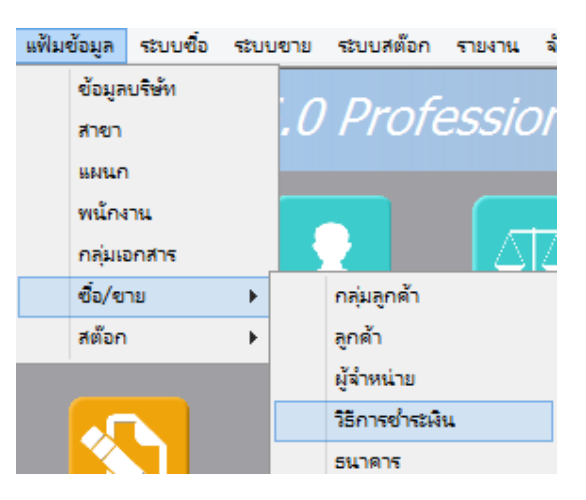

**ชื่อวิธีการชำระ** โปรแกรมจะแสดงชื่อวิธีการชำระ จากรหัสที่ผู้ใช้ป้อน

**จำนวนเงิน** ระบุจำนวนเงินที่รับชำระ สามารถดับเบิ้ลคลิ๊ก เพื่อให้โปรแกรมใส่ยอดเงิน ตามมูลค่าที่ขาย

| รหัสธนาคาร (F9) | สามารถระบุธนาคารที่เกี่ยวข้อง กรณีที่รับเป็น เช็ค, เงินโอน หรือบัตรเครดิต |
|-----------------|---------------------------------------------------------------------------|
| ชื่อธนาคาร      | โปรแกรมแสดงชื่อธนาคาร จากรหัสที่ป้อน                                      |
| สาขา            | ระบุสาขาของธนาคาร                                                         |
| เลขที่เช็ค/บัตร | ระบุเลขที่บัตรเครดิต หรือ เลขที่เซ็ค                                      |
| วันที่          | ระบุวันที่บนเช็ค หรือ วันที่หมดอายุบนบัตรเครดิต                           |
| อ้างอิง         | ระบุรายละเอียอ้างอิงอื่นๆ                                                 |

### ในเอกสารขาย 1 ใบ ผู้ใช้สามารถระบุวิธีการรับชำระได้มากกว่า 1 วิธี

การเพิ่มวิธีการรับชำระ โปรแกรมจะเพิ่มบรรทัดให้ป้อนอัตโนมัติ เมื่อผู้ใช้กด Enter ผ่านคอลัมน์ อ้างอิง

### <u>การบันทึกภาษีถูกหัก ณ ที่จ่าย</u>

กรณีการขายโดยให้บริการ ทางผู้ซื้ออาจทำการหักภาษี ณ ที่จ่าย ซึ่งสามารถนำมาบันทึกรายละเอียดในระบบได้

โดยคลิ๊กที่ปุ่ม **หัก ณ ที**่จ่าย

| My<br>Store       | ภาษีหัก ณ ที่จ่าย                             | 23 |
|-------------------|-----------------------------------------------|----|
| ประเภทภาษี        | (7) ภ.ง.ด. 53                                 |    |
| เลขที่ภาษี        | 570101 วันที่หัก 13/06/2557 เดือน/ปี 6 2557   |    |
| ชื่อลูกค้า        | บริษัท วีเหลี่ยมหว่องกรุีป จำกัด สาขาที่00001 |    |
| เลขที่อยู่        | 35/1 หมู่ 3                                   |    |
| ตำบล              | ต.ไทรใหญ่                                     |    |
| อำเภอ             | อ.ไทรน้อย                                     |    |
| จังหวัด           | จ.นนทบุรี                                     |    |
| รหัสไปรษณีย์      | 11150                                         |    |
| ประเทศ            |                                               |    |
| เลขที่ผู้เสียภาษี | 11111111111 เลขที่บัตรประชาชน                 |    |
| ประเภทเงินได้     | ข้อ 5. ระบุ                                   |    |
| จ่านวนเงิน        | 214.00 %หัก 3.00 จำนวนเงินหัก 6.42            |    |
|                   |                                               |    |

ข้อมูลที่บันทึก จะสามารถแสดงในรายงาน ใบแนบ ภงด. ได้ โดยเลือกจากเมนู รายงาน -> รายงานภาษี

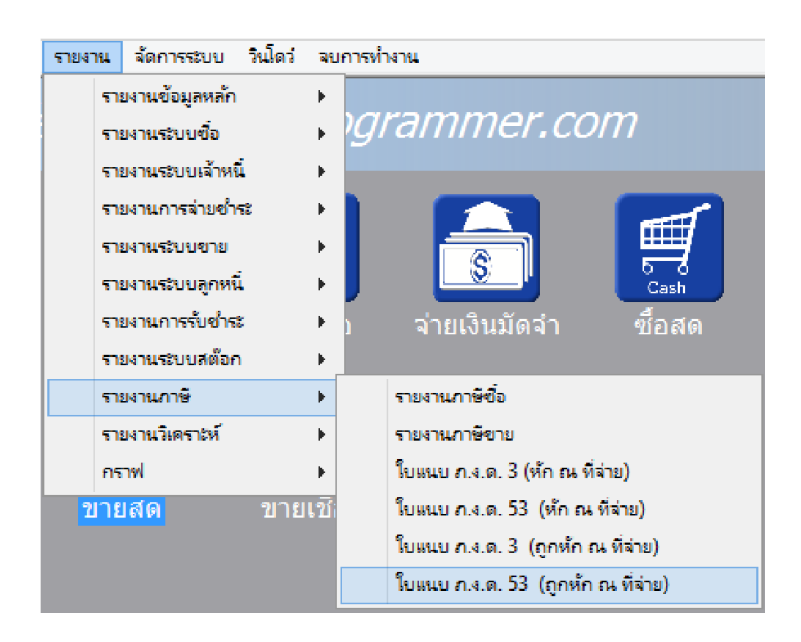

รูปถัดไปเป็นตัวอย่างของรายงานใบแนบ ภ.ง.ด. 53 (ถูกหัก ณ ที่จ่าย)

|                    | . ,                                                                                                    |                                                                                                    |                                                                                                    |                                                                                                    |                                                                         |                                                                                                    |             |                                     |                         |                            |                                        |              |  |
|--------------------|----------------------------------------------------------------------------------------------------|----------------------------------------------------------------------------------------------------|----------------------------------------------------------------------------------------------------|----------------------------------------------------------------------------------------------------|-------------------------------------------------------------------------|----------------------------------------------------------------------------------------------------|-------------|-------------------------------------|-------------------------|----------------------------|----------------------------------------|--------------|--|
|                    |                                                                                                    |                                                                                                    |                                                                                                    |                                                                                                    |                                                                         |                                                                                                    |             |                                     |                         |                            |                                        |              |  |
| ໃນແນ               | เบ ภ.ง.ด. 53                                                                                                    | 184                                                                                                    | ประจำตัวผู้                                                                                                    | เสียภาษีอากร (                                                                                                    | ี่13 หลัก) <b>* 322</b>                                                 | 0100370244                                                                                              |             | สาขาที่                             |                         |                            | แต่นที่ เป็นอีกมวน เมะ                 |              |  |
| ຄຳສັນກິ            | เลขประจำคัวของผู้เสียก<br>ส่                                                                                                    | หรือกคร (เว พ                                                                                                    | สัก)* (ของ                                                                                                    | มีผินได้)                                                                                                    |                                                                         |                                                                                                    | รายละเรื    | อดเกี่ยวกับการจ่ายเงื               | 'n                      |                            |                                        | 0            |  |
|                    | ข<br>(ให้ระบุว่าเป็นบริษัทยาคัด ร่<br>และให้ระบุเลขที่ ครอ                                                                                                    | อแอะที่อยู่ของ<br>ไวงกับส่วน ต่า<br>ก/ชอง ถนน ฝ                                                                                                    | ผู้มีเงินได้<br>โค หรือทั่วงทั้<br>าบถ.แขวง อำ                                                                               | บส่วนสามัญบิดิมุก<br>เดช.เขค จังหวัด)                                                                                     | ราชาวี<br>กล                                                            | วันเดือน ปี ที่อ่                                                                                       | 0           | ประเภทเงินได้<br>ทึ่งประเมินที่อ่าย | อัตรา<br>ภาษี<br>ร้อยอะ | อำนวนเงินที่อ่ายในครั้งนี้ | งกมวมหมอาช<br>ที่พักและนำอ่งในครั้งนี้ | เรื่อน<br>ไข |  |
| 1                  | 111111111111<br>บริษัท วิเหลื่อมหร่องคุรีป จำ<br>ระ/เหมู่ ร.ค.โทรโหญ่ ค.โ                                                                                                    | กัด<br>ทรน้อย จ.นน                                                                                                    | หมูริ                                                                                                    |                                                                                                    |                                                                         | 13/06/255 <sup>7</sup>                                                                                  |             |                                     | 3                       | 214.00                     | 6.42                                   | 1            |  |
|                    |                                                                                                    |                                                                                                    |                                                                                                    |                                                                                                    |                                                                         |                                                                                                    |             |                                     |                         |                            |                                        |              |  |
|                    |                                                                                                    |                                                                                                    |                                                                                                    |                                                                                                    |                                                                         |                                                                                                    |             |                                     |                         |                            |                                        |              |  |
|                    |                                                                                                    |                                                                                                    |                                                                                                    |                                                                                                    |                                                                         |                                                                                                    |             |                                     |                         |                            |                                        |              |  |
|                    |                                                                                                    |                                                                                                    |                                                                                                    |                                                                                                    |                                                                         |                                                                                                    |             |                                     |                         |                            |                                        |              |  |
|                    |                                                                                                    |                                                                                                    |                                                                                                    |                                                                                                    | รวมขอดเงิน                                                              | ได้และภาษีที่นำส่                                                                                       | (ปาไปรวมกับ | ในแบบ ค.ง.ค. ระ ฉบับซึ่ง            | : (ðnī))                | 214.00                     | 6.42                                   |              |  |
| (ใช้กระ)<br>หมายเห | กร่าสัมมีพี่ส่อเมื่องกับ ไปกุกแค่<br>19 ปี ฟ้าระบุร่าล่ายเร็นล่างอ<br>ล่ายระบันรู้หล่านจะ อันริกลับ<br>การีจโรง ส่วนเร็น<br>2 มีอนไหลางทั้งกรับ a F<br>และประจำที่ผู้โรงกรับ<br>1. กลับรูลออะเทมไป<br>2. เสมันสะออะเทฟไป | <ol> <li>(1)<br/>โร เช่น อำนาจหา<br/>ข อำลังคริกร์เรย่<br/>และ รางรัด ร่วม<br/>อาจ ได้สระสังร์<br/>ร่วม ได้สระสังร์<br/>รางม (ระ หลังราง<br/>สารีเรียดประจำกัก<br/>องการประเทศรียุ</li> </ol> | น้ำ ถ่ามพ่งผู้ควิด<br>วิทม ถ่าซื้อเตรือง<br>ออฟริอปเชโดชมี<br>วินาณซิ<br>(<br>นายซิง<br>เปรมิชาชน ที่เอย<br>ออยที่เกรมที่เมน | ร์ รองปี้ปริษศาส รอ<br>สิบทโรง จำชื่อสิบทร<br>โงๆ เนื่องอาคารช่น<br>#ัก & สีอ่าร<br>มหารปกรรจเออกไฟ<br>หูปสือการร้างออกไฟ | อยั้ง สั่วอีน อินปันต<br>เหลามอลร (ภาพารา<br>ยังคามาราชรัชโนต<br>ครอด 1 | ມີແອ້ວແມບໍລິກັດ ຈຳເຈົ້າ<br>ເຈັ້ນກຳເວັນເອັ້າ ປະ ທີ່ໂດ ກ<br>ເປັນວິດວາດ ການທີ່ເຫັນ<br>ອອດທານີນໍ້ທີ່ ຄວາດ ວ | nena<br>N   | องชื่อ<br>(<br>คัณหนัง<br>อันวันที่ | เคือน                   |                            | tionfurn<br>Grou<br>(Fig)              | )            |  |
|                    | ว. กรณีวิษา นอกอาก เ                                                                                                    | ust 2. WHen                                                                                                    | และอาจารณ์จิล                                                                                                    | การีอากร (15 พรีค) ที่                                                                                                    | Maccael manage                                                          |                                                                                                    |             | v a r d 11                          |                         | 71.71.                     |                                        |              |  |

หลังจากที่ป้อนข้อมูลครบถ้วนแล้ว ให้คลิ๊กปุ่ม คลิ๊กที่ปุ่มนี้)

โปรแกรมจะถามว่า ต้องการพิมพ์ใบเสร็จ หรือไม่

|          | ขายะ         | <b>1</b> 0       | ×            |
|----------|--------------|------------------|--------------|
| ?        | ต้องการพิมพ์ | ใบเสร็จหรือไม่?  |              |
|          | Yes          | No               |              |
| ให้คลิ๊ก | Yes          | พื่อพิมพ์ใบเสร็จ | • หรือ คลิ๊ก |

ถ้าเลือกพิมพ์ โปรแกรมจะแสดงหน้าจอ Preview ก่อนพิมพ์ ดังนี้

| Ń              | โมพ์                                                                                                    | Exce                                | l (F5)                                       | <<                                 | <                | >                                  | >>                       | ออก                                | n (F10)                             |                          | <b>√</b> เห | เมือนพิ | ่มพ์ 🔽 ตั้ง | เค่าการพิมพ์ |        |      |      |
|----------------|----------------------------------------------------------------------------------------------------|-------------------------------------|----------------------------------------------|------------------------------------|------------------|------------------------------------|--------------------------|------------------------------------|-------------------------------------|--------------------------|-------------|---------|-------------|--------------|--------|------|------|
|                | LI.                                                                                                    | ครื่องพิม                           | พ์                                           |                                    |                  | กระดาษ                             |                          |                                    | วางกระด                             | ท ชา                     | จิมพ์ทั้ง   | หมด     | ระบุหน้า    | ເລືອກໜຶ່ນໜ໌  | คุณภาพ | Zoom | Сору |
| Foxit R        | eader PDF                                                                                                    | F Printer                           |                                              |                                    | A4 210 x 2       | 97 mm                              |                          | U                                  | แนวตั้ง                             |                          | 🗸 ทั้งหมด   |         |             | ทั้งหมด      | Low    | 60 🔺 | 1    |
|                |                                                                                                    |                                     |                                              |                                    |                  |                                    |                          |                                    |                                     |                          |             |         |             |              | 1      |      |      |
| (              | By Programmer.com<br>By Programmer.com<br>See volumer.com<br>See volume |                                     |                                              |                                    |                  |                                    | co<br>)<br>Silcom        | E                                  | ร้างการ<br>ร่างวันสูงก<br>เอกรารออก | Xeor<br>พามาอ<br>เป็นสูด |             |         |             |              |        |      |      |
| Level          | an tha an an an an an an an an an an an an an                                                                                                    | 147 \$22010057                      | 244                                          |                                    | Receipt / Tax    | Invoice                            |                          |                                    | Tax ID No.3                         | 22010037024              |             |         |             |              |        |      |      |
| 53             | สู้ชื่อ บริษัต                                                                                                    | ก ริเหลี่ยมหร่                      | องกรุ๊ป อำกัด                                |                                    |                  |                                    | เสตท์<br>XD              |                                    | 5706000003                          |                          |             |         |             |              |        |      |      |
| ที่อยู่<br>Add | ວງ/1<br>ອ.ໂຫ<br>ໂຫວ.                                                                                                    | 991 2 8. 197<br>8<br>9920 8.999     | พลุ<br>พุธี : : : : : :                      |                                    |                  |                                    | ອັນກົ<br>Dote            |                                    | 13/06/2557                          |                          | -           |         |             |              |        |      |      |
| 159<br>Tax     | ประการรู้เรียกรั<br>m                                                                                                    | anna                                |                                              |                                    |                  |                                    | naka wata na<br>Soleonoo | เหลาเทร แสดเล่                     | ร้อง                                |                          |             |         |             |              |        |      |      |
|                | រនេះទាំងហើងចំនួន<br>សូលស្រ                                                                                                    | เลยอูลอ้า                           |                                              | Virgenin<br>touter Code            |                  | เห็ญขไขเงาะช้างไ<br>Tons ดีสีอากเต | ina<br>a                 | s ຊີ່ພວກປະໂກການອາດີກວັ<br>Duc Date |                                     |                          |             |         |             |              |        |      |      |
|                |                                                                                                    |                                     | 3                                            | 3050278                            |                  | Seven.                             |                          |                                    |                                     |                          |             |         |             |              |        |      |      |
| Solida<br>Dece | ni aviranucin<br>Product Code                                                                                                    |                                     | i<br>De                                      | noena<br>scriptios                 |                  | Strates<br>Quantity                | Visibo<br>Dede Pe        | et in<br>fee Dis                   | ines 5                              | Annount                  |             |         |             |              |        |      |      |
| 1              | 0213050000                                                                                                    | 22 JQuer                            | Mobile                                       |                                    |                  | 2.00 um²                           | u 1                      | 100.00                             |                                     | 200.00                   | •           |         |             |              |        |      |      |
|                |                                                                                                    |                                     |                                              |                                    |                  |                                    |                          |                                    |                                     |                          |             |         |             |              |        |      |      |
|                |                                                                                                    |                                     |                                              |                                    |                  |                                    |                          |                                    |                                     |                          |             |         |             |              |        |      |      |
|                |                                                                                                    |                                     |                                              |                                    |                  |                                    |                          |                                    |                                     |                          |             |         |             |              |        |      |      |
|                |                                                                                                    |                                     |                                              |                                    |                  |                                    |                          |                                    |                                     |                          |             |         |             |              |        |      |      |
|                |                                                                                                    |                                     |                                              |                                    |                  |                                    |                          |                                    |                                     |                          |             |         |             |              |        |      |      |
| 10             | hanna dashetan iz                                                                                                    | unte éstaturus                      | (* 19 <sup>-</sup> 19)                       |                                    |                  |                                    | Serve.                   | 4                                  |                                     | 0.00                     |             |         |             |              |        |      |      |
| 12             | r ann AC From Bylles<br>annsailte ag Barraid<br>Stardarraidhte ach                                                                                                    | leane fuer merki<br>ein Mitter fuer | nder benedicken<br>medernesten               | N KIN MANAN                        | - <del>1</del> 2 |                                    | Statistics               | indi                               |                                     | 200.00                   |             |         |             |              |        |      |      |
| (R)<br>10      | tulurururrhalas<br>jástuszákítás te                                                                                                    | titur mitriraa<br>nandihaten m      | ດ້ານ ແມ່ນມູ່ທີ່ແຜ່ ຈຳນ<br>ແລ້ວນ ຢ່າງໃຫ້ແຜນມີ | introl i davibasi<br>Misima matari | la<br>avan       |                                    | Arristed<br>V&T.         | เปลี่ย -                           | 7.00%                               | 14.00                    | •           |         |             |              |        |      |      |
|                |                                                                                                    |                                     | สองร้อยสิน                                   | สี่บาทถ้วน                         |                  |                                    | Stations<br>Grand To     | nië<br>tot                         |                                     | 214.00                   | 9           |         |             |              |        |      |      |
|                | rileulas<br>14 By                                                                                                    | 🗆 Ösla<br>Trasi                     |                                              |                                    |                  |                                    |                          |                                    | NAME Bytroger<br>Bytroger           | NEARCT.COM               | 1           |         |             |              |        |      |      |

โปรแกรมสามารถพิมพ์เอกสาร แบบเป็นชุด ได้ (เหมือนการพิมพ์ลงแบบฟอร์มที่มีสำเนาหลายๆชุด)

โดยสามารถระบุได้ว่า แต่ละใบ สำหรับลูกค้า หรือ สำหรับบริษัท และเป็นต้นฉบับ หรือ สำเนา

วิธีการตั้งค่า ให้ไปทำที่เมนู จัดการระบบ หัวข้อ เอกสาร ดังตัวอย่างต่อไปนี้

| จัดการระบบ | วินโดว | จบการทำง |
|------------|--------|----------|
| ตั้งค่าระ  | າບບ    |          |
| เอกสาร     |        | 2        |
|            |        | 0        |

#### My Store 6.0 Professional

| ชื่อเอกสาร                              | อัตโนมัติ | ข้อความนำ | จ่านวนหลัก | เริ่ม 1 ทุกเดือน |              |    |
|-----------------------------------------|-----------|-----------|------------|------------------|--------------|----|
| จ่ายเงินมัดจำ                           |           |           | 6          | ✓                | เลขที่ล่าสุด |    |
| รับเงินมัดจ่า                           | ✓         |           | 6          | -                | เลขที่ล่าสุด |    |
| รับวางบิล                               | ✓         |           | 6          | ✓                | เลขที่ล่าสุด |    |
| วางบิล                                  | ✓         |           | 6          | ✓                | เลขที่ล่าสุด |    |
| ลิ้นชัก                                 | ✓         |           | 6          | ◄                | เลขที่ล่าสุด |    |
| จ่ายชำระ                                | ✓         |           | 6          | ◄                | เลขที่ล่าสุด |    |
| รับชำระหนี้                             | ✓         |           | 6          | ✓                | เลขที่ล่าสุด |    |
| ใบสั่งซื้อ                              | ✓         |           | 6          | ✓                | เลขที่ล่าสุด | ฟอ |
| ชื่อสด                                  | ✓         |           | 6          | ✓                | เลขที่ล่าสุด |    |
| ชื่อเชื่อ                               | ◄         |           | 6          | ◄                | เลขที่ล่าสุด |    |
| รับคืนสินค้าจ่ายสด                      | ✓         |           | 6          | ◄                | เลขที่ล่าสุด |    |
| รับคืนสินค้าลดยอดลูกหนึ่                | ✓         |           | 6          | ◄                | เลขที่ล่าสุด |    |
| รับสินค้าอื่นๆ                          | ✓         |           | 6          | ◄                | เลขที่ล่าสุด |    |
| โอนสินด้า                               | ✓         |           | 6          | ◄                | เลขที่ล่าสุด |    |
| ใบเสนอราคา                              | ✓         |           | 6          | ◄                | เลขที่ล่าสุด | wa |
| ขายสด                                   | ✓         |           | 6          | ◄                | เลขที่ล่าสุด | ฟอ |
| บายเชื่อ                                | ✓         |           | 6          | ◄                | เลขที่ล่าสุด | ฟอ |
| ส่งคืนสินค้ารับเงินสด                   | ✓         |           | 6          | ◄                | เลขที่ล่าสุด |    |
| ส่งคืนสินค้าลดยอดเจ้าหนี้               | ✓         |           | 6          | ✓                | เลขที่ล่าสุด |    |
| 1 C C C C C C C C C C C C C C C C C C C |           |           |            |                  |              |    |

คลิ๊กปุ่ม ฟอร์ม

ของบรรทัดที่เป็นขายสด เพื่อกำหนดรูปแบบฟอร์มของการขายสด

|   |           |                            |                       | ตั้งค่าฟอร์ม             |                         |            |         |       |
|---|-----------|----------------------------|-----------------------|--------------------------|-------------------------|------------|---------|-------|
|   | รหัสฟอร์ม | ชื่อฟอร์ม                  | Form Name             | ชื่อชุด (ต้นฉบับ/ส่ำเนา) | ส่ำหรับ (ลูกค้า/บริษัท) | ออกเป็นชุด | ลายเช็น | พิมพ์ |
| 1 | 00001     | ใบเสร็จรับเงิน/ใบกำกับภาษี | Receipt / Tax Invoice | ต้นฉบับ / Original       | สำหรับลูกค้า            | -          |         | -     |
| 2 | 00001     | ใบเสร็จรับเงิน/ใบกำกับภาษี | Receipt / Tax Invoice | ส่าเนา / Copy            | สำหรับผู้จำหน่าย        | -          |         | -     |
|   |           |                            |                       |                          |                         |            |         |       |
|   |           |                            |                       |                          |                         |            |         |       |
|   |           |                            |                       |                          |                         |            |         |       |
|   |           |                            |                       |                          |                         |            |         |       |
|   |           |                            |                       |                          |                         |            |         |       |
|   |           |                            |                       |                          |                         |            |         |       |
|   |           |                            |                       |                          |                         |            |         |       |
|   |           |                            |                       |                          |                         |            |         |       |
|   |           |                            |                       |                          |                         |            |         |       |
|   |           |                            | เพิ่มฟอร์ม ลบฟอ       | ร์ม บันทึก               | ปิด                     |            |         |       |
|   |           |                            |                       |                          |                         |            |         |       |

รายละเอียดการกำหนดรูปแบบฟอร์ม โปรดติดต่อผู้จำหน่าย เพื่อช่วยเหลือในการกำหนดค่าให้

(กรณีที่ผู้ใช้ต้องการให้พิมพ์ลงฟอร์มของท่าน ทางผู้จำหน่ายก็มีบริการ เซ็ตลงฟอร์ม ให้ครับ)

## <u>การแก้ไข, ยกเลิก หรือ ดูเอกสารขายสด ที่บันทึกเก็บไว้ในระบบ</u>

กดปุ่ม F2 หรือ คลิ๊กที่ปุ่ม ค้นหา (F2) เมื่อต้องการค้นหารายการขายเชื่อ ที่บันทึกเก็บไว้ในระบบ โดย วัตถุประสงค์ อาจจะเรียกขึ้นมาดู พิมพ์ แก้ไข หรือลบออกจากระบบ

โปรแกรมจะแสดงหน้าจอค้นหา ดังนี้

|            |           |            |           | ขายสด                            |              |            |
|------------|-----------|------------|-----------|----------------------------------|--------------|------------|
| เลขที่     | เลขที่    | วันที่     | รหัสลูกคำ | ชื่อลูกค่ำ                       | 1=สด,2=เชื้อ | จ่านวนเงิน |
|            | 570600003 | 2557-06-13 | 53050278  | บริษัท วีเหลี่ยมหว่องกรุ๊ป จำกัด | 1            | 214.00     |
| วันที่     |           |            |           |                                  |              |            |
| รหัสลูกคำ  |           |            |           |                                  |              |            |
| ขื่อลูกค้า |           |            |           |                                  |              |            |
| ค้นหา      |           |            |           |                                  |              |            |
|            |           |            |           |                                  |              |            |
|            |           |            |           |                                  |              |            |
|            |           |            |           |                                  |              |            |
|            |           |            |           |                                  |              |            |
|            | ดกลง ยก   | แล็ก       |           |                                  |              |            |

ให้เลือกรายการที่ต้องการดึงขึ้นมาดู แก้ไข หรือ ยกเลิก แล้ว คลิ๊กที่ปุ่ม **ดกลง** (รายการที่เลือก คือรายการที่เป็น แถบสี)

ผู้ใช้สามารถค้นหาข้อมูล โดยป้อนค่าที่ต้องการค้นหา ในคอลัมน์ด้านซ้าย (สามารถป้อนข้อมูลเท่าที่จำได้)

การค้นหาวันที่ ให้ป้อนในรูปแบบ ปปปปดดวว (ปีสี่หลักตามด้วยเดือนสองหลักและตามด้วยวันที่สองหลัก)

คลิ๊กปุ่ม **ยกเลิก** เพื่อยกเลิกการค้นหา และ กลับไปหน้าจอที่แล้ว

ถ้าผู้ใช้เลือก ดกลง โปรแกรมจะแสดงรายละเอียดของเอกสารที่เลือก

| stor.        |                |           |                                       |                |            |            | ขายส      | สด       |           |           |              |           |              |                  |   |
|--------------|----------------|-----------|---------------------------------------|----------------|------------|------------|-----------|----------|-----------|-----------|--------------|-----------|--------------|------------------|---|
| ดันหา (F2)   | เริ่มใหม่ (F3) | ลม (F4)   | จัดเก็บ (F5)                          | แทรกบรรทัด (F6 | ) เพิ่มบระ | รทัด (F7)  | ลบบรรทัด  | (F8)     | aan (F10) | ค่าเริ่า  | มต้น เลือกท่ | ไมพ์ พิม  | พ่           |                  |   |
| เลขที่เอกสาร | 570600000      | 3         | วันที่                                | 13/06/2557     | รหัส       | เสาขา (F9) | 01        | ส่านักงา | านใหญ่    | 1         | บเสนอราคา    | ส่งของท่  | 1 รา         | บละเอียดการช่าระ |   |
| กลุ่มเอกสาร  | ขายสดทั่วไป    | 1         | การชำระเงิน                           | สด             | พนักงา     | นขาย (F9)  | 10002     |          | นายธราเร  | ทพ แสงเ   | พีชร         |           | ų            | ้อ อเ ที่ล่วย    |   |
| ลุกคำ (F9)   | 53050278       |           | บริษัท วีเหลี่ยมหว                    | ของกรุ๊ป จำกัด |            | ດິດຕ່ວກັນ  | Supatra S | uksabai  | (Aoy)     | โทร.      | 66-02-454-7  | 852-7 Ext | .1           |                  |   |
| มูลค่าสินค้า |                | 200.00    | ์ มูลค่ายกเว้นภาษี                    | 0.00           | )          | ส่วนลด     |           | .0       | 0 หักเจ   | บ็นมัดจำ  |              | .00       |              |                  |   |
| รวมเงิน      |                | 200.00    | อัตราภาษี                             | 7.00 %         | จำน        | วนเงินภาษี |           | 14.0     | 0 51      | มทั้งสิ่น |              | 214.00    |              |                  |   |
| ราคา         | ไม่รวมภาษี     |           | เงินหัก ณ ที่จ่าย                     | .00            | )          | ยอดข่าระ   |           | 214.0    | 0         |           |              |           |              |                  |   |
| ใบกำกับภาษี  | 570600000      | 3         | วันที่ใบกำกับ                         | 13/06/2557     | ใน         | แสนอราคา   |           |          |           | ใบสังชื่อ |              |           | เลขที่ม้     | (ดจำ             |   |
| หมายเหตุ     |                |           |                                       |                | ວນຸມີເ     | กิโดย (F9) |           |          |           |           |              |           |              |                  |   |
| T 51         | ผัสสันคำ (F9)  | i         | อสินด้า                               | ຣທັສຫນ່ວຍ (F9) | ชื่อหน่วย  | รหัสที่    | เก็บ(F9)  | ชื่อที่  | เก็บ 1    | ริมาณ     | ราดา/หน่วย   | ມ ສ່ວນ    | ลด           | รวมเงิน          |   |
| 1 🗌 02130    | 5000022        | JQuery Mo | bile l                                | 3              | ແສ່ນ       | 01         |           | หน้าร้าน |           | 2.00      | 100.         | 00        | . <b>0</b> 0 | 200.00           | 命 |
|              |                |           | · · · · · · · · · · · · · · · · · · · |                |            |            |           |          |           |           |              |           |              |                  |   |
|              |                |           |                                       |                |            |            |           |          |           |           |              |           |              |                  |   |

ผู้ใช้สามารถแก้ไขข้อมูลต่างๆ และ ทำการจัดเก็บอีกครั้ง

หรือสามารถลบเอกสารขายสด ออกจากระบบ โดยกดปุ่ม F4 หรือ คลิ๊กที่ ลบ (F4)

#### <u>รายงานการขาย</u>

เมื่อต้องการดูรายงานเกี่ยวกับการขาย ให้ไปที่เมนู รายงาน เลือกเมนูย่อย รายงานระบบขาย ดังนี้

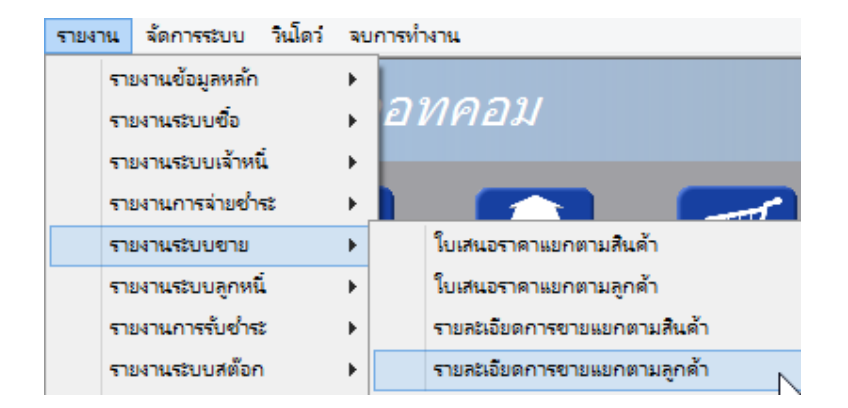

ขอยกตัวอย่าง รายงานการขายแยกตามลูกค้า ซึ่งมีวัตถุประสงค์เพื่อต้องการรู้ว่า ได้ขายสินค้าไปให้ใครบ้าง

เมื่อเลือกเมนู รายละเอียดการขายแยกตามลูกค้า โปรแกรมจะแสดงหน้าจอให้กรอกเงื่อนไขในการดูรายงานดังนี้

| Store                          |            |           | รายละเอียดกา                    |
|--------------------------------|------------|-----------|---------------------------------|
| <mark>ล้างค่า (F3)</mark> ตกลง | (F5)       | aan (F10) |                                 |
|                                | <u>√</u> b |           |                                 |
| ตั้งแต่เลขที่                  |            |           |                                 |
| ถึงเลขที่                      |            |           |                                 |
| ตั้งแต่วันที่                  | 01/04/2557 |           | ]                               |
| ถึงวันที่                      | 19/04/2557 |           | ]                               |
| ตั้งแต่รหัสลูกค้า              |            |           | ]                               |
| ถึงรหัสลูกคำ                   | SIVADON    |           | บริษัท สีวะดลบริหารสินค้า จำกัด |
| ตั้งแต่รหัสพนักงาน             |            |           | ]                               |
| ถึงรหัสพนักงาน                 | DEMO       |           | ]                               |
| ตั้งแต่รหัสสินค้า              |            |           | ]                               |
| ถึงรหัสสินค้า                  | SERVICE01  |           | ค่าติดตั้งและสอนการใช้โปรแกรม   |
| ตั้งแต่รหัสสาขา                |            |           | ]                               |
| ถึงรหัสสาขา                    | 01         |           | สำนักงานใหญ่                    |
| ตั้งแต่ประเภทสินค้า            |            |           | ]                               |
| ถึงประเภทสินค้า                | 99         |           | Service                         |
| ตั้งแต่กลุ่มสินค้า             |            |           | ]                               |
| ถึงกลุ่มสินค้า                 | 9999       |           | Service                         |
| รหัสประเภทเอกสาร               |            |           | ]                               |
|                                |            |           |                                 |

ปุ่ม
 จะทำการเคลียร์ค่าของทุกคอลัมน์ ถ้าผู้ใช่ไม่ระบุค่าอะไรเลย โปรแกรมจะแสดงข้อมูลทั้งหมด
 คอลัมน์ที่เป็นจุดเริ่มต้น (ที่มีคำว่าตั้งแต่) ถ้าผู้ใช้ไม่ระบุ โปรแกรมจะดึงข้อมูลรายการที่น้อยที่สุด (เรียงตามตัวอักษร)
 คอลัมน์ที่เป็นจุดสิ้นสุด (ที่มีคำว่า ถึง) ถ้าผู้ใช้ไม่ระบุ โปรแกรมจะดึงข้อมูลรายการที่มากที่สุด (เรียงตามตัวอักษร)
 คอลัมน์ที่มีปุ่ม .... ผู้ใช้สามารถ คลิ๊ก เพื่อค้นหาข้อมูลได้

เมื่อระบุเงื่อนไขเรียบร้อยแล้ว ให้คลิ๊กปุ่ม ตกลง (F5) เพื่อทำการดึงข้อมูล

http://www.byprogrammer.com

#### My Store 6.0 Professional

|                 |                   |              |             |                    |                          |              |                       | รายละ         | แอียดการต      | ขายเ     | เมคตามละ           | เด้า    |           |                 |                |        |           |
|-----------------|-------------------|--------------|-------------|--------------------|--------------------------|--------------|-----------------------|---------------|----------------|----------|--------------------|---------|-----------|-----------------|----------------|--------|-----------|
|                 |                   |              |             |                    |                          |              |                       | 1066          |                | 0-105    | ត្រូវ សេ សេឡា។<br> | and the |           |                 |                |        |           |
| พิมพ์           | Excel (F5         | ) <-         | <           | >                  | >> a                     | an (F10)     | 🖌 เหมือง              | เพิ่มพ์ 🗹 ดั  | ไงค่าการพื้ม   | w        |                    |         |           |                 |                |        |           |
|                 | เครื่องพิมพ์      |              |             | กระดา              | т.                       | วางกระดาษ    | พิมท์ที่งหมด          | ระบุทน้า      | ເລືອກໜຶ        | มพ์      | คุณภาพ             | Zoom    | Сору      |                 |                |        |           |
| rver (HP Las    | erJet 1020        |              | A4 210 >    | 297 mm             |                          | แนวนอน       | ~                     |               | ทั้งหมด        |          | Low                | 100 ÷   | 1 📮       |                 |                |        |           |
|                 |                   |              |             |                    |                          |              |                       |               |                |          |                    |         |           |                 |                |        |           |
| 19 Apr 14 1     | 8:03              |              |             |                    |                          |              | บายไป                 | รแกรมเมอร์ค   | อทคอม          |          |                    |         |           |                 |                |        | Page 1 of |
|                 |                   |              |             |                    |                          |              | รายละเอีย             | ตการขายแยก    | าตามลูกค้ำ     |          |                    |         |           |                 |                |        |           |
|                 | ń                 | มแต่วันที่ o | 1/04/2557   | งวันที่ 19/04      | /2557 <b>ถึงรพัสลู</b> ศ | กล้ำ SIVADON | <b>อึ่งรหัสพบ</b> ักง | N DEMO ถึงร   | รทัสสินค้ำ SE  | RVIC     | E01 อึงรหัสส       | 191 oi  | ถึงประเภา | เสินค้ำ 99      | อึงกลุ่มสินค้า | 9999   |           |
| วันที่          | เลขที่            |              | ใบสังชื่อ   | h                  | เก่ากับภาษี              | กำหนดช่า     | ระ การช่              | าระเงิน ประเภ | nn i           | กิดท่อก่ | າັນ                | รทัส    | กหนักงาน  | <b>ุรทัสผู้</b> | อนุมัติ ทมาเ   | อเหตุ  |           |
| รทัสสินค้า      |                   | ชื่อสินค้า   |             |                    | หน่วย                    | ามัน         |                       |               |                |          | จำนว               | u -     | รากา/หน่ว | 13<br>1         | รวมเงิน        | ส่วนอด | สุทธิ     |
| 0000047         | บรินัท ดุดทลาม    | เน้ จำกัด    |             |                    |                          |              |                       |               |                |          |                    |         |           |                 |                |        |           |
| 12/04/255       | 5704000           | 002          | 570400001   | 0 57               | 04000002                 | 25/05/255    | 7 เวินเรี             | 5 มายเรื่     | ในข้าไป คร     | un Bel   |                    | 100     |           |                 |                |        |           |
| 04040400        |                   |              |             |                    |                          | 25/05/255    | / 1981                |               | iousin de      |          |                    |         |           |                 | 0 (00 00       |        | 2 500 00  |
| 010101000<br>#a | 001<br>เสียเข้ดสำ | SAMSUI       | NG POCKET P | ee (IKUE/I<br>ຄານີ | DIAC,พ่าน<br>พักคเพื่อ่  | 20           | an S                  | วามปิด        |                | _        | 1.0                | 0       |           |                 | 2,600.00       | 0.00   | 2,600.00  |
|                 | 0.00              |              | 00          | 102.00             |                          | 00 21        | 192 AA                | 0.00          |                |          |                    | ~       |           |                 | 2,000.00       | 0.00   | 2,000.00  |
|                 | 0.00              |              | ~           | 101.00             | v.                       |              | 02.00                 | 0.00          |                | . –      |                    |         |           |                 | 0.000.00       |        |           |
|                 |                   | ~ 0          |             |                    |                          |              |                       | 2.10          | gmi 1 : 00000  | 4        | 1.0                |         |           |                 | 2,600.00       | 0.00   | 2,600.00  |
| GEL / 1         | รัษท แกรนด์ เยื   | มโพเรียง     | ม โลจสตกเ   | <u> ถึงากัต</u>    |                          |              |                       |               |                |          |                    |         |           |                 |                |        |           |
| 19/04/2551      | 5704000           | 001          | 570400001   | 1 57               | 04000001                 | 19/04/255    | 7 เงินส               | କ କାପରୀ       | ดทั่วไป so     | mbat     | Deesawat (B:       | at) 100 | 01        | 10001           |                |        |           |
| MYSTOC          | K35               | โปรแครม      | My Stock 3  | .5                 | 46                       |              |                       |               |                |          | 1.0                | 0       |           |                 | 4,500.00       | 0.00   | 4,500.00  |
| SERVICE         | 01                | ค่าติดตั้งแ  | ละสอนการใ   | ข้าปรแกรม          | ครั้ง                    |              |                       |               |                | _        | 1.0                | 0       |           |                 | 2,000.00       | 0.00   | 2,000.00  |
| ทัศ             | เงินมัดจำ         | ສ່ວນ         | 89          | กาม                | ทักณ ที่จ่               | าย           | สุทธิ                 | วางบิล        |                |          | 2.0                | 0       |           |                 | 6,500.00       | 0.00   | 6,500.00  |
|                 | 0.00              | 0            | 00          | 0.00               | 0.                       | .00 6,       | 500.00                | 0.00          |                | _        |                    |         |           |                 |                |        |           |
|                 |                   |              |             |                    |                          |              |                       | 53            | วมลูกค้า : GEI | L        | 2.0                | 0       |           |                 | 6,500.00       | 0.00   | 6,500.00  |
| SIVADO          | xx / บริษัท สิว⊧  | เคลบริหา     | รสินค้ำ จำ  | <u>้ำค</u>         |                          |              |                       |               |                |          |                    |         |           |                 |                |        |           |
| 18/04/2557      | 5704000           | 001          | 570400000   | 7 57               | 04000001                 | 18/04/255    | 7 เงินเชื             | อ ขายเรื่     | ใจก้วไป นา     | 180953   | ษฐพัส แสงคอก       | 100     | 01        | 10005           |                |        |           |
| MYSTOR          | E50               | โปรแครม      | My Store 5  | 0                  | 39                       |              |                       |               |                |          | 2.0                | 0       |           |                 | 2,000.00       | 0.00   | 2,000.00  |
| ทัก             | เงินมัดจำ         | ສ່ວນ         | 89          | กาษี               | ทักณ ที่จ่               | 18           | สุทธิ                 | วางบิล        |                | _        | 2.0                | 0       |           |                 | 2,000.00       | 0.00   | 2,000.00  |
|                 | 0.00              | 0            | 00          | 0.00               | 0                        | 00 21        | 00.00                 | 0.00          |                |          |                    |         |           |                 |                |        |           |

# <u>การบันทึกขายเชื่อ</u>

คลิ๊กที่ไอคอน ขายเชื่อ บนหน้าจอหลักของโปรแกรม

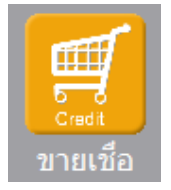

หรือเลือกจากเมนู ระบบขาย หัวข้อ ขายเชื่อ

| ระบบขาย | ระบบสต้อก | รายงาน | จัดการ |
|---------|-----------|--------|--------|
| เสน     | อราดา     |        |        |
| รับผื   | เนมัดจำ   |        |        |
| ขาย     | สด        |        |        |
| ขาย     | เชื่อ     |        |        |
|         |           |        |        |

## โปรแกรมจะแสดงหน้าจอ ดังนี้

| sille         |                   |                  |                 |                  | ขายเชื่อ      |              |             |            |             |     |      |
|---------------|-------------------|------------------|-----------------|------------------|---------------|--------------|-------------|------------|-------------|-----|------|
| ศันหา (F2) เป | รื่มใหม่ (F3)     | จัดเก็บ (F5)     | แทรกบรรทัด (F6) | เพิ่มบรรทัด (F7) | ลบบรรทัด (F8) | aan (F10)    | ด่าเริ่มต้น | ເລືອກพิมพ์ |             |     |      |
| เลขที่เอกสาร  | โปรแกรมสร้างให้   | วันที่           | 19/04/2557      | รหัสสาขา (F9)    |               |              | ใบเสน       | เอราคา ส่ง | บของที่     |     |      |
| ประเภทเอกสาร  | ขายเชื่อทั่วไป    | ช่าระเงิน        | เชื่อ           | พนักงานขาย (F9)  |               |              |             |            |             |     |      |
| ลูกค้า (F9)   |                   |                  |                 | ຕິດຕ່ວກັນ        |               |              | โทร.        |            |             |     |      |
| เครดิตเทอม    | วัน               | ครบกำหนด         | 11              | วันที่นัดวางบิล  | 11            | : วันที่นัดส | ึ่งของ      | 11         |             |     |      |
| มูลค่าสินค้า  | 0.00              | มูลด่ายกเว้นภาษี | 0.00            | ส่วนลด           |               | 00 หักเงิน   | มัดจำ       |            | .00 รวมเงิน |     | 0.00 |
| ราคา          | <b>ใม่รวมภาษี</b> | อัตราภาษี        | 7.00 %          | จำนวนเงินภาษี    | 0.            | 00 รวม       | ทั้งสิ้น    | 0.         | .00         |     |      |
| ใบกำกับภาษี   | โปรแกรมสร้างให้   | วันที่ใบกำกับ    | 19/04/2557      | ใบเสนอราคา       |               | 1            | มสังชื่อ    |            | เลขที่มัดจำ |     |      |
| หมายเหตุ      |                   |                  |                 | ວນຸນັດໂດຍ (F9)   |               |              |             |            |             |     |      |
|               |                   |                  |                 | م الدينة الم ال  |               |              |             |            |             |     | _    |
| T รห์สสน      | คำ (F9) ชอสนเ     | ล้า รหัสหน่      | วย (F9) ชอหน่วย | รห์สทีเก็บ(F9) ช | อทีเก็บ ปริมา | เณ ราคา/ห    | น่วย เ      | สวนลด      | รวมเงิน     |     |      |
| 1             |                   |                  |                 |                  |               | .00          | .00         | .00        |             | .00 |      |
| 2             |                   |                  |                 |                  |               | .00          | .00         | .00        |             | .00 |      |
| 3             |                   |                  |                 |                  |               | .00          | .00         | .00        |             | .00 |      |

คอลัมน์ที่มีสีน้ำเงิน คือข้อมูลที่ต้องป้อน เช่น รหัสสาขา, พนักงานขาย, ลูกค้า, รหัสสินค้า, รหัสหน่วย ฯลฯ

คอลัมน์ที่มีข้อความ (F9) จะสามารถใช้เม้าส์ ดับเบิ้ลคลิ๊ก เพื่อแสดงหน้าจอค้นหาข้อมูล หรือกดปุ่ม F9 เมื่อ cursor อยู่ที คอลัมน์นั้น

คอลัมน์ที่มีข้อความ (F9) หรือคอลัมน์ที่สามารถค้นหาข้อมูลได้ ข้อมูลนั้นๆ จะต้องมีการกำหนดค่ามาก่อน (กำหนดใน เมนูแฟ้มข้อมูล) คอลัมน์ที่เป็นการป้อนข้อมูลวันที่ สามารถใช้เม้าส์ ดับเบิ้ลคลิ๊ก หรือกดปุ่ม F9 เมื่อ cursor อยู่ที่คอลัมน์นั้น เพื่อแสดง ปฏิทินได้

| << |    | เมษายน 2557 |     |    |    |    |  |  |  |  |  |
|----|----|-------------|-----|----|----|----|--|--|--|--|--|
| อา | ۹  | อ           | W   | พฤ | ศ  | ส  |  |  |  |  |  |
|    |    | 1           | 2   | 3  | 4  | 5  |  |  |  |  |  |
| 6  | 7  | 8           | 9   | 10 | 11 | 12 |  |  |  |  |  |
| 13 | 14 | 15          | 16  | 17 | 18 | 19 |  |  |  |  |  |
| 20 | 21 | 22          | 23  | 24 | 25 | 26 |  |  |  |  |  |
| 27 | 28 | 29          | 30  |    |    |    |  |  |  |  |  |
|    |    |             |     |    |    |    |  |  |  |  |  |
| 1  |    |             |     |    |    |    |  |  |  |  |  |
|    |    |             | ปิด |    |    |    |  |  |  |  |  |

บางคอลัมน์ที่อาจจะต้องป้อนข้อมูลซ้ำๆ ค่าเดิมๆ ทุกครั้ง สามารถกำหนดให้โปรแกรม ป้อนค่าให้อัตโนมัติ การกำหนดค่า

ดังกล่าว ให้ คลิ๊กที่ปุ่ม

ด่าเริ่มต้น

โปรแกรมจะแสดงหน้าจอให้ระบุค่าเริ่มต้น ดังนี้

|                | ค่าเริ่มต้น |
|----------------|-------------|
|                |             |
| รหัสสาขา       |             |
| รหัสพนักงาน    |             |
| รหัสลูกค่า     |             |
| รหัสที่เก็บ    |             |
| รหัสผู้อนุมัติ |             |
| x=พิมพ์ทันที   |             |
|                |             |
|                |             |
|                |             |
|                |             |
| ค่าเริ่มต้น    | บันทึก ปิด  |

ให้ระบุค่าเริ่มต้นต่างๆลงไปตามต้องการ

| ในบางคอส่            | งัมน์สามารถ คล        | ลิ๊กที่ปุ่ม 🛄        | <b>โ</b> เพื่อค้นหา       | ข้อมูลได้                          |                              |                    |            |             |           |         |
|----------------------|-----------------------|----------------------|---------------------------|------------------------------------|------------------------------|--------------------|------------|-------------|-----------|---------|
| ปุ่ม <b>ค่าเร</b> ิ่ | <b>มต้น</b><br>ในหน้า | จอนี้ จะเป็น         | เการเคลียร์ค่             | าทุกคอลัมน์ ให้                    | ห้เป็นค่าว่าง                |                    |            |             |           |         |
| คลิ๊กที่ปุ่ม         | บันทึก                | เพื่อจัดเก็บศ        | ก่าเริ่มต้น และ           | ะ คลิ๊กที่ปุ่ม                     | ปิด                          | เพื่อออกจ          | ากหน้าจ    | อการกำห     | นดค่าเริ่ | มต้น    |
| ค่าเริ่มต้นที        | ไกำหนดจะมีผล          | าในการเข้าห          | าน้าจอครั้งต่อ            | บไป หรือ มีผลเ                     | มื่อ คลิ๊กปุ่ม               | เริ่มใหม่          | (F3)       |             |           |         |
| รายละเอีย            | ดของแต่ละคอะ          | ลัมน์ (ส่วนห้        | วของเอกสาร                | 3)                                 |                              |                    |            |             |           |         |
| เลขที่เอกสาร         | โปรแกรมสร้างให้       | วันที่               | 19/04/2557                | รหัสสาขา (F9)                      |                              |                    | ใบเสนอราคา | ส่งของที่   |           |         |
| ประเภทเอกสาร         | ขายเชื่อทั่วไป        | ช่าระเงิน เ          | เชื่อ                     | พนักงานขาย (F9)                    |                              |                    |            |             |           |         |
| ลูกคำ (F9)           |                       |                      |                           | ติดต่อกับ                          |                              | โทร.               |            |             |           |         |
| เครดิดเทอม           | วัน                   | ครบกำหนด             | 11                        | วันที่นัดวางบิล                    | // :                         | วันที่นัดส่งของ    | 11         |             |           |         |
| มูลค่าสินค้า         | 0.00                  | มูลค่ายกเว้นภาษี     | 0.00                      | ส่วนลด                             | .00                          | ทักเงินมัดจำ       |            | .00 5ວມເ    | วัน 📃     | 0.00    |
| ราคา                 | ไม่รวมภาษี            | อัตราภาษี            | 7.00 %                    | จ่านวนเงินภาษี                     | 0.00                         | รวมทั้งสิ้น        |            | 0.00        |           |         |
| ใบกำกับภาษี          | โปรแกรมสร้างให้       | วันที่ใบกำกับ        | 19/04/2557                | ใบเสนอราคา                         |                              | ใบสังชัย           | <u>د</u>   | เลขที่มัด   | งจำ       |         |
| หมายเหตุ             |                       |                      |                           | อนุมัติโดย (F9)                    |                              |                    |            |             |           |         |
| เลขที่เอก            | สาร                   | เลขที่ขห<br>ก็ได้ โด | องเอกสารขา<br>ายไปกำหนดว่ | ยเชื่อ สามารถเ<br>ที่เมนู จัดการร: | กำหนดให้โปร<br>ะบบ หัวข้อ เส | าแกรม rur<br>บกสาร | ning อัต   | าโนมัติ หรื | 'อจะป้อเ  | นค่าเอง |

| จัดการระบบ | วินโดว่ | จบการท่ |
|------------|---------|---------|
| ตั้งค่าร   | ເບບ     |         |
| เอกสาร     |         |         |

| วันที่        | วันที่ทำการขายเชื่อ โปรแกรมจะแสดงวันที่ปัจจุบัน ถ้าโปรแกรมไม่แสดงวันที่ปัจจุบัน ให้<br>ตรวจสอบการกำหนดค่าวันที่ ของ Windows      |
|---------------|----------------------------------------------------------------------------------------------------|
|               | ผู้ใช้สามารถแก้ไขเป็นวันที่ที่ต้องการได้ (กด F9 หรือดับเบิ้ลคลิ๊ก เพื่อแสดงปฏิทิน)                                               |
| รหัสสาขา (F9) | ป้อนรหัสสาขา ถ้าจำค่าไม่ได้ให้กด F9 หรือดับเบิ้ลคลิ๊กที่คอลัมน์นี้ เพื่อค้นหา<br>ผู้ใช้จะต้องกำหนดค่าของสาขามาก่อน โดยไปกำหนดที่ |
|               | แฟ้มข้อมูล ระบบซื้อ ระบบ                                                                                                    |
|               | ข้อมูลบริษัท                                                                                                    |
|               | สาขา                                                                                                    |
| ประเภทเอกสาร  | ประเภทของการขายเชื่อ การกำหนดประเภทการขายเชื่อ ให้ไปทำที่                                                                        |

|                 | แฟ้มข้อมูล ระบบข้อ   | ระบบข        |
|-----------------|----------------------|--------------|
|                 | ข้อมูลบริษัท         |              |
|                 | สาขา                 |              |
|                 | แผนก                 |              |
|                 | พนักงาน              |              |
|                 | ประเภทเอกสาร         | 5            |
|                 | .3= (                |              |
| ชำระเงิน        | โปรแกรมแสดงคำว่า     | เชื่อ หมา    |
| พนักงานขาย (F9) | ป้อนรหัสพนักงานขาย   | ย ถ้าจำค่    |
|                 | ผู้ใช้จะต้องกำหนดค่า | เของพนัก     |
|                 | แฟ้มข้อมูล ระบบซื้อ  | ระบบขา       |
|                 | ข้อมูลบริษัท         |              |
|                 | สาขา                 |              |
|                 | แผนก                 |              |
|                 | พนักงาน              | he           |
|                 |                      |              |
| ลูกค้า (F9)     | ป้อนรหัสลูกค้า ถ้าจำ | ค่าไม่ได้ใ   |
|                 | ผู้ใช้จะต้องกำหนดข้อ | เมูลของลู    |
|                 | แฟ้มข้อมูล ระบบซื้อ  | ระบบขา       |
|                 | ข้อมูลบริษัท         |              |
|                 | สาขา                 |              |
|                 | แผนก                 |              |
|                 | พนักงาน              |              |
|                 | ประเภทเอกสาร         |              |
|                 | ซื่อ/ขาย             | ×            |
|                 | สต๊อก                | ×            |
|                 | -                    |              |
| ติดต่อกับ       | หลังจากป้คนรหัสลกเ   | ค้า โปรแก    |
|                 | กลัง เกษยะกลสูกเ     | 1 1 6119 661 |
|                 | କୁମାନୀ)              |              |
| 0               | <b>A</b>             |              |
| โทร.            | หลังจากป้อนรหัสลูกเ  | ค้า โปรแก    |
|                 | แฟ้มข้อมูลลูกค้า)    |              |
|                 |                      |              |
| เครดิตเทอม      | หลังจากป้อนรหัสลูกเ  | ล้า โปรแก    |
|                 | ସା                   |              |

| ครบกำหนด                         | วันที่ครบกำหนดที่ลูกค้าต้องชำระเงิน                                                 |
|----------------------------------|-------------------------------------------------------------------------------------|
| วันที่นัดวางบิล                  | วันที่ลูกค้านัดวางบิล                                                               |
| วันที่นัดส่งของ                  | วันที่ต้องส่งของให้ลูกค้า                                                           |
| มูลค่าสินค้า                     | รวมมูลค่าของสินค้าหรือบริการที่เสนอราคา                                             |
| มูลค่ายกเว้นภาษี                 | รวมมูลค่าของสินค้าหรือบริการที่ยกเว้นภาษี                                           |
| ส่วนลด                           | ส่วนลดท้ายบิล                                                                       |
| หักเงินมัดจำ                     | ป้อนจำนวนเงินมัดจำ กรณีที่ลูกค้าได้จ่ายเงินมัดจำไว้แล้ว                             |
| รวมเงิน                          | รวมมูลค่าสินค้าหรือบริการหลังหักส่วนลด และ เงินมัดจำ                                |
| ราคา                             | ระบุว่าราคาสินค้ารวมภาษี หรือ ไม่รวมภาษี                                            |
| อัตราภาษี                        | อัตราภาษี                                                                           |
| จำนวนเงินภาษี                    | จำนวนเงินภาษีที่คำนวณได้                                                            |
| รวมทั้งสิ้น                      | รวมมูลค่าสินค้าหรือบริการ ที่รวมภาษีแล้ว                                            |
| ใบกำกับภาษี<br>วันที่ใบกำกับภาษี | กรณี Running เอกสารขายเชื่อ ใบกำกับภาษีจะเป็นเลขที่เดียวกัน<br>วันที่ของใบกำกับภาษี |
| ใบเสนอราคา                       | แสดงเลขที่ใบเสนอราคา ถ้าการขายครั้งนี้ อ้างอิงมาจากใบเสนอราคา                       |
| ใบสั่งซื้อ                       | ป้อนเลขที่ใบสั่งซื้อของลูกค้า                                                       |
| เลขที่ใบรับเงินมัดจำ             | กรณีที่มีการหักเงินมัดจำ ให้ป้อนเลขที่ใบรับเงินมัดจำ                                |
| หมายเหตุ                         | ป้อนหมายเหตุอื่นๆ ตามที่ต้องการ                                                     |

**อนุมัติโดย (F9)** ป้อนรหัสผู้อนุมัติการการขาย ถ้าจำค่าไม่ได้ให้กด F9 หรือดับเบิ้ลคลิ๊กที่คอลัมน์นี้ เพื่อค้นหา

ราคา (รวมภาษี,ไม่รวมภาษี), อัตราภาษี สามารถกำหนดค่าเริ่มต้นได้ ที่เมนู

| จัดการระบบ | วินโดว่ | จบการทำง |
|------------|---------|----------|
| ตั้งค่าระ  | ບບ      | N        |
|            |         | W        |

หัวข้อ

Т

| <u>ระบบขาย</u> |            |           |      |               |   |                   |   |
|----------------|------------|-----------|------|---------------|---|-------------------|---|
| ราคาสินค้า     | ไม่รวมภาษี | อัตราภาษี | 7.00 | ยืนราคา (วัน) | 7 | ส่งของภายใน (วัน) | 7 |

รายละเอียดของแต่ละคอลัมน์ (รายละเอียดของสินค้าหรือบริการที่ทำการขาย)

|   | Т | รหัสสินค้า (F9) | ชื่อสินค้า                         | รหัสหน่วย (F9) | ชื่อหน่วย | รหัสที่เก็บ(F9) | ชื่อที่เก็บ | ปริมาณ | ราคา/หน่วย | ส่วนลด | รวมเงิน  |
|---|---|-----------------|------------------------------------|----------------|-----------|-----------------|-------------|--------|------------|--------|----------|
| 1 |   | 010101000001    | SAMSUNG Pocket Neo (TRUE/DTAC, Whi | EA             | ชั้น      | 01              | หน้าร้าน    | 1.00   | 2,600.00   | .00    | 2,600.00 |
| 2 | < |                 | Dual core 850MHz * 512MB           |                |           |                 |             |        |            |        |          |
| 3 | • |                 | 4GB * 3.0" * B 2.0 MP              |                |           |                 |             |        |            |        |          |
| 4 | • |                 | Android 4.1 * 1200mAh              |                |           |                 |             |        |            |        |          |
| 5 | - |                 |                                    |                |           |                 |             |        |            |        |          |

บรรทัดที่คลิ๊กเป็นเครื่องหมายถูก บรรทัดนั้นจะเป็นหมายเหตุ

รหัสสินค้า (F9) ป้อนรหัสสินค้า ถ้าจำค่าไม่ได้ให้กด F9 หรือดับเบิ้ลคลิ๊กที่คอลัมน์นี้ เพื่อค้นหา

ผู้ใช้จะต้องกำหนดข้อมูลของสินค้ามาก่อน โดยไปกำหนดที่

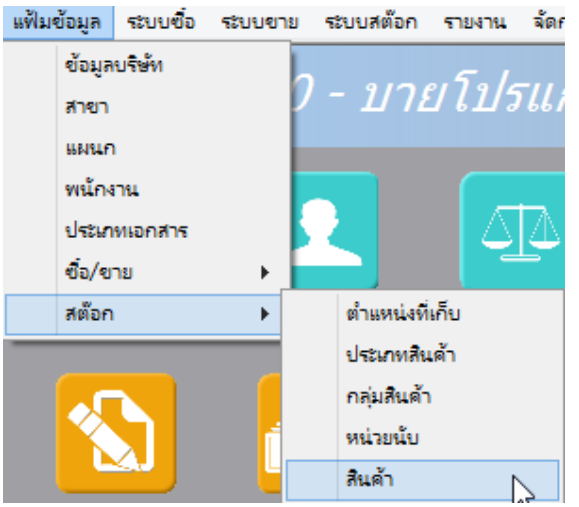

| ชื่อสินค้า                                                       | โปรแกรมจะแสดงชื่อของสินค้า หรือ บริการ จากรหัสที่ป้อน<br>ถ้ารหัสสินค้าที่ป้อน มีการใส่คำอธิบายรายการสินค้าไว้ โปรแกรมจะดึงมาแสดงเป็นบรรทัด<br>หมายเหตุให้ โดยอัตโนมัติ<br>ถ้าบรรทัดนั้นเป็นบรรทัดหมายเหตุ ผู้ใช้สามารถป้อนข้อความได้ตามต้องการ |  |  |  |  |  |  |
|------------------------------------------------------------------|----------------------------------------------------------------------------------------------------|--|--|--|--|--|--|
| รหัสหน่วย (F9)                                                   | ปรแกรมจะแสดงรหัสหน่วยนับ ตามที่ระบุไว้ในแฟ้มข้อมูลสินค้า                                                                                                    |  |  |  |  |  |  |
| ชื่อหน่วย                                                        | โปรแกรมจะแสดงชื่อหน่วยนับ จากรหัสหน่วยนับที่ป้อน                                                                                                    |  |  |  |  |  |  |
| รหัสที่เก็บ                                                      | ป้อนรหัสที่เก็บสินค้า ถ้าสินค้านั้นเป็นสินค้าที่เก็บสต๊อก                                                                                                    |  |  |  |  |  |  |
| ชื่อที่เก็บ                                                      | โปรแกรมจะแสดงชื่อที่เก็บของสินค้า ตามรหัสที่ป้อน                                                                                                    |  |  |  |  |  |  |
| ปริมาณ                                                           | จำนวนสินค้าหรือบริการ ที่เสนอราคา                                                                                                    |  |  |  |  |  |  |
| ราคา/หน่วย                                                       | ราคาสินค้าหรือบริการ                                                                                                    |  |  |  |  |  |  |
| ส่วนลด                                                           | จำนวนเงินส่วนลดของสินค้า                                                                                                    |  |  |  |  |  |  |
| รวมเงิน                                                          | รวมเงินหลังจากหลักส่วนลด                                                                                                    |  |  |  |  |  |  |
| การเพิ่มบรรทัดรายการสินค้                                        | ัก ให้กดปุ่ม F7 หรือคลิ๊ก <b>เพิ่มบรรทัด (F7)</b>                                                                                                    |  |  |  |  |  |  |
| ถ้าต้องการแทรกบรรทัด ณ                                           | ตำแหน่ง cursor ให้กดปุ่ม F6 หรือคลิ๊ก <b>แทรกบรรทัด (F6)</b>                                                                                                    |  |  |  |  |  |  |
| ถ้าต้องการลบบรรทัด ณ ตำแหน่ง cursor ให้กดปุ่ม F8 หรือคลิ๊ก       |                                                                                                    |  |  |  |  |  |  |
| หลังจากที่ป้อนข้อมูลครบถ้วนแล้ว ให้คลิ๊กปุ่ม<br>คลิ๊กที่ปุ่มนี้) |                                                                                                    |  |  |  |  |  |  |
| โปรแกรมจะถามว่า ต้องกา                                           | รพิมพ์ใบแจ้งหนี้ หรือไม่                                                                                                    |  |  |  |  |  |  |

| ขายเชื่อ ×                             |                                         |
|----------------------------------------|-----------------------------------------|
| ? ต้องการพิมพ์ใบแจ้งหนี่หรือไม่?       |                                         |
| Yes No                                 |                                         |
| ให้คลิ๊ก Yes เพื่อพิมพ์ใบแจ้งหนี้ หรือ | อ คลิ๊ก <b>No</b> ถ้าต้องการพิมพ์ภายหล่ |

ถ้าเลือกพิมพ์ โปรแกรมจะแสดงหน้าจอ Preview ก่อนพิมพ์ ดังนี้

|       | พิมพ์                                                                                                    | Excel (F5)                                                                                                    | <<                                                                                                    | <                                                                                                    | >                                  | >>                      | ออก (F1                                                                        | .0)   | 🖌 เหมือน     | พิมพ์ 🔽 ตั้ | งค่าการพิมพ์ |        |      |      |
|-------|----------------------------------------------------------------------------------------------------|----------------------------------------------------------------------------------------------------|----------------------------------------------------------------------------------------------------|----------------------------------------------------------------------------------------------------|------------------------------------|-------------------------|--------------------------------------------------------------------------------|-------|--------------|-------------|--------------|--------|------|------|
|       | u                                                                                                    | ารื่องพิมพ์                                                                                                    |                                                                                                    |                                                                                                    | กระดาช                             | t                       | วางก                                                                           | ระดาษ | พิมพ์ทั้งหมด | ระบุหน้า    | เลือกพิมพ์   | คุณภาพ | Zoom | Сору |
| Foxit | Reader PDF                                                                                                    | Printer                                                                                                    | A                                                                                                    | 4 210 x 29                                                                                                    | 7 mm                               |                         | แนวตั้ง                                                                        |       | -            |             | ทั้งหมด      | Low    | 53 🔺 | 1 🔺  |
|       |                                                                                                    |                                                                                                    |                                                                                                    |                                                                                                    |                                    |                         |                                                                                |       |              |             |              | 1      |      |      |
|       | ន់បាត់ឃុំឆ្លើយកើតការន<br>ឃុំឆ្នាំច ឃុំឆ្នាំច<br>សេក ស្តេ<br>ថា សេក ស្តេ                                                                                                    | ייייייייייייייייייייייייייייייייייייי                                                                                        | มายไปรมครวม<br>ByProgra<br>consentibujes<br>(consention)<br>consent<br>consent<br>conse | มอร์กอทกอม<br>mmer.com<br>แระประกูลประการ<br>เอริเซ ริกัน เล่นครูป<br>เอริเซ ริกัน เล่นครูป<br>เอริเซที่<br>VOICE | 0040<br>40<br>attalam<br>Na.<br>40 | T=1<br>5704             | สำนา (2007)<br>สำนัก (2007)<br>การระดอังสุด<br>15 No. 32201003 To2ce<br>200002 |       |              |             |              |        |      |      |
| 4     | dina baz.                                                                                                    | •                                                                                                    |                                                                                                    |                                                                                                    | bæ                                 | 15/0                    | 42557                                                                          |       |              |             |              |        |      |      |
| ÷     | หน่วงรำหวัดอีนการิยาก<br>= ID                                                                                                    |                                                                                                    |                                                                                                    |                                                                                                    | Subaran<br>Subaran                 | นางจักริแข              | ร และเกี่ยว                                                                    |       |              |             |              |        |      |      |
|       | ສາກັນອີເອີອາລະອູ<br>ກ່ຽນ.                                                                                                    | ฟา รษัตถุศ<br>มี<br>เป็นประเทศ ปี                                                                                            |                                                                                                    | Beulunnin<br>Teanibe                                                                                              | 1181<br>met                        | າໂຄນາກົນ<br>ອ້າ<br>ຈາກກ | narios<br>abai<br>harr                                                         |       |              |             |              |        |      |      |
|       | บริ่งชอบคำ                                                                                                    | 1107                                                                                                    |                                                                                                    | inn                                                                                                    | wite                               | 1000<br>1000            | รับระดีบ                                                                       |       |              |             |              |        |      |      |
|       | 0101010000001                                                                                                    | SAASUUNG Pooles Hoo (T<br>Dual cor Hoo Hoo (T<br>Dual cor Hoo Hoo + Hill<br>+CE + 3.0 + 5 2.0 AC<br>Ambrid 4.1 + 100mAk      | zuzdtac, w                                                                                                    | time 1.00                                                                                                    | <u>รั</u>                          | £00.00                  | 2,600.00                                                                       |       |              |             |              |        |      |      |
|       | and the second second second second second second second second second second second second second second second                                                                                                    | nderse digt verdet waar die mees<br>waar                                                                                     |                                                                                                    |                                                                                                    | sind our<br>Names                  |                         | 0.00                                                                           |       |              |             |              |        |      |      |
|       | instantion of the second second second second second second second second second second second second second s<br>Second second second second second second second second second second second second second second second second s | และ เทราะสุขมะ และมีมีได้มีเรื่องการเร<br>ในสินที่ เป็นสำนุญน์ รุกประกา<br>เมษิกรีมแล้วได้ และว่ารู้ที่มนตัวแต่สินที่ได้ได้ไ | a da se da se da se da se da se da se da se da se da se da se da se da se da se da se da se da se da se da se d                                                                                                    |                                                                                                    | Sub Tex                            | 5 ven                   | 2,600.00                                                                       |       |              |             |              |        |      |      |
|       | (สู่สัมนะได้มีมีครั้งและ แล้วแล้วแล้วแล้วได้สามาร์การ<br>รองทั้งเมื่อร้อยแปลลับรองบาทส้วน                                                                                                    |                                                                                                    |                                                                                                    |                                                                                                    | VAT.<br>1748-19                    |                         | 2,752.00                                                                       |       |              |             |              |        |      |      |
| ۱ŀ    | énăules 🗌                                                                                                    | Duleu Se                                                                                                    |                                                                                                    |                                                                                                    | Crand To                           | lana un                 | elutarizate fremes                                                             |       |              |             |              |        |      |      |
|       | Fast By                                                                                                    |                                                                                                    | finana<br>téran                                                                                                    | ine jita<br>til an                                                                                                | 03 Kennerer                        | nakyštovau<br>tekna -   | S / Jahr and J gales                                                           |       |              |             |              |        |      |      |

โปรแกรมสามารถพิมพ์เอกสาร แบบเป็นชุด ได้ (เหมือนการพิมพ์ลงแบบฟอร์มที่มีสำเนาหลายๆชุด)

โดยสามารถระบุได้ว่า แต่ละใบ สำหรับลูกค้า หรือ สำหรับบริษัท และเป็นต้นฉบับ หรือ สำเนา

วิธีการตั้งค่า ให้ไปทำที่เมนู จัดการระบบ หัวข้อ เอกสาร ดังตัวอย่างต่อไปนี้

| จัดการระบบ | วินโดว่ | จบการทำง |
|------------|---------|----------|
| ตั้งค่าระ  | บบ      |          |
| เอกสาร     |         | 4        |
| 37 37      |         | 0        |

| Sione      |                          |           |           |           | เอกส             | าร           |         |
|------------|--------------------------|-----------|-----------|-----------|------------------|--------------|---------|
|            | จัดเก็บ (F5)             |           |           | ออก       | (F10)            |              |         |
| รหัส       | ชื่อเอกสาร               | อัตโนมัติ | ข้อดวามนำ | จำนวนหลัก | เริ่ม 1 ทุกเดือน |              |         |
| AW         | จ่ายเงินมัดจำ            |           |           | 6         | <b>v</b>         | เลขที่ล่าสุด |         |
| AX         | รับเงินมัดจำ             | -         |           | 6         | -                | เลขที่ล่าสุด |         |
| B1         | รับวางบิล                | ~         |           | 6         | <b>v</b>         | เลขที่ล่าสุด |         |
| B2         | วางบิล                   | ~         |           | 6         | ~                | เลขที่ล่าสุด |         |
| PY         | จ่ายชำระ                 | ~         |           | 6         | ✓                | เลขที่ล่าสุด |         |
| PZ         | รับชำระหนึ่              | ~         |           | 6         | -                | เลขที่ล่าสุด |         |
| S1         | ใบสั่งชื่อ               | ~         |           | 6         | -                | เลขที่ล่าสุด | ฟอร์ม   |
| S2         | ชื่อสด                   | ~         |           | 6         | -                | เลขที่ล่าสุด |         |
| <b>S</b> 3 | ชื่อเชื่อ                | <b>~</b>  |           | 6         | ✓                | เลขที่ล่าสุด |         |
| <b>S</b> 4 | รับคืนสินค้าจ่ายสด       | ~         |           | 6         | -                | เลขที่ล่าสุด |         |
| S5         | รับคืนสินค้าลดยอดลูกหนึ่ | ~         |           | 6         | -                | เลขที่ล่าสุด |         |
| S6         | รับสินค้าอื่นๆ           | ~         |           | 6         | -                | เลขที่ล่าสุด |         |
| S9         | โอนสินค้า                | ~         |           | 6         | ~                | เลขที่ล่าสุด |         |
| SA         | ใบเสนอราคา               | <b>v</b>  |           | 6         | <b>v</b>         | เลขที่ล่าสุด | ฟอร์ม   |
| SB         | ขายสด                    | ~         |           | 6         | -                | เลขที่ล่าสุด | ฟอร์ม   |
| SC         | ขายเชื่อ                 | -         |           | 6         | -                | เลขที่ล่าสุด | ฟอร์ม 📐 |
| SD         | ส่งคืนสินค้ารับเงินสด    | ~         |           | 6         |                  | เลขที่ล่าสุด | 2       |

คลิ๊กปุ่ม **ฟอร์ม** ของบรรทัดที่เป็นขายเชื่อ เพื่อกำหนดรูปแบบฟอร์มของการขายเชื่อ

|   |           |                                 | ตั้งห                  | จ่าฟอร์ม                |                        |            |         |       |
|---|-----------|---------------------------------|------------------------|-------------------------|------------------------|------------|---------|-------|
|   | รหัสฟอร์ม | ชื่อฟอร์ม                       | Form Name              | ชื่อชุด (ต้นฉบับ/สำเนา) | สำหรับ (ลูกค้า/บริษัท) | ออกเป็นชุด | ลายเช็น | พิมพ์ |
| 1 | 00001     | ใบแจ้งหนี้/ใบส่งของ/ใบกำกับภาษี | INVOICE / DELIVERY / T | ต้นฉบับ / ORIGINAL      | สำหรับลูกค้า           | ~          |         | -     |
| 2 | 00001     | ใบแจ้งหนี้/ใบส่งของ/ใบกำกับภาษี | INVOICE / DELIVERY / T | ส่าเนา / COPY           | สำหรับบริษัท           | -          |         | ✓     |
| 3 |           |                                 |                        |                         |                        |            |         |       |
| 4 |           |                                 |                        |                         |                        |            |         |       |
| 5 |           |                                 |                        |                         |                        |            |         |       |
| 6 |           |                                 |                        |                         |                        |            |         |       |
|   |           |                                 |                        |                         |                        |            |         |       |
|   |           | เพิ่มก                          | ຟອร์ม<br>ລນฟอร์ม       | บันทึก                  | ปิด                    |            | 6       |       |

รายละเอียดการกำหนดรูปแบบฟอร์ม โปรดติดต่อผู้จำหน่าย เพื่อช่วยเหลือในการกำหนดค่าให้

(กรณีที่ผู้ใช้ต้องการให้พิมพ์ลงฟอร์มของท่าน ทางผู้จำหน่ายก็มีบริการ เซ็ตลงฟอร์ม ให้ครับ)

## <u>การแก้ไข, ยกเลิก หรือ ดูเอกสารขายเชื่อ ที่บันทึกเก็บไว้ในระบบ</u>

กดปุ่ม F2 หรือ คลิ๊กที่ปุ่ม ค้**นหา (F2)** เมื่อต้องการค้นหารายการขายเชื่อ ที่บันทึกเก็บไว้ในระบบ โดย

วัตถุประสงค์ อาจจะเรียกขึ้นมาดู พิมพ์ แก้ไข หรือลบออกจากระบบ

โปรแกรมจะแสดงหน้าจอค้นหา ดังนี้

|           |            |            |           | ขายเชือ                         |              |            |
|-----------|------------|------------|-----------|---------------------------------|--------------|------------|
| เลขที่    | เลขที่     | วันที่     | รหัสลูกคำ | ชื่อลูกค้า                      | 1=สด,2=เชื้อ | จ่านวนเงิน |
|           | 5704000002 | 2557-04-18 | 000004    | บริษัท ดอทลายน์ จ่ากัด          | 2            | 2,782.00   |
|           | 5704000001 | 2557-04-18 | SIVADON   | บริษัท ส์วะดลบริหารสินค้า จำกัด | 2            | 2,000.00   |
| วันทั     | 5703000001 | 2557-03-22 | 000004    | บริษัท ดอทลายน์ จำกัด           | 2            | 5,564.00   |
|           |            |            |           |                                 |              |            |
| รหัสลูกคำ |            |            |           |                                 |              |            |
|           |            |            |           |                                 |              |            |
| đ         |            |            |           |                                 |              |            |
| ชอลูกคา   |            |            |           |                                 |              |            |
|           |            |            |           |                                 |              |            |
|           |            |            |           |                                 |              |            |
| ด้นหา     |            |            |           |                                 |              |            |
|           |            |            |           |                                 |              |            |
|           |            |            |           |                                 |              |            |
|           |            |            |           |                                 |              |            |
|           |            |            |           |                                 |              |            |
|           |            |            |           |                                 |              |            |
|           |            |            |           |                                 |              |            |
|           |            |            |           |                                 |              |            |
|           |            |            |           |                                 |              |            |
|           |            |            |           |                                 |              |            |
|           |            |            |           |                                 |              |            |
|           |            |            |           |                                 |              |            |
|           |            |            |           |                                 |              |            |
|           | ตกลง       | ยกเลิก     |           |                                 |              |            |
|           | 40         |            |           |                                 |              |            |
|           |            |            |           |                                 |              |            |

ให้เลือกรายการที่ต้องการดึงขึ้นมาดู แก้ไข หรือ ยกเลิก แล้ว คลิ๊กที่ปุ่ม **ตกลง** (รายการที่เลือก คือรายการที่เป็น แถบสี)

ผู้ใช้สามารถค้นหาข้อมูล โดยป้อนค่าที่ต้องการค้นหา ในคอลัมน์ด้านช้าย (สามารถป้อนข้อมูลเท่าที่จำได้)

การค้นหาวันที่ ให้ป้อนในรูปแบบ ปปปปดดวว (ปีสี่หลักตามด้วยเดือนสองหลักและตามด้วยวันที่สองหลัก)

คลิ๊กปุ่ม **ยกเลิก** เพื่อยกเลิกการค้นหา และ กลับไปหน้าจอที่แล้ว

ถ้าผู้ใช้เลือก ดกลง โปรแกรมจะแสดงรายละเอียดของเอกสารที่เลือก

#### My Store 6.0 Professional

| My<br>Sion |                                           |           |                       |                   |                 |                              | ଶ୍ୱ            | ายเชื่อ                   |                  |             |            |        |          |   |
|------------|-------------------------------------------|-----------|-----------------------|-------------------|-----------------|------------------------------|----------------|---------------------------|------------------|-------------|------------|--------|----------|---|
| ค้า        | แพา (F2)                                  | เริ่มใหม่ | (F3) ลม (F            | 4) จัดเก็บ (F5)   | แทรกบรรทัด (F6) | เพิ่มบรรทัด                  | (F7) ລາມເຮ     | ทัด (F8)                  | aan (F10)        | ด่าเริ่มดัน | เลือกพิมพ์ | พิมพ์  |          |   |
| เล         | เลขที่เอกสาร 5704000002 วันที่ 18/04/2557 |           |                       |                   | รหัสสาข         | n (F9) 01                    | งานใหญ่        | ใหญ่ ใบเสนอราคา ส่งของที่ |                  |             |            |        |          |   |
| ปร         | ะเภทเอกส                                  | กร ขายเ   | ชื่อทั่วไป            | ช่าระเงิน         | เชื้อ           | พนักงานขาย (F9) 10001        |                |                           | นายศักดิ์แสน     | แสงเพ็ชร    |            |        |          |   |
| ត្តព       | ลูกค้า (F9) 000004 บริษัท ดอทลายน์ จำกัด  |           |                       | จำกัด             | ពិទ             | าต่อกับ คุณทวีป              | ្រ             | ทร. 081-3                 | 2345678          |             |            |        |          |   |
| เค         | รดิตเทอม                                  | 30        | วัน                   | ครบกำหนด          | 25/05/2557      | วันที่นัด                    | วางบิล 25/04/2 | 2557 :                    | วันที่นัดส่งร    | ของ 2       | 5/04/2557  |        |          |   |
| มูฮ        | มูลค่าสินค้า 2,600.00 มูลค่ายกเว้นภาษี    |           | 0.00                  | 0.00 ส่วนลด       |                 | .00 หักเงินว่                |                | ดจำ                       | .00              |             | มเงิน 2,6  | 00.00  |          |   |
| รา         | คา                                        | ไม่รว     | มภาษี                 | อัตราภาษี         | 7.00 %          | จำนวนเงินภาษี 182.0          |                | 10 รวมทั้ง                | เ รวมทั้งสิ้น 2, |             | .00        |        |          |   |
| ใบ         | เก่ากับภาษี                               | 5704      | 000002                | วันที่ใบกำกับ     | 11              | <u>ใบเสนอราคา</u> 5704000010 |                |                           | ใบสั่            | ไงชื่อ      |            | เลขที่ | มัดจำ    |   |
| 713        | มายเหตุ                                   |           |                       |                   |                 | อนุมัติโดย                   | (F9)           |                           |                  |             |            |        |          |   |
|            | T                                         | S         |                       | d                 |                 |                              |                | 3.4.5                     | E                |             | lesies.    | J      |          |   |
|            | 1 516                                     | เสนตา (F9 | )                     | ชอสนคา            | รหสหนวย (F9)    | บอหนวย                       | รทสทแกบ(F9)    | ขอทห                      | าบ บรมาณ         | 2.161       | เวทนวย     | สานสต  | รามเงน   |   |
| 1          | 0101                                      | 01000001  | SAMSUNG Po            | cket Neo (TRUE/DT | AC, WhileA      | ชิน                          | 01             | หน้าร้าน                  | 1                | .00         | 2,600.00   | .00    | 2,600.00 | 位 |
| 2          | ~                                         |           | Dual core 850         | MHz * 512MB       |                 |                              |                |                           |                  |             |            |        |          |   |
| 3          | ~                                         |           | 4GB * 3.0" * B 2.0 MP |                   |                 |                              |                |                           |                  |             |            |        |          |   |
| 4          | -                                         |           | Android 4.1 * 1200mAh |                   |                 |                              |                |                           |                  |             |            |        |          |   |
| 5          | •                                         |           |                       |                   |                 |                              |                |                           |                  |             |            |        |          |   |

ผู้ใช้สามารถแก้ไขข้อมูลต่างๆ และ ทำการจัดเก็บอีกครั้ง

หรือสามารถลบเอกสารขายเชื่อ ออกจากระบบ โดยกดปุ่ม F4 หรือ คลิ๊กที่

ู<mark>ลับ (F4)</mark>

เอกสารที่ที่ถูกดึงไปทำการวางบิลแล้ว จะไม่สามารถยกเลิก หรือ แก้ไขได้

#### <u>รายงานการขาย</u>

| รายงา | น จัดการระบบ วิ    | ันโดว์ จเ | บการทำงาน                      |  |  |  |  |  |  |
|-------|--------------------|-----------|--------------------------------|--|--|--|--|--|--|
|       | รายงานข้อมูลหลัก   | ×         |                                |  |  |  |  |  |  |
|       | รายงานระบบชื่อ     | +         | , อทคอม                        |  |  |  |  |  |  |
|       | รายงานระบบเจ้าหนึ่ | +         |                                |  |  |  |  |  |  |
|       | รายงานการจ่ายซ่ำระ | •         |                                |  |  |  |  |  |  |
|       | รายงานระบบขาย      | •         | ใบเสนอราคาแยกตามสินค้า         |  |  |  |  |  |  |
|       | รายงานระบบลูกหนึ่  | •         | ใบเสนอราคาแยกตามลูกด้า         |  |  |  |  |  |  |
|       | รายงานการรับชำระ   | +         | รายละเอียดการขายแยกตามสินด้า   |  |  |  |  |  |  |
|       | รายงานระบบสต๊อก    | +         | รายละเอียดการขายแยกตามลูกด้า 🕟 |  |  |  |  |  |  |

เมื่อต้องการดูรายงานเกี่ยวกับการขาย ให้ไปที่เมนู รายงาน เลือกเมนูย่อย รายงานระบบขาย ดังนี้

ขอยกตัวอย่าง รายงานการขายแยกตามลูกค้า ซึ่งมีวัตถุประสงค์เพื่อต้องการรู้ว่า ได้ขายสินค้าไปให้ใครบ้าง

เมื่อเลือกเมนู รายละเอียดการขายแยกตามลูกค้า โปรแกรมจะแสดงหน้าจอให้กรอกเงื่อนไขในการดูรายงานดังนี้

| Store                          |            |           | รายละเอียดกา                    |
|--------------------------------|------------|-----------|---------------------------------|
| <mark>ล้างค่า (F3)</mark> ตกลง | (F5)       | ออก (F10) |                                 |
|                                | <u>√</u> b |           |                                 |
| ตั้งแต่เลขที่                  |            |           |                                 |
| ถึงเลขที่                      |            |           |                                 |
| ตั้งแต่วันที่                  | 01/04/2557 |           | ]                               |
| ถึงวันที่                      | 19/04/2557 |           | ]                               |
| ตั้งแต่รหัสลูกค้า              |            |           | ]                               |
| ถึงรหัสลูกคำ                   | SIVADON    |           | บริษัท สีวะดลบริหารสินค้า จำกัด |
| ตั้งแต่รหัสพนักงาน             |            |           | ]                               |
| ถึงรหัสพนักงาน                 | DEMO       |           | ]                               |
| ตั้งแต่รหัสสินค้า              |            |           | ]                               |
| ถึงรหัสสินค้า                  | SERVICE01  |           | ค่าติดตั้งและสอนการใช้โปรแกรม   |
| ตั้งแต่รหัสสาขา                |            |           | ]                               |
| ถึงรหัสสาขา                    | 01         |           | สำนักงานใหญ่                    |
| ตั้งแต่ประเภทสินค้า            |            |           | ]                               |
| ถึงประเภทสินค้า                | 99         |           | Service                         |
| ตั้งแต่กลุ่มสินค้า             |            |           | ]                               |
| ถึงกลุ่มสินค้า                 | 9999       |           | Service                         |
| รหัสประเภทเอกสาร               |            |           | ]                               |
|                                |            |           |                                 |

ปุ่ม
 จะทำการเคลียร์ค่าของทุกคอลัมน์ ถ้าผู้ใช่ไม่ระบุค่าอะไรเลย โปรแกรมจะแสดงข้อมูลทั้งหมด
 คอลัมน์ที่เป็นจุดเริ่มต้น (ที่มีคำว่าตั้งแต่) ถ้าผู้ใช้ไม่ระบุ โปรแกรมจะดึงข้อมูลรายการที่น้อยที่สุด (เรียงตามตัวอักษร)
 คอลัมน์ที่เป็นจุดสิ้นสุด (ที่มีคำว่า ถึง) ถ้าผู้ใช้ไม่ระบุ โปรแกรมจะดึงข้อมูลรายการที่มากที่สุด (เรียงตามตัวอักษร)
 คอลัมน์ที่มีปุ่ม .... ผู้ใช้สามารถ คลิ๊ก เพื่อค้นหาข้อมูลได้

เมื่อระบุเงื่อนไขเรียบร้อยแล้ว ให้คลิ๊กปุ่ม ตกลง (F5) เพื่อทำการดึงข้อมูล

http://www.byprogrammer.com

#### My Store 6.0 Professional

|                    |                       |                      |                   |              |                          |              |                | รายอะ          | แอียดการ                         | ยายเ           | เมคตามละ              | าด้ำ             |           |            |                |        |           |
|--------------------|-----------------------|----------------------|-------------------|--------------|--------------------------|--------------|----------------|----------------|----------------------------------|----------------|-----------------------|------------------|-----------|------------|----------------|--------|-----------|
|                    |                       |                      |                   |              |                          |              |                | 1000           |                                  | 0 101          | លកាតាសព្វា            | ort i            |           |            |                |        |           |
| พิมพ์              | Excel (F5)            |                      | <                 | >            | >> a                     | an (F10)     | 🖌 เหมือ        | ณพิมพ์ 🗹 ด้    | ไงค่าการพื่น                     | IW             |                       |                  |           |            |                |        |           |
|                    | ครื่องพิมพ์           |                      |                   | กระดา        | u<br>u                   | ວາงกระดาษ    | พิมท์ทั้งหม    | ด ระบุทน้า     | ເລືອກໜຶ                          | มพ์            | คุณภาพ                | Zoon             | о Сору    |            |                |        |           |
| rver (HP Lase      | rJet 1020             |                      | A4 210 x          | 297 mm       |                          | แนวนอน       | ~              |                | ทั้งหมด                          |                | Low                   | 100 H            | 1         |            |                |        |           |
|                    |                       |                      |                   |              |                          |              |                |                |                                  |                |                       |                  |           |            |                |        |           |
| 19 Apr 14 18       | :03                   |                      |                   |              |                          |              | บายไร          | ไรแกรมเมอร์ค   | อทคอม                            |                |                       |                  |           |            |                |        | Page 1 of |
|                    |                       |                      |                   |              |                          |              | รายละเชื       | ยดการขายแยก    | าตามลูกค้ำ                       |                |                       |                  |           |            |                |        |           |
|                    | คั่งเ                 | <b>เค่วันที่ อ</b> บ | 04/2557 ถึง       | วันที่ 19/04 | 2557 ถึงรพัสลูก          | กล้ำ SIVADON | อึ่งรหัสหนัก   | งาน DEMO ถึง   | รทัสสินค้ำ SE                    | RVIC           | 1501 <b>อึ</b> งรหัสส | 1 <b>111 0</b> 1 | สิ่งประเภ | ทาสินค้ำ 🤉 | อึงกลุ่มสินค้า | 9999   |           |
| วันที่             | เลขที่                |                      | ใบสังชื่อ         | ใบ           | กำกับภาษี                | กำหนดช่      | 152 A15        | ขำระเงิน ประเภ | 091                              | คิดก่อเ        | กับ                   | 51               | ัสหนักงา  | แ ุ่∖รทัส( | ้อนุมัติ หมา   | อเหตุ  |           |
| รทัสสินค้า         |                       | มื่อสินค้า           |                   |              | หน่วย                    | ກນັນ         |                |                |                                  |                | จำนว                  | n                | รากาหน่   | 30         | รวมเงิน        | ส่วนลด | สุทธิ     |
| 000004/1           | เริ่มัท ดดทลายา       | นี้ จำกัด            |                   |              |                          |              |                |                |                                  |                |                       |                  |           |            |                |        |           |
| 19/04/2557         | 570400000             | 22                   | 5704000010        | 57           | 1400002                  | 25/05/255    | 7 <b>เว</b> ิม | เรื่อ มายเรื   | ให้ห้าไป ค                       | a <b>a</b> Bal |                       | 10               | 001       |            |                |        |           |
| 10/04/2007         |                       |                      |                   | - (777)      |                          | 20/00/200    | · ••••         |                | iousin ú                         |                |                       |                  |           |            | 0 (00 00       |        |           |
| 0101010000<br>#out | 01 :<br>ในเปิดอื่อ    | samsun               | G POCKET INE      | o (IKUE/I    | JIAC, W ปน<br>พัฒน ที่อ่ | an           |                | 22.00          |                                  | -              | 1.                    | ,0<br>           |           |            | 2,600.00       | 0.00   | 2,600.00  |
|                    | 0.00                  |                      | n<br>0            | 102.00       |                          |              |                | 1100           |                                  |                |                       | ~                |           |            | 2,000.00       |        | 2,000.00  |
|                    | 0.00                  | 0.0                  | •                 | 162.00       | υ.                       | .00 2,       | /62.00         | 0.00           |                                  | _              |                       |                  |           |            |                |        |           |
|                    |                       | ~ ~                  |                   |              |                          |              |                | 2.78           | រង <mark>្វារអ.</mark> រ : 00000 | 14             | 1.0                   | 00               |           |            | 2,600.00       | 0.00   | 2,600.00  |
| <u>GEL / บรี</u> ร | ษัท แกรนด์ เอิม       | าโพเรียม             | <u>โลจีสตีกส์</u> | <u>จำกัต</u> |                          |              |                |                |                                  |                |                       |                  |           |            |                |        |           |
| 19/04/2557         | 57040000              | 01                   | 5704000011        | 57           | 04000001                 | 19/04/255    | 7 เงิน         | สด ขายส        | ดก้วไป s                         | embat          | Deesawat (B           | at) 10           | 001       | 10001      |                |        |           |
| MYSTOCK            | 35 1                  | โปรแกรม 1            | My Stock 3.5      |              | <b>4</b> 6               |              |                |                |                                  |                | 1.0                   | 00               |           |            | 4,500.00       | 0.00   | 4,500.00  |
| SERVICE0           | 1 1                   | <b>า่าที</b> ดตั้งแล | ะสอนการใช้        | โปรแกรม      | ตรัง                     |              |                |                |                                  | _              | 1.0                   | 00               |           |            | 2,000.00       | 0.00   | 2,000.00  |
| ทักเ               | งินมัดจำ              | ส่วนอ                | ท                 | การ          | หัก ณ ที่จ่              | าย           | สุทธิ          | วางบิล         |                                  |                | 2.0                   | ю                |           |            | 6,500.00       | 0.00   | 6,500.00  |
|                    | 0.00                  | 0.0                  | 0                 | 0.00         | 0.                       | .00 6,       | 500.00         | 0.00           |                                  | _              |                       |                  |           |            |                |        |           |
|                    |                       |                      |                   |              |                          |              |                | 53             | រអត្តកត់ា : GE                   | L              | 2.0                   | 00               |           |            | 6,500.00       | 0.00   | 6,500.00  |
| SIVADO             | <u>N/บริษัทสิวะ</u> เ | าสบริหาร             | สินค้ำ จำกั       | 1            |                          |              |                |                |                                  |                |                       |                  |           |            |                |        |           |
| 18/04/2557         | 57040000              | 01                   | 5704000007        | 57           | 04000001                 | 18/04/255    | 7 เงิน         | เชื่อ ขายเรื   | ใจก๋วไป น                        | ายเศรา         | มฐพัส แสงคอก          | 10               | 001       | 10005      |                |        |           |
| MYSTORE            | 50                    | โปรแครม 1            | My Store 5.0      |              | 28                       |              |                |                |                                  |                | - 2.0                 | 0                |           |            | 2.000.00       | 0.00   | 2.000.00  |
| ทักเ               | งินมัดจำ              | ส่วนอ                | A                 | กาษี         | ทักณ ที่จ่               | าย           | สุทธิ          | วางบิล         |                                  | -              | 2.0                   | 0                |           |            | 2,000.00       | 0.00   | 2,000.00  |
| ——                 |                       |                      | ~                 | 0.00         |                          | ~ ~          | •              |                |                                  |                |                       |                  |           |            |                |        |           |

# <u>การจัดทำใบวางบิล</u>

คลิ๊กที่ไอคอน วางบิล บนหน้าจอหลักของโปรแกรม

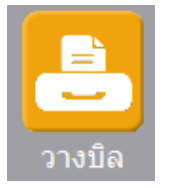

หรือเลือกจากเมนู ระบบขาย หัวข้อ วางบิล

| ຈະບບ | ขาย         | ระบบ      | เสต๊อก    | รายงาน     | จัดการร |  |  |  |  |  |  |
|------|-------------|-----------|-----------|------------|---------|--|--|--|--|--|--|
|      | เสนส        |           |           |            |         |  |  |  |  |  |  |
|      | รับผืนมัดจำ |           |           |            |         |  |  |  |  |  |  |
|      | ขายสด       |           |           |            |         |  |  |  |  |  |  |
|      | ขาย         |           |           |            |         |  |  |  |  |  |  |
|      | ลดห         | นี่/รับดี | ลน - จ่าย | เงินสด     |         |  |  |  |  |  |  |
|      | ลดห         | นี่/รับดี | ณ - ลด    | ยอดลูกหนึ่ |         |  |  |  |  |  |  |
|      | เพิ่ม       | หนึ่      |           |            |         |  |  |  |  |  |  |
|      | วางเ        | )ล        |           |            |         |  |  |  |  |  |  |
|      |             |           | N         |            |         |  |  |  |  |  |  |

โปรแกรมจะแสดงหน้าจอ ดังนี้

|                                           |           |                |              |              |             | 7              | ทงบิล       |                      |           |        |           |  |  |
|-------------------------------------------|-----------|----------------|--------------|--------------|-------------|----------------|-------------|----------------------|-----------|--------|-----------|--|--|
| ค้นหา (F2)                                | เริ่มใหม่ | (F3)           | จัดเก็บ (F5) |              |             |                | aar         | ออก (F10) ดำเริ่มต้น |           |        |           |  |  |
| ใบวางบิล<br>                              | โปรแ      | กรมสร้างให้    | วันที่       | 19/04/2557   | เอกสารอ้าง  | ວລົง           | รทัสสา      | ายา (F9)             |           |        |           |  |  |
| รหสลุกคา(⊦9)<br>รหัสพนักงาน (<br>หมายเหตุ | F9)       |                |              |              | วันที่นัดชำ | าระ 19/04/2557 |             |                      |           |        |           |  |  |
| เลขที่                                    | ตั้งหนึ่  | วันที่ตั้งหนึ้ | ประเภทเอกสาร | เลขที่เอกสาร | วันที่      | เอกสารอ้างอิง  | วันดรบกำหนด | หมายเหตุ             | ด้างช่าระ | วางบิล | ช่าระแล้ว |  |  |
|                                           |           |                |              |              |             |                |             |                      |           |        |           |  |  |
|                                           |           |                |              |              |             |                |             |                      |           |        |           |  |  |
|                                           |           |                |              |              |             |                |             |                      |           |        |           |  |  |
|                                           |           |                |              |              |             |                |             |                      |           |        |           |  |  |
|                                           |           |                |              |              |             |                |             |                      |           |        |           |  |  |

คอลัมน์ที่มีสีน้ำเงิน คือข้อมูลที่ต้องป้อน เช่น รหัสสาขา, รหัสพนักงาน, รหัสลูกค้า

คอลัมน์ที่มีข้อความ (F9) จะสามารถใช้เม้าส์ ดับเบิ้ลคลิ๊ก เพื่อแสดงหน้าจอค้นหาข้อมูลได้ หรือกดปุ่ม F9 เมื่อ cursor อยู่ ที่คอลัมน์นั้น

http://www.byprogrammer.com

คอลัมน์ที่มีข้อความ (F9) หรือคอลัมน์ที่สามารถค้นหาข้อมูลได้ ข้อมูลนั้นๆ จะต้องมีการกำหนดค่ามาก่อน (กำหนดใน เมนูแฟ้มข้อมูล)

คอลัมน์ที่เป็นการป้อนข้อมูลวันที่ สามารถใช้เม้าส์ ดับเบิ้ลคลิ๊ก หรือกดปุ่ม F9 เมื่อ cursor อยู่ที่คอลัมน์นั้น เพื่อแสดง ปฏิทินได้

| << | << เมษายน 2557 >> |    |       |    |    |    |  |  |  |  |  |  |  |  |
|----|-------------------|----|-------|----|----|----|--|--|--|--|--|--|--|--|
| อา | ۹                 | ส  |       |    |    |    |  |  |  |  |  |  |  |  |
|    |                   | 1  | 2     | 3  | 4  | 5  |  |  |  |  |  |  |  |  |
| 6  | 7                 | 8  | 9     | 10 | 11 | 12 |  |  |  |  |  |  |  |  |
| 13 | 14                | 18 | 18 19 |    |    |    |  |  |  |  |  |  |  |  |
| 20 | 21                | 22 | 23    | 25 | 26 |    |  |  |  |  |  |  |  |  |
| 27 | 28 29 30          |    |       |    |    |    |  |  |  |  |  |  |  |  |
|    |                   |    |       |    |    |    |  |  |  |  |  |  |  |  |
| 1  | 1                 |    |       |    |    |    |  |  |  |  |  |  |  |  |
|    | ปิด               |    |       |    |    |    |  |  |  |  |  |  |  |  |

บางคอลัมน์ที่อาจจะต้องป้อนข้อมูลซ้ำๆ ค่าเดิมๆ ทุกครั้ง สามารถกำหนดให้โปรแกรม ป้อนค่าให้อัตโนมัติ การกำหนดค่า

ดังกล่าว ให้ คลิ๊กที่ปุ่ม

โปรแกรมจะแสดงหน้าจอให้ระบุค่าเริ่มต้น ดังนี้

|                                          | ค่าเริ่มต้น |
|------------------------------------------|-------------|
| รหัสสาขา<br>รหัสพนักงาน<br>วันที่นัดชำระ |             |
|                                          |             |
| ด่าเริ่มต้น                              | บันทึก ปิด  |

ให้ระบุค่าเริ่มต้นต่างๆลงไปตามต้องการ ในบางคอลัมน์สามารถ คลิ๊กที่ปุ่ม 🗔 เพื่อค้นหาข้อมูลได้ ด่าเริ่มต้น ในหน้าจอนี้ จะเป็นการเคลียร์ค่าทุกคอลัมน์ ให้เป็นค่าว่าง ปุ่ม บันทึก ปิด เพื่อจัดเก็บค่าเริ่มต้น และ คลิ๊กที่ป่ม คลิ๊กที่ปุ่ม เพื่อออกจากหน้าจอการกำหนดค่าเริ่มต้น เริ่มใหม่ (F3) ค่าเริ่มต้นที่กำหนดจะมีผลในการเข้าหน้าจอครั้งต่อไป หรือ มีผลเมื่อ คลิ๊กปุ่ม

## <u>ขั้นตอนการจัดทำใบวางบิล</u>

ให้ป้อนรหัสลูกค้า ที่จะทำการวางบิล ถ้าจำไม่ได้ให้กด F9 หรือดับเบิ้ลคลิ๊ก ที่คอลัมน์นั้น โปรแกรมจะแสดง รายชื่อลูกค้าที่ยังไม่ได้ทำการวางบิล

หลังจากใส่รหัสลูกค้า โปรแกรมจะแสดงเอกสารที่ยังไม่ได้ทำการวางบิล ของลูกค้านั้น (ใบแจ้งหนี้, ใบลดหนี้, ใบ เพิ่มหนี้)

โปลแลงแมสด และสถา ซึ่งไปไว้เชื้ออออออเมือ พอ เอออ้อเน้้น

| ป้อ         | นรหัสลูกฝ่     | จ้า                     |                       | โปรแกรมแสดงเอกสาร ที่ยังไม่ได้ทำการวางบิล ของลูกค้านั้น |             |                  |             |               |          |        |           |  |  |
|-------------|----------------|-------------------------|-----------------------|---------------------------------------------------------|-------------|------------------|-------------|---------------|----------|--------|-----------|--|--|
|             | $\setminus$    |                         |                       |                                                         | ส่วน Header |                  |             |               |          |        |           |  |  |
| My<br>Store |                |                         |                       |                                                         |             |                  | วางบิล      |               |          |        |           |  |  |
| ค้น         | เหา (F2) เริ่ม | เ <sup>ใ</sup> หม่ (F3) | จัดเก็บ (F5)          |                                                         |             |                  | aar         | ก (F10) ค่าเ  | เริ่มต้น |        |           |  |  |
| ใบวา        | เงบิล 1        | โปรแกรมสุร้างให้        | วันที่                | ที่ 19/04/2557 เอกสารอ้างอิง                            |             |                  |             | รหัสสาขา (F9) |          |        |           |  |  |
| รทัส        | ลูกคำ(F9) (    | 00004                   | บริษัท ตัวอย่างลูกค้า | าจำกัด                                                  |             | V                |             |               |          |        |           |  |  |
| รทัส        | พนักงาน (F9)   |                         |                       |                                                         | วันที่นัด   | ช่าระ 19/04/2557 |             |               |          |        |           |  |  |
| หมา         | มเหตุ          |                         | -                     |                                                         |             |                  |             |               |          |        |           |  |  |
| _           | เลขที่ตั้งหนึ่ | วันที่ตั้งหนึ่          | ประเภทเอกสาร          | เลขที่เอกสาร                                            | วันที่      | เอกสารอ้างอิง    | วันครบกำหนด | หมายเหต       | ด้างทำระ | วางบิล | ท่าระแล้ว |  |  |
| 1           | 5703000001     | 22/03/2557              | ขายเชื่อ              | 5703000001                                              | 22/03/2557  |                  | 23/04/2557  | ,             | 5,564.00 | .00    | 0.00      |  |  |
| 2           | 5704000002     | 18/04/2557              | ขายเชื่อ              | 5704000002                                              |             | 5704000010       | 25/05/2557  |               | 2,782.00 | ,00    | 0.00      |  |  |
|             |                |                         |                       |                                                         |             |                  |             |               |          |        |           |  |  |
|             |                |                         |                       |                                                         |             |                  |             |               |          |        |           |  |  |
|             |                | ส่วน [                  | Detail                |                                                         |             |                  |             |               |          |        |           |  |  |
<u>รายละเอียดของแต่ละคอลัมน์ (ส่วน Header )</u>

| ใบวางบิล         | เลขที่ใบวางบิล สามารถกำหนดให้โปรแกรม running อัตโนมัติ หรือจะป้อนค่าเองก็ได้ โดยไป    |
|------------------|---------------------------------------------------------------------------------------|
|                  | กาหนดที่เมนู จัดการระบบ หัวข้อ เอกสาร                                                 |
|                  | จัดการระบบ วินโดว์ จบการท                                                             |
|                  | ตั้งค่าระบบ                                                                           |
|                  | เอกสาร                                                                                |
| วันที่           | วันที่วางบิล โปรแกรมจะแสดงวันที่ปัจจุบัน ถ้าโปรแกรมไม่แสดงวันที่ปัจจุบัน ให้ตรวจสอบ   |
|                  | การกำหนดค่าวันที่ ของ Windows                                                         |
|                  | ผู้ใช้สามารถแก้ไขเป็นวันที่ที่ต้องการได้ (กด F9 หรือดับเบิ้ลคลิ๊ก เพื่อแสดงปฏิทินได้) |
| รหัสสาขา (F9)    | ป้อนรหัสสาขา ถ้าจำค่าไม่ได้ให้กด F9 หรือดับเบิ้ลคลิ๊กที่คอลัมน์นี้ เพื่อค้นหา         |
|                  | ผู้ใช้จะต้องกำหนดค่าของสาขามาก่อน โดยไปกำหนดที่                                       |
|                  | แฟ้มข้อมูล ระบบซื้อ ระบบ                                                              |
|                  | ข้อมูลบริษัท                                                                          |
|                  | สาขา                                                                                  |
|                  |                                                                                       |
|                  |                                                                                       |
| รหัสลูกค้า (F9)  | ป้อนรหัสลูกค้า ที่จะไปทำการวางบิล                                                     |
| รหัสพนักงาน (F9) | ป้อนรหัสพนักงาน ถ้าจำค่าไม่ได้ให้กด F9 หรือดับเบิ้ลคลิ๊กที่คอลัมน์นี้ เพื่อค้นหา      |
|                  | น้ใช้จะต้องกำหนดค่าของพบักงานมาก่อน โดยไปกำหนดที่                                     |
|                  | แข้นข้อนองการแข้ง ระนาย                                                               |
|                  | ยักเลเริงจัง                                                                          |
|                  | สายา                                                                                  |
|                  | 500 C                                                                                 |
|                  | พนักงาน                                                                               |
|                  | · · · · · · · · · · · · · · · · · · ·                                                 |
| วันที่นัดชำระ    | วันที่ลูกค้านัดชำระจ่ายเงิน                                                           |
| หมายเหตุ         | ป้อนหมายเหตุ ตามต้องการ                                                               |

### <u>รายละเอียดของแต่ละคอลัมน์ (ส่วน Detail )</u>

|                                                                                                    | เลขที่ตั้งหนึ่                                                                                                    | วันที่ตั้งหนึ่                                                                             | ประเภทเอกสาร      | เลขที่เอกสาร                                 | วันที่                                                         | เอกสารอ้างอิง | วันครบกำหนด                      | หมายเหตุ  | ด้างช่าระ  | วางบิล       | ช่าระแส้ว  |    |
|----------------------------------------------------------------------------------------------------|----------------------------------------------------------------------------------------------------|--------------------------------------------------------------------------------------------|-------------------|----------------------------------------------|----------------------------------------------------------------|---------------|----------------------------------|-----------|------------|--------------|------------|----|
| 1                                                                                                    | 5703000001                                                                                                    | 22/03/2557                                                                                 | ขายเชื่อ          | 5703000001                                   | 22/03/2557                                                     |               | 23/04/2557                       |           | 5,564.00   | .00          | 0.         | 00 |
| 2                                                                                                    | 5704000002                                                                                                    | 18/04/2557                                                                                 | ขายเชื่อ          | 5704000002                                   |                                                                | 5704000010    | 25/05/2557                       |           | 2,782.00   | .00          | 0.         | 00 |
| เล                                                                                                    | เขที่ตั้งหนี้                                                                                                    |                                                                                            | เลขที่เคก         | สารตั้งหนี้ที่                               | จะนำไปว                                                        | างบิด         |                                  |           |            |              |            |    |
| ວັາ                                                                                                    | มที่ตั้งหนี้                                                                                                    |                                                                                            | วันที่เอกส        | ารตั้งหนี้ที่จ                               | าะนำไปวา                                                       | งบิล          |                                  |           |            |              |            |    |
| <b>ประเภทเอกสาร</b> ประเภทเอกสารที่ใช้ในการวางบิล เช่น ใบแจ้งหนี้, ใบลดหนี้, ใบเพิ่มหนี้                                                              |                                                                                                    |                                                                                            |                   |                                              |                                                                |               |                                  |           |            |              |            |    |
| <b>เลขที่เอกสาร</b> เลขที่ใบแจ้งหนี้, ใบลดหนี้, ใบเพิ่มหนี้<br>กรณีที่เอกสารตั้งหนี้ Running อัตโนมัติ เลขที่ดังกล่าว จะเหมือนกับเลขที่เอกสารตั้งหนี้ |                                                                                                    |                                                                                            |                   |                                              |                                                                |               |                                  |           | วตั้งหนี้  |              |            |    |
| ວັາ                                                                                                    | เทื่                                                                                                    |                                                                                            | วันที่ใบแจ้       | จังหนี้, ใบลเ                                | ดหนี้, ใบเงื่                                                  | พิ่มหนี้      |                                  |           |            |              |            |    |
| เอ                                                                                                    | เ <b>อกสารอ้างอิง</b> กรณีเป็นใบแจ้งหนี้ จะหมายถึงใบเสนอราคา<br>กรณีเป็นใบลดหนี้/เพิ่มหนี้ จะหมายถึง เลขที่ใบกำกับภาษีเดิม |                                                                                            |                   |                                              |                                                                |               |                                  |           |            |              |            |    |
| ວັາ                                                                                                    | เทื่ครบกำ                                                                                                    | หนด                                                                                        | วันที่ครบเ        | ำหนดการ                                      | ช้าระเงิน                                                      |               |                                  |           |            |              |            |    |
| ห                                                                                                    | มายเหตุ                                                                                                    |                                                                                            | หมายเหด           | มายเหตุจาก ใบแจ้งหนี้, ใบลดหนี้, ใบเพิ่มหนี้ |                                                                |               |                                  |           |            |              |            |    |
| ค้                                                                                                    | างชำระ                                                                                                    |                                                                                            | จำนวนเงิ          | นที่ค้างชำร                                  | হ                                                              |               |                                  |           |            |              |            |    |
| Э.                                                                                                    | เงบิล                                                                                                    |                                                                                            | ป้อนจำน<br>สามารถ | วนเงินที่จะา<br>ดับเบิ้ลคลิ๊ก                | ะทำการวางบิลในครั้งนี้<br>ก ถ้าต้องการวางบิลเต็มจำนวนที่คงค้าง |               |                                  |           |            |              |            |    |
| ช้                                                                                                    | าระแล้ว                                                                                                    | <b>เะแล้ว</b> จำนวนเงินที่มีการชำระแล้ว (จะถูก update อัตโนมัติเมื่อมีการบันทึกการรับชำระ) |                   |                                              |                                                                |               |                                  |           |            |              | :)         |    |
| หร<br>ครั้                                                                                                    | ลังจากที่ป้อ<br>ลิ๊กที่ปุ่มนี้)                                                                                            | นข้อมูลครบ                                                                                 | เถ้วนแล้ว ให้     | คลิ๊กปุ่ม                                    | จัดเก็บ (F                                                     | 5)<br>เพื่อจ้ | <i>โ</i> ดเก็บข้อมู <sub>่</sub> | ล (ข้อมูล | ที่ป้อนจะไ | ไม่ถูกจัดเก็ | เ็บจนกว่าจ | ęę |

โปรแกรมจะถามว่า ต้องการพิมพ์ใบวางบิล หรือไม่

|          | 314         | บิล                | ×         |
|----------|-------------|--------------------|-----------|
| 8        | ต้องการพิมร | พ์โบวางบิลหรือไม่? |           |
|          | Yes         | No                 |           |
| ให้คลิ๊ก | Yes         | เพื่อพิมพ์ใบวาง    | งบิล หรือ |

My Store ใบวางบิล aan (F10) พิมพ์ Excel (F5) << < > >> 🖌 เหมือนพิมพ์ 🗹 ตั้งค่าการพิมพ์ เครื่องพิมพ์ วางกระดาษ พิมพ์ทั้งหมด ระบุหน้า ເລືອກໜືມໜ໌ กระดาษ ନ୍ แนวตั้ง ✓ ทั้งหมด \\server\HP LaserJet 1020 A4 210 x 297 mm Low ขายไปหมดรมเมอร์กอพลอม ธงรอง ซุบอร ค.บาทเชิโพยุ่งอุบาทเชิว สุขภายไรกการ เอรงอ โทรอระจอรรรมต่อที่ อะระดององ เฮคประวัทที่ผู้ไม้หมกษี รอบของธรรองค ใบวางบิล แลงที่ในราชบิล 5704 รัพที่ 19/04/2557 อออออง หมักที่กลังอย่างสูกน้ำไรกลัด เออร์เร สุขุมวิทธะ บางอาการสวัดขอ กลุ่งเทพ poin Whitele เชื่อหรือเห็นสดใช้เพื่อความสอนแสวพร้อมอริชาวมีเห็นไฟ้ คามบัตต่อไปนี้ ing note and will pay the as at as Abil ซิต์แอกราว ซิต์ดอบกำหนด เอกสารอีกเอิง ร่าสังที เองที่เองหาร ໄດ້ແມ່ນ 22/05/2557 25/04/2557 03000001 5.564.0 25/05/2557 2 04000002 00010 2,752.0 (แปรงในการนี้สุดที่สินพระบาทน้ำม) 8,346.00 Auneie สังฉายเซ็จและมีเวนมิพรัพที่ Date of collection

ถ้าเลือกพิมพ์ โปรแกรมจะแสดงหน้าจอ Preview ก่อนพิมพ์ ดังนี้

## <u>การแก้ไข, ยกเลิก หรือ ดูใบวางบิล ที่บันทึกเก็บไว้ในระบบ</u>

กดปุ่ม F2 หรือ คลิ๊กที่ปุ่ม อาจจะเรียกขึ้นมาดู พิมพ์ แก้ไข หรือลบออกจากระบบ

โปรแกรมจะแสดงหน้าจอค้นหา ดังนี้

|                                                                                                |                         |                        |                         | วางบิล                          |               |  |  |  |
|------------------------------------------------------------------------------------------------|-------------------------|------------------------|-------------------------|---------------------------------|---------------|--|--|--|
| เลขที่                                                                                         | เลขที่                  | วันที่                 | รหัสลูกค้า              | ชื่อลูกค้า                      | เอกสารอ้างอิง |  |  |  |
|                                                                                                | 5704000003              | 2557-04-19             | SIVADON                 | บริษัท ส์วะดลบริหารสินค้า จำกัด |               |  |  |  |
| วันที่(yyyymmdd)                                                                               | 5704000004              | 2557-04-19             | 000004                  | บริษัท ดัวอย่างลูกค้า จำกัด     |               |  |  |  |
| รหัสลูกค้า                                                                                     |                         |                        |                         |                                 |               |  |  |  |
| ชอลูกคา                                                                                        |                         |                        |                         |                                 |               |  |  |  |
| ค้นหา                                                                                          |                         |                        |                         |                                 |               |  |  |  |
|                                                                                                |                         |                        |                         |                                 |               |  |  |  |
|                                                                                                |                         |                        |                         |                                 |               |  |  |  |
|                                                                                                |                         |                        |                         |                                 |               |  |  |  |
|                                                                                                | ตกลง ปา                 | ٦                      |                         |                                 |               |  |  |  |
| ให้เลือกรายการที่ต้องก <sup>.</sup><br>แถบสี)                                                  | ารดึงขึ้นมาดู แก้ไข หรื | อ ยกเลิก แล้ว ค        | ลิ๊กที่ปุ่ม <b>ดก</b> ล | <b>ง</b> (รายการที่เลือก คือราย | ยการที่เป็น   |  |  |  |
| ผู้ใช้สามารถค้นหาข้อมู                                                                         | ล โดยป้อนค่าที่ต้องกา   | รค้นหา ในคอลัม         | มน์ด้านซ้าย (สาม        | ารถป้อนข้อมูลเท่าที่จำได้)      |               |  |  |  |
| การค้นหาวันที่ ให้ป้อนในรูปแบบ ปปปปดดวว  (ปีสี่หลักตามด้วยเดือนสองหลักและตามด้วยวันที่สองหลัก) |                         |                        |                         |                                 |               |  |  |  |
| คลิ๊กปุ่ม <b>ยกเลิก</b>                                                                        | เพื่อยกเลิกการค้นหา     | และ กลับไปหน้          | าจอที่แล้ว              |                                 |               |  |  |  |
| ถ้าผู้ใช้เลือก <b>ตกลง</b>                                                                     | โปรแกรมจะแสดง           | วรายละเอียดขอ <b>ง</b> | งใบวางบิลที่เลือก       |                                 |               |  |  |  |

#### My Store 6.0 Professional

| My<br>Store |                |                    |                       |              |                        |                | วางบิล       |              |             |          |           |
|-------------|----------------|--------------------|-----------------------|--------------|------------------------|----------------|--------------|--------------|-------------|----------|-----------|
| ค้เ         | มหา (F2) เรื่อ | มใหม่ (F3) ลบ (F   |                       |              |                        |                | ออ           | ก (F10) ด่าเ | ริ่มต้น พิว | มพ่      |           |
| ใบวา        | างบิล          | 5704000004         | วันที่                | 19/04/2557   | <mark>เอกสารอ้า</mark> | งอิง           | รหัสส        | กษา (F9) 01  | ส่านักง     | านใหญ่   |           |
| รหัส        | ลูกค่า(F9)     | 000004             | บริษัท ด้วอย่างลูกค่า | จ่ากัด       |                        |                |              |              |             |          |           |
| รหัส        | พนักงาน (F9)   | 10005              | นายประพัฒน์ พลจัน     | กร์          | วันที่นัดช่            | hs: 21/04/2557 |              |              |             |          |           |
| หมายเหตุ    |                |                    |                       |              |                        |                |              |              |             |          |           |
|             | เลขที่ตั้งหน่  | นี้ วันที่ตั้งหนึ่ | ประเภทเอกสาร          | เลขที่เอกสาร | วันที่                 | เอกสารอ้างอิง  | วันครบก่าหนด | ทมายเหตุ     | ด้างช่าระ   | วางบิล   | ช่าระแล้ว |
| 1           | 5703000001     | 22/03/2557         | ขายเชื่อ              | 5703000001   | 22/03/2557             |                | 23/04/2557   |              | 5,564.00    | 5,564.00 | 0.00      |
| 2           | 5704000002     | 18/04/2557         | ขายเชื้อ              | 5704000002   |                        | 5704000010     | 25/05/2557   |              | 2,782.00    | 2,782.00 | 0.00      |
|             |                |                    |                       |              |                        |                |              |              |             |          |           |
|             |                |                    |                       |              |                        |                |              |              |             |          |           |

ผู้ใช้สามารถแก้ไขรายละเอียด และ ทำการจัดเก็บอีกครั้ง

หรือสามารถลบใบวางบิลออกจากระบบ โดยกดปุ่ม F4 หรือ คลิ๊กที่ 🛛 🗛 (F4)

ใบวางบิลที่ถูกดึงไปทำการรับชำระแล้ว จะไม่สามารถยกเลิกได้

# <u>บันทึกรับชำระเงิน ตัดลูกหนี้</u>

คลิ๊กที่ไอคอน รับชำระหนี้ บนหน้าจอหลักของโปรแกรม

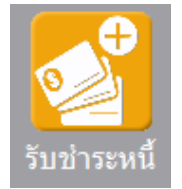

หรือเลือกจากเมนู ระบบขาย หัวข้อ รับชำระ

| ระบบ | ขาย         | ระบบสตั    | อก     | รายงาน     | จัดการระ |  |  |  |  |  |
|------|-------------|------------|--------|------------|----------|--|--|--|--|--|
|      | เสนอ        |            |        |            |          |  |  |  |  |  |
|      | รับผินมัดจำ |            |        |            |          |  |  |  |  |  |
|      | ขายสด       |            |        |            |          |  |  |  |  |  |
|      | ขาย         | เชื่อ      |        |            |          |  |  |  |  |  |
|      | ลดห         | นี่/รับดีน | - ล่าย | เงินสด     |          |  |  |  |  |  |
|      | ลดห         | นี/รับดีน  | - ลดเ  | ขอดลูกหนึ่ |          |  |  |  |  |  |
|      | เพิ่มข      | หนึ่       |        |            |          |  |  |  |  |  |
|      | วางปี       | <b>้</b> ล |        |            |          |  |  |  |  |  |
|      | รับช่       | าระ        |        |            |          |  |  |  |  |  |

โปรแกรมจะแสดงหน้าจอ ดังนี้

คอลัมน์ที่มีสีน้ำเงิน คือข้อมูลที่ต้องป้อน เช่น รหัสสาขา, รหัสพนักงาน, รหัสลูกค้า

คอลัมน์ที่มีข้อความ (F9) จะสามารถใช้เม้าส์ ดับเบิ้ลคลิ๊ก เพื่อแสดงหน้าจอค้นหาข้อมูลได้ หรือกดปุ่ม F9 เมื่อ cursor อยู่ ที่คอลัมน์นั้น คอลัมน์ที่มีข้อความ (F9) หรือคอลัมน์ที่สามารถค้นหาข้อมูลได้ ข้อมูลนั้นๆ จะต้องมีการกำหนดค่ามาก่อน (กำหนดใน เมนูแฟ้มข้อมูล)

คอลัมน์ที่เป็นการป้อนข้อมูลวันที่ สามารถใช้เม้าส์ ดับเบิ้ลคลิ๊ก หรือกดปุ่ม F9 เมื่อ cursor อยู่ที่คอลัมน์นั้น เพื่อแสดง ปฏิทินได้

| << เมษายน 2557 |     |    |    |    |    |    |  |  |  |  |
|----------------|-----|----|----|----|----|----|--|--|--|--|
| อา             | ۹   | อ  | w  | พฤ | ศ  | ส  |  |  |  |  |
|                |     | 1  | 2  | 3  | 4  | 5  |  |  |  |  |
| 6              | 7   | 8  | 9  | 10 | 11 | 12 |  |  |  |  |
| 13             | 14  | 15 | 16 | 17 | 18 | 19 |  |  |  |  |
| 20             | 21  | 22 | 23 | 24 | 25 | 26 |  |  |  |  |
| 27             | 28  | 29 | 30 |    |    |    |  |  |  |  |
| L              |     |    |    |    |    |    |  |  |  |  |
| 1              |     |    |    |    |    |    |  |  |  |  |
|                | ปิด |    |    |    |    |    |  |  |  |  |

บางคอลัมน์ที่อาจจะต้องป้อนข้อมูลซ้ำๆ ค่าเดิมๆ ทุกครั้ง สามารถกำหนดให้โปรแกรม ป้อนค่าให้อัตโนมัติ การกำหนดค่า

ดังกล่าว ให้ คลิ๊กที่ปุ่ม

โปรแกรมจะแสดงหน้าจอให้ระบุค่าเริ่มต้น ดังนี้

|                         | ค่าเริ่มต้น |
|-------------------------|-------------|
| รหัสสาขา<br>รหัสพนักงาน |             |
|                         |             |
|                         |             |
| ด่าเริ่มต้น             | บันทึก ปิด  |

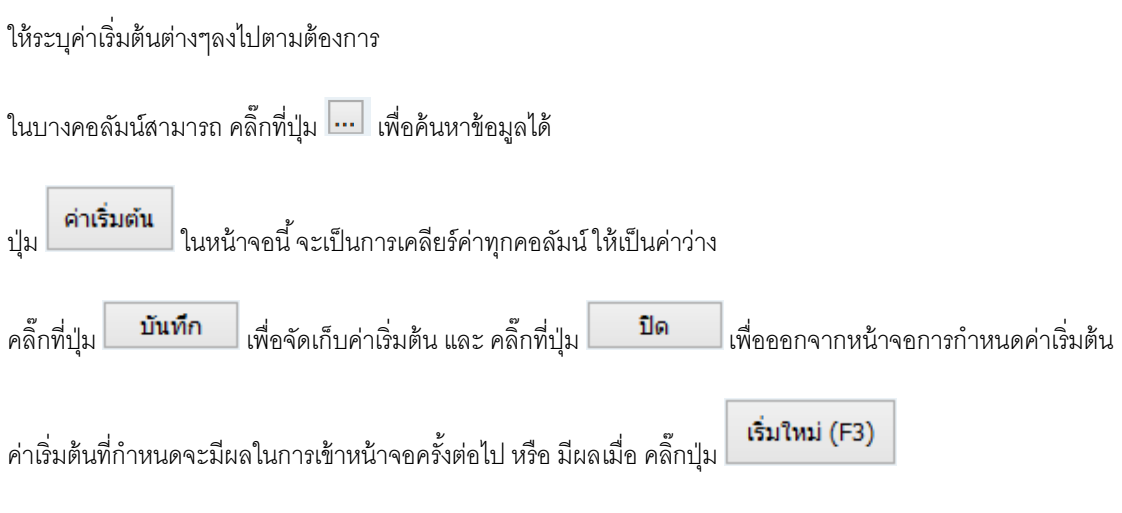

### <u>ขั้นตอนการรับชำระและตัดลูกหนึ</u>้

ให้ป้อนรหัสลูกค้า ที่จะทำการรับชำระ ถ้าจำไม่ได้ให้กด F9 หรือดับเบิ้ลคลิ๊ก ที่คอลัมน์นั้น โปรแกรมจะแสดง รายชื่อลูกค้าที่วางบิลเรียบร้อยแล้ว แต่ยังไม่ไดทำรายการรับชำระ

หลังจากใส่รหัสลูกค้า โปรแกรมจะแสดงใบวางบิลของลูกค้า ที่ยังไม่ได้ทำการรับชำระ

| ป้ย         | านรหัสลูกค้    | ้ำ               | โปร                  | แกรมแสดงใ  | บวางบิลที่ยัง                 | งไม่ได้ชำระเ   | งิน         |              |                     |                |
|-------------|----------------|------------------|----------------------|------------|-------------------------------|----------------|-------------|--------------|---------------------|----------------|
|             |                | \                |                      |            |                               | ส่วน Head<br>/ | er          |              |                     |                |
| My<br>Store |                |                  |                      |            | /                             | / รับ          | ข่ำระ       |              |                     |                |
| ค้า         | แหา (F2) เริ่ม | มใหม่ (F3)       | จัดเก็บ (F5)         |            | /                             |                | ĩ           | ออก (F10) 🦸  | จำเริ่มต <b>้</b> น |                |
| เล          | บที่           | โปรแก่รมสร้างให้ | วันที่ 20/04/2       | 2557       | รหัสสาขา(F9) <mark>0</mark> 1 |                | ส่านักงานให | ល្ម          |                     |                |
| ເລ          | ขที่ใบเสร็จ    |                  | วันที่ 20/04/3       | 2557       |                               |                |             |              | ราย                 | ละเอียดการชำระ |
| รห่         | โสลูกค่ำ(F9)   | 000004 บริษัท    | า ตัวอย่างลูกด้า จำก | กัด / รา   | ทัสพนักงาน(F9)                |                |             |              |                     |                |
| รว          | มเงิน          | 5,564.00         | ส่วนลด               | .00        | ค่าธรรมเนียม                  | .00            | สุา         | กซี 5,50     | 54.00 ภา            | ษีหักณ ที่จ่าย |
| 742         | มายเหตุ        |                  |                      |            |                               |                |             |              |                     |                |
|             | เอกสาร         | เลขที่เอกสาร     | วันที่               | เลขที่บิล  | ด้างช่าระ                     | ยอดช่าระ       | ส่วนลด      | ด่าธรรมเนียม | หัก ณ ที่จ่าย       | สุทธิ          |
| 1           | ขายเชื่อ       | 5703000001       | 22/03/2557           | 5704000004 | 5,564.00                      | 5,564.00       | .00         | .00          | .00                 | 5,564.00       |
| 2           | ขายเชื่อ       | 5704000002       | 18/04/2557           | 5704000004 | 2,782.00                      | .00            | .00         | .00          | .00                 | 0.00           |
|             |                |                  | 7                    |            |                               |                |             |              |                     |                |
|             |                |                  |                      |            |                               |                |             |              |                     |                |

ส่วน Detail

<u>รายละเอียดของแต่ละคอลัมน์ (ส่วน Header )</u>

| เลขที่           | เลขที่ใบรับชำระเงิน สามารถกำหนดให้โปรแกรม running อัตโนมัติ หรือจะป้อนค่าเองก็ได้     |
|------------------|---------------------------------------------------------------------------------------|
|                  | โดยไปกำหนดที่เมนู จัดการระบบ หัวข้อ เอกสาร                                            |
|                  | จัดการระบบ วินโดว่ จบการท                                                             |
|                  | ต้งค่าระบบ                                                                            |
|                  | เอกสาร                                                                                |
| วันที่           | วันที่ทำใบรับชำระเงิน โปรแกรมจะแสดงวันที่ปัจจุบัน ถ้าโปรแกรมไม่แสดงวันที่ปัจจุบัน ให้ |
|                  | ตรวจสอบการกำหนดค่าวันที่ ของ Windows                                                  |
|                  | ผู้ใช้สามารถแก้ไขเป็นวันที่ที่ต้องการได้ (กด F9 หรือดับเบิ้ลคลิ๊ก เพื่อแสดงปฏิทินได้) |
| รหัสสาขา (F9)    | ป้อนรหัสสาขา ถ้าจำค่าไม่ได้ให้กด F9 หรือดับเบิ้ลคลิ๊กที่คอลัมน์นี้ เพื่อค้นหา         |
|                  | ผู้ใช้จะต้องกำหนดค่าของสาขามาก่อน โดยไปกำหนดที่                                       |
|                  | แฟ้มข้อมูล ระบบซื้อ ระบบ                                                              |
|                  | ข้อมูลบริษัท                                                                          |
|                  | สาขา                                                                                  |
| เลขที่ใบเสร็จ    | กรณีที่ใบเสร็จไม่ได้เป็นเลขเดียวกับใบแจ้งหนี้/ใบกำกับภาษี                             |
| วันที่ใบเสร็จ    | กรณีที่ใบเสร็จไม่ได้ออกพร้อมกับใบแจ้งหนี้/ใบกำกับภาษี                                 |
| รหัสลูกค้า (F9)  | ป้อนรหัสลูกค้า ที่จะทำการรับชำระ (ทำการวางบิลแล้ว)                                    |
| รหัสพนักงาน (F9) | ป้อนรหัสพนักงาน ถ้าจำค่าไม่ได้ให้กด F9 หรือดับเบิ้ลคลิ๊กที่คอลัมน์นี้ เพื่อค้นหา      |
|                  | ผู้ใช้จะต้องกำหนดค่าของพนักงานมาก่อน โดยไปกำหนดที่                                    |
|                  | แฟ้มข้อมูล ระบบซื้อ ระบบข                                                             |
|                  | ข้อมูลบริษัท                                                                          |
|                  | สาขา                                                                                  |
|                  | แผนก                                                                                  |
|                  | WILLIN THE UP                                                                         |
| รวมเงิน          | รวมจำนวนเงินที่รับซำระ                                                                |
| ส่วนลด           | จำนวนเงินสวนลด (ถ้ามี)                                                                |

| ค่าธรรมเนียม | ค่าธรรมเนียมอื่นๆ | (ถ้ามี) |
|--------------|-------------------|---------|
|--------------|-------------------|---------|

**สุทธิ** รวมจำนวนเงินที่ได้รับจริง

**หมายเหตุ** หมายเหตุอื่นๆ

### <u>รายละเอียดของแต่ละคอลัมน์ (ส่วน Detail )</u>

|   | เอกสาร   | เลขที่เอกสาร | วันที่     | เลขที่บิล  | ด้างช่าระ | ยอดช่าระ | ส่วนลด | ด่าธรรมเนียม | พัก ณ ที่จ่าย | สุทธิ    |
|---|----------|--------------|------------|------------|-----------|----------|--------|--------------|---------------|----------|
| 1 | ขายเชื่อ | 5703000001   | 22/03/2557 | 5704000004 | 5,564.00  | 5,564.00 | .00    | .00          | .00           | 5,564.00 |
| 2 | ขายเชื่อ | 5704000002   | 18/04/2557 | 5704000004 | 2,782.00  | .00      | .00    | .00          | .00           | 0.00     |
|   |          |              |            |            |           |          |        |              |               |          |

| เอกสาร        | เช่น ขายเชื่อ, ลดหนี้, เพิ่มหนี้                                                       |
|---------------|----------------------------------------------------------------------------------------|
| เลขที่เอกสาร  | เลขที่ของเอกสาร ขายเชื่อ, ลดหนี้, เพิ่มหนี้                                            |
| วันที่        | วันที่ของเอกสาร ขายเชื่อ, ลดหนี้, เพิ่มหนี้                                            |
| เลขที่บิล     | เลขที่ใบวางบิล                                                                         |
| ค้างชำระ      | มูลค่าที่ยังไม่ได้ชำระเงิน                                                             |
| ยอดชำระ       | จำนวนเงินที่จะชำระครั้งนี้ (ดับเบิ้ลคลิ๊ก ถ้าต้องการชำระเต็มจำนวนโดยไม่ต้องป้อนตัวเลข) |
| ส่วนลด        | ป้อนจำนวนเงินส่วนลด (ถ้ามี)                                                            |
| ค่าธรรมเนียม  | ป้อนค่าธรรมเนียมอื่นๆ (ถ้ามี)                                                          |
| หัก ณ ที่จ่าย | ป้อนจำนวนเงินภาษีถูกหัก ณ ที่จ่าย (ถ้ามี)                                              |
| สุทธิ         | จำนวนเงินรวมหลังหักส่วนลด, หัก ณ ที่จ่าย และบวกเพิ่มค่าธรรมเนียม                       |

http://www.byprogrammer.com

| ถ้ามีจำนวนเงิน | หัก ณ ที่จ่าย ให้คลิ๊กปุ่ม | ภาษี ทัก ณ ที่จ่าย<br>เพื่อ | อระบุรายละเอียด |        |
|----------------|----------------------------|-----------------------------|-----------------|--------|
| Store          |                            | ภาษีหัก ณ ที่จ่าย           |                 |        |
| ประเภทภาษี     | (7) ภ.ง.ด. 53              |                             |                 |        |
| เลขที่ภาษี     |                            | วันที่หัก 20/04/2           | 557 เดือน/ปี    | 4 2557 |
| ชื่อลูกค้า     | บริษัท ตัวอย่างลูกค้า จำก่ | าัด                         | สาขาที่         |        |
| เลขที่อย่      | 190/111 สขมวิท 62          |                             |                 |        |

| ต่าบล             | บางจาก   |                      |        |
|-------------------|----------|----------------------|--------|
| อ่าเภอ            | พระโขนง  |                      |        |
| จังหวัด           | กรุงเทพฯ |                      |        |
| รหัสไปรษณีย์      | 10900    |                      |        |
| ประเทศ            |          |                      |        |
| เลขที่ผู้เสียภาษี |          | เลขที่บัตรประชาช     | กม     |
| ประเภทเงินได้     | ข้อ 5.   | 51                   | ı      |
| จ่านวนเงิน        | .00      | %หัก .00 จำนวนเงินห่ | ĩn .00 |
|                   |          |                      |        |

| หลังจากนั้นให้ คลิ๊กที่ปุ่ม | รายละเอียดการชำระ | เพื่อระบุรายละเอียดการรับเงิน |
|-----------------------------|-------------------|-------------------------------|
|-----------------------------|-------------------|-------------------------------|

| Ma<br>Stor |               |                  |           |                |                  |      |                 |        |         |
|------------|---------------|------------------|-----------|----------------|------------------|------|-----------------|--------|---------|
|            | รหัสช่าระ(F9) | ชื่อวิธีการช่าระ | จำนวนเงิน | รหัสธนาดาร(F9) | ชื่อธนาคาร       | สาขา | เลขที่เช็ด/บัตร | วันที่ | อ้างอิง |
|            | 02            | เช็ค             | 5,564.00  | SCB            | ธนาคารไทยพาณิชย์ |      |                 | 11     |         |
|            |               |                  |           |                |                  | r    |                 |        |         |
|            |               |                  |           |                |                  |      |                 |        |         |
|            |               |                  |           |                |                  |      |                 |        |         |
|            |               |                  |           |                |                  |      |                 |        |         |
|            |               |                  |           |                |                  |      |                 |        |         |
|            |               |                  | 5,564.00  |                |                  |      |                 |        |         |

รหัสชำระ คือวิธีการชำระเงิน เช่น ชำระเป็นเงินสด, เงินโอน, เช็ค, บัตรเครดิต ฯลฯ

สามารถกำหนดรหัสการชำระได้เอง ที่เมนู

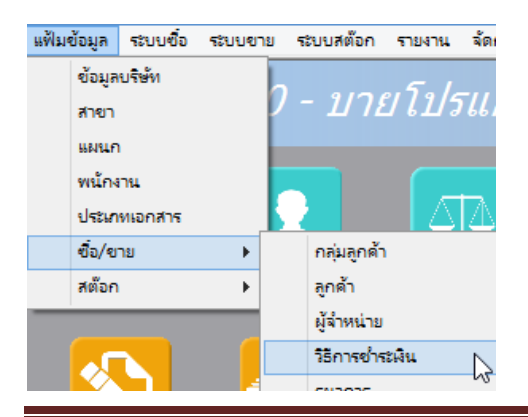

83

หลังจากที่ป้อนข้อมูลครบถ้วนแล้ว ให้คลิ๊กปุ่ม คลิ๊กที่ปุ่มนี้)

#### <u>การแก้ไข, ยกเลิก หรือ ดูรายการรับชำระเงิน ที่บันทึกเก็บไว้ในระบบ</u>

กดปุ่ม F2 หรือ คลิ๊กที่ปุ่ม **ค้นหา (F2)** เมื่อต้องการค้นหารายการรับชำระเงิน ที่บันทึกเก็บไว้ในระบบ โดย

วัตถุประสงค์ อาจจะเรียกขึ้นมาดู พิมพ์ แก้ไข หรือลบออกจากระบบ

|            |            |            |            | รับชำระ                         |            |
|------------|------------|------------|------------|---------------------------------|------------|
| เลขที่     | เลขที่     | วันที่     | รหัสลูกค้า | ชื่อลูกค้า                      | จ่านวนเงิน |
|            | 5704000003 | 2557-04-20 | SIVADON    | บริษัท สิวะดลบริหารสินค้า จำกัด | 2,000.00   |
|            | 5704000002 | 2557-04-20 | 000004     | บริษัท ด้วอย่างลูกค่ำ จำกัด     | 8,346.00   |
| วันที่     |            |            |            |                                 |            |
|            |            |            |            |                                 |            |
| รหัสลกคำ   |            |            |            |                                 |            |
|            |            |            |            |                                 |            |
| 4          |            |            |            |                                 |            |
| ชื่อลูกค้า |            |            |            |                                 |            |
|            |            |            |            |                                 |            |
|            |            |            |            |                                 |            |
| ค้นหา      |            |            |            |                                 |            |
|            |            |            |            |                                 |            |
|            |            |            |            |                                 |            |
|            |            |            |            |                                 |            |
|            |            |            |            |                                 |            |
|            |            |            |            |                                 |            |
|            |            |            |            |                                 |            |
|            |            |            |            |                                 |            |
|            |            |            |            |                                 |            |
|            |            |            |            |                                 |            |
|            |            |            |            |                                 |            |
|            |            |            |            |                                 |            |
|            |            |            |            |                                 |            |
|            | ตกลง       | ยกเลิก     |            |                                 |            |

#### โปรแกรมจะแสดงหน้าจอค้นหา ดังนี้

ให้เลือกรายการที่ต้องการดึงขึ้นมาดู แก้ไข หรือ ยกเลิก แล้ว คลิ๊กที่ปุ่ม **ดกลง** (รายการที่เลือก คือรายการที่เป็น แถบสี)

ผู้ใช้สามารถค้นหาข้อมูล โดยป้อนค่าที่ต้องการค้นหา ในคอลัมน์ด้านซ้าย (สามารถป้อนข้อมูลเท่าที่จำได้)

การค้นหาวันที่ ให้ป้อนในรูปแบบ ปปปปดดวว (ปีสี่หลักตามด้วยเดือนสองหลักและตามด้วยวันที่สองหลัก)

คลิ๊กปุ่ม **ยกเลิก** เพื่อยกเลิกการค้นหา และ กลับไปหน้าจอที่แล้ว

ถ้าผู้ใช้เลือก ดกลง โปรแกรมจะแสดงรายละเอียดของรายการรับชำระเงินที่เลือก

| My<br>Store                                                     |          |         |                           |             |                                                             |                                  |                                                                  | ŝ        | ับขำระ                                                  |              |                 |                                         |  |
|-----------------------------------------------------------------|----------|---------|---------------------------|-------------|-------------------------------------------------------------|----------------------------------|------------------------------------------------------------------|----------|---------------------------------------------------------|--------------|-----------------|-----------------------------------------|--|
| ด้า                                                             | เหา (F2) | เริ่มให | 1 (F3)                    | ลบ (F       | 4) จัดเก็บ (F5                                              | )                                |                                                                  |          | i                                                       | aan (F10) 🦸  | จ่าเริ่มต้น ที  | ่มพ์                                    |  |
| เลขที่<br>เลขที่ใบเสร็จ<br>รหัสลูกคำ(F9)<br>รวมเงิน<br>หมายเหตุ |          | 570     | 14000002<br>1004<br>8,341 | ນຈີ<br>6.00 | วันที่ 20/0<br>วันที่ 20/0<br>เษัท ตัวอย่างลูกค้า<br>ส่วนลด | 4/2557<br>4/2557<br>จำกัด<br>.00 | รทัสสาขา(F9) 01<br>รทัสหานักงาน(F9) 10001<br>10 ค่าธรรมเนียม .00 |          | สำนักงานใหญ่<br>นายศักดิ์แสน แสงเพ็ชร<br>สุทธิ 8,346.00 |              | ราย<br>46.00 ภา | รายละเอียดการชำระ<br>ภาษ์ หัก ณ ที่จ่าย |  |
|                                                                 | เอกสา    | 15      | ເລຍາ                      | ที่เอกสาร   | ร วันที่                                                    | ເລນທີ                            | า็บิล ค้างชำระ                                                   | ยอดข่าระ | ส่วนลด                                                  | ด่าธรรมเนียม | หัก ณ ที่จ่าย   | สุทธิ                                   |  |
| 1                                                               | ขายเชื่อ |         | 5703000                   | 001         | 22/03/2557                                                  | 5704000                          | 004 5,564.0                                                      | 5,564.0  | 10 .00                                                  | .00          | .00             | 5,564.00                                |  |
| 2                                                               | ขายเชื้อ |         | 5704000                   | 002         | 18/04/2557                                                  | 5704000                          | 004 2,782.0                                                      | 2,782.0  | 10 .00                                                  | .00          | .00             | 2,782.00                                |  |
|                                                                 |          |         |                           |             |                                                             |                                  |                                                                  |          |                                                         |              |                 |                                         |  |

ลบ (F4)

ผู้ใช้สามารถแก้ไขรายละเอียด และ ทำการจัดเก็บอีกครั้ง

หรือสามารถลบเอกสารการรับชำระเงินออกจากระบบ โดยกดปุ่ม F4 หรือ คลิ๊กที่